# **U-Link**

# Open Field Network

Control & Communication システムプロファイル(CSP+) 作成ガイドライン

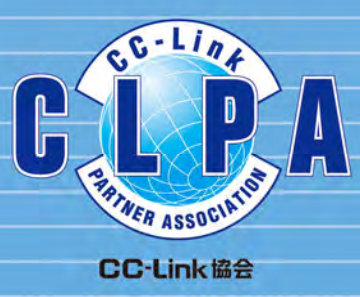

| 1  | けいみた                                                                 |                    |
|----|----------------------------------------------------------------------|--------------------|
| •• |                                                                      |                    |
|    | .   本書の日的                                                            | 2                  |
|    | . 2 概要                                                               | ·····2             |
|    | .3 関連ツールおよび関連ドキュメント                                                  | 4                  |
|    | . 4 保証に関する考え方                                                        | 4                  |
|    | . 5 使用する用語について                                                       | 4                  |
| 2. | CSP+とは                                                               | $\cdots 5$         |
|    | 2. 1 CSP+とプロファイル作成支援ツールの関係                                           | 5                  |
| :  | 2. 2 CSP+ファイルの作成単位                                                   | 6                  |
| :  | 2.3 CSP+ファイルの構成                                                      | 6                  |
| :  | 2. 4 作成物                                                             | 11                 |
|    |                                                                      |                    |
| 3. | <b>CSP+</b> の作成準備                                                    | $\cdots 12$        |
|    | B.1 プロファイル作成支援ツールの動作環境                                               | $\cdots 12$        |
|    | B. 2 プロファイル作成支援ツールのインストール                                            | 12                 |
| 4. | プロファイル作成支援ツールの起動と終了                                                  | $\cdots 13$        |
|    | - 1 プロファイル作成支援ツールの起動                                                 | 13                 |
|    | 4.1.1 プロファイル作成支援ツールの起動                                               | 13                 |
|    | 4.1.2 プロファイル作成支援ツールの起動時画面表示                                          | 14                 |
| 4  | I. 2 プロファイル作成支援ツールの終了                                                | 15                 |
| 5. | <b>CSP+</b> の作成手順                                                    | $\cdots 16$        |
| ļ  | 5. 1 CSP+作成の流れ                                                       | 16                 |
| ļ  | <b>~CSP+</b> の作成                                                     | 17                 |
|    | <b>5.2.1</b> プロジェクトの新規作成                                             | 26                 |
|    | 5.2.2 パートへの記述方法                                                      | 28                 |
|    | 5.2.3 ファイル情報(FILE)セクションの記述                                           | 31                 |
|    | 5.2.4 アハイ<br>「報(DEVICE)セクンヨンの記述 ···································· | ·····32<br>····.96 |
|    | 5.2.5 通信インタンエーへ情報(COMM_IF) ビクションの記述<br>5.2.6 ブロック情報(BLOCK) セクションの記述  | 69                 |
|    | 5.2.7 通信インタフェース情報セクションとブロック情報セクションの関係                                | $\dots 82$         |
|    | 5.2.8 共通情報パートの記述                                                     | 87                 |
|    | 5.2.9 プロジェクトのチェック                                                    | 99                 |
|    | 5.2.10 プロジェクトの必須要素の記述確認                                              | 101                |
|    | 5.2.11 CSP+ファイルのエクスポート                                               | $\cdots 107$       |
|    | 5.2.12 CSP+ファイルから CSP+への変換                                           | 108                |
|    | 5.2.13 CSP+の評価                                                       | 110                |
| 6. | リリースの準備                                                              | $\cdots 121$       |
| (  | 3.1 リリースまでの流れ                                                        | $\cdots 121$       |
|    | 6.1.1 新規開発製品の場合                                                      | $\cdots 121$       |
|    |                                                                      |                    |

目次・1

| 付録1.  | ラベル名に使用できない文字                    |
|-------|----------------------------------|
| 付録 2. | CSP+チェックシート                      |
| 付録3.  | 他のネットワーク用プロファイル(デバイス記述)データの利用127 |
| 付録 4. | <b>EXCEL</b> を活用したデータ入力手法132     |
| 付録 5. | プロファイルの内容比較                      |

改定記録

| 発行年月    | 副版 | 内容                                                                                                    |
|---------|----|----------------------------------------------------------------------------------------------------|
| 2012/8  | _  | 初版                                                                                                    |
| 2015/9  | А  | CC・Link IE フィールドネットワーク対応ユニットの場合の記述を追加。<br>SLMP(TCP/IP)対応ユニットの場合の記述を追加。<br>「付録3.他のネットワーク用プロファイルデータの利用」を追加。                                                                               |
| 2016/12 | В  | CC-Link IE フィールドネットワーク Basic 対応ユニットの場合の記述を追加。<br>「付録 4. EXCEL を活用したデータ入力手法」を追加。<br>「付録 5. プロファイルの内容比較」を追加。<br>「付録 6. CC-Link IE フィールドネットワーク Basic と SLMP(TCP/IP)の両方<br>に対応するユニットの記述」を追加 |
| 2017/08 | С  | 性能値(基準要求/応答時間)をエンジニアリングソフトウェア上に表示する方法<br>の記述を追記。                                                                                                    |
| 2019/04 | D  | CC-Link IE TSN 対応ユニットの場合の記述を追加。                                                                                                    |

# <u>1. はじめに</u>

### 1.1 本書の目的

本書は、Control & Communication システムプロファイル(以下 CSP+と記載)を作成するためのガイ ドラインです。本書に示すガイドラインに従っていただくことにより、CC-Link ファミリー接続ユニ ットの立ち上げおよび運用・保守を行うアプリケーションソフト(以下ユーティリティソフトウェアと 記載)にて使用可能な CSP+を作成できます。

尚、CSP+の詳細については、Control & Communication システムプロファイル(CSP+)仕様書 (BAP-C2008-001-E)を参照してください。

#### 1.2 概要

CSP+は、CC-Link 協会が提供する「プロファイル作成支援ツール」を使用することにより、簡単に 作成することができます。作成した CSP+をお客様に提供することにより、御社製品および、他の CC-Link ファミリーに接続している全ユニットを1つのユーティリティソフトウェアから管理するこ とができます。

CSP+を利用することにより実現できる具体的な内容について、三菱電機(株)製 GX Works2 を使用した例を以下に示します。

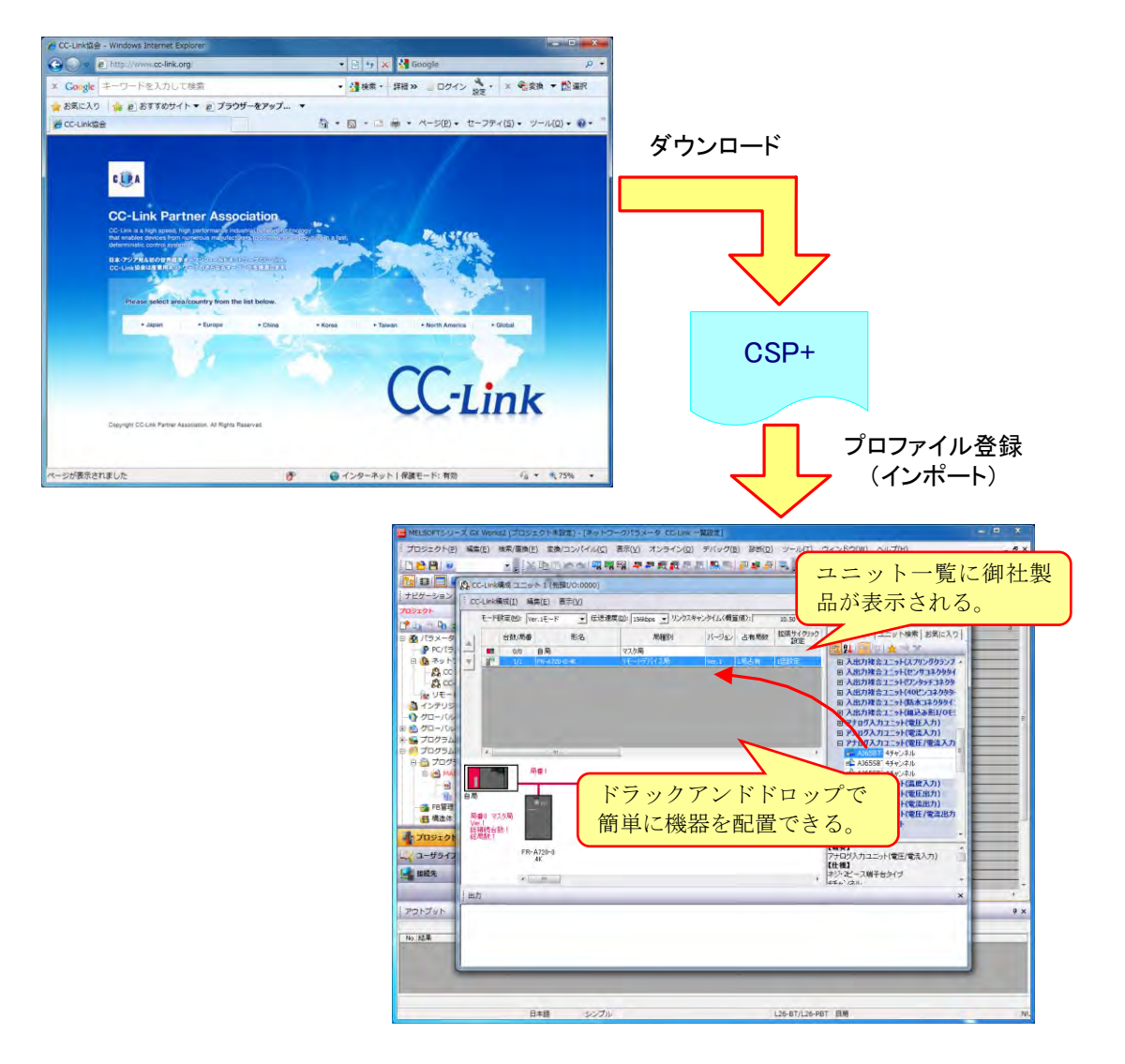

#### (1) ネットワーク構成を簡単に作成することができます。

(2) CC-Link ファミリー対応機器を簡単に設定できます。

| ユーティリティソフトウェア                                      |       |         |       |
|----------------------------------------------------|-------|---------|-------|
|                                                    |       |         |       |
|                                                    |       |         |       |
| USB等<br>PC書込<br>PC書込<br>CC-Link                    | 7.7.9 | CC-Link | インバータ |
| CC-Link ファミリーを経由してコマンドの実行、<br>パラメータの読み書きを行うことができる。 |       | MPLOD   |       |
|                                                    |       |         | AD変換  |

(3) 入出力情報/ステータス情報のラベルをラダーにて利用できます。

ſ

| ・       ・       ・       ・       ・       ・       ・       ・       ・       ・       ・       ・       ・       ・       ・       ・       ・       ・       ・       ・       ・       ・       ・       ・       ・       ・       ・       ・       ・       ・       ・       ・       ・       ・       ・       ・       ・       ・       ・       ・       ・       ・       ・       ・       ・       ・       ・       ・       ・       ・       ・       ・       ・       ・       ・       ・       ・       ・       ・       ・       ・       ・       ・       ・       ・       ・       ・       ・       ・       ・       ・       ・       ・       ・       ・       ・       ・       ・       ・       ・       ・       ・       ・       ・       ・       ・       ・       ・       ・       ・       ・       ・       ・       ・       ・       ・       ・       ・       ・       ・       ・       ・       ・       ・       ・       ・       ・       ・       ・       ・       ・       ・       ・       ・       ・       ・       ・       ・       ・                                                                                                          | : プロジェクト(P) 編集(E) 検索/置換(F) 変換/コンパイル(Q) 表示(W) オンライン(Q) デバッグ(B) 診断(Q) ツール(T) ウ                                                                                                    | いだかW へげ(出) <b>- 5</b>                                                                                                    |                                     |            |
|----------------------------------------------------------------------------------------------------|----------------------------------------------------------------------------------------------------|----------------------------------------------------------------------------------------------------|-------------------------------------|------------|
| ノロジェクト         レート         レー                                                                                                    | □ ● ● ●                                                                                                    | 8 67 768   F9 5F9 6F9 6F10   5F7 5F8 3F7 3F8   3475 3F7 3F8 3475 3476 3477 3488<br>4 ▷                                                                                                    |                                     |            |
| 1         1         1         1         1         1         1         1         1         1         1         1         1         1         1         1         1         1         1         1         1         1         1         1         1         1         1         1         1         1         1         1         1         1         1         1         1         1         1         1         1         1         1         1         1         1         1         1         1         1         1         1         1         1         1         1         1         1         1         1         1         1         1         1         1         1         1         1         1         1         1         1         1         1         1         1         1         1         1         1         1         1         1         1         1         1         1         1         1         1         1         1         1         1         1         1         1         1         1         1         1         1         1         1         1         1         1                                                                                                            | プロジェクト<br>(の) <sup>1</sup> ビー·Ready OHLA/D変換完了7分                                                                                                    |                                                                                                    |                                     |            |
| 1         1         1         1         1         1         1         1         1         1         1         1         1         1         1         1         1         1         1         1         1         1         1         1         1         1         1         1         1         1         1         1         1         1         1         1         1         1         1         1         1         1         1         1         1         1         1         1         1         1         1         1         1         1         1         1         1         1         1         1         1         1         1         1         1         1         1         1         1         1         1         1         1         1         1         1         1         1         1         1         1         1         1         1         1         1         1         1         1         1         1         1         1         1         1         1         1         1         1         1         1         1         1         1         1         1         1                                                                                                            | して、<br>したした。<br>したした。<br>したしたた。<br>したした。<br>したした<br>したした<br>したした<br>したした<br>したした<br>したした<br>したした<br>したした<br>したした<br>したした<br>したした<br>したした<br>したした<br>したした                                                                                                    | [MOV CH2_デ心物出力值 D501 ]                                                                                                    |                                     |            |
| マリー・パリティル (DVP)     マリー・パリティル (DVP)     エラー・ド・レラスカ(RMA)       マリー・パリティル (DVP)     エラー・ド・レラスカ(RMA)     (CVP)     エラー・ド・レラスカ(RMA)       マリー・パリティル (DVP)     エラー・ド・レラスカ(RMA)     (SET エラー・ド・レラスカ(RMA)       マリー・パリティル (DVP)     エラー・ド・レラスカ(RMA)     (SET エラー・ド・レラスカ(RMA)       マロ・フレー・ビー・レラスカ(RMA)     (SET エラー・ド・レラスカ(RMA)     (SET エラー・ド・レラスカ(RMA)       マロ・フレー・ビー・レラスカ(RMA)     (SET エラー・ド・レラスカ(RMA)     (SET エラー・ド・レラスカ(RMA)       マロ・フレー・ビー・レラスカ(RMA)     (SET エラー・ド・レラスカ(RMA)     (SET エラー・ド・レラスカ(RMA)       マロ・フレー・ビー・レラスカ(RMA)     (SET エラー・ド・レラスカ(RMA)     (SET エラー・ド・レラスカ(RMA)       マロ・レー・レラスカ(RMA)     (SET エラー・ド・レラスカ(RMA)     (SET エラー・ド・レラスカ(RMA)       マロ・レー・レラスカ(RMA)     (SET エラー・ド・レラスカ(RMA)     (SET エラー・ド・レラスカ(RMA)       マロ・レー・レラスカ(RMA)     (SET エラー・ビー・レラスカ(RMA)     (SET エラー・ビー・レラスカ(RMA)       マロ・レー・レラスカ(RMA)     (SET エラー・ビー・レラスカ(RMA)     (SET エラー・ビー・レラスカ(RMA)       マロ・レー・レラスカ(RMA)     (SET エラー・ビー・レラスカ(RMA)     (SET エラー・ビー・レラスカ(RMA)       マロ・レー・レラスカ(RMA)     (SET エラー・ビー・レラスカ(RMA)     (SET エラー・ビー・レラスカ(RMA)       マロ・レー・レラスカ(RMA)     (SET エラー・ビー・レラスカ(RMA)     (SET エラー・ビー・レラスカ(RMA)       マロ・レー・レー・レラスカ(RMA)     (SET エラー・ビー・レラスカ(RMA)     (SET エラー・ビー・レラスカ(RMA)       マロ・レー・レー・レー・レー・レー・レー・レラスカ(RMA)     (SET エラー・ビー・レラスカ(RMA)     (SET エラー・ビー・レー・レー・レラスカ(RMA)       マロ・レー・レー・レー・レー・レー・レー・レー・レー・レー・レー・レー・レー・レー・                                                                                                    | - 10 9モートパスワード<br>- 3 4ンデリジント概範ユニット<br>- 3 4ンデリジント概範ユニット                                                                                                    | ——[MOV CH3_デ心物出力値 D502 ]                                                                                                    |                                     |            |
| <ul> <li>第二カグラム設定</li> <li>「シーリシトシンステレク</li> <li>「SET 15-リシト)</li> <li>「SET 15-リシト)</li> <li>「SET 15-リシト)</li> <li>「SET 15-リシト)</li> <li>「SET 15-リシト)</li> <li>「CO-Linkデバイス創付確認 - マスク局 先頭レシ 0020</li> <li>「CSD+トに記述した機器の入出力情報や、「オブションの」</li> <li>「CSD+に記述した機器の入出力情報や、「オブションの」</li> <li>「SET 15-リシト)</li> <li>CSVアイル出力(E)</li> <li>「SET 15-リシト)</li> <li>「CSD+たごの(E)</li> <li>「SET 15-リシト)</li> <li>「CSD+たごの(E)</li> <li>「SET 15-リシト)</li> <li>「CSD+たごの(E)</li> <li>「SET 15-リシト)</li> <li>「CSD+たごの(E)</li> <li>「SET 15-リシト)</li> <li>「SET 15-リシト)</li> <li>「SET 15-リシト)</li> <li>(2000)</li> <li>「SET 15-リシト)</li> <li>「SET 15-リシト)</li> <li>(2000)</li> <li>「SET 15-リシト)</li> <li>「SET 15-リシト)</li> <li>(2000)</li> <li>「SET 15-リシト)</li> <li>「SET 15-リシト)</li> <li>(2000)</li> <li>(2000)</li> <li>(2000)</li> <li>(2000)</li> <li>「SET 15-リシト)</li> <li>(2000)</li> <li>(2000)</li> <li>(2000)</li> <li>(2000)</li> <li>(2000)</li> <li>(2000)</li> <li>(2000)</li> <li>(2001)</li> <li>(2001</li></ul> | □ ● クロ・/ WF / M A LS / P<br>■ ● クロ・/ WF / M A LS / P<br>● ● クロ・/ WF / M A LS / P<br>● ● クロ・/ WF / WF / M A LS / P<br>● ● クロ・/ WF / M A LS / P<br>● ● クロ・/ WF / M A LS / P<br>● ●<br>● ● クロ・/ WF / M A LS / P<br>● ●<br>● ●<br>● ●<br>● ●<br>● ●<br>● ●<br>● ●<br>● ●<br>● ●<br>● ●<br>● ●<br>● ● ●<br>● ●<br>● ●<br>● ●<br>● ●<br>● ●<br>● ●<br>● ●<br>● ●<br>● ●<br>● ●<br>● ●<br>● ●<br>● ● ●<br>● ●<br>● ●<br>● ● ●<br>● ● ●<br>● ● ● ●                                                                                                    | [MOVP אין-ק-ל× D504 ]                                                                                                    |                                     |            |
| CC-Linkデバイス割付確認 - マスタ局 先頭レク 0020         CSC - Linkデバイス割付確認 - マスタ局 先頭レク 0020         CSC - Linkデバイス割付確認 - マスタ局 先頭レク 0020         CSC - Linkデバイス割付確認 - マスタ局 先頭レク 0020         CSC - Linkデバイス割付確認 - マスタ局 先頭レク 0020         CSC - Linkデバイス割付確認 - マスタ局 先頭レク 0020         CSC - Linkデバイス割付確認 - マスタ局 先頭レク 0020         CSC - Linkデバイス割付確認 - マスタ局 先頭レク 0020         CSC - Linkデバイス割付確認 - マスタ局 先頭レク 0020         CSC - Linkデバイス割付確認 - マスタ局 先頭レク 0020         CSC - Linkデバイス割付確認 - マスタ局 先頭レク 0020         CSC - Linkデバイス割付 確認 - マスタ局 先頭レク 0020         CSC - Linkデバイス割付 確認 - マスタ局 先頭レク 0020         CSC - Linkデビアレク 0507 f(h 出 から)         CSC - Linkデビアレク 0507 f(h 出 から)         CSC - Linkデビアレク 0507 f(h 出 から)         CSC - Linkデビアレク 0507 f(h 出 から)         CSC - Linkデビアレク 0507 f(h 出 から)         CSC - Linkデビアレク 120 f(h 出 から)         CSC - Linkデビアレク 120 f(h 出 から)         CSC - Linkデビアレク 120 f(h 出 から)         CSC - Linkデビアレク 120 f(h 出 から)         CSC - Linkデビアレク 120 f(h 出 から)         CSC - Link デビアレク 120 f(h 出 から)         CSC - Link デビアレク 120 f(h 出 から)         CSC - Link デビアレク 120 f(h 出 から)         CSC - Link デビアレク 120 f(h 出 から)         CSC - Link デビアレク 120 f(h 出 かo)         CSC - Link デビアレク 120 f(h 出 かo)         CSC - Link デビアレク 120 f(h 出 かo)         CSC - Link デビアレク 120 f(h 出 かo)         CSC - Link デビアレク 120 f(h 出 かo)         CSC - Link デビアレク 120 f(h 出 かo)         CSC - Link デビアレク 120 f(h u h H 小 no)         CSC - Link デビアレク 120 f(h u h h ∩ 20 f(h u h h ∩ 20 f(h h no)         CSC - Link デビアレク 120 f(h u h h ∩ 20 f(h h no)         CSC - Link デビアレク 120 f(h u h h h h h h h h h h h h h h h h h h                                                                                                    | <ul> <li>         ・ ・ ・ ・ ・ ・ ・ ・ ・ ・ ・ ・ ・ ・ ・</li></ul>                                                                                                    | [SET エラーリセット ]                                                                                                    |                                     |            |
| CC-Linkデバイス割付縮翌 - マスタ局 先頭し:0020         0020         0020         0020         0020         0020         0020         0020         0020         0020         0020         0020         0020         0020         0020         0020         0020         0020         0020         0020         0020         0020         0020         0020         0020         0020         0020         0020         0020         0020         0020         0020         0020         0020         0020         0020         0020         0020         0020         0020         0020         0020         0020         0020         0020         0020         0020         0020         0020         0020         0020         0020         0020         0020         0020         0020         0020         0020         0020         0020         0020         0020         0020         0020         0020         0020         0020         0020         00200         00200         00200         00200         00200         00200         00200         00200         00200         00200         00200         00200         00200         00200         00200         00200         00200         00200         00200         00200         00200         00200                                                                                                             | 15-リセット エラー状態フラジー                                                                                                    | [RST エラーリセット ]                                                                                                    |                                     |            |
| マスタ/ローカル先期パク No.001 0020 ・     CSP+に記述した機器の入出力情報や<br>(オブタシン処)     (アメクリーンの(シーン)     (アメクリーンの(シーン) <td <="" colspan="2" td=""><td>- CC-Linkデバイス割付確認 - マスタ局 先頭1/0:0020</td><td><b>4</b> :</td></td>                                                                                                    | <td>- CC-Linkデバイス割付確認 - マスタ局 先頭1/0:0020</td> <td><b>4</b> :</td>                                                                                                    |                                                                                                    | - CC-Linkデバイス割付確認 - マスタ局 先頭1/0:0020 | <b>4</b> : |
| リモートンオ)(第2)         リンク<br>(第2)         単振子情報<br>(第2)         ノンク<br>(第2)         単振子情報<br>(第2)         ノンク<br>(第2)         リンク<br>(第2)         リンク<br>(第2)         リンク<br>(第2)         リモートレジス(新知)         第<br>(第2)         第<br>(第2)         第<br>(第)         第<br>(第)                                                                                                    | マス3/ローカル先題/O No.001 0020 · CSP+に記述した機器の入出力情報や                                                                                                    | 「オプション(N)」 OS Vファイル出力(S)                                                                                                    |                                     |            |
| リンクシュ 5 番         リンク         説明         デバイス         2000         デバイス         2000         デバイス         2000         アバイス         2000         アバイス         2000         アバイス         2000         アバイス         2000         アバイス         2000         アバイス         2000         アバイス         2000         アバイス         2000         アバイス         2000         アバイス         2000         アバイス         2000         2000         2000         2000         2000         2000         2000         2000         2000         2000         2000         2000         2000         2000         2000         2000         2000         2000         2000         2000         2000         2000         2000         2000         2000         2000         2000         2000         2000         2000         2000         2000         2000         2000         2000         2000         2000         2000         2000         2000         2000         2000         2000         2000         2000         2000         2000         2000         2000         2000         2000         2000         2000         2000         2000         2000         2000         2000         2000         2000         2000         2000                                                                                                    | <u> </u>                                                                                                    | リモートレジスタ(RWw)         ノ           自局情報         相手先情報                                                                                                    |                                     |            |
| X400         RX0         CHL A/D支換完了797         Y415         R15         D300         RW0         CHL 9/95/8L7/16         P2000         FW00         FW00         FW10         P2000         FW00         FW00         FW00         FW00         FW00         FW00         FW00         FW00         FW000         FW00         FW00 <t< td=""><td>リンクシュ 日田 リンク 説明 デバイス 同世 デバイス 部の デバイス 同世 デバイス</td><td>説明 リフレッシュ 局番 リンク 説明</td></t<>                                                                                                    | リンクシュ 日田 リンク 説明 デバイス 同世 デバイス 部の デバイス 同世 デバイス                                                                                                    | 説明 リフレッシュ 局番 リンク 説明                                                                                                    |                                     |            |
|                                                                                                    | X400         (PX0         OHI         A/D変換完了???         Y415         RY15         C800         RW0         CHI           X401         RX1         CH2 A/D変換完了???         Y415         RY16         C900         RW0         CHI           X402         RX2         CH3 A/D変換完了???         Y415         RY16         C900         RW1         CH2           X403         1         RX2         CH3 A/D変換完了????         Y418         1         RY16         C900         RW1         CH3           X404          RX4         CH4 A/D変換完了????         Y418         1         RY19         CH4         T2         RW2         CH3         CH4         T2         RW2         CH3         CH4         T2         RW2         CH3         CH4         T2         RW2         CH3         CH4         T2         RW2         CH3         CH4         T2         RW2         CH3         CH4         T2         RW2         CH3         CH4         T2         RW2         CH3         CH4         T2         CH4         T2         RW4         T2         T3         RW4         T2         RW4         T2         RW4         T3         T3         RW5         RW6         RW6 <td>*☆9A出力値<br/>*☆9A出力値<br/>*☆9A出力値<br/>*☆9A出力値<br/>*☆9A出力値<br/>P20001<br/>P2001<br/>P20001<br/>P2001<br/>P20</td> | *☆9A出力値<br>*☆9A出力値<br>*☆9A出力値<br>*☆9A出力値<br>*☆9A出力値<br>P20001<br>P2001<br>P20001<br>P2001<br>P20 |                                     |            |

# 1.3 関連ツールおよび関連ドキュメント

CC-Link 協会の Web ページより以下のツールおよび資料をダウンロードすることができます。

- (1) CSP+作成支援ツール
- (2) Control & Communication システムプロファイル(CSP+)仕様書 BAP-C2008-001
- (3) Control & Communication システムプロファイル(CSP+)作成ガイドライン(本書)

#### 1.4 保証に関する考え方

作成した CSP+の動作の保証、お客様への技術サポート、不具合対応はパートナ様にてお願いいたします。

# 1.5 使用する用語について

本書にて使用する用語を以下に示します。

| No  | 用語            | 内容                                                                                       |
|-----|---------------|------------------------------------------------------------------------------------------|
| 1   | CSP+ファイル      | プロファイル作成支援ツールの[エクスポート]にて作成した拡張子が"cspp"の<br>ファイルです。XML(Extensible Markup Language)で記述します。 |
|     |               | ユーティリティソフトウェアトで対象ユニットを表示する際に用いるファイル                                                      |
| 2   | 画像ファイル        | です。拡張子が"bmp"、"png"、"jpg"、"gif" のファイルが使用可能です。画像                                           |
|     |               | は、32×32~256×256 ピクセルの範囲内で作成してください。                                                       |
|     |               | ユーティリティソフトウェア上で対象ユニットをアイコン表示する際に用いる                                                      |
| 3   | アイコンファイル      | ファイルです。拡張子が"ico"のファイルが使用可能です。アイコンは、16×16 ピ                                               |
|     |               | クセルで作成してください。                                                                            |
| 1   | オブジェクトディクシ    | CC-Link IE TSN 対応ユニットで CAN 対応機器の場合に用いるファイルです。                                            |
| 4   | ョナリファイル       | 拡張子が"csv"のファイルが使用可能です。                                                                   |
|     |               | CSP+ファイル、画像ファイル、アイコンファイル、オブジェクトディクショナ                                                    |
| 5   | CSP+          | リファイルを圧縮したファイルです。プロファイル作成支援ツールの[アーカイ]                                                    |
|     |               | ブファイルの生成]機能で作成します。                                                                       |
|     | Control &     |                                                                                          |
| 6   | Communication | CSP+と同じファイルを示しています。                                                                      |
|     | システムプロファイル    |                                                                                          |
| 7   | 圧縮ファイル        | CSP+と同じファイルを示しています。                                                                      |
| 8   | アーカイブファイル     | CSP+と同じファイルを示しています。                                                                      |
| 9   | プロジェクトファイル    | プロファイル作成支援ツールで、CSP+ファイルを作成する途中経過を保存する                                                    |
| U   |               | ためのファイルです。拡張子が"cspproj"のファイルです。                                                          |
| 10  | エクスポート        | CSP+ファイルを作成する途中経過から、文法チェックを終えた状態のファイル                                                    |
| 10  |               | を出力する操作を示しています。                                                                          |
|     |               | CSP+ファイルを構成している「ファイル情報セクション」、「デバイス情報セク                                                   |
| 11  | セクション         | ション」、「通信インタフェース情報セクション」、「ブロック情報セクション」                                                    |
|     |               | を示しています。                                                                                 |
| 12  | パート           | セクションを構成する記述単位を示しています。プロファイル作成支援ツール                                                      |
| 14  |               | では、ワークウィンドウに表示する「表」を示しています。                                                              |
| 13  | 表種別           | パートの種別を示しています。                                                                           |
| 14  | 項目            | ワークウィンドウに表示する「表」の「列」を示しています。                                                             |
| 15  | 要素            | ワークウィンドウに表示する「表」の「行」を示しています。                                                             |
| 16  | ファイル情報セクショ    | CSP+ファイルのファイル情報(生成日付・最終更新日付など)を記述します。フ                                                   |
| 10  |               | アイルセクション、FILE セクションと省略して記述する場合もあります。                                                     |
| 17  | デバイス情報セクショ    | 対象ユニットの製品情報(メーカ名、型名など)を記述します。デバイスセクショ                                                    |
|     |               | ン、DEVICE セクションと省略して記述する場合もあります。                                                          |
| 18  | 通信インタフェース情    | 対象ユニットの通信ユニットに関する情報を記述します。通信インタフェース                                                      |
|     | 報セクンヨン        | セクンヨン、COMMIF セクションと有略して記述する場合もあります。                                                      |
| 19  | ブロック情報セクショ    | 対象ユニットの機能について記述します。ブロックセクション、BLOCK セク                                                    |
|     |               | ンヨンと有略して記述する場合もあります。                                                                     |
| ~ ~ |               | 「通信インタフェース情報セクション」および、「ブロック情報セクション」に                                                     |
| 20  | 共通情報バート       | 記述する「構造体バート」、「選択肢一覧パート」、「コマンド引数一覧パート」                                                    |
|     |               | を示しています。                                                                                 |

表 1本書にて使用する用語

# <u>2. CSP+とは</u>

# 2.1 CSP+とプロファイル作成支援ツールの関係

プロファイル作成支援ツールは、画面上で入力した情報から CSP+ファイルを生成します。 また、生成された CSP+ファイルと、画像ファイル、アイコンファイル、オブジェクトディクショナ リファイルをまとめて CSP+を生成します。

生成した CSP+を CSP+対応ユーティリティソフトウェアへ登録(インポート)すると、対象ユニットを ユーティリティソフトウェアから利用することができます。

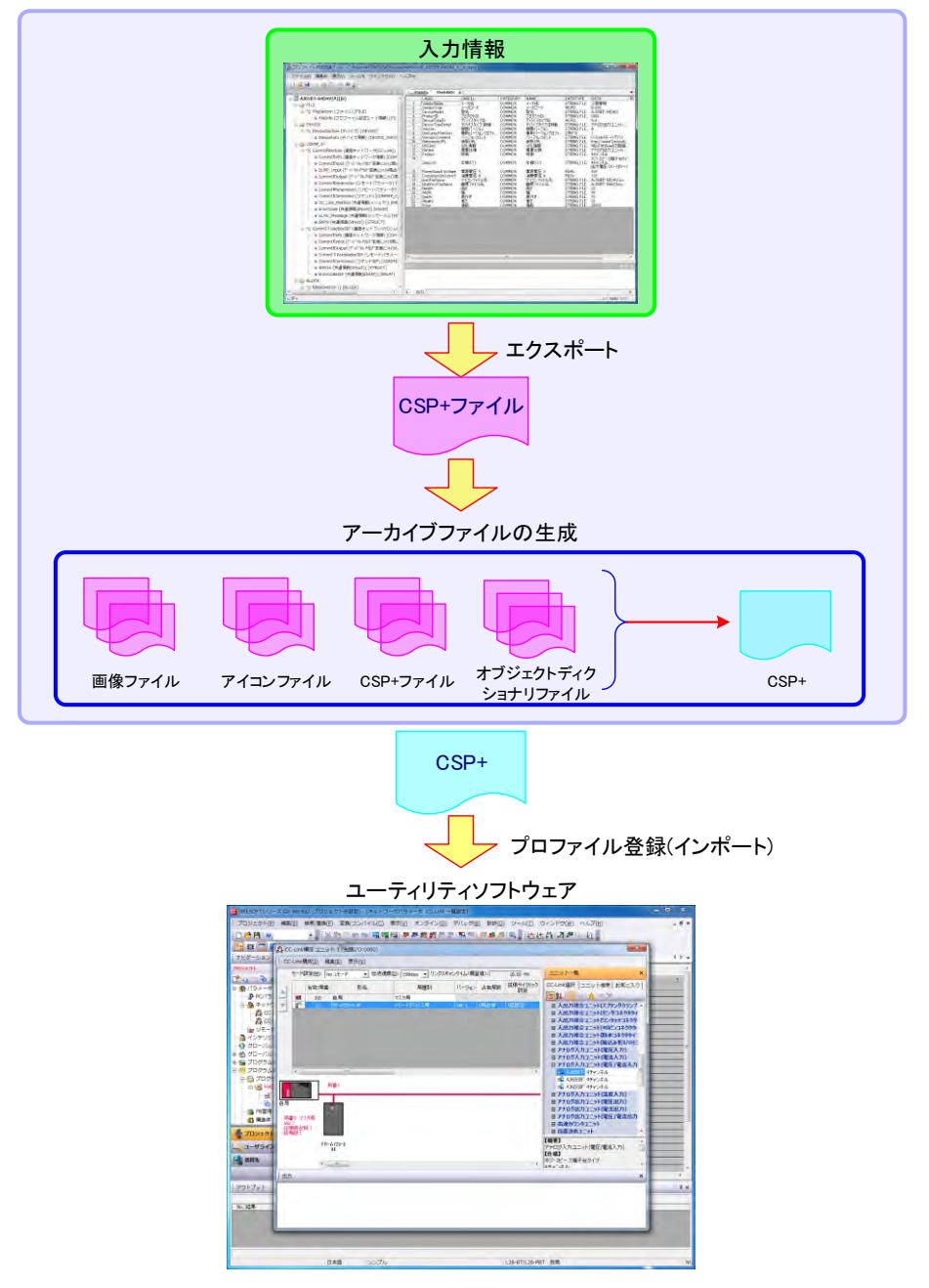

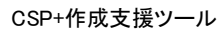

#### 2.2 CSP+ファイルの作成単位

CSP+ファイルは、ユニット形態モデル1つに対し、1つのCSP+ファイルを作成します。 ユニット形態毎のモデルの詳細は、Control & Communication システムプロファイル仕様書(3.3)を参 照してください。

今回は Control & Communication システムプロファイル仕様書(3.3)「(1)単一のネットワークに接続 するユニット」の CSP+ファイルを作成します。

- また、上記の他に以下の場合には、1つのファイルに作成しないよう注意してください。
  - (1) 作成対象ユニットの属する機種やシリーズが複数ある場合
  - (2) 1つのユニットに対し、複数の言語の CSP+を作成する場合

# 2.3 CSP+ファイルの構成

CSP+ファイルは、以下に示す情報で構成します。

(1) CC-Link 対応ユニットの場合

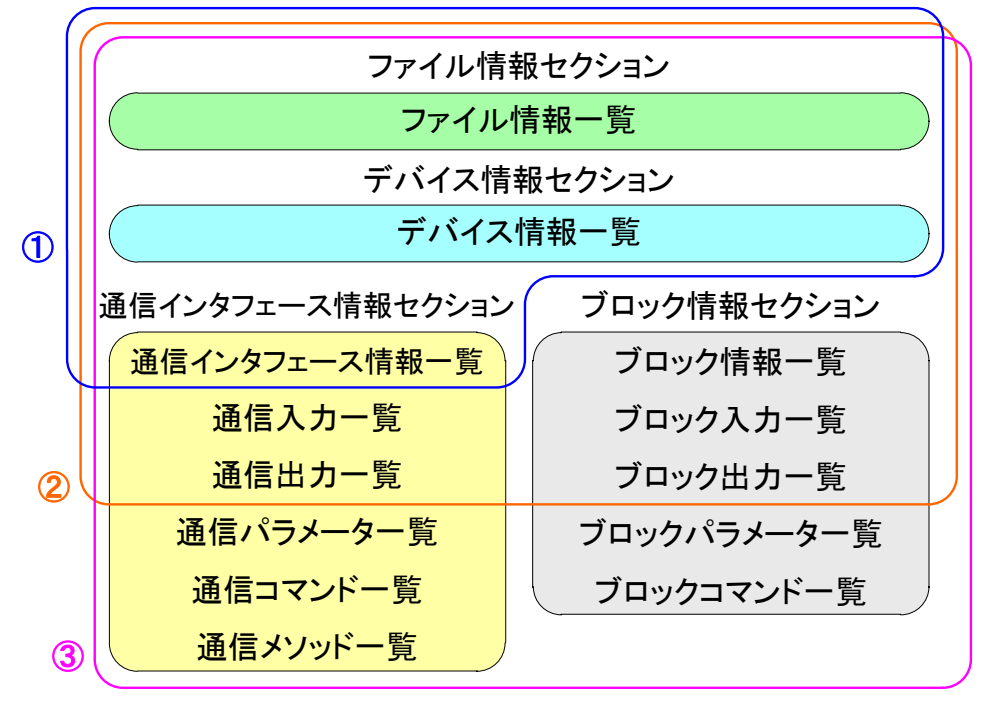

- コンフォーマンステスト OK のために必要な CSP+ファイル 5.2.13 CSP+の評価(2)までの内容が実現できます。
- ユーティリティソフトウェアの表示に必要な CSP+ファイル 5.2.13 CSP+の評価(3)までの内容が実現できます。
- ③ ユーティリティソフトウェア上から対象ユニットの機能を使用するために必要な CSP+ファイル 5.2.13 CSP+の評価の全ての内容が実現できます。

(2) CC-Link IE フィールドネットワーク対応ユニットの場合

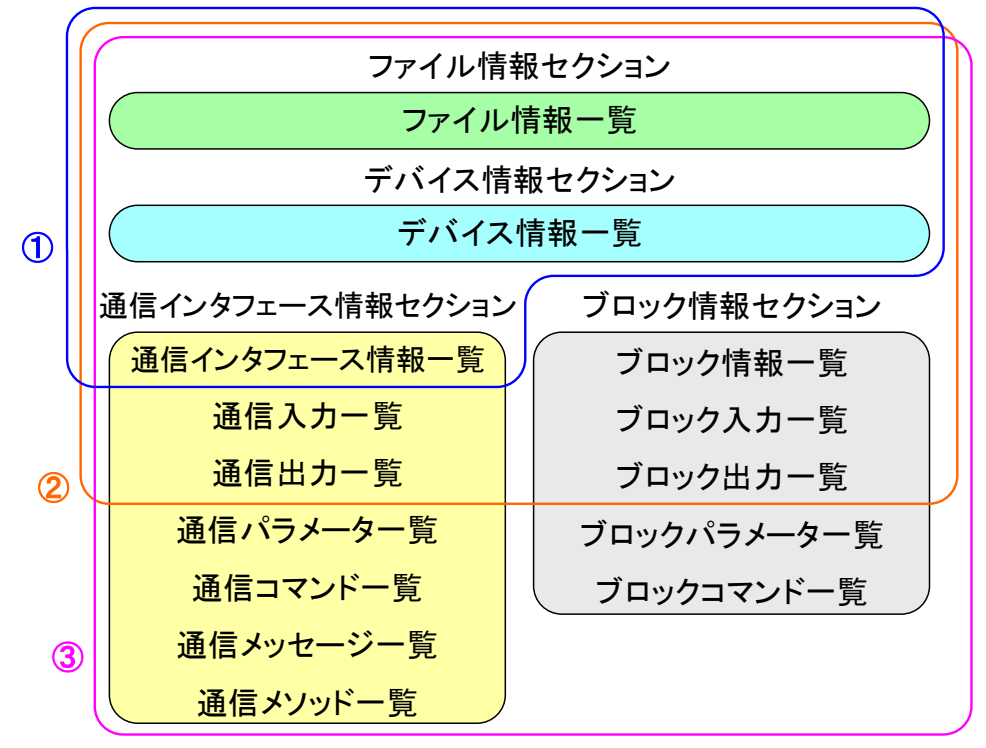

- コンフォーマンステストOKのために必要なCSP+ファイル 5.2.13 CSP+の評価(2)までの内容が実現できます。
- ユーティリティソフトウェアの表示に必要な CSP+ファイル 5.2.13 CSP+の評価(3)までの内容が実現できます。
- ③ ユーティリティソフトウェア上から対象ユニットの機能を使用するために必要な CSP+ファイル 5.2.13 CSP+の評価の全ての内容が実現できます。

(3) SLMP(TCP/IP)対応ユニットの場合

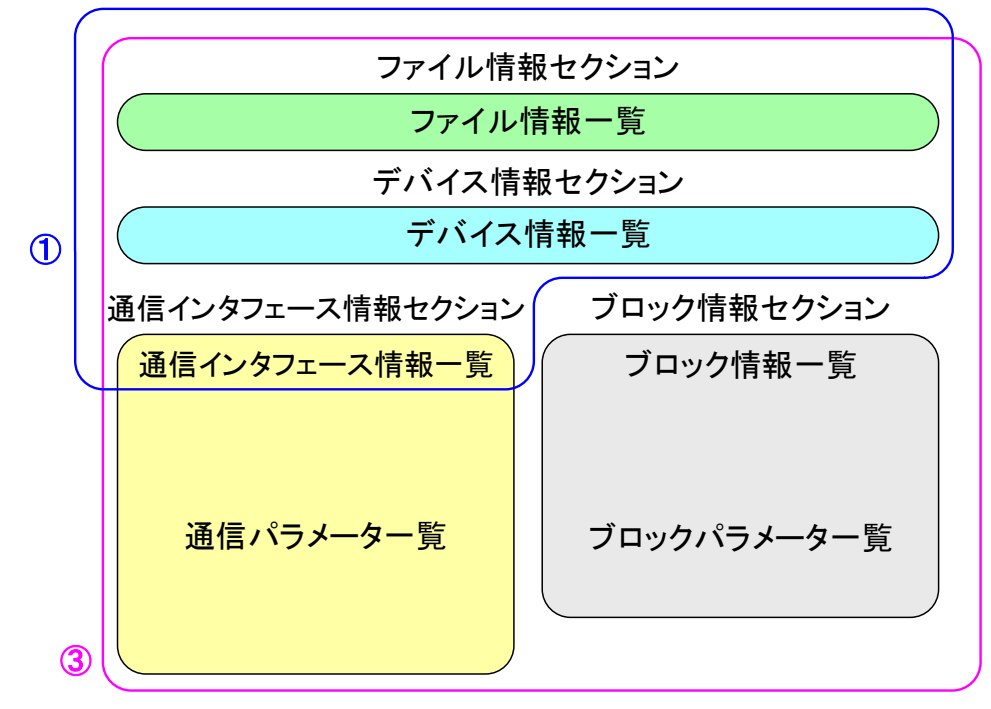

- コンフォーマンステストOKのために必要なCSP+ファイル 5.2.13 CSP+の評価(2)までの内容が実現できます。
- ② ユーティリティソフトウェア上から対象ユニットの機能を使用するために必要な CSP+ファイル 5.2.13 CSP+の評価の全ての内容が実現できます。

(4) CC-Link IE フィールドネットワーク Basic 対応ユニットの場合

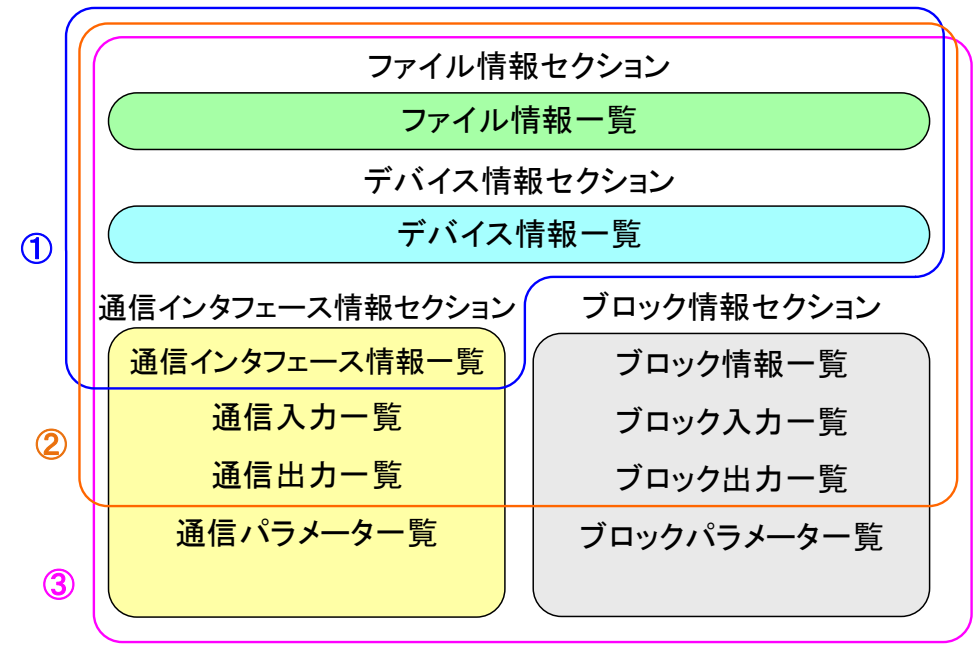

- コンフォーマンステストOKのために必要なCSP+ファイル 5.2.13 CSP+の評価(2)までの内容が実現できます。
- ユーティリティソフトウェアの表示に必要な CSP+ファイル 5.2.13 CSP+の評価(3)までの内容が実現できます。
- ③ ユーティリティソフトウェア上から対象ユニットの機能を使用するために必要な CSP+ファイル 5.2.13 CSP+の評価の全ての内容が実現できます。

(5) CC-Link IE TSN 対応ユニットの場合

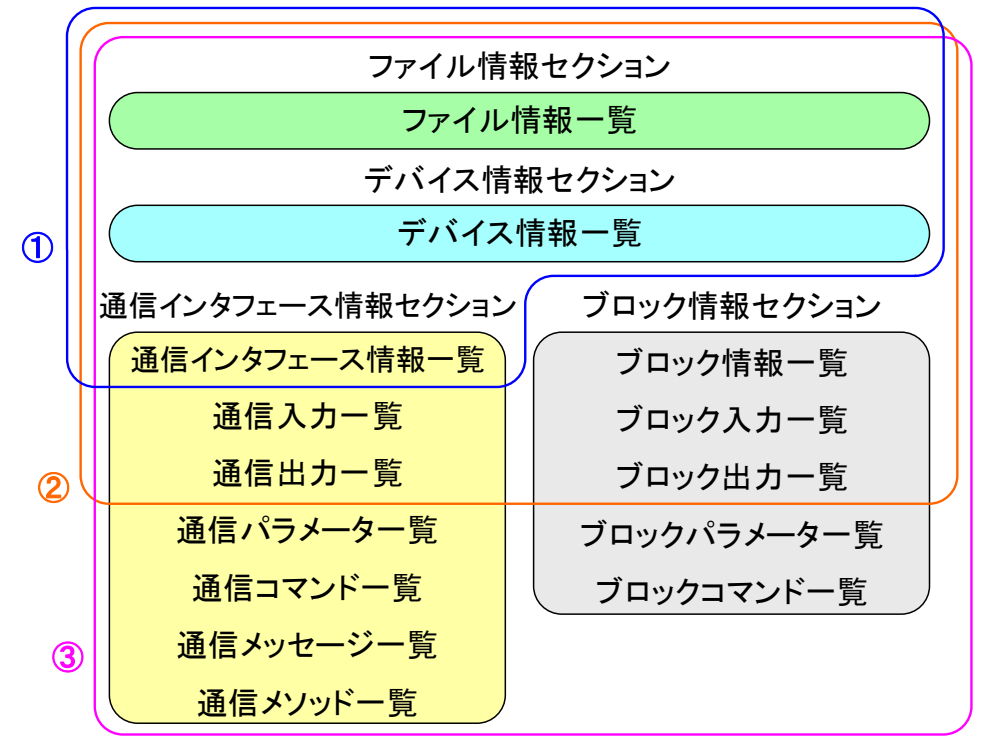

- コンフォーマンステスト OK のために必要な CSP+ファイル 5.2.13 CSP+の評価(2)までの内容が実現できます。
- ユーティリティソフトウェアの表示に必要な CSP+ファイル 5.2.13 CSP+の評価(3)までの内容が実現できます。
- ③ ユーティリティソフトウェア上から対象ユニットの機能を使用するために必要な CSP+ファイル 5.2.13 CSP+の評価の全ての内容が実現できます。

# 2.4 作成物

プロファイル作成支援ツールにて作成するファイル(下記表 2 参照)およびパートナ様にて別途用意い ただくファイル(下記表 3 参照)について、データファイルの保存、バージョン管理は各パートナ様に てお願いいたします。

| No | ファイル     | 内容                                                                                                    | 参照     |
|----|----------|----------------------------------------------------------------------------------------------------|--------|
| 1  | CSP+ファイル | プロファイル作成支援ツールの[エクスポート]にて作成した<br>拡張子が"cspp"のファイルです。XML(Extensible Markup<br>Language)で記述します。             | 5.2.11 |
| 2  | CSP+     | CSP+ファイル、画像ファイル、アイコンファイル、オブジェ<br>クトディクショナリファイルを圧縮したファイルです。プロフ<br>ァイル作成支援ツールの[アーカイブファイルの生成]機能で<br>作成します。 | 5.2.12 |

#### 表2作成するファイル

#### 表 3パートナ様にて別途用意いただくファイル

| No | ファイル                      | 内容                                                                                                    | 参照     |
|----|---------------------------|----------------------------------------------------------------------------------------------------|--------|
| 1  | 画像ファイル                    | ユーティリティソフトウェア上で対象ユニットを表示する際<br>に用いるファイルです。拡張子が"bmp"、"png"、"jpg"、"gif"の<br>ファイルが使用可能です。画像は、32×32~256×256 ピクセ<br>ルの範囲内で作成してください。 | 5.2.12 |
| 2  | アイコンファイル                  | ユーティリティソフトウェア上で対象ユニットをアイコン表示する際に用いるファイルです。拡張子が"ico"のファイルが使用可能です。アイコンは、16×16 ピクセルで作成してください。                                     | 5.2.12 |
| 3  | オブジェクトディ<br>クショナリファイ<br>ル | CC-Link IE TSN 対応ユニットで CAN 対応機器の場合に用い<br>るファイルです。拡張子が"csv"のファイルが使用可能です。                                                        | 5.2.12 |

# <u>3.</u> CSP+の作成準備

# 3.1 プロファイル作成支援ツールの動作環境

プロファイル作成支援ツールを動作させるにあたり、以下の物を用意してください。

|    |                                         | <u> </u>                                                                 |
|----|-----------------------------------------|--------------------------------------------------------------------------|
| No | 用意するもの                                  | 内容                                                                       |
| 1  | Windows PC                              | 以下のいずれかをインストールした PC。<br>WindowsXP SP3 以降、WindowsVista、Windows7、Windows10 |
| 2  | ProfileCreationTool.zip                 | プロファイル作成支援ツールの本体です。<br>CC-Link 協会の Web ページよりダウンロードしてください。                |
| 3  | Microsoft Visual C++ 2008<br>再頒布可能パッケージ | Microsoft の Web ページよりダウンロードしてインストールしてください。注1                             |
| 4  | Microsoft XML パーサ                       | Microsoft の Web ページよりダウンロードしてインストールしてください。注 1                            |

| 耒 | Λ | 田 | 音よ  | ろ      | £′ | ത                 |
|---|---|---|-----|--------|----|-------------------|
| X | 4 | Л | 息 9 | $\sim$ | (J | $v_{\mathcal{I}}$ |

注1:アプリケーションをインストールするための権限を持ったユーザでログインしてください。

# 3.2 プロファイル作成支援ツールのインストール

ProfileCreationTool.zip 内のモジュール構成は以下のとおりです。

プロファイル作成支援ツールのインストーラはありません。ProfileCreationTool.zip(注 2)を任意のディレクトリに解凍してください。

ただし、プロファイル作成支援ツールを Program Files ディレクトリに格納した場合には、実行時に も Program Files に Write アクセス権限を持ったユーザで実行する必要があります。 注 2:「ProfileCreationTool.zip」はバージョンによって ZIP ファイル名が変わります。

| No | ファイル                                                |                                         |
|----|-----------------------------------------------------|-----------------------------------------|
| 1  | ¥ProfileCreationTool¥Config¥                        | ZIPファイル展開時は存在しません。初回起動時に生成されます。         |
| 2  | ¥ProfileCreationTool¥Schema¥                        | CSP+の XML スキーマが格納されているフォ<br>ルダです。       |
| 3  | ¥ProfileCreationTool¥PublicPlugin¥CSP+_2.0.dll      | CSP+の仕様を吸収したプラグインファイルで<br>す。            |
| 4  | $ProfileCreationTool PublicPlugin CSP+_3.0.dll$     | CSP+の仕様を吸収したプラグインファイルで<br>す。            |
| 5  | ¥ProfileCreationTool¥PublicPlugin¥CCLink.dll        | CC-Link の仕様を吸収したプラグインファイ<br>ルです。        |
| 6  | $\$ $\$ $\$ $\$ $\$ $\$ $\$ $\$ $\$ $\$             | CC-LinkIEField の仕様を吸収したプラグイン<br>ファイルです。 |
| 7  | $\$ $\$ $\$ $\$ $\$ $\$ $\$ $\$ $\$ $\$             | SLMP(TCP/IP)の仕様を吸収したプラグイン<br>ファイルです。    |
| 8  | $\$ $\$ $\$ $\$ $\$ $\$ $\$ $\$ $\$ $\$             | CC-Link IE TSNの仕様を吸収したプラグイン<br>ファイルです。  |
| 9  | $\$ ProfileCreationTool $\$ ProfileCreationTool.exe | プロファイル作成支援ツールのアプリケーションです。               |
| 10 | $\ \ \ \ \ \ \ \ \ \ \ \ \ \ \ \ \ \ \ $            | プロファイル作成支援ツールのリソースファ<br>イルです。           |
| 11 | ¥ProfileCreationTool¥VSFlex8N.ocx                   | FlexGrid のコンポーネントファイルです。                |
| 12 | ¥ProfileCreationTool¥zlib1.dll                      | ファイルの圧縮や解凍を行うファイルです。                    |

表 5 ProfileCreationTool.zip のモジュール構成

# 4. プロファイル作成支援ツールの起動と終了

# 4.1 プロファイル作成支援ツールの起動

# 4.1.1 プロファイル作成支援ツールの起動

ProfileCreationTool.exe を実行します。初回起動時には、以下のダイアログが表示されます。

[OK]ボタンを押下し、システム設定ダイアログを表示します。

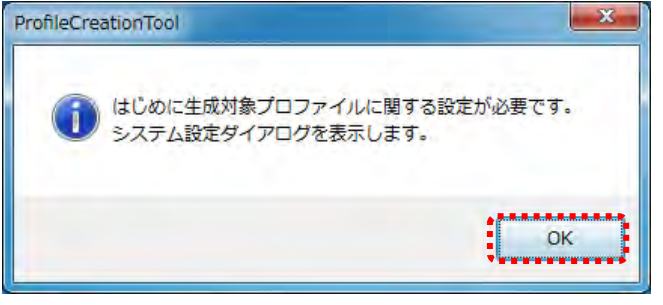

システム設定ダイアログ内の作成対象記述仕様から該当するものを選択し、[OK]ボタンを押下します。 システム設定の内容は、後から変更することも可能です。選択した作成対象プロファイルによって、 作成対象記述仕様で選択できる項目が異なります。

| 作成対象プロファイル         |                 | _ |
|--------------------|-----------------|---|
| CSP+[2.0]          |                 |   |
| ÷-#*++⊕=12+74-1¥   |                 |   |
| • CC-Link [2.0]    |                 |   |
| CC-Link IE74-1     | 「ネットワーク [2.0]   |   |
| C Ethernet/CC-Link | IEF Basic [2.1] |   |
| 1000 m 100 m 100 m |                 |   |
|                    |                 |   |
|                    |                 |   |

プロファイル作成支援ツールの作業ウィンドウが操作可能となります。

初回起動以降、システム設定ダイアログを表示したい場合は、以下の手順で表示してください。また、 システム設定を変更する場合には、プロジェクトを開いていない状態でシステム設定ダイアログを表 示してください。

- ① メニューバーから[ツール]を選択します。
- 2 [ツール]の中の[システム設定]を選択します。

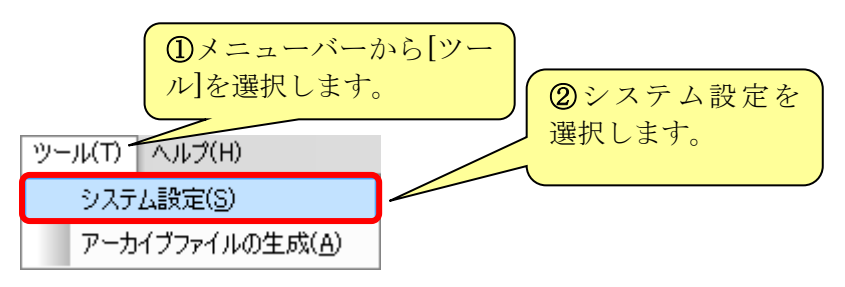

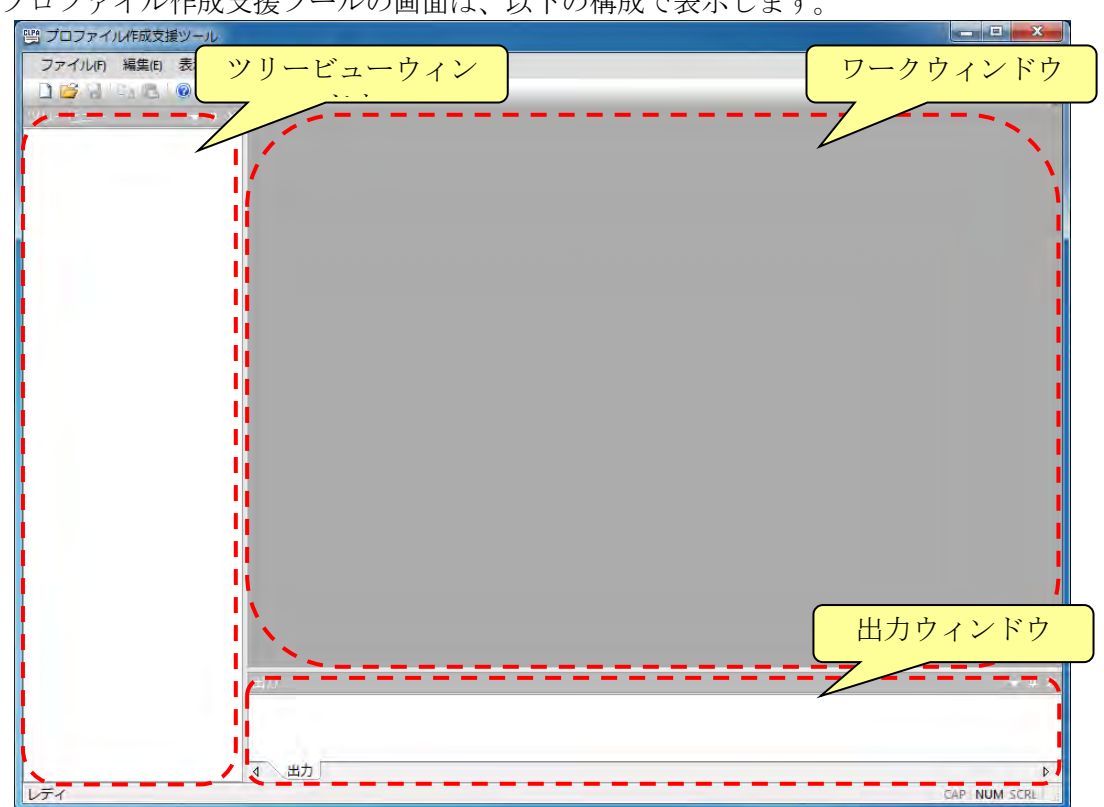

# 4.1.2 プロファイル作成支援ツールの起動時画面表示

プロファイル作成支援ツールの画面は、以下の構成で表示します。

ツリービューウィンドウ、出力ウィンドウが未表示の場合は、以下の手順で表示してください。

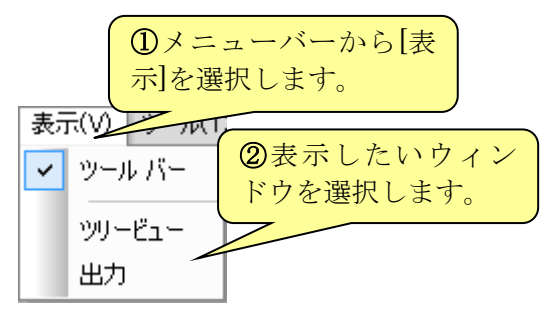

# 4.2 プロファイル作成支援ツールの終了

起動中のプロファイル作成支援ツールを終了する場合は、画面右上の終了(×)ボタンの押下、または メニューバーの[ファイル]から[アプリケーションの終了]を選択してください。 終了する際、ファイルの保存を問い合わせるダイアログが表示された場合、編集した内容を保存した い場合は[はい]、保存しない場合は [いいえ]を選択してください。

| ProfileCreationTool    | x    |
|------------------------|------|
| ① プロファイルの編集中です。        |      |
| 「CL-A1000」への変更内容を保存します | すか?  |
| (おい(Y) いいえ(N) 年1       | マンセル |

# <u>5.</u> <u>CSP+の作成手順</u>

### 5.1 CSP+作成の流れ

CSP+作成の流れを下図に示します。

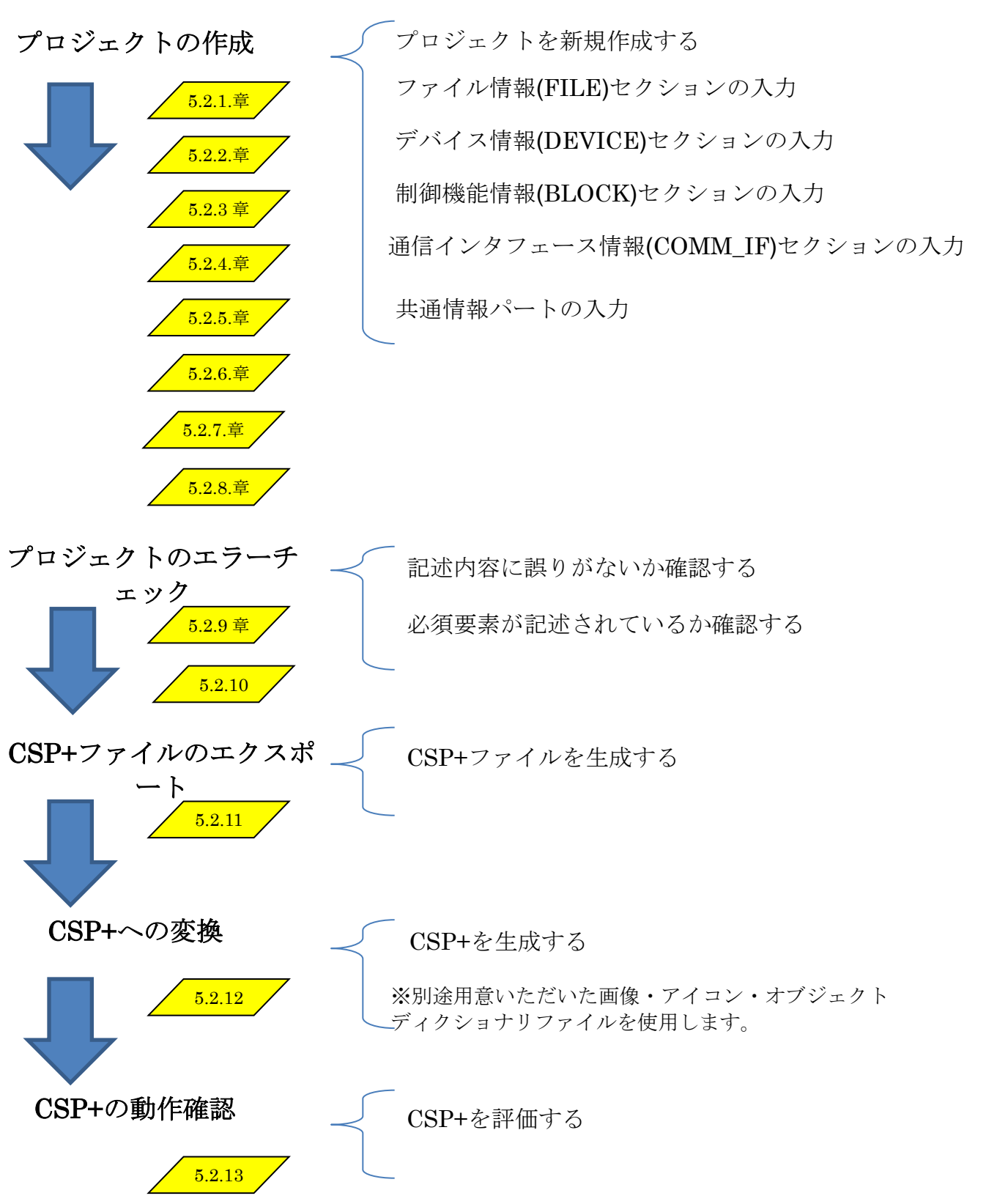

# 5.2 CSP+の作成

プロファイル作成支援ツールを利用した CSP+の作成方法を示します。 プロファイル作成支援ツールを用いた CSP+の作成では、対象ユニットの仕様情報を記述します。本 書では、具体的な記述例を示すため以下の製品仕様を用いて記述します。

# (1) CC-Link 対応ユニットの場合

CC-Link 対応ユニットの記述例を記載する際には、下記の製品仕様を基に記述しています。 ●仕様

| 項目      | 仕様                                                                                   |   |         |                  |
|---------|--------------------------------------------------------------------------------------|---|---------|------------------|
| 型式      | CL-A1000                                                                             |   | )       |                  |
| 品名      | 温調ユニット                                                                               |   |         |                  |
| 電源電圧    | DC 24V(±10%)                                                                         |   |         |                  |
| 消費電流    | 100mA 以下                                                                             |   | $\succ$ | デバイス情報一覧へ記述      |
| 寸法      | $48 \text{mm}(\text{H}) \times 48 \text{mm}(\text{W}) \times 70 \text{mm}(\text{D})$ |   |         |                  |
| 質量      | 約150g                                                                                |   |         |                  |
| 標準価格    | 15,000円                                                                              | ノ | )       |                  |
| リモート局分類 | リモートデバイス局                                                                            |   | 1       |                  |
| 通信仕様    | CC-Link Var1.10                                                                      |   | $\geq$  | 通信インタフェース情報一覧へ記述 |
| 占有局数    | 1局                                                                                   | - | J       |                  |

#### ●デバイス割り付け

| デバイス    | <入力(CL-A1000→マスタ)  | Í  | デバイス出力(マスタ→CL-A1000) |                    |
|---------|--------------------|----|----------------------|--------------------|
| デバイスNo. | 実装内容               |    | デバイスNo.              | 実装内容               |
| RX0     | 制御出力               | ĺ  | RY0                  |                    |
| RX1     |                    |    | >                    | <b>主</b> 庙田        |
| 2       | 未使用                |    | · ·                  | 不反用                |
| RXF     |                    |    | RYF                  |                    |
| RX10    | ハンドシェイクフラグ 送信完了    |    | RY10                 | ハンドシェイクフラグ 送信要求    |
| RX11    | 主体田                |    | RY11                 | <b>主</b> 庙田        |
| 2       | 「システムで使用」          |    | 2                    | (システムで使用)          |
| RX17    |                    |    | RY17                 |                    |
| RX18    | イニシャル処理要求          |    | RY18                 | イニシャル処理完了          |
| RX19    | イニシャル設定完了          |    | RY19                 | イニシャル設定要求          |
| RX1A    | エラー状態              |    | RY1A                 | エラーリセット            |
| RX1B    | リモートREADY          |    | RY1B                 |                    |
| RX1C    | リギーブ               |    | RY1C                 | リザーブ               |
| RX1D    |                    |    | RY1D                 |                    |
| RX1E    | 恙                  |    | RY1E                 | 恙                  |
| RX1F    | 05定我               |    | RY1F                 | 0022               |
| リモートレ   | ・ジスタ(CL-A1000→マスタ) | ſſ | リモートレ                | ·ジスタ(マスタ→CL-A1000) |
| デバイスNo. | 実装内容               |    | デバイスNo.              | 実装内容               |
| RWr0    | 未使用                |    | RWw0                 | 未使用                |
| RWr1    | コマンドレスポンス          |    | RWw1                 | 送信コマンド             |
| RWr2    | 未使用                |    | RWw2                 | 未使用                |
| RWr3    | センサデータ             |    | RWw3                 | 送信データ              |
|         |                    |    |                      |                    |
|         | $\sim$             |    |                      | $\sim$             |

通信入力一覧、 ブロック出力一覧へ記述 通信出力一覧、 ブロック入力一覧へ記述

| ●通信   | コマン  | レド         |                                        |                                                                    |                        |
|-------|------|------------|----------------------------------------|--------------------------------------------------------------------|------------------------|
| コマ    | ンド   | 項日         | 内灾                                     | 設定値                                                                |                        |
| Write | Read | <b>7</b> 0 | דני                                    | 設た値                                                                |                        |
| 01    | 81   | しきい値1      | しきい値(上限)の設<br>定・確認が行えます。               | H'0000~H'0320:0°C~800°C                                            |                        |
| 02    | 82   | しきい値2      | しきい値(下限)の設<br>定・確認が行えます。               | H'0000~H'0320:0°C~800°C                                            | 通信パラメーター覧、             |
| 03    | 83   | エコモード      | Ecoの設定・確認が行<br>えます。                    | H'0000:ディスプレイ表示常時点灯<br>H'0001:ディスプレイ表示常時消灯<br>H'0002:操作後10秒でディスプレイ | 一覧へ記述                  |
| 04    | 84   | 温度取得       | 温度を取得します。                              | -                                                                  |                        |
| 05    | -    | データチャネルロード | データバンクから動作<br>設定を読み込むことが<br>できます。      | H'0000:データチャネル1から読込<br>H'0001:データチャネル2から読込<br>H'0002:データチャネル3から読込  |                        |
| 06    | -    | データチャネルセーブ | 現在のセンサアンプの<br>設定をデータバンクへ<br>書き込むことができま | H'0000:データチャネル1へ書込<br>H'0001:データチャネル2へ書込<br>H'0002:データチャネル3へ書込     | 通信コマンド一覧、<br>ブロックコマンド- |
| 07    | -    | データバンク使用状況 | データバンクの使用状<br>況を返します。                  | H'0000:データチャネル1を確認<br>H'0001:データチャネル2を確認<br>H'0002:データチャネル3を確認     | 覧へ記述                   |
| 08    | -    | リセット       | センサのリセットが行<br>えます。                     | -                                                                  | J                      |

次項からの説明で示す記述例は、最低限必要な箇所のみを示しています。空欄となっている箇所 については、任意で入力してください。

# (2) CC-Link IE フィールドネットワーク対応ユニットの場合

CC-Link IE フィールドネットワーク対応ユニットの記述例を記載する際には、下記の製品仕様を基に記述しています。

# ●仕様

|        | 項目         | 仕様                                                                                   |   |        |   |
|--------|------------|--------------------------------------------------------------------------------------|---|--------|---|
| 型式     |            | CL-A1000-EFI                                                                         |   |        |   |
| 品名     |            | 温調ユニット                                                                               |   |        |   |
| 電源電圧   |            | DC 24V(±10%)                                                                         |   |        |   |
| 消費電流   |            | 200mA 以下                                                                             |   | $\leq$ | 5 |
| 寸法     |            | $48 \text{mm}(\text{H}) \times 48 \text{mm}(\text{W}) \times 70 \text{mm}(\text{D})$ |   |        |   |
| 質量     |            | 約150g                                                                                |   |        |   |
| 標準価格   |            | 34,800円                                                                              | 2 |        |   |
| 通信仕様   |            | CC-Link IEフィールドネットワーク                                                                | , |        |   |
| 局種別    |            | リモートデバイス局                                                                            |   |        | ì |
| サイクリック | RX/RY 点数   | 32点                                                                                  |   |        |   |
| 通信     | RWr/RWw 点数 | 16点                                                                                  | J |        |   |

デバイス情報一覧へ記述

通信インタフェース情報一覧へ記述

# ●デバイス割り付け

| デバイスノ     | <b>∖力(CL-A1000-EFI→マスタ)</b> | デバイス出   | ∃力(マスタ→CL-A1000-EFI) |
|-----------|-----------------------------|---------|----------------------|
| デバイスNo.   | 実装内容                        | デバイスNo. | 実装内容                 |
| RX0       | 制御出力                        | RY0     |                      |
| RX1       | 未使用                         | 2       | 未使用                  |
| RXF       |                             | RYF     |                      |
| RX10      | 土体田                         | RY10    |                      |
| ≀<br>RX16 | (システムで使用)                   | 2       | 未使用<br>(システムで使用)     |
| RX17      | ワーニング状態フラグ                  | RY17    |                      |
| RX18      | イニシャル処理要求                   | RY18    | イニシャル処理完了            |
| RX19      | イニシャル設定完了                   | RY19    | イニシャル設定要求            |
| RX1A      | エラー状態                       | RY1A    | エラーリセット              |
| RX1B      | リモートREADY                   | RY1B    |                      |
| RX1C      | リザーブ                        | RY1C    | リザーブ                 |
| RX1D      |                             | RY1D    |                      |
| RX1E      | OS定義                        | RY1E    | OS定義                 |
| RX1F      |                             | RY1F    |                      |
| リモートレジ    | ズタ(CL-A1000-EFI→マスタ)        | リモートレジ  | スタ(マスタ→CL-A1000-EFI) |
| デバイスNo.   | 実装内容                        | デバイスNo. | 実装内容                 |
| RWr0      | 未使用                         | RWw0    | 未使用                  |
| RWr1      | コマンドレスポンス                   | RWw1    | 送信コマンド               |
| RWr2      | 未使用                         | RWw2    | 未使用                  |
| RWr3      | センサデータ                      | RWw3    | 送信データ                |
|           |                             |         |                      |

通信入力一覧、 ブロック出力一覧へ記述 通信出力一覧、 ブロック入力一覧へ記述

#### ●パラメータ

| ワード<br>アドレス | 項目    | R/W<br>区分 | 内容                   | 設定値                                                                          |
|-------------|-------|-----------|----------------------|------------------------------------------------------------------------------|
| 0x1000      | しきい値1 | R/W       | しきい値(上限)の設定・確認が行えます。 | $H'0000 \sim H'0320 : 0^{\circ}C \sim 800^{\circ}C$                          |
| 0x1001      | しきい値2 | R/W       | しきい値(下限)の設定・確認が行えます。 | $H'0000 \sim H'0320 : 0^{\circ}C \sim 800^{\circ}C$                          |
| 0x1002      | エコモード | R/W       | Ecoの設定・確認が行えます。      | H'0000 : ディスプレイ表示常時点灯<br>H'0001 : ディスプレイ表示常時消灯<br>H'0002 : 操作後 10 秒でディスプレイ消灯 |
| 0x1003      | 温度取得  | R         | 温度を取得します。            | -                                                                            |

注1:パラメータの参照/更新できる領域へのアクセスを、SLMPのデュアルポートメモリー括読み出し、またはデュ アルポートメモリー括書き込みで例示します。

注2: SLMPのデュアルポートメモリー括読み出し、またはデュアルポートメモリー括書き込みは、読み出す/書き込 む先頭アドレスをワードアドレスで指定します。

| SLMP コマンド        | コマンド   | サブコマンド |
|------------------|--------|--------|
| デュアルポートメモリー括読み出し | 0x0613 | 0x0000 |
| デュアルポートメモリー括書き込み | 0x1613 | 0x0000 |

●コマンド

| 項目   | 内容           |                |
|------|--------------|----------------|
| リセット | リセットすることで、エラ | ラー状態を OFF します。 |

注1: コマンド例として、リモートリセットを記述します。リモートリセットは、SLMPのRemoteReset(0x1006) を使用します。

| SLMP コマンド | コマンド   | サブコマンド |
|-----------|--------|--------|
| リモートリセット  | 0x1006 | 0x0000 |

#### (3) SLMP(TCP/IP)対応ユニットの場合

SLMP(TCP/IP)対応ユニットの記述例を記載する際には、下記の製品仕様を基に記述しています。

●仕様

|      |                                   | - |         |
|------|-----------------------------------|---|---------|
| 項目   | 仕様                                |   |         |
| 型式   | CL-A1000-Ethernet                 |   | 1       |
| 品名   | 温調ユニット                            |   |         |
| 電源電圧 | DC 24V(±10%)                      |   |         |
| 消費電流 | 100mA 以下                          |   | $\succ$ |
| 寸法   | 48mm(H) × $48$ mm(W) × $70$ mm(D) |   |         |
| 質量   | 150g                              |   |         |
| 標準価格 | 15,000円                           |   | )       |
| 通信仕様 | Ethernet(TCP/IP)                  |   | $\geq$  |

デバイス情報一覧へ記述

通信インタフェース情報一覧へ記述

#### ●SLMPコマンドサポート情報

| SLMPコマンド                 | サポート状況 |
|--------------------------|--------|
| SearchNode               | サポート   |
| SetIPAddress             | 未サポート  |
| CompareDeviceInformation | 未サポート  |
| GetParameter             | サポート   |
| SetParameter             | サポート   |
| StartSetParameter        | サポート   |
| EndSetParameter          | サポート   |
| CancelSetParameter       | 未サポート  |
| ReadStatus               | 未サポート  |
| GetCommunicationSetting  | 未サポート  |
| ReadStatus2              | 未サポート  |

通信インタフェース情報一覧へ記述

<u>●パラメータ</u>

| パラメータID | 項目    | 内容                       | 設定値                                                                 |
|---------|-------|--------------------------|---------------------------------------------------------------------|
| 01      | しきい値1 | しきい値(上限)の設<br>定・確認が行えます。 | H'0000~H'0320:0°C~800°C                                             |
| 02      | しきい値2 | しきい値(下限)の設<br>定・確認が行えます。 | H'0000~H'0320:0°C~800°C                                             |
| 03      | エコモード | Ecoの設定・確認が行<br>えます。      | H'0000:ディスプレイ表示常時点灯<br>H'0001:ディスプレイ表示常時消灯<br>H'0002:操作後10秒でディスプレイ消 |
| 04      | 温度取得  | 温度を取得します。                | -                                                                   |

通信パラメーター覧、 ブロックパラメータ 一覧へ記述

次項からの説明で示す記述例は、最低限必要な箇所のみを示しています。空欄となっている箇所 については、任意で入力してください。

# (4) CC-Link IE フィールドネットワーク Basic 対応ユニットの場合 CC-Link IE フィールドネットワーク Basic 対応ユニットの記述例を記載する際には、 下記の製品仕様を基に記述しています。

| ●仕様    |                                                                                      | _ |
|--------|--------------------------------------------------------------------------------------|---|
| 項目     | 仕様                                                                                   |   |
| 型式     | CL-A1000-B                                                                           |   |
| 品名     | 温調ユニット                                                                               |   |
| 電源電圧   | DC 24V(±10%)                                                                         |   |
| 消費電流   | 100mA 以下                                                                             |   |
| 基準応答時間 | 3ms                                                                                  |   |
| 寸法     | $48 \text{mm}(\text{H}) \times 48 \text{mm}(\text{W}) \times 70 \text{mm}(\text{D})$ |   |
| 質量     | 150g                                                                                 |   |
| 標準価格   | 15,000円                                                                              | L |
| 诵信仕様   | Ethernet(TCP/IP)                                                                     | 1 |

デバイス情報一覧へ記述

▶ 通信インタフェース情報一覧へ記述

デバイス出力(マスタ→CL-A1000-B)

#### ●デバイス割り付け

| デバイス入力(CL-A1000-B→マスタ) |            |  |  |  |
|------------------------|------------|--|--|--|
| デバイスNo.                | 実装内容       |  |  |  |
| RX0                    | 制御出力       |  |  |  |
| RX1<br>≷RXF            | 未使用        |  |  |  |
| RX10<br>∠              | 未使用        |  |  |  |
| RX16                   | (システムで使用)  |  |  |  |
| RX17                   | ワーニング状態フラグ |  |  |  |
| RX18                   | イニシャル処理要求  |  |  |  |
| RX19                   | イニシャル設定完了  |  |  |  |
| RX1A                   | エラー状態      |  |  |  |
| RX1B                   | リモートREADY  |  |  |  |
| RX1C                   | リザーブ       |  |  |  |
| RX1D                   |            |  |  |  |
| RX1E                   |            |  |  |  |
| RX1F                   | 03足我       |  |  |  |

| リモートレジスタ(CL-A1000-B→マスタ) |           |  |  |  |
|--------------------------|-----------|--|--|--|
| デバイスNo.                  | 実装内容      |  |  |  |
| RWr0                     | 未使用       |  |  |  |
| RWr1                     | コマンドレスポンス |  |  |  |
| RWr2                     | 未使用       |  |  |  |
| RWr3                     | センサデータ    |  |  |  |
| \                        | )         |  |  |  |

| デバイスNo. | 実装内容                |
|---------|---------------------|
| RY0     |                     |
| 2       | 未使用                 |
| RYF     |                     |
| RY10    |                     |
| 2       | 未使用<br>(システムで使用)    |
| RY17    |                     |
| RY18    | イニシャル処理完了           |
| RY19    | イニシャル設定要求           |
| RY1A    | エラーリセット             |
| RY1B    |                     |
| RY1C    | リザーブ                |
| RY1D    |                     |
| RY1E    |                     |
| RY1F    |                     |
| リモートレ   | ジスタ(マスタ→CL-A1000-B) |
| デバイスNo. | 実装内容                |
| RWw0    | 未使用                 |
| RWw1    | 送信コマンド              |
| RWw2    |                     |

通信入力一覧、 ブロック出力一覧へ記述

| 通信出力一覧、     |
|-------------|
| ブロック入力一覧へ記述 |

RWw3

送信データ

| ●SLMPコマンドサポート | -情報 |
|---------------|-----|
|---------------|-----|

| SLMPコマンド                 | サポート状況 |
|--------------------------|--------|
| SearchNode               | サポート   |
| SetIPAddress             | 未サポート  |
| CompareDeviceInformation | 未サポート  |
| GetParameter             | サポート   |
| SetParameter             | サポート   |
| StartSetParameter        | サポート   |
| EndSetParameter          | サポート   |
| CancelSetParameter       | 未サポート  |
| ReadStatus               | 未サポート  |
| GetCommunicationSetting  | 未サポート  |
| ReadStatus2              | 未サポート  |

▶ 通信インタフェース情報一覧へ記述

# (5) CC-Link IE TSN 対応ユニットの場合

CC-Link IE TSN 対応ユニットの記述例を記載する際には、下記の製品仕様を基に記述しています。

●什様

| 項目                           | 仕様                                                                                   |   |
|------------------------------|--------------------------------------------------------------------------------------|---|
| 型式                           | CL-A1000-TSN                                                                         |   |
| 品名                           | 温調ユニット                                                                               |   |
| 電源電圧                         | DC 24V(±10%)                                                                         |   |
| 消費電流                         | 100mA 以下                                                                             |   |
| 寸法                           | $48 \text{mm}(\text{H}) \times 48 \text{mm}(\text{W}) \times 70 \text{mm}(\text{D})$ |   |
| 質量                           | 約150g                                                                                |   |
| 標準価格                         | 34,800円                                                                              | ≻ |
| 専用ツール有無                      | 有り                                                                                   |   |
| 専用ツール名                       | 専用ツール                                                                                |   |
| インストールレジストリキー名               | SOFTWARE¥AAA                                                                         |   |
| インストールレジストリ値名                | AppMain                                                                              |   |
| exeパスレジストリキー名                | SOFTWARE¥AAA                                                                         |   |
| exeパスレジストリ値名                 | AppMain                                                                              |   |
| 通信仕様                         | CC-Link IE TSN                                                                       |   |
| 対応CiA規格番号                    | CiA401 規格に対応                                                                         |   |
| オブジェクトディクショナリファイル名           | A1234.csv                                                                            |   |
| IEEE802.1AS 機能               | 有り                                                                                   |   |
| 100Mbps 受信機能                 | 有り                                                                                   |   |
| 100Mbps 中継機能                 | 有り                                                                                   |   |
| 1Gbps フルレート受信機能              | 無し                                                                                   |   |
| 1Gbps フルレート中継機能              | 有り                                                                                   |   |
| ブロードキャスト・マルチキャスト機能           | 有り                                                                                   |   |
| 認証クラス                        | A                                                                                    |   |
| 送信ビットデータデフォルトサイン             | 32点                                                                                  |   |
| 送信ワードデータデフォルトサイ              | 16点                                                                                  | - |
| 受信ビットデータデフォルトサイン             | 32点                                                                                  |   |
| 受信ワードデータデフォルトサイ              | 16点                                                                                  |   |
| サイク 送信ビットデータ最大サイズ            | 1024点                                                                                |   |
| リイク 送信ワードデータ最大サイズ            | 512点                                                                                 |   |
| 通信 受信ビットデータ最大サイズ             | 1024点                                                                                |   |
| <sup>一 回</sup> 受信ワードデータ最大サイズ | 512点                                                                                 |   |
| 送信ビットデータアドレス                 | 0x00000123                                                                           |   |
| 送信ワードデータアドレス                 | 0x00000456                                                                           |   |
| 受信ビットデータアドレス                 | 0x00000789                                                                           |   |
| 受信ワードデータアドレス                 | 0x0000159                                                                            |   |
| 状態通知デバイスアドレス                 | 0x0000753                                                                            |   |

デバイス情報一覧へ記述

通信インタフェース 情報一覧へ記述

|         | 4971917              |         |                      |
|---------|----------------------|---------|----------------------|
| デバイス入   | 、力(CL-A1000-TSN→マスタ) | デバイスと   | 出力(マスタ→CL-A1000-TSN) |
| デバイスNo. | 実装内容                 | デバイスNo. | 実装内容                 |
| RX0     | 制御出力                 | RY0     |                      |
| RX1     | + 庙田                 | 2       | 未使用                  |
| RXF     | 不厌而                  | RYF     |                      |
| RX10    | 土体田                  | RY10    |                      |
|         | へ反用<br>(システムで使用)     | ٤       | 未使用                  |
| RX18    | 未使田                  |         |                      |
| RX19    | (システムで使用)            | RY19    |                      |
| RX1A    | エラー状態                | RY1A    | エラーリセット              |
| RX1B    | リモートREADY            | RY1B    |                      |
| RX1C    | リザーブ                 | RY1C    | リザーブ                 |
| RX1D    | ,,, ,                | RY1D    |                      |
| RX1E    | OS定義                 | RY1E    | OS定義                 |
| RX1F    |                      | RY1F    | 002 A                |
| リモートレジ  | スタ(CL-A1000-TSN→マスタ) | リモートレシ  | スタ(マスタ→CL-A1000-TSN) |
| デバイスNo. | 実装内容                 | デバイスNo. | 実装内容                 |
| RWr0    | 未使用                  | RWw0    | 未使用                  |
| RWr1    | コマンドレスポンス            | RWw1    | 送信コマンド               |
| RWr2    | 未使用                  | RWw2    | 未使用                  |
| RWr3    | センサデータ               | RWw3    | 送信データ                |
| 1       | /                    | ×       |                      |

通信入力一覧、 ブロック出力一覧へ記述 通信出力一覧、 ブロック入力一覧へ記述

●パラメータ

●デバイス割り付け

| ワード<br>アドレス | 項目    | R/W<br>区分 | 内容                   |                                                                        |
|-------------|-------|-----------|----------------------|------------------------------------------------------------------------|
| 0x1000      | しきい値1 | R/W       | しきい値(上限)の設定・確認が行えます。 | $H'0000 \sim H'0320 : 0^{\circ}C \sim 800^{\circ}C$                    |
| 0x1001      | しきい値2 | R/W       | しきい値(下限)の設定・確認が行えます。 | $H'0000 \sim H'0320 : 0^{\circ}C \sim 800^{\circ}C$                    |
| 0x1002      | エコモード | R/W       | Eco の設定・確認が行えます。     | H'0000:ディスプレイ表示常時点灯<br>H'0001:ディスプレイ表示常時消灯<br>H'0002:操作後 10 秒でディスプレイ消灯 |
| 0x1003      | 温度取得  | R         | 温度を取得します。            | -                                                                      |

注1:パラメータの参照/更新できる領域へのアクセスを、SLMPのデュアルポートメモリー括読み出し、またはデュ アルポートメモリー括書き込みで例示します。

注2:SLMPのデュアルポートメモリー括読み出し、またはデュアルポートメモリー括書き込みは、読み出す/書き込 む先頭アドレスをワードアドレスで指定します。

| SLMP コマンド        | コマンド   | サブコマンド |
|------------------|--------|--------|
| デュアルポートメモリー括読み出し | 0x0613 | 0x0000 |
| デュアルポートメモリー括書き込み | 0x1613 | 0x0000 |

●コマンド

| 項目   |            | 内容              |
|------|------------|-----------------|
| リセット | リセットすることで、 | エラー状態を OFF します。 |

注1:コマンド例として、リモートリセットを記述します。リモートリセットは、SLMPのRemoteReset(0x1006) を使用します。

 SLMP コマンド
 コマンド
 サブコマンド

 リモートリセット
 0x1006
 0x0000

# ●エラー関連情報

| エラーコードの<br>名称(概要)      | エラー<br>コード | エラー<br>詳細情報 | エラー原因                                              | 処置方法                                                                           |
|------------------------|------------|-------------|----------------------------------------------------|--------------------------------------------------------------------------------|
| ハードウェアコード              | 0x10       | 無し          | ユニットのハードウェアエラー<br>です。                              | ユニット電源 OFF・ON を行って<br>ください。                                                    |
| 入力値範囲外エラー              | 0x105      | 有り          | パラメータで設定された最大値<br>よりも大きな値が入力されまし<br>た。             | 入力を見直すか、パラメータ設定<br>を見直してください。                                                  |
| リモートバッファ<br>メモリアクセスエラー | 0x150      | 無し          | REMFR/REMTO 命令で、リモー<br>トバッファメモリの範囲外にア<br>クセスをしました。 | リモートバッファメモリの範囲内<br>に ア ク セ ス す る よ う に 、<br>REMFR/REMTO 命令の設定デー<br>タを修正してください。 |

# <u>5.2.1 プロジェクトの新規作成</u>

プロファイル作成支援ツールに対象ユニットの仕様情報を入力するための、プロジェクトを作成しま す。

メニューバーの[ファイル]から[新規作成]を選択し、プロファイルの新規作成ダイアログを表示します。 ファイル(F) 編集(E) 表示(V)

| 2.1 | - Contraction of the second second |              |
|-----|------------------------------------|--------------|
| 1   | 新規作成(N)                            | Ctrl+N       |
| 1   | 開((0)                              | Ctrl+O       |
|     | 閉じる(0)                             |              |
| al. | 上書き保存(S)                           | Otri+S       |
|     | 名前を付けて保存                           | ( <u>A</u> ) |
|     | チェック(日)                            |              |
|     | エクスポート(E)                          |              |
|     | アプリケーションの総                         | 7()          |

下記「表 6 プロジェクト作成時入力内容」を参考に番号①~⑧を入力し、[作成]ボタンを押下します。 ラベルおよびコメントの詳細については、Control & Communication システムプロファイル仕様書 (4.3.1)を参照してください。

| プロファイルの新規作成                      |         |
|----------------------------------|---------|
| FILEの利期設定                        |         |
| FILEセクションのLABEL(L)               |         |
| FILEセクションのCOMMENT(C)             |         |
| FILE_INFOパートのLABEL( <u>A</u> )   |         |
| FILE_INFOパートのCOMMENT( <u>O</u> ) |         |
| DEVICEの初期設定                      |         |
| DEVICEセクションのLABEL( <u>E</u> )    |         |
| DEVICEセクションのCOMMENT(M)           |         |
| DEVICE_INFO/ペートのLABEL(D)         |         |
| DEVICE_INFOパートのCOMMENT(N)        |         |
|                                  | 作成キャンセル |

|    |                         | <u> 払 0 / F 0 5</u> |                                                       |
|----|-------------------------|---------------------|-------------------------------------------------------|
| 番号 | 入力内容                    | 入力例                 | 備考                                                    |
| 1  | ファイル情報セクショ<br>ンを識別するラベル | FileSection         | 付録 1. ラベル名に使用できない文字に注意して、英数字列 32 文字以内でラベル名を入力します。     |
| 2  | ファイル情報セクショ<br>ンに対するコメント | ファイル情報              | ファイル情報セクションの説明等を任意で入力します。                             |
| 3  | ファイル情報一覧パー<br>トを識別するラベル | FileInfo            | 付録 1. ラベル名に使用できない文字に注意して、英数字列 32 文字以内でラベル名を入力します。     |
| 4  | ファイル情報一覧パー<br>トに対するコメント | ファイル情報一覧            | ファイル情報一覧パートの説明等を任意で入力します。                             |
| 5  | デバイス情報セクショ<br>ンを識別するラベル | DeviceSection       | 付録1. ラベル名に使用できない文字に注意して、英数字列 32 文字以内でラベル名を入力します。      |
| 6  | デバイス情報セクショ<br>ンに対するコメント | デバイス情報              | デバイス情報セクションの説明等を任意で入力します。                             |
| 7  | デバイス情報一覧パー<br>トを識別するラベル | DeviceInfo          | 付録 1. ラベル名に使用できない文字に注意して、英数字<br>列 32 文字以内でラベル名を入力します。 |
| 8  | デバイス情報一覧パートに対するコメント     | デバイス情報一覧            | デバイス情報一覧パートの説明等を任意で入力します。                             |

表 6 プロジェクト作成時入力内容

プロジェクトの新規作成が完了しました。

プロファイルの新規作成ダイアログにて入力した内容は、以下のように表示します。

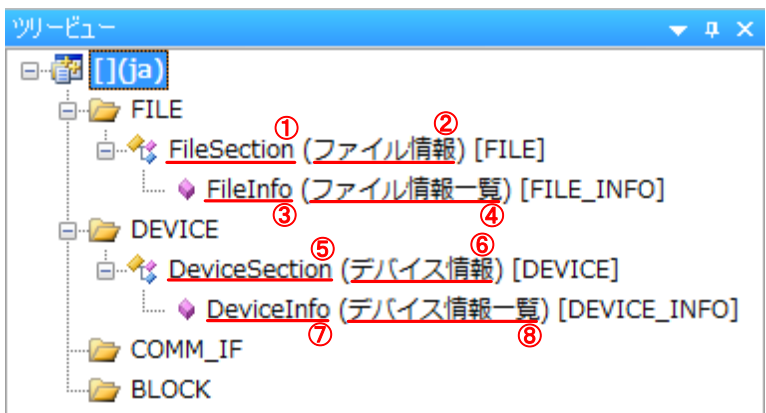

ここで作成したプロジェクトに対象ユニットの情報を入力します。

# <u>5.2.2 パートへの記述方法</u>

#### (1) 直接入力

- 対象ユニット情報は、プロジェクト内の各セクションのパートへ記述します。
- ① ツリービューウィンドウ内のパートをダブルクリックします。
- ② ワークウィンドウにパートの内容が表示されます。

| 四ファイル作成支援ソール - 新規プロファイル          | _                                       |                                           | _                        |                          | l                      | - 8 %       |
|----------------------------------|-----------------------------------------|-------------------------------------------|--------------------------|--------------------------|------------------------|-------------|
| ファイル(F) 編集(E) 表示(V) ツール(T) ヘルプ(H | ) (2)                                   | ペートの内容を                                   |                          |                          |                        |             |
|                                  | =                                       | ⇒示します                                     |                          |                          |                        | E.          |
| <u> </u>                         | FileInfo x                              |                                           |                          |                          |                        | *           |
| E E F                            | 1 OreateDate                            | ファイル生成日 COMMON                            | RY NAME<br>ファイル生成日       | STRING(10)               | 2012/06/01             | REMAR       |
| 🚊 🏤 FileSection () [FIL ]        | 2 OreateTime<br>3 ModDate               | ファイル生成時間<br>最終更新日<br>COMMON               | ファイル生成時間<br>最終更新日        | STRING(8)<br>STRING(10)  | 12:00:00<br>2012/06/01 |             |
|                                  | 4 ModTime<br>5 Language                 | 最終更新時間 COMMON<br>対応言語情報 COMMON            | 最終更新時間<br>対応言語情報         | STRING(8)<br>STRING(12)  | 12:00:00<br>ja         |             |
| DEVICE                           | 6 FileVersion<br>7 CCLinkFamilyProfile. | ファイルバージョン COMMON<br>CSPPlus仕様パージョン COMMON | ファイルバージョン<br>CSP+仕様バージョン | STRING(32)<br>STRING(32) | 1.0<br>1.0             |             |
|                                  | DLT                                     |                                           |                          |                          |                        |             |
|                                  |                                         |                                           |                          |                          |                        |             |
| BLOCK STU                        | クリックします                                 | o                                         |                          |                          |                        |             |
|                                  |                                         |                                           |                          |                          |                        |             |
|                                  |                                         |                                           |                          |                          |                        |             |
|                                  |                                         |                                           |                          |                          |                        |             |
|                                  |                                         |                                           |                          |                          |                        |             |
|                                  |                                         |                                           |                          |                          |                        |             |
|                                  |                                         |                                           |                          |                          |                        |             |
|                                  |                                         |                                           |                          |                          |                        |             |
|                                  |                                         |                                           |                          |                          |                        |             |
|                                  |                                         |                                           |                          |                          |                        |             |
|                                  |                                         |                                           |                          |                          |                        |             |
|                                  |                                         |                                           |                          |                          |                        |             |
|                                  |                                         |                                           |                          |                          |                        |             |
|                                  |                                         |                                           |                          |                          |                        |             |
|                                  | -                                       | 1                                         | 1                        |                          |                        |             |
|                                  | 出力                                      |                                           |                          |                          |                        | + 2.3       |
|                                  |                                         |                                           |                          |                          |                        |             |
|                                  |                                         |                                           |                          |                          |                        |             |
|                                  | <u>م</u> ) ښ <del>ب</del>               |                                           |                          |                          |                        |             |
| 1571                             |                                         |                                           |                          |                          | C,                     | AP NUM SORL |
|                                  |                                         |                                           |                          | _                        | -                      |             |

| パートの内容は、                     | 以下に示す構成で       | を示しま     | す。          | (          | 項目         |        |
|------------------------------|----------------|----------|-------------|------------|------------|--------|
|                              |                |          |             |            |            |        |
| LABEL                        | LABEL2         | CATEGORY | NAME        | DATATYPE   | DATA       | REMARK |
| 📜 CreateDater — — — — —      | ファイル生成日 - - -  | COMMON-  | ファイル生成日     | STRING(10) | 2012/06/01 |        |
| 2 CreateTime                 | ファイル生成時間       | COMMON   | ファイル生成時間    | STRING(8)  | 12:00:00   |        |
| 3 ModDate                    | 最終更新日          | COMMON   | 最終更新日       | STRING(10) | 2012/06/01 |        |
| 4 ModTime                    | 最終更新時間         | COMMON   | 最終更新時間      | STRING(8)  | 12:00:00   |        |
| 5 Language                   | 対応言語情報         | COMMON   | 対応言語情報      | STRING(12) | ja         |        |
| 6 FileVersion                | ファイルバージョン      | COMMON   | ファイルバージョン   | STRING(32) | 1.0        |        |
| 7 CCLinkFamilyProfileVersion | CSPPlus仕様バージョン | COMMON   | CSP+仕様バージョン | STRING(32) | 1.0        | 要素     |
|                              |                |          |             |            |            | 21     |

パートへの記述は、Excel と同様の操作で行うことができます。

#### (2) 情報入力ダイアログによる入力

パート内の要素によっては、複数行入力できる箇所があります。複数行入力の箇所は、情報入力 ダイアログによる入力を行います。以下に情報入力ダイアログによる入力方法を示します。 (1)と同様の手順にてワークウィンドウにパートの内容を表示します。

情報入力ダイアログによる記述の場合、以下に示すように入力欄にボタンが表示されます。ボタンをマウスで押下し、情報入力ダイアログを表示します。

|    | LABEL               | LABEL2       | CATEGORY | NAME         | DATATYPE        | DATA  | REMARK   |
|----|---------------------|--------------|----------|--------------|-----------------|-------|----------|
| 1  | VendorName          | ベンダー名称       | COMMON   | ベンダー名称       | STRING U(64)    |       |          |
| 2  | VendorCode          | ベンダーコード      | COMMON   | ベンダーコード      | WORD            |       |          |
| 3  | DeviceModel         | 型名           | COMMON   | 型名           | STRING(48)      |       |          |
| 4  | ProductID           | プロダクトID      | COMMON   | プロダクトID      | STRING(256)     |       |          |
| 5  | DeviceTypeID        | デバイスタイプID    | COMMON   | デバイスタイプID    | WORD            |       |          |
| 6  | DeviceTypeDetail    | デバイスタイプ 詳細   | COMMON   | デバイスタイプ(詳細)  | STRING U(256)   |       |          |
| 7  | Version             | 機器バージョン      | COMMON   | 機器バージョン      |                 |       |          |
| 8  | VersionDisplayFlg   | 機器バージョン表示フラグ | COMMON   | 機器バージョン表示フラグ | BOOL            |       |          |
| 9  | VersionPolicyType   | 機器バージョンポリシー  | COMMON   | 機器バージョンポリシー  | UINT16          |       |          |
| 10 | DisplayVersionValue | 機器バージョン 表示値  | COMPON   |              | CTDINO(00)      |       |          |
| 11 | VersionComment      | バージョンコメント    | COM 情報   | 長入力ダイアログに    | こよる入力を表         | 長します。 |          |
| 12 | ReferenceURL        | 参照URL        | COM      |              | <b>ア</b> 1 チート  | · / C |          |
| 13 | URLInfo             | URL'情報       | COM      | ホタン押         | トレよう。           |       |          |
| 14 | Outline             | 概要仕様         | COMMON   | 恢要证保         | STRING          |       | _        |
| 15 | Feature             | 特徴           | COMMON   | 特徴           | STRING U(256)   |       |          |
| 16 | SpecList            | 仕様リスト        | COMMON   | 仕様リスト        | STRING U(256)() |       | <u> </u> |
| 17 | PowerSupplyVoltage  | 電源電圧         | COMMON   | 電源電圧(V)      | REAL            |       |          |
| 18 | ConsumptionCurrent  | 消費電流         | COMMON   | 消費電流(mA)     | REAL            |       |          |
| 19 | IconFileName        | アイコンファイル名    | COMMON   | アイコンファイル名    | STRING(52)      |       |          |
| 20 | GraphicsFileName    | 画像ファイル名      | COMMON   | 画像ファイル名      | STRING(52)      |       |          |
| 21 | Height              | 高さ           | COMMON   | 高さ           | STRING U(256)   |       |          |
| 22 | Width               | 幅            | COMMON   | 幅            | STRING U(256)   |       |          |
| 23 | Depth               | 奥行き          | COMMON   | 奥行き          | STRING U(256)   |       |          |
| 24 | Weight              | 重さ           | COMMON   | 重き           | STRING U(256)   |       |          |
| 25 | Price               | 価格           | COMMON   | 価格           | STRING U(256)   |       |          |

情報入力ダイアログ表示後、[入力項目の追加]ボタンを押下し、入力欄を入力可能状態にします。

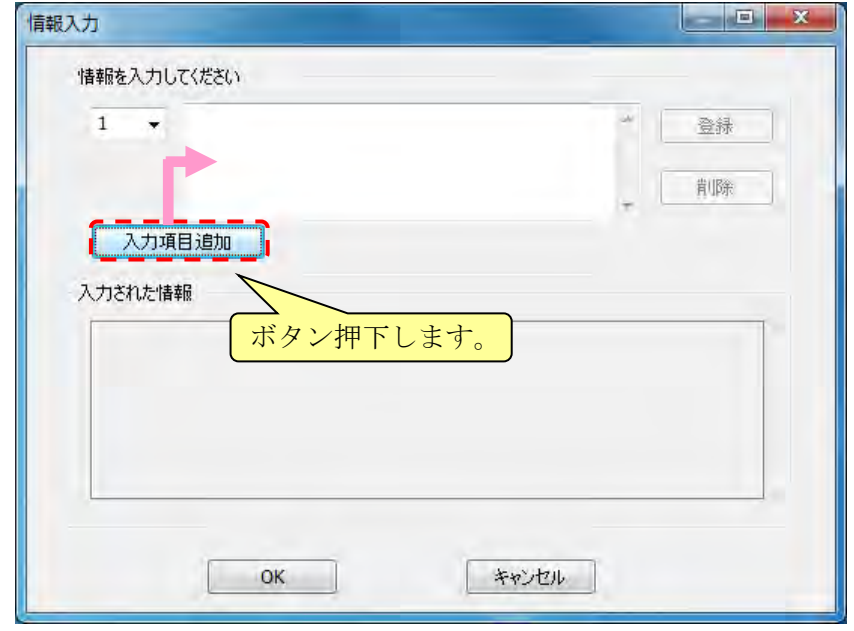

| 情報を入力してください    |               |
|----------------|---------------|
| 1 - 電源電圧 DC24V |               |
|                | <b>肖·J</b> β余 |
| 入力項目追加         |               |
| 入力された情報        |               |
| [1]電源電圧 DC24V  |               |
|                |               |
|                |               |
|                |               |

2行目、3行目と行数を増やしたい場合は、上記の手順を繰り返してください。

登録した内容を編集したい場合は、プルダウンまたは入力された情報欄から対象の行を選択し、入力内容を入力欄に表示します。

| 5 		 ✔ 制御出力1(SSR驱動用)DC12V±20%、40mA                                                                                             | - | 登録 |
|----------------------------------------------------------------------------------------------------|---|----|
|                                                                                                    |   | 削除 |
| 入力項目追加                                                                                                    | ' |    |
| 力された情報                                                                                                    |   |    |
| [1]電源電圧 DC24V<br>[2]消費電力 2.3W以下<br>[3]白金測温抵抗体:(指示値±0.5℃)±1ディジット以下<br>[4]アナログ入力±0.25%FS±1ディジット以下                                |   | _  |
| [5]制御出力1 (SSRIe動用)DC12V±20%。40mA<br>[6]使用周囲温度 - 10~55℃(ただし、氷結、結露しないこと)<br>[7]使用周囲湿度 25~85%RH<br>[9]メエル2乗 太輝感地メエル(本語)3ヵ回数+105回) |   |    |

値を変更後、[登録]ボタンを押下し、入力された情報欄にてプレビュー表示を再確認します。 [OK]ボタンを押下し、入力を確定して情報入力ダイアログを閉じます。

# 5.2.3 ファイル情報(FILE)セクションの記述

ファイル情報セクションには、CSP+ファイルのファイル情報(生成日付・最終更新日付など)を記述します。

以下にファイル情報セクションに記述する内容を示します。

#### (1) ファイル情報一覧パート(FILE\_INFO)への記述

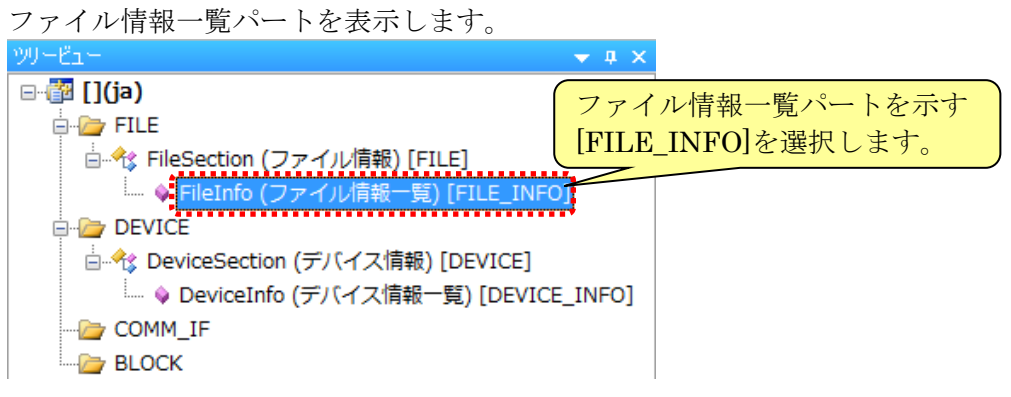

下記「表 7ファイル情報一覧パート記述内容」を参考に、ファイル情報を記述します。 ファイル情報一覧パートの詳細については、Control & Communication システムプロファイル仕 様書(5.1.1)を参照してください。

ファイル情報一覧パート[FILE\_INFO]

|   |                     |                |          |             |            | 125-1-1-1-1-1-1-1-1-1-1-1-1-1-1-1-1-1-1- | <hr/> |          |
|---|---------------------|----------------|----------|-------------|------------|------------------------------------------|-------|----------|
|   | LABEL               | LABEL2         | CATEGORY | NAME        | DATATYPE   | /DATA                                    | N.    | REMARK   |
| 1 | CreateDate          | ファイル生成日        | COMMON   | ファイル生成日     | STRING(10) | 2012/07/11                               |       |          |
| 2 | CreateTime          | ファイル生成時間       | COMMON   | ファイル生成時間    | STRING(8)  | 09:45:57                                 |       |          |
| 3 | ModDate             | 最終更新日          | COMMON   | 最終更新日       | STRING(10) | 2012/07/11                               |       |          |
| 4 | ModTime             | 最終更新時間         | COMMON   | 最終更新時間      | STRING(8)  | 09:45:57                                 | - i   |          |
| 5 | Language            | 対応言語情報         | COMMON   | 対応言語情報      | STRING(12) | l ja                                     | 1     |          |
| 6 | FileVersion         | ファイルバージョン      | COMMON   | ファイルバージョン   | STRING(32) | 1.0                                      | 1     |          |
| 7 | CCLinkFamilyProfile | CSPPlus仕様バージョン | COMMON   | CSP+仕様バージョン | STRING(32) | 20                                       | 1     | <u> </u> |
| * | 1 REMARK項目には        | 「何も記述しないでく     | ださい。     |             |            |                                          |       |          |

# 該当する要素の DATA 項目へ情報を入力します。

| 表 | 7 | フ | ア | イ | ル情報- | -覧パー | $\mathbb{P}$ | 記述内 | 容 |
|---|---|---|---|---|------|------|--------------|-----|---|
|---|---|---|---|---|------|------|--------------|-----|---|

| No | LABEL                      | 入力内容                                                                                                    | 必須/任意 |
|----|----------------------------|----------------------------------------------------------------------------------------------------|-------|
| 1  | CreateDate                 | CSP+ファイルの生成日を記述します。<br>初期値として、プロジェクト生成日が自動で入力されます。                                                        | 必須    |
| 2  | CreateTime                 | CSP+ファイルの生成時間を記述します。<br>初期値として、プロジェクト生成時間が自動で入力されます。                                                      | 必須    |
| 3  | ModDate                    | 最終更新日を記述します。<br>初期値として、プロジェクト生成日が自動で入力され、プロジ<br>ェクトを保存する度に自動で更新されます。                                      | 必須    |
| 4  | ModTime                    | 最終更新時間を記述します。<br>初期値として、プロジェクト生成時間が自動で入力され、プロ<br>ジェクトを保存する度に自動で更新されます。                                    | 必須    |
| 5  | Language                   | CSP+ファイルを記述している言語情報を記述します。<br>初期値として日本語(ja)が自動で入力されます。                                                    | 必須    |
| 6  | CCLinkFamilyProfileVersion | CSP+ファイルを記述している記述仕様のバージョンを記述し<br>ます。<br>初期値として、システム設定ダイアログの作成対象プロファイ<br>ルで選択した CSP+[x.x]の x.x が自動で入力されます。 | 必須    |
| 7  | FileVersion                | 対象ユニットに対するプロファイル情報のバージョンを記述<br>します。<br>初期値として 1.0 が自動で入力されます。                                             | 必須    |

# 5.2.4 <u>デバイス情報(DEVICE)セクションの記述</u>

デバイス情報セクションには、対象ユニットの製品情報(メーカ名、型名など)を記述します。 以下にデバイス情報セクションに記述する内容を示します。

(1) デバイス情報一覧パート(DEVICE\_INFO)への記述

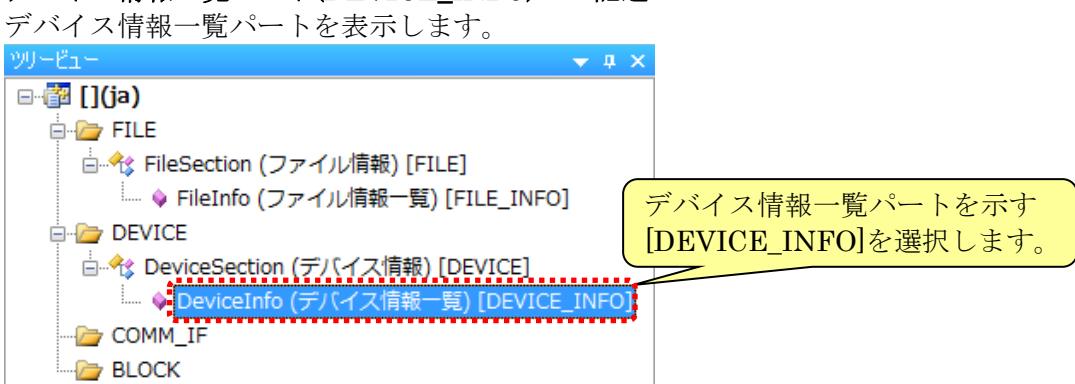

デバイス情報一覧パートは、通信インタフェースによってパートを構成する要素が異なります。 各通信インタフェースでの記述を示します。

デバイス情報一覧パートの詳細については、Control & Communication システムプロファイル仕 様書(5.2.1)を参照してください。

#### (a) CC-Link 対応ユニットの場合

下記「表8デバイス情報一覧パート記述内容」を参考に、対象ユニット情報を記述します。

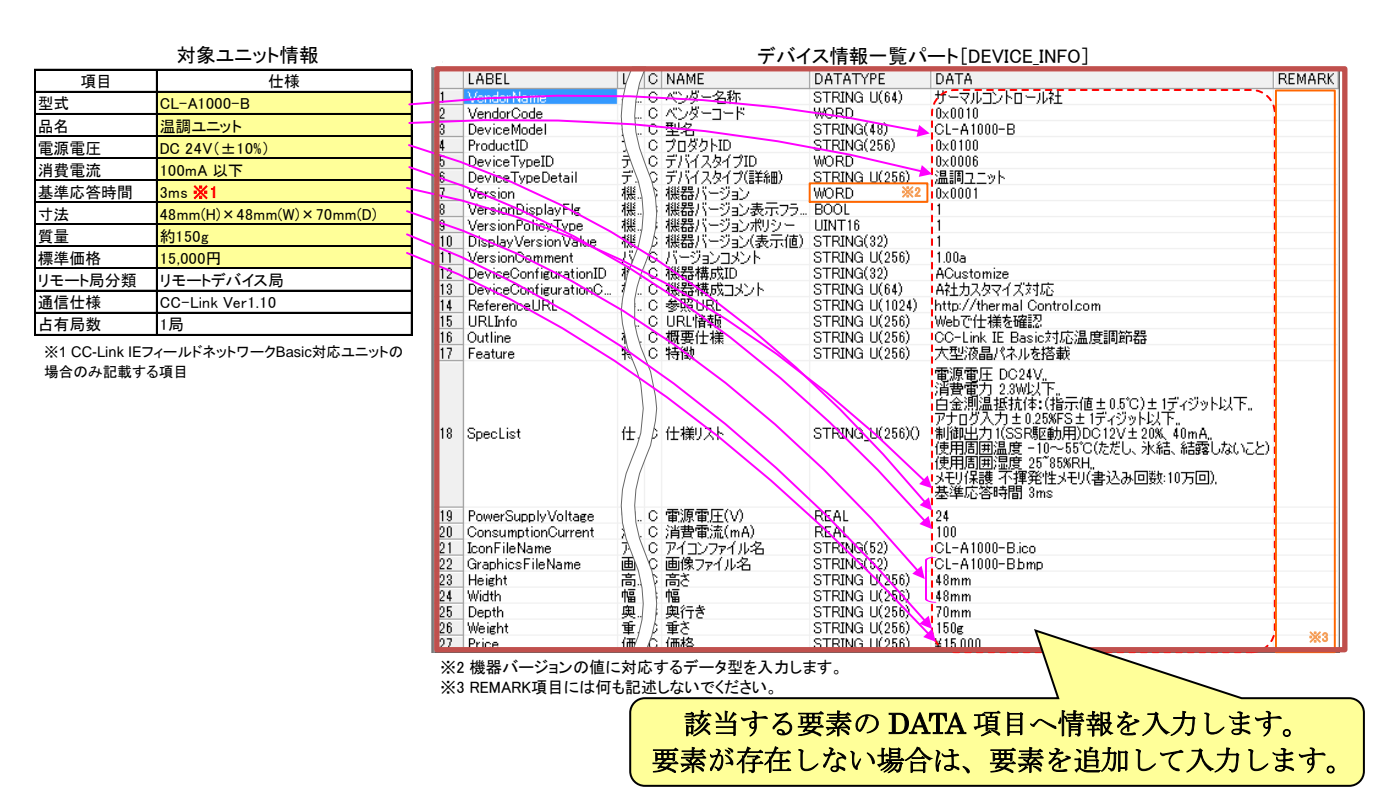

- (b) CC-Link IE フィールドネットワーク対応ユニットの場合 上記「(a)CC-Link 対応ユニットの場合」を参考に、対象ユニット情報を記述します。
- (c) SLMP(TCP/IP)対応ユニットの場合
   上記「(a)CC-Link 対応ユニットの場合」を参考に、対象ユニット情報を記述します。
- (d) CC-Link IE フィールドネットワーク Basic 対応ユニットの場合 上記「(a)CC-Link 対応ユニットの場合」を参考に、対象ユニット情報を記述します。
- (e) CC-Link IE TSN 対応ユニットの場合

下記「表 8 デバイス情報一覧パート記述内容」と「表 9 デバイス情報一覧パート記述内容 (CC-Link IE TSN)」を参考に、対象ユニット情報を記述します。

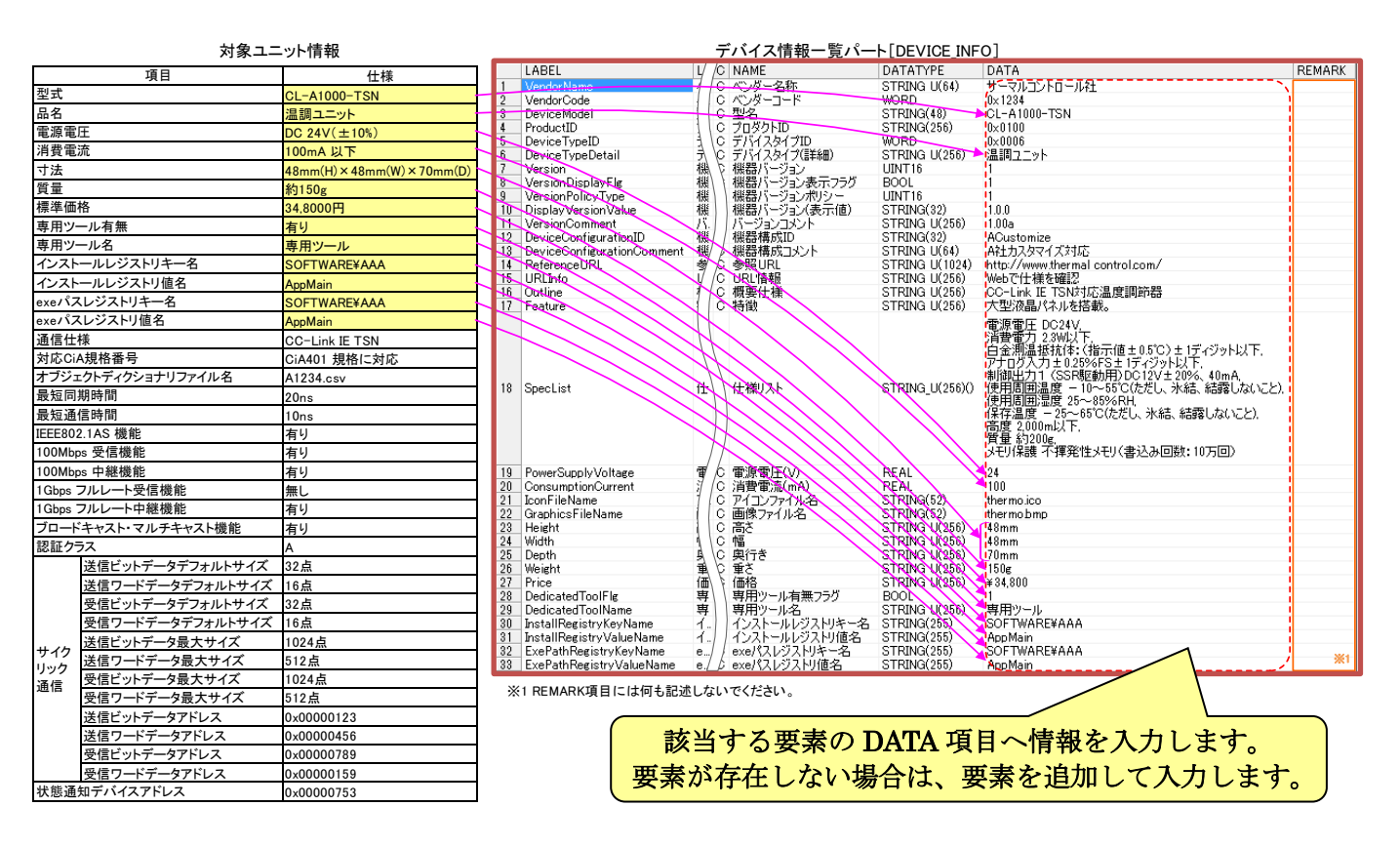

| 表 8 デバイス情報一覧パー | - ト記述内容 |
|----------------|---------|
|----------------|---------|

| No | LABEL             | 入力内容                                         | 必須/任意 |
|----|-------------------|----------------------------------------------|-------|
| 1  | VendorName        | ユニットを作成したベンダー名を入力します。                        | 必須    |
| 2  | VendorCode        | ユニットを作成したベンダーのベンダーコードを入力します。                 | 议宿    |
|    |                   | CC-Link 協会パートナ会員番号 5~8 桁目の前に[0 x ]を付けて入力します。 | 必須    |
| 3  | DeviceModel 注1    | ユニットの型名を入力します。                               | 心須    |
|    |                   | 例)CL-A1000                                   | 必須    |
| 4  | ProductID         | 各ベンダーで管理しているユニットのプロダクト ID を入力します。            | 注 3   |
| 5  | DeviceTypeID      | CC-Link 協会で定められたリモートデバイスタイプ一覧のコードを入力します。     | ओं: a |
|    |                   | 例) 0x0006 (温調)                               | 往2    |
| 6  | DeviceTypeDetail  | 具体的なデバイスタイプを示す場合にフリーフォーマットで入力します。            | 注。    |
|    |                   | 例)温調ユニット                                     | 11.2  |
| 7  | Version 注1        | 各ベンダーで管理しているユニットの機器バージョンを入力します。              |       |
|    |                   | ※DATATYPE 項目にビット列型、符号付整数型、符号無し整数型、文字列型(ただし   |       |
|    |                   | 表記"STRING(x)"のみ)から選択し入力します。                  | 必須    |
|    |                   | SLMP(TCP/IP)対応ユニットの場合"WORD"を記述します。           |       |
|    |                   | CC-Link IE TSN 対応ユニットの場合"UINT16"を記述します。      |       |
| 8  | VersionDisplayFlg | 機器バージョンをユーザに対して表示するか、非表示とするかを入力します。          |       |
|    |                   | 0:非表示                                        | 必須    |
|    |                   | 1:表示                                         |       |
| No | LABEL                          | 入力内容                                                                                                    | 必須/任意 |
|----|--------------------------------|----------------------------------------------------------------------------------------------------|-------|
| 9  | VersionPolicyType              | <ul> <li>CSP+ファイルを用いて実機にアクセスする際に、実機の機器バージョンと、CSP+ファイルに書かれた機器バージョンの間の関係のポリシーを入力します。</li> <li>0:ユニットの機器バージョンと CSP+ファイルの機器バージョンが異なっても、基本的に問題が生じないことを示します。</li> <li>1:ユニットの機器バージョンと CSP+ファイルの機器バージョンが異なると、問題が発生する可能性があることを示します。</li> <li>2:古い機器バージョンの機能を全て新しい機器バージョンで持つことを示します。</li> </ul> | 必須    |
| 10 | DisplayVersion<br>Value        | ユニットから取得する機器バージョンの値と、ユーティリティソフトウェア上でユーザ<br>に表示するバージョンの値が異なる場合に、表示するバージョンの値を入力します。                                                                                                    | 任意    |
| 11 | VersionComment                 | 機器バージョンに関するコメントを入力します。                                                                                                    | 任意    |
| 12 | DeviceConfiguration<br>ID      | 機器構成が変更可能な機器の各機器構成に対して識別子を割り当てる場合に入力します。機器構成 ID は、使用するユーザ環境内でユニークとなるように定義します。                                                                                                    | 任意    |
| 13 | DeviceConfiguration<br>Comment | 機器構成 ID により CSP+ファイルを識別する場合、機器構成 ID に関するコメントを<br>入力します。                                                                                                    | 任意    |
| 14 | ReferenceURL                   | ユニットの情報をWeb上に公開している場合、URLを入力します。ユニットの情報<br>を公開していない場合は、ベンダーのWebページでも可能です。                                                                                                    | 任意    |
| 15 | URLInfo                        | ReferenceURL が示す情報の説明を入力します。                                                                                                    | 任意    |
| 16 | Outline                        | 機器の概要仕様を入力します。                                                                                                    | 任意    |
| 17 | Feature                        | 機器の特徴を入力します。                                                                                                    | 任意    |
| 18 | SpecList                       | 機器の仕様情報を文字列の集合で入力します。                                                                                                    | 任意    |
| 19 | PowerSupply<br>Voltage         | 電源電圧(V)を入力します。<br>例)24                                                                                                    | 任意    |
| 20 | Consumption<br>Current         | 消費電流(mA)を入力します。<br>例)100                                                                                                    | 任意    |
| 21 | IconFileName                   | ユーティリティソフトウェア上で当該ユニットをアイコン表示する際に用いるアイ<br>コンファイル名を、拡張子(.ico)も含めて入力します。<br>※ファイル名に使用できる文字は半角のアルファベット、数字、記号です。<br>例) CL-A1000.ico                                                                                                    | 任意    |
| 22 | GraphicsFileName               | ユーティリティソフトウェアで当該ユニットを表示する際に用いる画像ファイル名<br>を、拡張子(.png、.bmp、.jpg、.gif)も含めて入力します。<br>※ファイル名に使用できる文字は半角のアルファベット、数字、記号です。<br>例) CL-A1000.bmp                                                                                                    | 任意    |
| 23 | Height                         | 外形寸法の高さを単位も合わせて入力します。<br>例) 48mm                                                                                                    | 任意    |
| 24 | Width                          | 外形寸法の幅を単位も合わせて入力します。<br>例)48mm                                                                                                    | 任意    |
| 25 | Depth                          | <ul><li>外形寸法の奥行きを単位も合わせて入力します。</li><li>例)70mm</li></ul>                                                                                                    | 任意    |
| 26 | Weight                         | 重さを単位も合わせて入力します。<br>例)150g                                                                                                    | 任意    |
| 27 | Price                          | 価格を単位も合わせて入力します。<br>例)¥15,000                                                                                                    | 任意    |
| 28 | UI_ATTRIBUTE_<br>Window**      | UI_ATTRIBUTE で指定する Window の名称を入力します。<br>"**"には Window 番号を入力します。                                                                                                    | 任意    |

注1:CSP+ファイルのファイル名(Control & Communication システムプロファイル仕様書 4.1.1 を参照)に使用するため、 以下に示すファイル名の禁止文字[¥/:?"<>|]は使用できません。また、ユーティリティソフトウェアで型名の判 断処理が行われる場合、アルファベットの大文字・小文字の違いは区別されません。 注 2: DeviceTypeID 要素と DeviceTypeDetatil 要素は、必ずどちらか一方は記述してください。両方省略は禁止です。両

注 2: DeviceTypeID 要素と DeviceTypeDetatil 要素は、必ずどちらか一方は記述してください。両方省略は禁止です。両方とも記述しても問題ありませんが、その場合、DeviceTypeDetail 要素の値が優先されます。

注 3: CC-Link IE TSN 時は、必須です。他のネットワークでは、任意となります。

| No | LABEL                    | 入力内容                                               | 必須/任意 |
|----|--------------------------|----------------------------------------------------|-------|
| 1  | DedicatedToolFlg         | 対応する専用ツールの存在有無を記述します。<br>0:無し<br>1:有り              | 任意    |
| 2  | DedicatedToolName        | 対応する専用ツールのツール名を記述します。                              | 注1    |
| 3  | InstallRegistryKeyName   | 対応する専用ツールがインストールされている場合にのみ存在するレジス<br>トリのキー名を記述します。 | 注1    |
| 4  | InstallRegistryValueName | 対応する専用ツールがインストールされている場合にのみ存在するレジス<br>トリの値名を記述します。  | 注 2   |
| 5  | ExePathRegistryKeyName   | 対応する専用ツールの実行ファイル(.exe)のパス情報を持つレジストリのキー名を記述します。     | 注1    |
| 6  | ExePathRegistryValueName | 対応する専用ツールの実行ファイル(.exe)のパスが書かれたレジストリの値<br>名を記述します。  | 注1    |

# 表 9 デバイス情報一覧パート記述内容(CC-Link IE TSN)

注1: DedicatedToolFlg が記述されていて、かつその DATA が1の場合は必須です。それ以外の場合は記述禁止です。 注2: DedicatedToolFlg が記述されていて、かつその DATA が1の場合は任意です。それ以外の場合は記述禁止です。

5.2.5 通信インタフェース情報(COMM\_IF)セクションの記述

通信インタフェース情報セクションには、対象ユニットの通信ユニットに関する情報を記述します。 以下に通信インタフェース情報セクションに記述する内容を示します。

はじめに、対象ユニット情報と通信インタフェース情報セクションの対応を示します。

(a) CC-Link 対応ユニットの場合

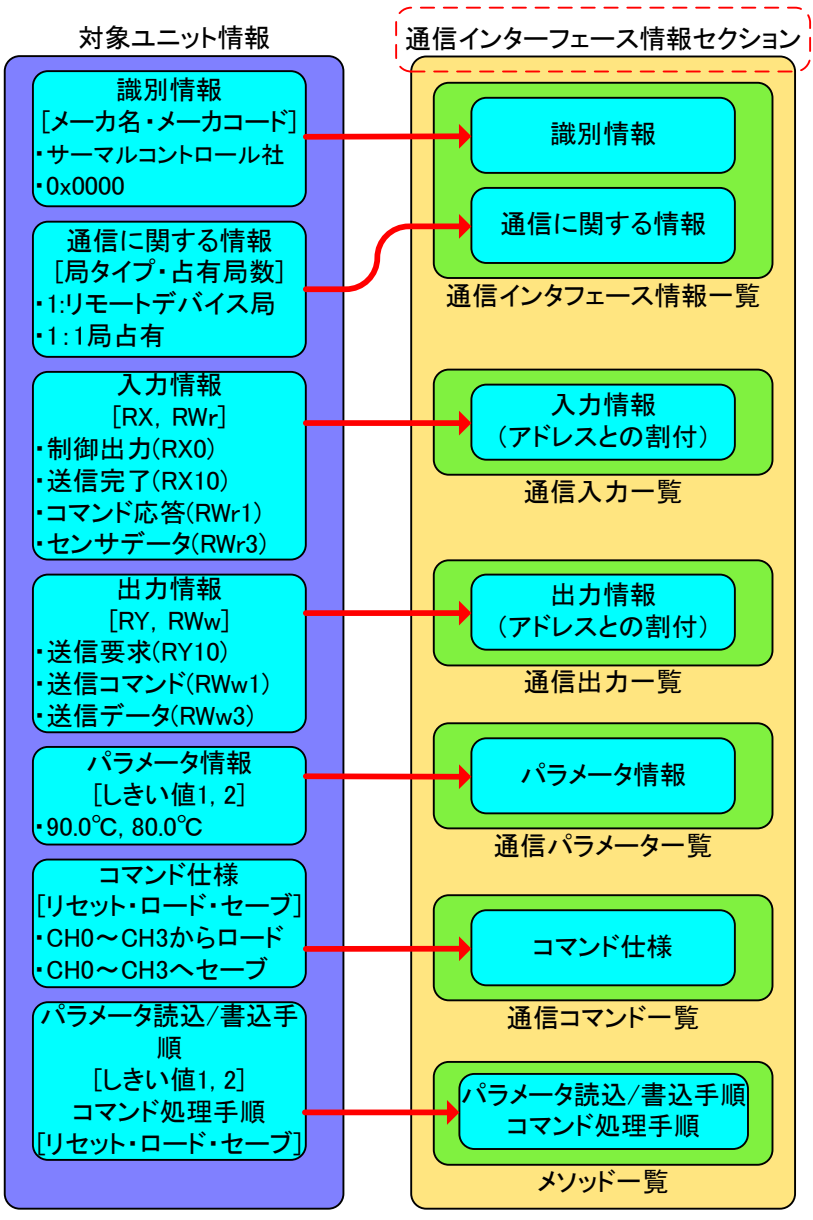

(b) CC-Link IE フィールドネットワーク対応ユニットの場合

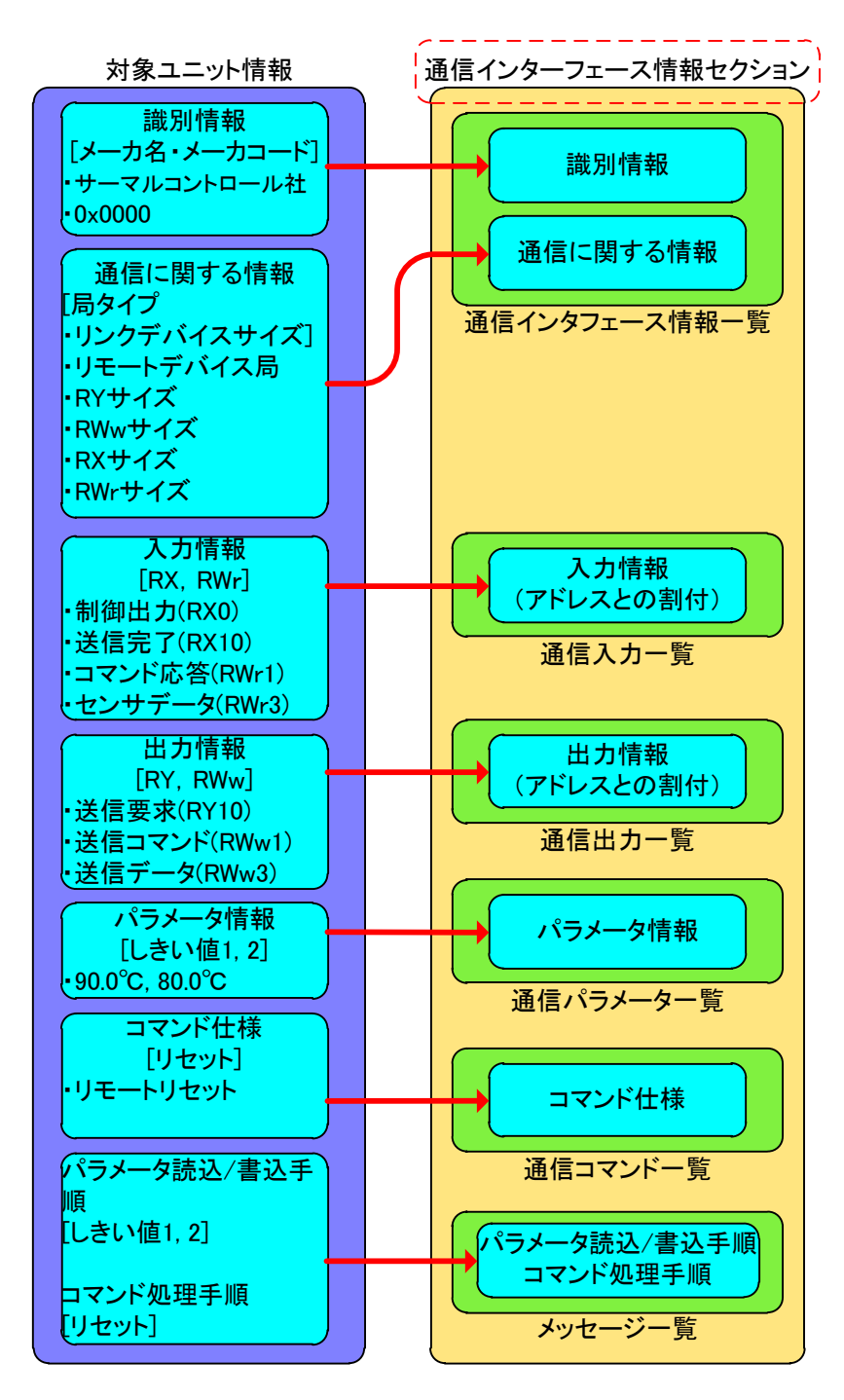

(c) SLMP(TCP/IP)対応ユニットの場合

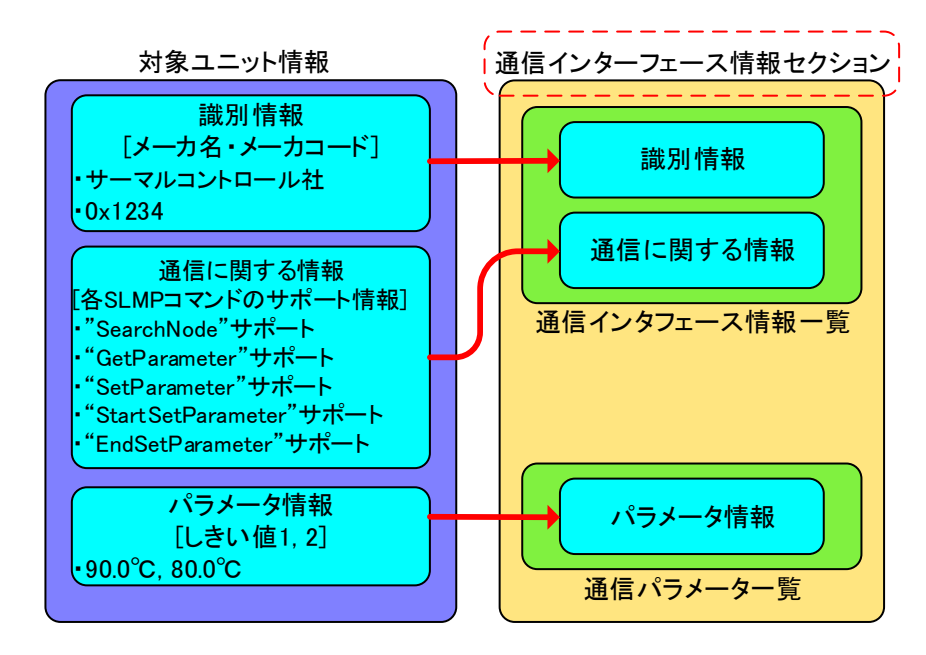

(d) CC-Link IE フィールドネットワーク Basic 対応ユニットの場合

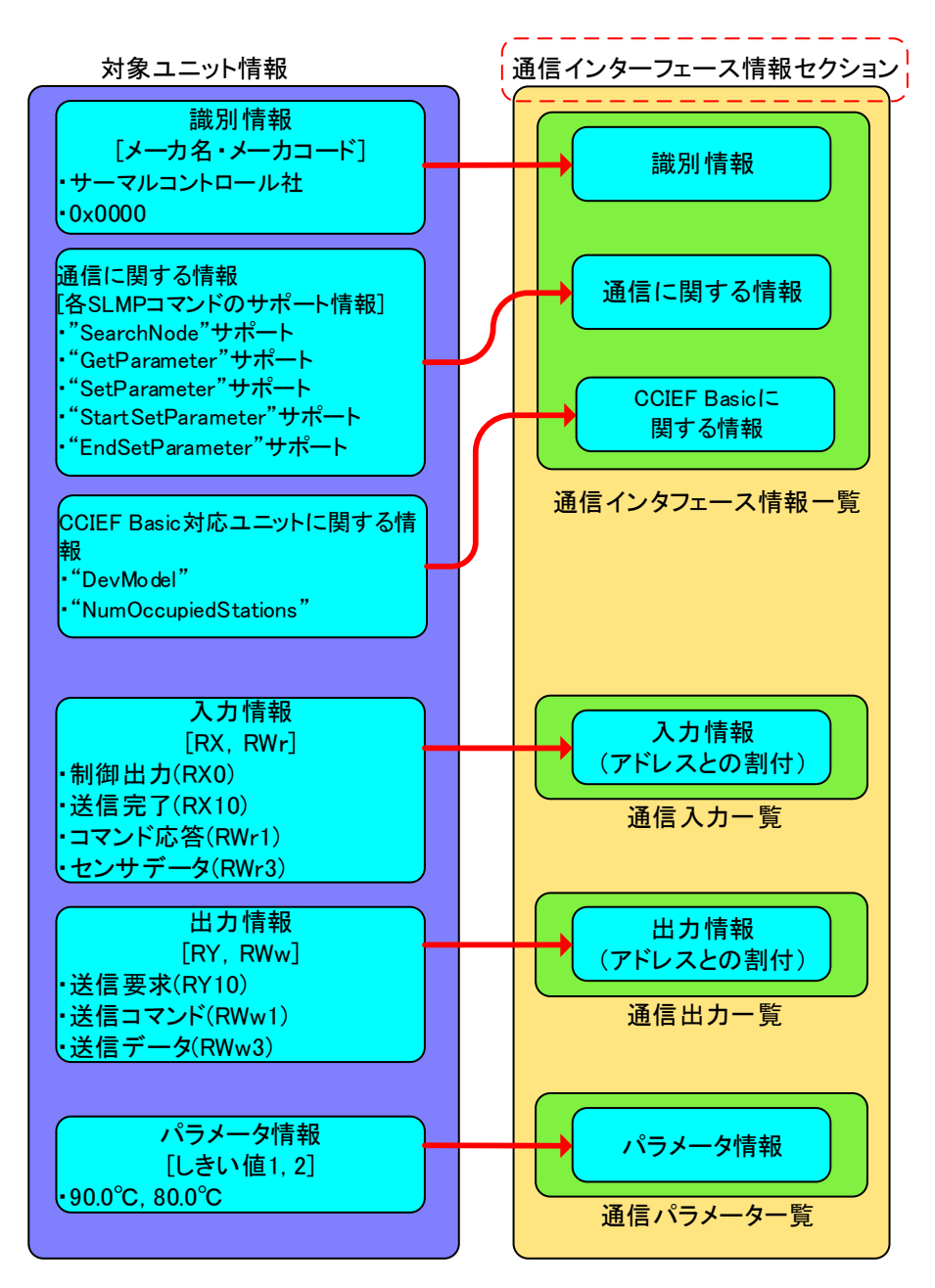

(e) CC-Link IE TSN 対応ユニットの場合

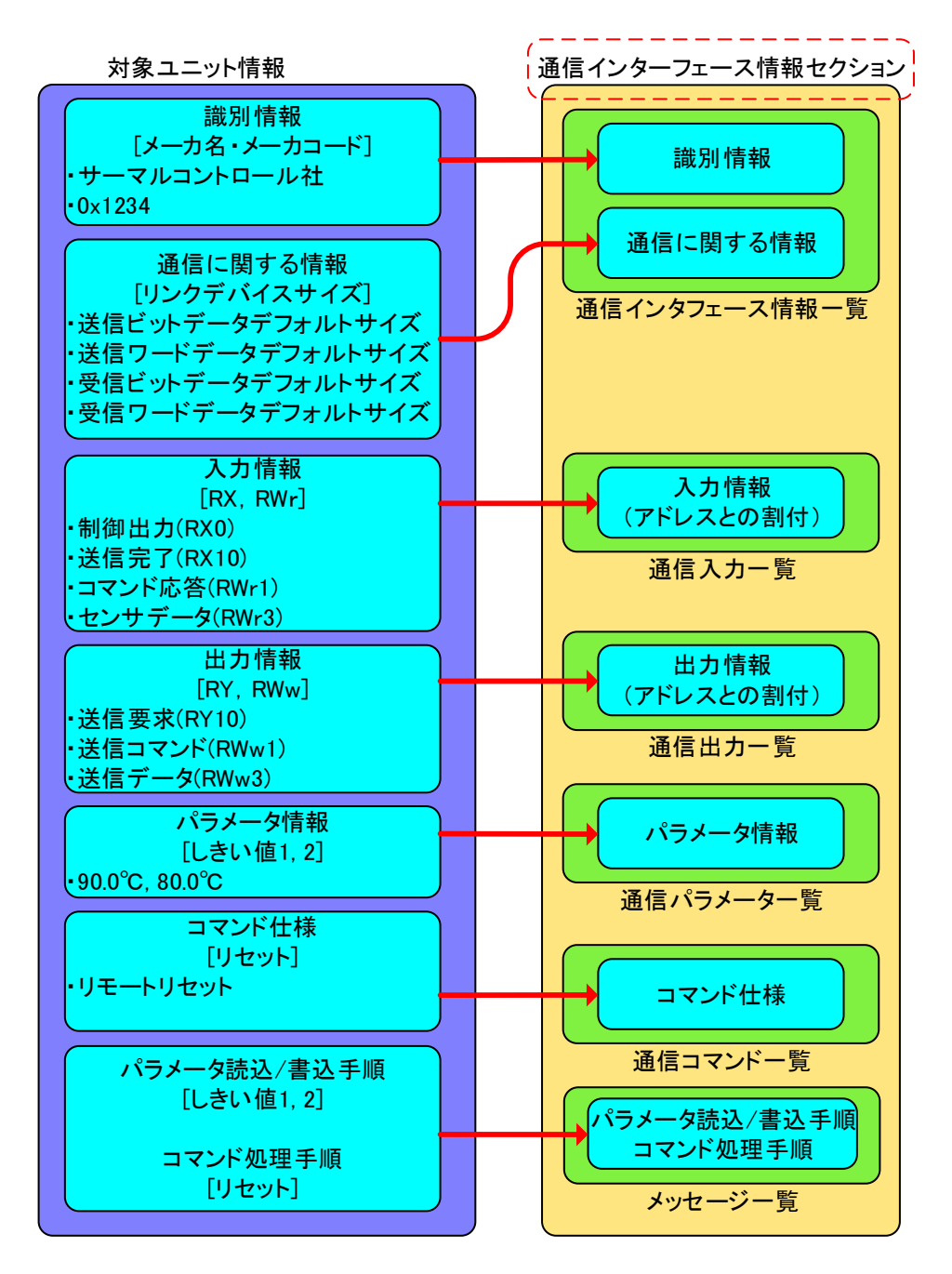

通信インタフェース情報セクションは以下のパートで構成されています。

通信インタフェースによってパートを構成する要素が異なりますので、通信インタフェースに応じた 通信インタフェース情報を該当するパートへ入力してください。

| No | パート                              | 内容                                       | 通信インタフェース                                                                              |
|----|----------------------------------|------------------------------------------|----------------------------------------------------------------------------------------|
| 1  | 通信インタフェース情報一覧<br>(COMM_IF_INFO)  | 通信インタフェースの識別情報や通信仕様に関する<br>情報を記述します。     | 共通                                                                                     |
| 2  | 通信入力一覧<br>(COMM_IF_INPUT)        | RX や RWr に割り付く入力情報について記述します。             | CC-Link<br>CC-Link IE フィールドネットワーク<br>CC-Link IE フィールドネットワーク<br>Basic<br>CC-Link IE TSN |
| 3  | 通信出力一覧<br>(COMM_IF_OUTPUT)       | RY や RWw に割り付く出力情報について記述します。             | CC-Link<br>CC-Link IE フィールドネットワーク<br>CC-Link IE フィールドネットワーク<br>Basic<br>CC-Link IE TSN |
| 4  | 通信パラメータ一覧<br>(COMM_IF_PARAMETER) | 対象ユニットの動作設定を設定・読出しする情報に<br>ついて記述します。     | 共通                                                                                     |
| 5  | 通信コマンド一覧<br>(COMM_IF_COMMAND)    | 対象ユニットに発行する命令に関する情報を記述し<br>ます。           | CC-Link<br>CC-Link IE フィールドネットワーク<br>CC-Link IE TSN                                    |
| 6  | 通信メソッド一覧<br>(METHOD)             | パラメータおよびコマンド実行サービスの手順を記<br>述します。         | CC-Link<br>CC-Link IE フィールドネットワーク<br>CC-Link IE TSN                                    |
| 7  | 通信メッセージ一覧<br>(MESSAGE)           | SLMP によるパラメータおよびコマンド実行サービ<br>スの手順を記述します。 | CC-Link IE フィールドネットワーク<br>CC-Link IE TSN                                               |

表 10 通信インタフェース情報セクションを構成するパート

プロジェクトを新規作成した段階では、通信インタフェース情報セクションはまだ作成されていません。

通信インタフェース情報を入力するためには、通信インタフェース情報セクションおよび各パートを 作成する必要があります。

通信インタフェース情報セクションおよび各パートの作成手順を示します。

(1) 通信インタフェース情報セクションの作成 COMM\_IF フォルダ上でマウスの右ボタンを押下し、[セクションの追加]を選択します。

| ツリービュー                          |                                                        | 🗢 🕂 🗙            |  |  |  |  |  |  |  |  |
|---------------------------------|--------------------------------------------------------|------------------|--|--|--|--|--|--|--|--|
|                                 | 1.00a](ja)                                             |                  |  |  |  |  |  |  |  |  |
| 🖕 🦢 FILE                        |                                                        |                  |  |  |  |  |  |  |  |  |
| 🗄 🔩 FileSection (ファイル情報) [FILE] |                                                        |                  |  |  |  |  |  |  |  |  |
| 🔤 🔶 Fil                         | 🧼 💚 FileInfo (ファイル情報一覧) [FILE_INFO]                    |                  |  |  |  |  |  |  |  |  |
| 🖨 🦢 DEVICE                      |                                                        |                  |  |  |  |  |  |  |  |  |
| 🛓 🕂 🔤                           | eSection (デバイス情報)                                      | [DEVICE]         |  |  |  |  |  |  |  |  |
| 🔶 De                            | eviceInfo (デバイス情報-                                     | ·覧)[DEVICE_INFO] |  |  |  |  |  |  |  |  |
| 🗁 COMM_I                        |                                                        |                  |  |  |  |  |  |  |  |  |
| BLOCK                           | ⊐Ľ−( <u>C</u> )                                        |                  |  |  |  |  |  |  |  |  |
|                                 | 貼り付け( <u>P</u> )                                       |                  |  |  |  |  |  |  |  |  |
|                                 | 参照のコピー(Y)                                              |                  |  |  |  |  |  |  |  |  |
|                                 | 削除( <u>D</u> )                                         |                  |  |  |  |  |  |  |  |  |
|                                 | セクションの追加( <u>S</u> )                                   |                  |  |  |  |  |  |  |  |  |
|                                 | パートの追加(工)                                              |                  |  |  |  |  |  |  |  |  |
|                                 | プロパティ( <u>R</u> )                                      |                  |  |  |  |  |  |  |  |  |
|                                 | セクションの追加(S)<br>パートの追加( <u>T</u> )<br>プロパティ( <u>R</u> ) |                  |  |  |  |  |  |  |  |  |

下記「表 11 通信インタフェース情報セクションの作成」を参考に番号①~⑤を入力し、[作成] ボタンを押下します。

ラベルおよびコメントの詳細については、Control & Communication システムプロファイル仕 様書(4.3.1)を参照してください。

| クションの新規作成                     |       |
|-------------------------------|-------|
| セクション種別( <u>5</u> )           |       |
| COMM_IF                       |       |
| セクションのLABEL( <u>L</u> )       |       |
| セクションのCOMMENT( <u>C)</u>      |       |
| COMM_IF_INFO@LABEL( <u>B)</u> |       |
| COMM_IF_INFO@COMMENT(M)       | 5     |
| (теріз                        | キャンセル |

表 11 通信インタフェース情報セクションの作成

| 番号 | 入力内容                         | 入力例               | 備考                                                    |
|----|------------------------------|-------------------|-------------------------------------------------------|
| 1  | 新規作成するセクション                  | [COMM_IF] を<br>選択 | [BLOCK]ブロック情報セクション<br>[COMM_IF]通信インタフェース情報セクション       |
| 2  | 通信インタフェース情報セク<br>ションを識別するラベル | CommIfSection     | 付録 1. ラベル名に使用できない文字に注意して、<br>英数字列 32 文字以内でラベル名を入力します。 |
| 3  | 通信インタフェース情報セク<br>ションに対するコメント | 通信インタフェ<br>ース情報   | 通信インタフェース情報セクションの説明等を任<br>意で入力します。                    |
| 4  | 通信インタフェース情報一覧<br>パートを識別するラベル | CommIfInfo        | 付録 1. ラベル名に使用できない文字に注意して、<br>英数字列 32 文字以内でラベル名を入力します。 |
| 5  | 通信インタフェース情報一覧<br>パートに対するコメント | 通信インタフェ<br>ース情報一覧 | 通信インタフェース情報一覧パートの説明等を任<br>意で入力します。                    |

通信インタフェース情報セクションの作成が完了しました。 セクションの新規作成ダイアログにて入力した内容は、以下のように表示します。

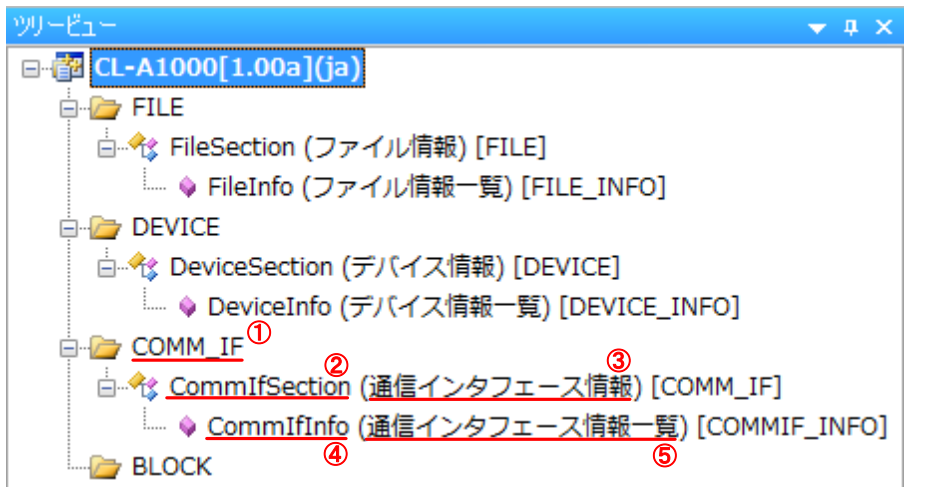

ここで作成したセクションにパート(表 10を参照)を作成します。

## (2) パートの作成

通信インタフェース情報一覧パートは、自動生成されます。残りのパートを作成します。 以下に示す例では、通信入力一覧パートを作成します。

通信インタフェース情報セクション上でマウスの右ボタンを押下し、[パートの追加]を選択します。

| ▼ # X                      |  |  |  |  |  |  |
|----------------------------|--|--|--|--|--|--|
|                            |  |  |  |  |  |  |
|                            |  |  |  |  |  |  |
| [FILE]                     |  |  |  |  |  |  |
| -覧)[FILE_INFO]             |  |  |  |  |  |  |
|                            |  |  |  |  |  |  |
| 報)[DEVICE]                 |  |  |  |  |  |  |
| 報一覧) [DEVICE_INFO]         |  |  |  |  |  |  |
|                            |  |  |  |  |  |  |
| <u>タフェース情報) [COMM_</u> IF] |  |  |  |  |  |  |
| ⊐ピー( <u>©)</u> אדעד_INFO]  |  |  |  |  |  |  |
| 貼り付け(₽)                    |  |  |  |  |  |  |
| 参照のコピー(Y)                  |  |  |  |  |  |  |
| 肖邶余( <u>D</u> )            |  |  |  |  |  |  |
| セクションの追加( <u>S</u> )       |  |  |  |  |  |  |
| パートの追加(丁)                  |  |  |  |  |  |  |
| プロパティ(R)                   |  |  |  |  |  |  |
|                            |  |  |  |  |  |  |

以下「表 12 通信インタフェース情報セクションのパート作成」を参考に番号①~③を入力し、[作成]ボタンを押下します。

ラベルおよびコメントの詳細については、Control & Communication システムプロファイル仕 様書(4.3.1)を参照してください。

| トの新規作成                                                                                                    |    |       | 1 |
|----------------------------------------------------------------------------------------------------|----|-------|---|
| 表種別( <u>S</u> )                                                                                                    |    |       |   |
| COMM_IF_INPUT<br>COMM_IF_OUTPUT<br>COMM_IF_PARAMETER<br>COMM_IF_COMMAND<br>METHOD<br>MESSAGE<br>STRUCT<br>ENUM<br>COMMAND_ARGUMENT |    |       | ( |
| LABEL(L)                                                                                                    |    |       | ( |
| COMMENT(C)                                                                                                    |    |       | ( |
| ELEM(要素数 ④                                                                                                    | 作成 | +++>+ | L |

|    |                         | <u>表 12</u> 通信インタフェー                    | -ス情報セクションのパート作成                                                                                                    |
|----|-------------------------|-----------------------------------------|----------------------------------------------------------------------------------------------------|
| 番号 | 記述内容                    | 入力例                                     | 備考                                                                                                    |
| 1  | 作成するパート                 | 通信入力一覧パートを示<br>す [COMM_IF_INPUT]<br>を選択 | [COMM_IF_INPUT]通信入力一覧パート<br>[COMM_IF_OUTPUT]通信出力一覧パート<br>[COMM_IF_PARAMETER]通信パラメータ一覧パート<br>[COMM_IF_COMMAND]通信コマンド一覧パート<br>[METHOD]通信メソッド一覧パート<br>[MESSAGE]通信メッセージ一覧パート<br>[STRUCT]、[ENUM]、[COMMAND_ARGUMENT]に<br>ついては、5.2.8 共通情報パートを参照してください。 |
| 2  | パートを識別す<br>るラベル         | CommIfInput                             | 付録 1. ラベル名に使用できない文字に注意して、英数字<br>列 32 文字以内でラベル名を入力します。                                                                                                    |
| 3  | 作成するパート<br>に対するコメン<br>ト | 通信入力一覧                                  | 作成するパートの説明等を任意で入力します。                                                                                                    |
| 4  | 作成する要素数                 | 20                                      | パート内に作成する要素数を指定します。初期値は20と<br>なっています。<br>ここで指定するのは、パート作成時に生成される数です。<br>パート内の要素は、パート作成後に追加または削除して<br>数を変更できます。                                                                                                    |

通信入力一覧パートの作成が完了しました。

パートの新規作成ダイアログにて入力した内容は、以下のように表示します。

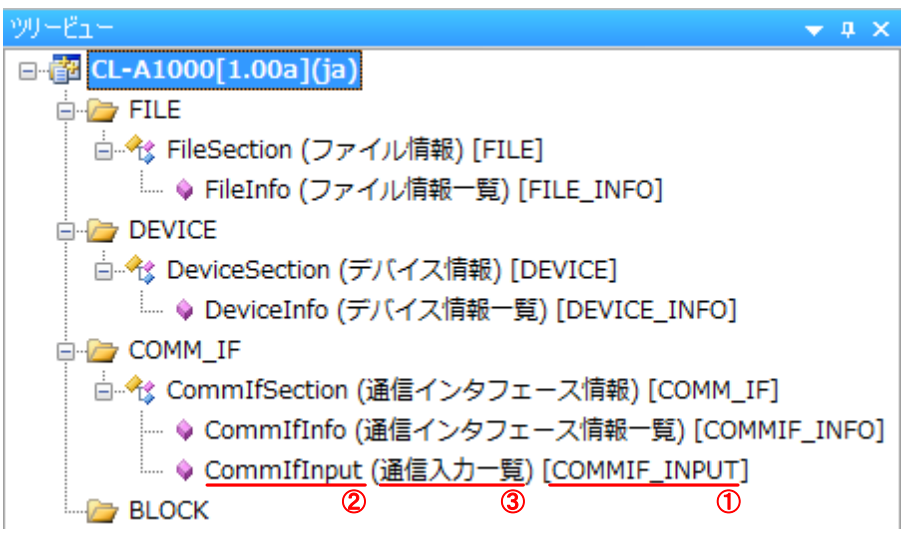

他のパートについても、同様の手順で作成してください。 次項に作成したパートへの記述内容を示します。 (3) 通信インタフェース情報一覧パート(COMM\_IF\_INFO)への記述

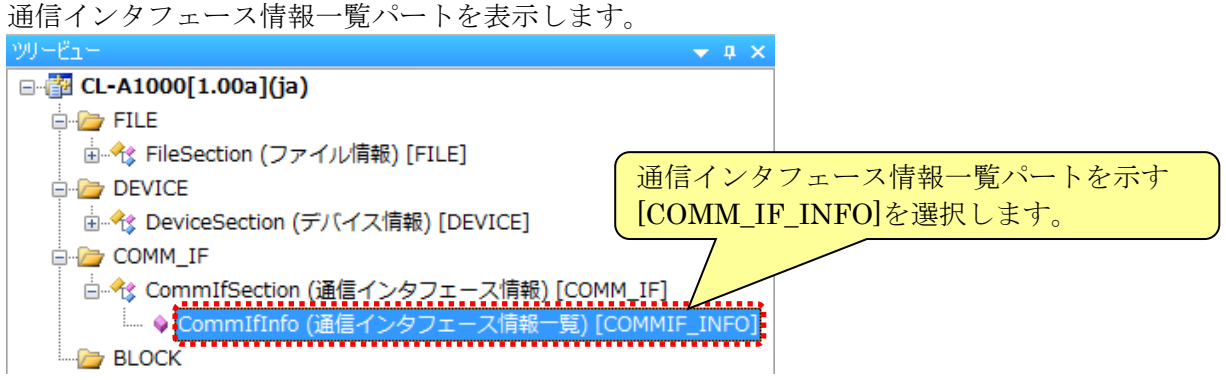

通信インタフェース情報一覧パートは、通信インタフェースによってパートを構成する要素が異なります。各通信インタフェースでの記述を示します。 通信インタフェース情報一覧パートの詳細については、Control & Communication システムプ ロファイル仕様書(5.3.1)を参照してください。

(a) CC-Link 対応ユニットの場合

下記「表 13 通信インタフェース情報一覧パート記述内容(CC-Link)」を参考に、対象ユニ ット情報を記述します。

> 該当する要素の DATA 項目へ情報を入力します。 要素が存在しない場合は、要素を追加して入力します。

| 対象ユニット情報 |                                                                                      |        | 通信インタフェース情報一覧パート[COMM_IF_INFO]   |          |                        |              |             |            |  |
|----------|--------------------------------------------------------------------------------------|--------|----------------------------------|----------|------------------------|--------------|-------------|------------|--|
| 項目       | 仕様                                                                                   |        | LABEL                            | $\Box I$ | NAME                   | DATATYPE     | DATA        | REMARK     |  |
| 型式       | CL-A1000                                                                             | 1      | VendorName                       | - 11     | ベンダー名称                 | STRING U(64) | サーマルコントロール社 |            |  |
| 品名       | 温調ユニット                                                                               | 3      | CommIFTypeID                     |          | 通信インタフェースタイプID         | STRING(32)   | CCLink      |            |  |
| 電源電圧     | DC 24V(±10%)                                                                         | 4      | Version                          | - / [    |                        | STRING(16)   | 1.00A       |            |  |
| 消費電流     | 100mA 以下                                                                             | 5<br>6 | Read version Lype<br>StationType | ///      | 1版商ハーンヨン取けテタイノ<br>局々イブ | LIINT16      | 1           |            |  |
| 寸法       | $48 \text{mm}(\text{H}) \times 48 \text{mm}(\text{W}) \times 70 \text{mm}(\text{D})$ | 7      | StationTypeDetail                |          | 局包(学詳細                 | UINT16       |             |            |  |
| 質量       | 約150g                                                                                | 8      | TotalNumOfIO                     | T        | 総IO点数<br>MOA/C         | UINT16       | 0           |            |  |
| 標準価格     | 15,000円                                                                              | 10     | DevModel                         |          | 1003477<br>モデル名(型名)    | STRING(48)   | CL-A1000    |            |  |
| リモート局分類  | リモートデバイス局                                                                            | 11     | CcLinkVer                        |          | CC-Linkバージョン           | STRING(7)    | 1.10        |            |  |
| 通信仕様     | CC-Link Var1.10                                                                      | 12     | ExtCycle<br>NumOccupiedStations  |          | 拡張サイクリック設定             |              | 1           |            |  |
| 占有局数     | 1局                                                                                   | 14     | ErrFlg                           | : //     | エラーレコード格納レジスタ          | STRING(7)    | RWr1        |            |  |
|          |                                                                                      | 15     | MasterFlg                        |          | 待機マスタフラグ               | UINT16       | 14          | <u></u> *1 |  |
|          |                                                                                      |        | ※1 REMARK項目には                    | t何も      | 記述しないでください。            |              |             |            |  |
|          |                                                                                      |        |                                  |          |                        |              |             |            |  |

| No         1 [1 ] [1 ] [2 ] [2 ] [2 ] [2 ] [2 ] [2                                                                                                    |     | <u></u> <u>表</u>    | <u>13 通信インタフェース情報一覧バート記述内容(CC-Link)</u>      |         |
|----------------------------------------------------------------------------------------------------|-----|---------------------|----------------------------------------------|---------|
| 1VendorName $\mu = [a + 2 / 2 / 2 2 / ft q q e^{-ft} q (c - 2 / 2 / 2 2 / q + 2 + 2 / q - 2 - 2 / q - 2 - 2 / q + 2 - 1 - 1 / q - 2 / q - 2 - 2 / q - 2 - 2 / q - 2 - 2 / q + 2 - 1 - 1 / q - 2 / q - 2 - 2 / q + 2 - 1 - 1 / q - 2 / q - 2 - 2 / q + 2 - 1 / q + 2 / q - 2 - 2 / q + 2 / q + 2 / q - 2 - 2 / q + 2 / q + 2 / $                                                                                                    | No  |                     | 人力内容                                         | 記述条件    |
| 2         VendorCode         通信インタフェース情報を作成したペンダーのペンダーコードを入力します。                                                                                                    | 1   | VendorName          | 通信インタフェース情報を作成したベンダー名を記述します。                 | 必須      |
| aCC-Link Bax/a - h7 sql $\beta 5 - 8$ Aff 10 min $[0_X]$ $\mathcal{A}(h) \mathbb{C}(X) / \mathbb{C}[t_i]$ ,<br>$\mathcal{A} > h > p - p / p - n n matrix \beta = 0 for \lambda > \mu < \mu < \lambda > \mu < \mu < \mu < \mu < \mu < \mu < \mu < \mu < \mu < \mu$                                                                                                    | 2   | VendorCode          | 通信インタフェース情報を作成したベンダーのベンダーコードを入力します。          | 必須      |
| 3CommTPTypeID $\lambda_{2y} \mbox{P} \mbox{P} \$                                                                                                    | _   | · cinuor couc       | CC・Link 協会パートナ会員番号 5~8 桁目の前に[0 x ]を付けて入力します。 |         |
| 3     CommIFTypeID     別を示す ID を記述します。<br>通信インタフェース情報のバージョンを住意の文字列で記述します。     必須       4     Version     通信インタフェース情報のバージョンを(CC-Link 秘由で取得する手段を)<br>記述します。     必須       5     ReadVersionType     別信ヤンタフェース情報のバージョンを、CC-Link 経由で取得する手段を)<br>記述します。     必須       6     StationType     NA:取得不可<br>SoftwareVersion:ソフトウェアパージョン<br>NetworkFWVersion:コントローラのファームウェアバージョン     必須       7     StationTypeDetail     「タイブを記述します。<br>0:リモート I/O 局<br>1:リモートデバイス局<br>2:インテリジェントデバイス局/1:ローカル局     必須       7     StationTypeDetail     「タイブの詳細を記述します。<br>0:ムテリジェントデバイス局     ※件付<br>必須」       8     TotalNumOffO     1:8 点<br>3:16 点     年       9     IOType     1:クタイブを記述します。<br>0:ム寿局数位存     ビス<br>3:混在       10     DevModel     型名を文字列で記述します。<br>0:ム須     必須       11     CeLinkVer     O(1.10、1.10、1.11、2.00)を記述します。<br>例)1.10     必須       12     ExtCycle     拡張サイクリック設定を記述します。<br>1(倍数定/2 倍数定/2 倍数定/2 倍数定/2 倍数定/2 倍数定/2<br>倍数定/2 倍数定/2 倍数定/2 倍数定/2 倍数定/2 倍数定/2<br>6     必須       13     NumOccupiedStations     「右局数を記述します。<br>例)1     必須       14     ErrReg     アラーコードを格納するアドレス名を記述します。<br>例)RWr1     任意                                                                                                    |     |                     | ネットワークプロトコル毎に決められた通信インタフェース情報の種              |         |
| Sommulation $idefalor Jeroidefalor Jeroidefalor Jero4Versionidefalor Jeroidefalor Jeroidefalor Jero5ReadVersionTypeidefalor Jeroidefalor Jeroidefalor Jero6StationTypeidefalor Jeroidefalor Jeroidefalor Jero7StationTypeDetailidefalor Jeroidefalor Jeroidefalor Jero8TotalNumOffOidefalor Jeroidefalor Jeroidefalor Jero9IOTypeilor Jeroilor Jeroidefalor Jero10DevModelidefalor Jeroidefalor Jeroidefalor Jero11CeLinkVerOlor Jeroidefalor Jeroidefalor Jero12ExtCycleidefalor Jeroidefalor Jeroidefalor Jero13NumOccupiedStationsidefalor Jeroidefalor Jeroidefalor Jero14Erregifelafalor Jeroidefalor Jeroidefalor Jero15MasterFlg0: defalor Jeroidefalor Jeroidefalor Jero15MasterFlg0: defalor Jeroidefalor Jeroidefalor Jero15MasterFlg0: defalor Jeroidefalor Jeroidefalor Jero15MasterFlg0: defalor Jeroidefalor Jeroidefalor Jero15MasterFlg0: defalor Jeroidefalor Jeroidefalor Jero16idefalor Jeroidefalor Jeroidefalor Jeroidefalor Jero17idefalor Jeroidefalor Jeroidefalor Jeroidefalor Jero<$                                                                                                    | 3   | CommIFTyneID        | 別を示す ID を記述します。                              | 必須      |
| Image: Constraint of the second second se                                                                                                    | 0   | commi iypeib        | 通信インタフェースが CC-Link のため                       |         |
| 4Version通信インタフェース情報のバージョンを任意の文字列で記述します。<br>コンタフェース情報のバージョンを、CC-Link 経由で取得する手段を<br>記述します。必須5ReadVersionType通信インタフェース情報のバージョンを、CC-Link 経由で取得する手段を<br>記述します。<br>NA:取得不可<br>SoftwareVersion:フレトウェアバージョン<br>NA:取得不可<br>SoftwareVersion:コントローラのファームウェアバージョン<br>ControllerFWVersion:コントローラのファームウェアバージョン<br>ControllerFWVersion:コントロークルの局<br>第タイブの詳細を記述します。<br>O:47していークル局<br>第タイブの詳細を記述します。<br>O:47レデリジェントデバイス局<br>1'ローカル局<br>第タイブの詳細を記述します。<br>O:5者有局数依存<br>3:16点<br>3:16点<br>3:16点必須8TotalNumOfIO1.8 点<br>2:32 点<br>3:16 点<br>3:16 点<br>3:16 点ど須9IOType1.7<br>1.7<br>2:32 点<br>3:16 点<br>3:16 点必須10DevModel型名を文字列で記述します。<br>(の)裏表記します。<br>(の)<br>4:21 力<br>3:混在必須11CeLinkVerCC-Link のパージョン(1.00, 1.10, 1.11, 2.00)を記述します。<br>(例)1.10必須12ExtCycle拡張サイクリック設定を記述します。<br>(例)1必須14Erregエラーコードを格納するアドレス名を記述します。<br>(例)RWrl必須15MasterFlg(谷機マスタクフラグを記述します。<br>(1.40, 1.10, 2.41, 2.41)<br>(1.40, 2.41)                                                                                                    |     |                     | 「CCLink」と記述します。                              |         |
| 5ReadVersionType $imfar f 2 \sqrt{2} \sqrt{2} \sqrt{2} \sqrt{2} \sqrt{2} \sqrt{2} \sqrt{2} $                                                                                                    | 4   | Version             | 通信インタフェース情報のバージョンを任意の文字列で記述します。              | 必須      |
| 5ReadVersionType $Rize L \pm t_o$ .<br>NA: $magareta$<br>SoftwareVersion: $y > p - p$ $0 = 0 = 0$<br>$0 = 0 = 0 = 0$ $u = 0$<br>$u = 0 = 0$ 6StationType $R = 0 + 0 = 0$<br>$1 = 0 = 0 = 0 = 0$<br>$1 = 0 = 0 = 0 = 0$ $u = 0$<br>$u = 0 = 0 = 0$ $u = 0$<br>$u = 0 = 0$ 6StationType $R = 0 + 0 = 0$<br>$1 = 0 = 0 = 0 = 0$<br>$2 = 0 + 0 = 0$ $u = 0$<br>$u = 0 = 0 = 0$ $u = 0$<br>$u = 0$ 7StationTypeDetail $R = 0 + 0 = 0$<br>$1 = 0 = 0 = 0$<br>$1 = 0 = 0 = 0$ $u = 0$<br>$u = 0 = 0$ $u = 0$<br>$u = 0$ 8TotalNumOfIO $R = 0$<br>$1 = 0 = 0$<br>$2 = 0 = 0$ $u = 0$<br>$1 = 0 = 0$ $u = 0$<br>$u = 0$ 9IOType $1 = 0$<br>$1 = 0 = 0$<br>$2 = 0 = 0$ $u = 0$<br>$1 = 0 = 0$ $u = 0$<br>$u = 0$<br>$u = 0$ 10DevModel $u = 2 + 2 + 0$<br>$u = 2 + 2 + 0$<br>$u = 0 = 0$ $u = 0$<br>$u = 0$<br>$u = 0$<br>$u = 0$<br>$u = 0$ $u = 0$<br>$u = 0$<br>$u = 0$<br>$u = 0$<br>$u = 0$<br>$u = 0$<br>$u = 0$ $u = 0$<br>$u = 0$<br>$u = 0$<br>$u = 0$<br>$u = 0$<br>$u = 0$<br>$u = 0$<br>$u = 0$ $u = 0$<br>$u = 0$<br>                                                                                                    |     |                     | 通信インタフェース情報のバージョンを、CC-Link 経由で取得する手段を        |         |
| 5     ReadVersionType     NA:取得不可<br>SoftwareVersion:ソフトウェアバージョン<br>NetworkFWVersion:ネットワークのファームウェアバージョン<br>ControllerFWVersion:コントローラのファームウェアバージョン<br>ControllerFWVersion:コントローラのファームウェアバージョン<br>ControllerFWVersion:コントロークのファームウェアバージョン<br>ControllerFWVersion:コントロークのファームウェアバージョン<br>ControllerFWVersion:コントローラのファームウェアバージョン<br>ControllerFWVersion:Software<br>ControllerFWVersion:Software<br>ControllerFWVersistation:<br>Contreftware<br>ControllerFWVersion:Software<br>Contr |     |                     | 記述します。                                       |         |
| SoftwareVersion: $27$ $rby r r r r r v = 29$ $20\%$ NetworkPWVersion: $x > v > p - p o D T r - \Delta D x T r r v = 29 r r r v = 29 r r r v = 29 r r r v = 29 r r r r v = 29 r r r r v = 29 r r r r v = 29 r r r r v = 29 r r r r r v = 29 r r r r r r r r r r r r r r r r r r $                                                                                                    | 5   | ReadVersionType     | NA:取得不可                                      | 以須      |
| Network FWVersion: $\lambda = y = y = -\Delta \phi_x \overline{z} \overline{z} \overline{z} \overline{z} \overline{z} \overline{z} \overline{z} \overline{z}$                                                                                                    | 0   | neau versionry pe   | SoftwareVersion:ソフトウェアバージョン                  | жчж.    |
| ControllerFWVersion: $\exists v > v = v = -3077 - \Delta \dot{v} \pm 7 \cdot v = v = v$ 6StationType $\beta \neq 7 \cdot \vec{v} \in 2 \exists v = v$ 7StationTypeDetail $\beta \neq 7 \cdot \vec{v} \in 2 \exists v = v = v = v = v$ 7StationTypeDetail $\beta \neq 7 \cdot \vec{v} \in 1 \forall v = v = v = v = v = v$ 8TotalNumOfIO $\beta \neq 7 \cdot \vec{v} \in 1 \forall v = v = v = v = v = v = v = v$ 9IOType $i : v = v = v = v = v = v = v = v = v = v$                                                                                                    |     |                     | NetworkFWVersion:ネットワークのファームウェアバージョン         |         |
| 6StationType周タイプを記述します。<br>$0.9 = - FIO = FIO = 10$<br>$1.9 = - FIVA = R = 10$<br>$2.4 > 2.9 = 2.4 > 2.4 > 2.9 = 2.4 > 2.4 > 2.9 = 2.4 > 2.4 > 2.9 = 2.4 > 2.4 > 2.9 = 2.4 > 2.4 > 2.9 = 2.4 > 2.4 > 2.9 = 2.4 > 2.4 > 2.9 = 2.4 > 2.4 > 2.4 $                                                                                                    |     |                     | ControllerFWVersion:コントローラのファームウェアバージョン      |         |
| 6StationType $0: J = h IO 周$<br>$1: J = h F K IO 3 B$<br>$2: A > J J > J > J > h F K IO 3 B$ $U = h F K IO 3 B$ 7StationTypeDetail $B > A T O B H A = D E A A$<br>$1: u = h J A B$ $A \neq h H H$<br>$U X = J J = L A$<br>$U = J = h E A$ $A \neq h H H$<br>$U X = J = h E A$<br>$U = J = h E A$ $A \neq h H$<br>$U X = J = h E A$<br>$U = J = h E A$ $A \neq h H H$<br>$U X = J = h E A$<br>$U = J = h E A$ $A \neq h H H$<br>$U X = J = h E A$ 8TotalNumOfIO $A = h E A$<br>$I: A h$<br>$2: A = A$ $A = h E A$<br>$I: A h$<br>$2: A = A$ $A = h E A$<br>$I: A h$<br>$2: A = A$ $A = h E A$<br>$I: A h$<br>$I: A h$ $I = A I A$<br>$I: A h$<br>$I: A h$<br>$I: A h$<br>$I: A h$<br>$I: A h$ $I = A I A$<br>$I: A h$<br>$I: A h$<br>$I: A H H H H H H H H H H H H H H H H H H $                                                                                                    |     |                     | 局タイプを記述します。                                  |         |
| $3$ Datability $1: j \neq - k \neq N/4 \ A = 2: 4 \ 2: 7 \ j \neq 2: k \neq N/4 \ A = 2: 4 \ 2: 7 \ j \neq 2: k \neq N/4 \ A = 2: 4 \ 2: 7 \ j \neq 2: k \neq N/4 \ A = 2: 4 \ 2: 7 \ j \neq 2: k \neq N/4 \ A = 2: 4 \ 2: 7 \ j \neq 2: k \neq N/4 \ A = 2: 4 \ 2: 7 \ j \neq 2: k \neq N/4 \ A = 2: 4 \ 2: 3 \ A = 2: 4 \ 2: 5 \ A = 2: 4 \ 2: 5 \ A = 2: 4 \ 2: 5 \ A = 2: 5 \ A = 3: 5 \ A = 2: 5 \ A = 2: 5 \$                                                                                                    | 6   | StationType         | 0:リモート I/O 局                                 | 以須      |
| 2:インテリジェントデバイス局/ローカル局第タイプの詳細を記述します。<br>$0・インテリジェントデバイス局1:ローカル局条件付必須17StationTypeDetail局タイプの詳細を記述します。0・インテリジェントデバイス局1:ローカル局条件付必須18TotalNumOfIO語点2:32点3:16点任意9IOType1.8 点2:32点3:16 点ビロタイプを記述します。0·裏表混在1:入力2:出力3 混在必須10DevModel型名を文字列で記述します。(1.00, 1.10, 1.11, 2.00)を記述します。(1.00, 1.10, 1.11, 2.00)を記述します。必須必須11CcLinkVerCC-Link 0 n'-v'=v'(1.00, 1.10, 1.11, 2.00)を記述します。例)1.10必須12ExtCycle拡張サイクリック設定を記述します。(例)1.10必須13NumOccupiedStations占有局数を記述します。例)1必須14ErrRegエラーコードを格納するアドレス名を記述します。(例)RWr1任意15MasterFlg0:待機マスタフラグを記述します。(1.00, 1.01)任意$                                                                                                    | 0   |                     | 1:リモートデバイス局                                  | 心识      |
| 7StationTypeDetail局タイプの詳細を記述します。<br>$0:インテリジェントデバイス局$<br>$1:ローカル局$ 条件付<br>$必須_1$ 8TotalNumOfIO総 I/O 点数を記述します。<br>$0:占有局数依存$ 任意9TotalNumOfIO1:8 点<br>$2:32 点$<br>$3:16 点$ 任意9IOTypeI/O タイプを記述します。<br>$0:裏表混在$<br>$1:入力2:出力3 混在必須10DevModel型名を文字列で記述します。0:16 有局数を記述します。0:11 CcLinkVer必須11CcLinkVerCC-Link のバージョン(1.00, 1.10, 1.11, 2.00)を記述します。4 局数を記述します。1 倍設定/2 倍設定/4 倍設定/8 倍設定必須12ExtCycle拡張サイクリック設定を記述します。1 倚周数を記述します。0)1必須14ErrRegエラーコードを格納するアドレス名を記述します。0: 得機マスタフラグを記述します。省略時は 0 と判断します0: 得機マスタフラグを記述します。0: 得機マスタフラグを記述します。1 Cinter Cinter Ci$                                                                                                    |     |                     | 2:インテリジェントデバイス局/ローカル局                        |         |
| 7       StationTypeDetail $0: 4 \sqrt{2} \sqrt{2} \sqrt{2} \sqrt{2} \sqrt{2} \sqrt{2} \sqrt{2} \sqrt{2}$                                                                                                    |     |                     | 局タイプの詳細を記述します。                               | 冬他付     |
| 1:ローカル局         ビダ1           8         TotalNumOfIO         総 I/O 点数を記述します。<br>0:占有局数依存         任意           9         TotalNumOfIO         1:8 点         任意           9         IOType         1:0 タイプを記述します。         ビクタイプを記述します。           0:裏表混在         0:裏表混在         必須           10         DevModel         型名を文字列で記述します。         必須           11         CcLink Ver         CCLink のパージョン(1.00、1.10、1.11、2.00)を記述します。         必須           11         CcLink Ver         位でしていれ版 のパージョン(1.00、1.10、1.11、2.00)を記述します。         必須           12         ExtCycle         拡張サイクリック設定を記述します。         必須           13         NumOccupiedStations         占有局数を記述します。         必須           14         ErrReg         エラーコードを格納するアドレス名を記述します。         必須           15         MasterFlg         0: 待機マスタフラグを記述します。省略時は 0 と判断します         任意                                                                                                    | 7   | StationTypeDetail   | 0:インテリジェントデバイス局                              | 木 IT II |
| 8TotalNumOfIO総 I/O 点数を記述します。<br>0:占有局数依存<br>1:8 点<br>2:32 点<br>3:16 点任意9IOTypeI:8 点<br>                                                                                                    |     |                     | 1:ローカル局                                      | 必項 I    |
| 8       TotalNumOfIO       0:占有局数依存       任意         1:8 点       2:32 点       3:16 点         3:16 点       3:16 点       2:32         9       IOType       I/O タイプを記述します。       必須         10       DevModel       型名を文字列で記述します。       必須         11       CcLinkVer       O(Link のパージョン(1.00、1.10、1.11、2.00)を記述します。       必須         11       CcLinkVer       M)1.10       必須         12       ExtCycle       拡張サイクリック設定を記述します。       必須         13       NumOccupiedStations       占有局数を記述します。       必須         14       ErrReg       エラーコードを格納するアドレス名を記述します。       必須         15       MasterFlg       0: 待機マスタフラグを記述します。省略時は 0 と判断します       任意                                                                                                    |     |                     | 総 I/O 点数を記述します。                              |         |
| 8       TotalNumOfIO       1:8 点       任意         2:32 点       3:16 点       1:0         9       IOType       I/O タイプを記述します。       必須         0:裏表混在       1:入力       必須         10       DevModel       型名を文字列で記述します。       必須         11       CcLinkVer       CC-Link のバージョン(1.00、1.10、1.11、2.00)を記述します。       必須         11       CcLinkVer       位置       位須         12       ExtCycle       拡張サイクリック設定を記述します。       必須         13       NumOccupiedStations       占有局数を記述します。       必須         14       ErrReg       エラーコードを格納するアドレス名を記述します。       必須         15       MasterFlg       0: 待機マスタフラグを記述します。省略時は 0 と判断します       任意                                                                                                    |     |                     | 0:占有局数依存                                     |         |
| 2:32 点<br>3:16 点       2:32 点<br>3:16 点         9       IOType       I/O タイプを記述します。<br>0:裏表混在<br>1:入力<br>2:出力<br>3 混在       必須         10       DevModel       型名を文字列で記述します。       必須         11       CcLinkVer       CC-Link のバージョン(1.00、1.10、1.11、2.00)を記述します。<br>例)1.10       必須         12       ExtCycle       拡張サイクリック設定を記述します。<br>1 倍設定/2 倍設定/4 倍設定/8 倍設定       必須         13       NumOccupiedStations       占有局数を記述します。<br>例)1       必須         14       ErrReg       エラーコードを格納するアドレス名を記述します。<br>個)RWr1       任意         15       MasterFlg       0:待機マスタフラグを記述します。省略時は 0 と判断します       任意                                                                                                    | 8   | TotalNumOfIO        | 1:8 点                                        | 任意      |
| 3:16 点3:16 点9I/O タイプを記述します。<br>0:裏表混在<br>1:入力<br>2:出力<br>3混在必須10DevModel型名を文字列で記述します。<br>2:出力<br>3混在必須11CcLinkVerCC-Link のバージョン(1.00, 1.10, 1.11, 2.00)を記述します。<br>例)1.10必須12ExtCycle拡張サイクリック設定を記述します。<br>1 倍設定/2 倍設定/4 倍設定/8 倍設定必須13NumOccupiedStations占有局数を記述します。<br>例)1必須14ErrRegエラーコードを格納するアドレス名を記述します。<br>例)RWr1必須15MasterFlg0: 待機マスタフラグを記述します。省略時は0と判断します<br>0: 待機マスタになれない任意                                                                                                    |     |                     | 2:32 点                                       |         |
| 9I/O タイプを記述します。<br>0:裏表混在<br>1:入力<br>2:出力<br>3混在必須10DevModel型名を文字列で記述します。必須11CcLinkVerCC·Link のバージョン(1.00、1.10、1.11、2.00)を記述します。<br>例1.10必須12ExtCycle拡張サイクリック設定を記述します。<br>1倍設定/2倍設定/4倍設定/8倍設定必須13NumOccupiedStations占有局数を記述します。<br>例)1必須14ErrRegエラーコードを格納するアドレス名を記述します。<br>例)RWr1必須15MasterFlg0:待機マスタフラグを記述します。省略時は0と判断します<br>0:待機マスタになれない<br>と任意                                                                                                    |     |                     | 3:16 点                                       |         |
| 9       IOType       0:裏表混在<br>1:入力<br>2:出力<br>3 混在       必須         10       DevModel       型名を文字列で記述します。       必須         11       CcLinkVer       CC-Link のパージョン(1.00、1.10、1.11、2.00)を記述します。<br>例)1.10       必須         12       ExtCycle       拡張サイクリック設定を記述します。<br>1倍設定/2倍設定/4倍設定/8倍設定       必須         13       NumOccupiedStations       占有局数を記述します。<br>例)1       必須         14       ErrReg       エラーコードを格納するアドレス名を記述します。<br>例)RWr1       必須         15       MasterFlg       0: 待機マスタフラグを記述します。<br>15       任意                                                                                                    |     |                     | I/O タイプを記述します。                               |         |
| 9       IOType       1:入力<br>2:出力<br>3.混在       必須         10       DevModel       型名を文字列で記述します。       必須         11       CcLinkVer       CC・Linkのバージョン(1.00、1.10、1.11、2.00)を記述します。<br>例)1.10       必須         12       ExtCycle       拡張サイクリック設定を記述します。<br>1 倍設定/2 倍設定/4 倍設定/8 倍設定       必須         13       NumOccupiedStations       占有局数を記述します。<br>例)1       必須         14       ErrReg       エラーコードを格納するアドレス名を記述します。<br>例)RWr1       任意         15       MasterFlg       0: 待機マスタフラグを記述します。       任意                                                                                                    |     |                     | 0:裏表混在                                       |         |
| 2:出力<br>3 混在       2:出力<br>3 混在       0         10 DevModel       型名を文字列で記述します。       必須         11 CcLinkVer       CC-Link のバージョン(1.00、1.10、1.11、2.00)を記述します。<br>例)1.10       必須         12 ExtCycle       拡張サイクリック設定を記述します。<br>1 倍設定/2 倍設定/4 倍設定/8 倍設定       必須         13 NumOccupiedStations       占有局数を記述します。<br>例)1       必須         14 ErrReg       エラーコードを格納するアドレス名を記述します。<br>例)RWr1       任意         15 MasterFlg       0: 待機マスタフラグを記述します。       任意                                                                                                    | 9   | ІОТуре              | 1:入力                                         | 必須      |
| 10       DevModel       型名を文字列で記述します。       必須         11       CcLinkVer       CC-Linkのバージョン(1.00、1.10、1.11、2.00)を記述します。<br>例)1.10       必須         12       ExtCycle       拡張サイクリック設定を記述します。<br>1 倍設定/2 倍設定/4 倍設定/8 倍設定       必須。         13       NumOccupiedStations       占有局数を記述します。<br>例)1       必須         14       ErrReg       エラーコードを格納するアドレス名を記述します。<br>省略時は0と判断します       任意         15       MasterFlg       0:       待機マスタフラグを記述します。       任意                                                                                                    |     |                     | 2:出力                                         |         |
| 10 DevModel型名を文字列で記述します。必須11 CcLinkVerCC-Linkのバージョン(1.00、1.10、1.11、2.00)を記述します。<br>例)1.10必須12 ExtCycle拡張サイクリック設定を記述します。<br>1 倍設定/2 倍設定/4 倍設定/8 倍設定条件付<br>必須 213 NumOccupiedStations占有局数を記述します。<br>例)1必須14 ErrRegエラーコードを格納するアドレス名を記述します。<br>例)RWr1任意15 MasterFlg0: 待機マスタフラグを記述します。省略時は 0 と判断します<br>日本任意                                                                                                    |     |                     | 3 混在                                         |         |
| 11CcLinkVerCC-Linkのバージョン(1.00、1.10、1.11、2.00)を記述します。<br>例)1.10必須12ExtCycle拡張サイクリック設定を記述します。<br>1 倍設定/2 倍設定/4 倍設定/8 倍設定条件付<br>必須 213NumOccupiedStations占有局数を記述します。<br>例)1必須14ErrRegエラーコードを格納するアドレス名を記述します。<br>例)RWr1任意15MasterFlg0: 待機マスタフラグを記述します。省略時は 0 と判断します<br>します。任意                                                                                                    | 10  | DevModel            | 型名を文字列で記述します。                                | 必須      |
| I1     CcLink Ver     例)1.10     必須       12     ExtCycle     拡張サイクリック設定を記述します。<br>1 倍設定/2 倍設定/4 倍設定/8 倍設定     条件付<br>必須 2       13     NumOccupiedStations     占有局数を記述します。<br>例)1     必須       14     ErrReg     エラーコードを格納するアドレス名を記述します。<br>例)RWr1     任意       15     MasterFlg     0: 待機マスタフラグを記述します。     任意                                                                                                    | 11  | 0.1.1.1.1.          | CC-Link のバージョン(1.00、1.10、1.11、2.00)を記述します。   | 过行      |
| 12       ExtCycle       拡張サイクリック設定を記述します。<br>1 倍設定/2 倍設定/4 倍設定/8 倍設定       条件付<br>必須 2         13       NumOccupiedStations       占有局数を記述します。<br>例)1       必須         14       ErrReg       エラーコードを格納するアドレス名を記述します。<br>例)RWr1       任意         15       MasterFlg       0: 待機マスタフラグを記述します。省略時は0と判断します       任意                                                                                                    | 11  | Uclink ver          | 例)1.10                                       | <b></b> |
| 12     ExtCycle     1倍設定/2倍設定/4倍設定/8倍設定     必須2       13     NumOccupiedStations     占有局数を記述します。<br>例)1     必須       14     ErrReg     エラーコードを格納するアドレス名を記述します。<br>例)RWr1     任意       15     MasterFlg     0:待機マスタフラグを記述します。省略時は0と判断します     任意                                                                                                    | 10  |                     | 拡張サイクリック設定を記述します。                            | 条件付     |
| 13 NumOccupiedStations       占有局数を記述します。<br>例)1       必須         14 ErrReg       エラーコードを格納するアドレス名を記述します。<br>例)RWr1       任意         15 MasterFlg       待機マスタフラグを記述します。省略時は0と判断します       任意                                                                                                    | 12  | ExtCycle            | 1 倍設定/2 倍設定/4 倍設定/8 倍設定                      | 必須 2    |
| 13 NumOccupiedStations     例)1     必須       14 ErrReg     エラーコードを格納するアドレス名を記述します。<br>例)RWr1     任意       15 MasterFlg     6機マスタフラグを記述します。省略時は0と判断します<br>0:待機マスタになれない     任意                                                                                                    | 10  |                     | 占有局数を記述します。                                  |         |
| 14 ErrRegエラーコードを格納するアドレス名を記述します。<br>例)RWr1任意15 MasterFlg待機マスタフラグを記述します。省略時は0と判断します<br>0:待機マスタになれない<br>任意任意                                                                                                    | 13  | NumOccupiedStations | 例)1                                          | 必須      |
| 14 ErrReg     例)RWr1     任意       15 MasterFlg     6機マスタフラグを記述します。省略時は0と判断します     6                                                                                                    | 1.4 | R D                 | エラーコードを格納するアドレス名を記述します。                      | H +.    |
| 15 MasterFlg     待機マスタフラグを記述します。省略時は0と判断します       0:待機マスタになれない     任意                                                                                                    | 14  | ErrReg              | 例)RWr1                                       | 仕恵      |
| 15 MasterFlg     0:待機マスタになれない     任意                                                                                                    |     |                     | 待機マスタフラグを記述します。省略時は0と判断します                   |         |
|                                                                                                    | 15  | MasterFlg           | 0:待機マスタになれない                                 | 任意      |
| 1: 待機マスタになれる                                                                                                    |     | 0                   | 1:待機マスタになれる                                  | ,,_,    |

ま 10 迷信 ノン ク 

条件付必須<sub>1</sub>: StationType にて2指定時必須

条件付必須 2: CcLink Ver にて 2.00 以上指定時必須

## (b) CC-Link IE フィールドネットワーク対応ユニットの場合

下記「通信インタフェース情報一覧パート記述内容(CC-Link IE フィールドネットワーク)」 を参考に、対象ユニット情報を記述します。

安全通信機能に対応するユニットの場合には、「表 14 通信インタフェース情報一覧パート 記述内容(CC-Link IE フィールドネットワーク)」に加え、「

表 15 通信インタフェース情報一覧パート記述内容(CC-Link IE 安全通信機能)」を参考に、 対象ユニット情報を記述します。

| 対象ユニット情報 |            |                                   |                    | LABEL                    | Π          | NAME           | DATATYPE     | DATA          | REMARK     |
|----------|------------|-----------------------------------|--------------------|--------------------------|------------|----------------|--------------|---------------|------------|
| r        |            |                                   |                    | 1 VendorName             |            | ベンダー名称         | STRING_U(64) | サーマルコントロール社   |            |
|          | 坝日         | 仕禄                                |                    | 2 VendorCode             |            | ベンダーコード        | WORD         | 0x1234        |            |
| 型式       |            | CL-A1000-IEF                      |                    | 3 CommIFTypeID           |            | 通信インタフェースタイプID | STRING(32)   | CCLinkIEField |            |
| 品名       |            | 温調ユニット                            |                    | 4 Version                |            | バージョン          | STRING(4)    | А             |            |
| 電源電圧     |            | DC 24V(±10%)                      |                    | 5 ReadVersionType        |            | 機器バージョン取得タイプ   | STRING(128)  | 1             |            |
| 消費電流     |            | 200mA 以下                          |                    | 6 nodeType               |            | 局タイプ           | BYTE         | 0x34          |            |
| 寸法       |            | 48mm(H) × $48$ mm(W) × $70$ mm(D) |                    | 7 IOType                 | H          | 1/0タイプ         | UINT16       | 0             |            |
| 哲曼       |            | \$150~                            |                    | 8 ModelCode              |            | 型名コード          | UINT32       | 1234          |            |
| 貝里 博波 医肋 |            | #9150g                            |                    | 9 DevModel               | TT         | モデル名(型名)       | STRING(48)   | CL-A1000-IEF  |            |
| 標準価格     |            | 34,800円                           |                    | 10 RYSize                |            | RYサイズ          | UINT16       | 32            |            |
| 通信仕様     |            | CC-Link IE フィールドネットワーク            | $\mathbf{F}$       | 11 RWwSize               | H          | RWwサイズ         | UINT16       | 16            |            |
| 局種別      |            | リモートデバイス局                         | $\mathbf{F}$       | 12 RXSize                | 11         | RXサイズ          | UINT16       | 32            |            |
| サイクリック   | RX/RY 点数   | 32点                               |                    | 13 RWrSize               |            | RWrサイズ         | UINT16       | 16            |            |
| 通信       | RWr/RWw 点数 | 16点                               |                    | 14 Ports                 |            | ポート数           | UINT8        | 2             |            |
|          |            |                                   | 15 protocolVersion |                          | プロトコルバージョン | STRING(32)     | 1            |               |            |
|          |            |                                   |                    | 16 NodeNumberSettingFlg  |            | ノード番号設定機能の有無   | BOOL         | 0             | <b>※</b> 1 |
|          |            |                                   |                    | 17 TransientReceptionFlg |            | トランジェント受信機能の有無 | BOOL         | 1             |            |
|          |            |                                   |                    | 18 SLMPReceptionFlg      |            | SLMP受信機能の有無    | BOOL         | 1             |            |

## 通信インタフェース情報一覧パート[COMM\_IF\_INFO]

|    | <u>表 14 通信イン</u>      | タフェース情報一覧パート記述内容(CC-Link IE フィールドネットワー     | <u>ク)</u> |
|----|-----------------------|--------------------------------------------|-----------|
| No | 項目名                   | 入力内容                                       | 記述条件      |
| 1  | VendorName            | 通信インタフェース情報を作成したベンダー名を記述します。               | 必須        |
| 9  | VandarCada            | 通信インタフェース情報を作成したベンダーのベンダーコードを入力します。        | 心宿        |
| 4  | venuorCoue            | CC-Link 協会パートナ会員番号 5~8 桁目の前に[0x]を付けて入力します。 | 必須        |
|    |                       | ネットワークプロトコル毎に決められた通信インタフェース情報の種別を示す        |           |
| 3  | CommIFTypeID          | ID を記述します。                                 | 必須        |
|    |                       | 「CCLinkIEField」と記述します。                     |           |
| 4  | Version               | 通信インタフェース情報のバージョンを任意の文字列で記述します。            | 必須        |
|    |                       | 通信インタフェース情報のバージョンを、CC-Link IE フィールドネット     |           |
|    |                       | ワーク経由で取得する手段を記述します。                        |           |
| 5  | ReadVersionType       | NA:取得不可                                    | 必須        |
|    |                       | NetworkFWVersion:ネットワークのファームウェアバージョン       |           |
|    |                       | ControllerFWVersion:コントローラのファームウェアバージョン    |           |
| 6  | VendorName2           | 通信機能を作成したベンダー名を記述します。                      | 任音        |
| 0  |                       | VendorName と同一の記述の場合には省略できます。              |           |
|    |                       | 局タイプを記述します。                                |           |
|    |                       | 0x32:ローカル局                                 |           |
| 7  | nodeType              | 0x33:インテリジェントデバイス局                         | 必須        |
|    |                       | 0x34:リモートデバイス局                             |           |
|    |                       | 0x35:リモート I/O 局                            |           |
|    |                       | I/O タイプを記述します。                             |           |
|    |                       | 0:裏表混在                                     |           |
| 8  | ІОТуре                | 1:入力                                       | 必須        |
|    |                       | 2:出力                                       |           |
|    |                       |                                            |           |
| 9  | ModelCode             | 型名コードを記述します。                               | 必須        |
| 10 | DevModel              | モデル名(型名)を記述します。                            | 必須        |
| 11 | ModelName             | ユニットから取得可能な型名を記述します。DevModel と同じ場合は省略      | 任意        |
|    |                       | できます。                                      |           |
| 12 | RYSize                | ユニットの RY のサイズを記述します。                       | 必須        |
| 13 | RWwSize               | ユニットの RWw のサイズを記述します。                      | 必須        |
| 14 | RXSize                | ユニットの RX のサイズを記述します。                       | 必須        |
| 15 | RWrSize               | ユニットの RWr のサイズを記述します。                      | 必須        |
| 16 | Ports                 | ユニットのポートの数を記述します。                          | 必須        |
| 17 | protocolVersion       | プロトコルバージョンを記述します。                          | 必須        |
|    |                       | ノード番号設定機能の有無を記述します。                        |           |
| 18 | NodeNumberSettingFlg  | 0:機能無                                      | 必須        |
|    |                       | 1:機能有                                      |           |
|    |                       | トランジェント受信機能の有無を記述します。                      |           |
| 19 | TransientReceptionFlg | 0:機能無                                      | 必須        |
|    |                       | 1:機能有                                      |           |
|    |                       | SLMP 受信機能の有無を記述します。                        |           |
| 20 | SLMPReceptionFlg      | 0:機能無                                      | 必須        |
|    |                       | 1:機能有                                      |           |

表 15 通信インタフェース情報一覧パート記述内容(CC-Link IE 安全通信機能)

| No | 項目名                      | 入力内容                                                                                                    | 記述条件 |
|----|--------------------------|----------------------------------------------------------------------------------------------------|------|
| 1  | SafetyProtocolVersion    | CC-Link IE 安全通信機能プロトコルバージョンを記述します。                                                                                                    | 必須   |
| 2  | SafetyNodeType           | 安全局種別を記述します。                                                                                                    | 必須   |
| 3  | SafetyIn_XSize           | 安全入力データのサイズを記述します。                                                                                                    | 必須   |
| 4  | SafetyOut_YSize          | 安全出力データのサイズを記述します。                                                                                                    | 必須   |
| 5  | SupportSafetyCommService | サポートする安全通信サービスを記述します。DWORD 値の各ビット<br>が対象サービスを示し、機器がサポートするサービスを示すビットを<br>ON にしてください。各ビットとサービスの対応は以下の通りです。<br>ビット 0: IESS-Start<br>ビット 1: IESS-InvokeFunc | 任意   |

# (c) SLMP(TCP/IP)対応ユニットの場合

下記「表 16 通信インタフェース情報一覧パート記述内容(SLMP(TCP/IP))」を参考に、対象ユニット情報を記述します。

### 対象ユニット情報

| 項目   | 仕様                                |
|------|-----------------------------------|
| 型式   | CL-A1000-Ethernet                 |
| 品名   | 温調ユニット                            |
| 電源電圧 | DC 24V(±10%)                      |
| 消費電流 | 200mA 以下                          |
| 寸法   | 48mm(H) × $48$ mm(W) × $70$ mm(D) |
| 質量   | 約150g                             |
| 標準価格 | 34,800円                           |
| 通信仕様 | Ethernet(SLMP)                    |

### SLMPコマンドサポート情報

| 項目                    | 仕様    |  |
|-----------------------|-------|--|
| SearchNode            | サポート  |  |
| SetIPAddress          | 未サポート |  |
| CompareDeviceInformat | 未サポート |  |
| GetParameter          | サポート  |  |
| SetParameter          | サポート  |  |
| StartSetParameter     | サポート  |  |
| EndSetParameter       | サポート  |  |
| CancelSetParameter    | 未サポート |  |
| ReadStatus            | 未サポート |  |
| GetCommunicationSetti | 未サポート |  |
| ReadStatus2           | 未サポート |  |

通信インタフェース情報一覧パート[COMM\_IF\_INFO]

| 1 LABEL                         | Π  | NAME                      | DATATYPE     | DATA           | REMARK    |
|---------------------------------|----|---------------------------|--------------|----------------|-----------|
| 2 VendorName                    |    | ベンダー名称                    | STRING_U(64) | サーマルコントロール社    |           |
| 3 VendorCode                    |    | ベンダーコード                   | WORD         | 0x1234         |           |
| 4 CommIFTypeID                  |    | 通信インタフェースタイプID            | STRING(32)   | Ethernet       |           |
| 5 Version                       |    | バージョン                     | WORD         | 0x0001         |           |
| 6 ReadVersionType               |    | 機器バージョン取得方法               | STRING(128)  | MachineVersion |           |
| 7 SupportIPAddressSize          | 7/ | サポートIPアドレスサイズ             | UINT16()     | 4              |           |
| 8 TimeOutValue                  |    | タイムアウト時間                  | UINT16       | 30000          |           |
| 9 SupportElg_SearchNode         |    | サポートフラグ_SearchNode        | BOOL 🦰       | 1              |           |
| 10 SupportFlg_SetIPAddress      |    | サポートフラグ_SetIPAddress      | BOOL         | 0              |           |
| 11 SupportFlg_CompareDeviceInfo |    | サポートフラグ_CompareDeviceInfo | BOOL         | 0              |           |
| 12 SupportFlg_GetParam          | 11 | サポートフラグ_GetParam          | BOOL         | 1              |           |
| 13 SupportFlg_SetParam          | 11 | サポートフラグ_SetParam          | BOOL         | 1              |           |
| 14 SupportFlg_StartSetParam     |    | サポートフラグ_StartSetParam     | BOOL 🔶 🔫     | 1              |           |
| 15 SupportFlg_EndSetParam       |    | サポートフラグ_EndSetParam       | BOOL         | 1              |           |
| 16 SupportFlg_CancelSetParam    |    | サポートフラグ CancelSetParam    | BOOL         | 0              |           |
| 17 SupportFlg_ReadStatus        |    | サポートフラグ_ReadStatus        | BOOL         | 0              |           |
| 18 SupportFlg_GetCommSetting    | 71 | サポートフラグ_GetCommSetting    | BOOL         | 0              |           |
| 19 SupportFlg_ReadStatus2       | U  | サポートフラグ_ReadStatus2       | BOOL 💆       | 0              | <u>*1</u> |

| No | 項目名                          | 入力内容                                                    | 記述条件  |
|----|------------------------------|---------------------------------------------------------|-------|
| 1  | VendorName                   | ユニットを作成したベンダ名称を記述します。                                   | 必須    |
|    |                              | ユニットを作成したベンダのベンダコードを記述します。                              |       |
| 2  | VendorCode                   | CC-Link 協会パートナ会員番号 5~8 桁目の前に[0x]を付けて入                   | 必須    |
|    |                              | 力します。                                                   |       |
| 3  | CommIFTypeID                 | 通信インタフェースタイプを示す ID を文字列で記述します。                          | 必須    |
| 0  |                              | 「Ethernet」と記述します。                                       | 纪·汉   |
| 4  | Version                      | ユニットの機器バージョンを記述します。                                     | 必須    |
| 5  | ReadVersionType              | ユニットの機器バージョン取得方法を記述します。                                 | 必須    |
|    |                              | 「MachineVersion」と記述します。                                 |       |
| 6  | SupportIPAddressSize         | IP アドレスのバイトサイズを記述します。                                   | 任意    |
| 7  | TimeOutValue                 | タイムアウト時間を記述します。                                         | 任意    |
| 8  | SupportFlg_SearchNode        | SLMP コマンド" SearchNode "のサポート/未サポートを記述します。               | 任意    |
|    |                              | SLMP コマンド" SetIPAddress "のサボート/未サボートを記述します。             | 100 - |
| 9  | SupportFlg_SetIPAddress      | 0:木サホート                                                 | 仕恵    |
|    |                              |                                                         |       |
|    |                              | SLMP コマント" CompareDeviceInformation "のサルート/木サル          |       |
| 10 | SupportFlg_CompareDeviceInfo | ートを記述します。                                               | 任意    |
|    |                              | 0.木りホート<br>1.サポート                                       |       |
|    |                              | I. リかート<br>SIMD コマンド"CotCotDoromotor"のサポート/キサポートを記述     |       |
|    |                              | SLMF コマンド GetGetFarameter のサホード本サホードを記述<br>Lます          |       |
| 11 | SupportFlg_GetParam          | いませポート                                                  | 任意    |
|    |                              | 1:サポート                                                  |       |
|    |                              | SIMP コマンド" SetParameter "のサポート/未サポートを記述します。             |       |
| 12 | SupportFlg SetParam          | 0:未サポート                                                 | 任意    |
|    |                              | 1:サポート                                                  |       |
|    |                              | SLMP コマンド" StartSetParameter "のサポート/未サポートを記             |       |
| 10 |                              | 述します。                                                   |       |
| 13 | SupportFlg_StartSetParam     | 0:未サポート                                                 | 仕思    |
|    |                              | 1:サポート                                                  |       |
|    |                              | SLMP コマンド" EndSetParameter "のサポート/未サポートを記               |       |
| 1/ | SupportFlg_EndSotParam       | 述します。                                                   | 任音    |
| 14 | Supporting_Enuberraram       | 0:未サポート                                                 | 上心    |
|    |                              | 1:サポート                                                  |       |
|    |                              | SLMP コマンド"CancelSetParameter "のサポート/未サポートを              |       |
| 15 | SupportFlg CancelSetParam    | 記述します。                                                  | 任意    |
|    |                              | 0:木サホート                                                 | ,     |
|    |                              |                                                         |       |
| 10 | Constant Flat Day 1Chattan   | SLMP コマント" ReadStatus "のサホート/未サホートを記述しよう。               | ド卒    |
| 16 | SupportFig_ReadStatus        | 0.木り 小一下<br>1.サポート                                      | 仕息    |
|    |                              | I.リホート<br>SIMP フマンド" CotCommunicationSofting "のサポート/キサポ |       |
|    |                              | SLIMF コマント GetCommunicationSetting のサポード本サポ<br>ートを記述します |       |
| 17 | $SupportFlg_GetCommSetting$  | 0:未サポート                                                 | 任意    |
|    |                              | 1:サポート                                                  |       |
|    |                              | SLMPコマンド" ReadStatus2"のサポート/未サポートを記述します                 |       |
| 18 | SupportFlg ReadStatus2       | 0:未サポート                                                 | 任意    |
| 10 |                              | 1:サポート                                                  | ,,_,  |

表 16 通信インタフェース情報一覧パート記述内容(SLMP(TCP/IP))

# (d) CC-Link IE フィールドネットワーク Basic 対応ユニットの場合

下記「表 17 通信インタフェース情報一覧パート記述内容(CC-Link IE フィールドネットワ ーク Basic)」を参考に、対象ユニット情報を記述します。

## 対象ユニット情報

| 項目   | 仕様                                |
|------|-----------------------------------|
| 型式   | CL-A1000-B                        |
| 品名   | 温調ユニット                            |
| 電源電圧 | DC 24V(±10%)                      |
| 消費電流 | 200mA 以下                          |
| 寸法   | 48mm(H) × $48$ mm(W) × $70$ mm(D) |
| 質量   | 約150g                             |
| 標準価格 | 34,800円                           |
| 通信仕様 | Ethernet(SLMP)                    |

## SLMPコマンドサポート情報

| 項目                    | 仕様    | • |
|-----------------------|-------|---|
| SearchNode            | サポート  |   |
| SetIPAddress          | 未サポート |   |
| CompareDeviceInformat | 未サポート |   |
| GetParameter          | サポート  |   |
| SetParameter          | サポート  |   |
| StartSetParameter     | サポート  |   |
| EndSetParameter       | サポート  |   |
| CancelSetParameter    | 未サポート |   |
| ReadStatus            | 未サポート |   |
| GetCommunicationSett  | 未サポート |   |
| ReadStatus2           | 未サポート |   |

/endorName /endorCode CommiFTypeID Contribution ReadWorsinnType ReadWorsinnType Support PhotoresSize Transiti Value Support Fig. SenteMadress Support Fig. SenteMadress Support Fig. Sentematic Support Fig. Sentematic Support Fig. Sentematic Support Fig. Sentematic Support Fig. Sentematic Support Fig. Sentematic Support Fig. ReadSite Support Fig. ReadSite Support ersion Devmodel NumQccupiedStations CCTEFBasicProtocottersion EthernetCompfunction

## 通信インタフェース情報一覧パート[COMM\_IF\_INFO]

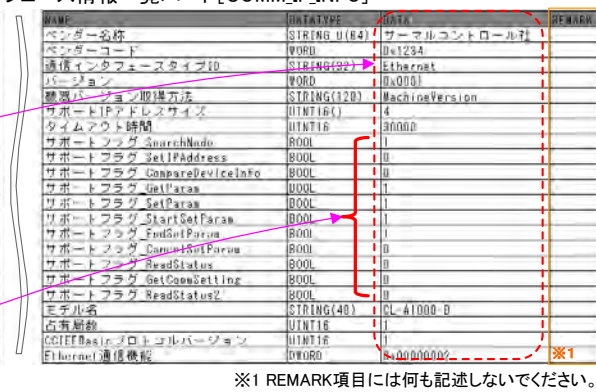

|          | <u>表 17 通信インタフェース</u>           | 情報一覧パート記述内容(CC-Link IE フィールドネットワーク ]                 | <u>Basic)</u>   |
|----------|---------------------------------|------------------------------------------------------|-----------------|
| No       | 項目名                             | 入力内容                                                 | 記述条件            |
| 1        | VendorName                      | ユニットを作成したベンダ名称を記述します。                                | 必須              |
|          |                                 | ユニットを作成したベンダのベンダコードを記述します。                           |                 |
| 2        | VendorCode                      | CC-Link 協会パートナ会員番号 5~8 桁目の前に[0x]を付けて入                | 必須              |
|          |                                 | カします。                                                |                 |
| 3        | CommIFTypeID                    | 通信インタフェースタイプを示す ID を文字列で記述します。                       | 必須              |
| -        | <b>X7</b> ·                     | 「Ethernet」と記述します。                                    | N/F             |
| 4        | Version                         | ユニットの機器ハーンヨンを記述します。                                  | 业狽              |
| <b>5</b> | ReadVersionType                 | ユニットの機奋ハーンヨン取得力法を記述します。<br>「Machine Manaion」 と記述します。 | 必須              |
| 6        | Support IPAddroga Siza          | 「Machine Version」ここに近しより。<br>ID アドレスのバイトサイズを記述します    | <b>仁</b> 音      |
| 7        | TimeOutValue                    | タイムアウト時間を記述します。                                      |                 |
| 8        | SupportFlg SearchNode           | SIMP コマンド" Search Node "のサポート/未サポートを記述します            | 任音              |
| 0        |                                 | SLMP コマンド" Set IPAddress "のサポート/未サポートを記述します。         |                 |
| 9        | SupportFlg SetIPAddress         | 0:未サポート                                              | 任意              |
| -        | FF 8                            | 1:サポート                                               | ,,_             |
|          |                                 | SLMP コマンド" CompareDeviceInformation "のサポート/未サ        |                 |
| 10       | Support Fla Compose Dovice Info | ポートを記述します。                                           | 仁咅              |
| 10       |                                 | 0:未サポート                                              | 上尽              |
|          |                                 | 1:サポート                                               |                 |
|          |                                 | SLMP コマンド"GetGetParameter"のサポート/未サポートを記              |                 |
| 11       | SupportFlg GetParam             | 述します。                                                | 任意              |
|          |                                 | 0: 未サボート                                             |                 |
|          |                                 |                                                      |                 |
| 10       | Support Fla Sot Donom           | SLMP コマント" Set Parameter "のサルート/木サルートを記述しより。         | た音              |
| 14       | Supportrig_Setraram             | 0.木サホート<br>1.サポート                                    | 仁息              |
|          |                                 | I.ワハート<br>SIMP フマンド" StartSotParamotor "のサポート/去サポートを |                 |
|          |                                 | 記述します                                                |                 |
| 13       | SupportFlg_StartSetParam        | 0:未サポート                                              | 任意              |
|          |                                 | 1:サポート                                               |                 |
|          |                                 | SLMP コマンド" EndSetParameter "のサポート/未サポートを記            |                 |
| 14       | Support Flg EndSot Daram        | 述します。                                                | 仁咅              |
| 14       | Support ig_EndSet aram          | 0:未サポート                                              | 工尽              |
|          |                                 | 1:サポート                                               |                 |
|          |                                 | SLMP コマンド"CancelSetParameter "のサポート/未サポートを           |                 |
| 15       | SupportFlg CancelSetParam       | 記述します。                                               | 任意              |
|          |                                 |                                                      |                 |
|          |                                 |                                                      |                 |
| 16       | Support Flg Bood Status         | SLIVIPコマント" ReadStatus "のサホート/末サホートを記述します。<br>の主サポート | 仁音              |
| 10       | Supporting_ReadStatus           | 1:サポート                                               | 口心              |
|          |                                 | SLMP コマンド" GetCommunicationSetting "のサポート/未サポ        |                 |
|          |                                 | ートを記述します。                                            | 14 <del>4</del> |
| 17       | SupportFlg_GetCommSetting       | 0:未サポート                                              | 仕恵              |
|          |                                 | 1:サポート                                               |                 |
|          |                                 | SLMP コマンド" ReadStatus2"のサポート/未サポートを記述します。            |                 |
| 18       | SupportFlg_ReadStatus2          | 0:未サポート                                              | 任意              |
|          |                                 | 1:サポート                                               |                 |
| 19       | DevModel                        | モデル名(型名)を記述します。                                      | 必須              |
| 20       | NumOccupiedStations             | 占有局数を記述します。<br>1 10 の軟料体を記述したた                       | 必須              |
|          | -                               | 1~10 の登叙順を記述しより。                                     |                 |
| 21       | CCIEFBasicProtocolVersion       | ししLINK IL ノイールトイツトワーク Basic のフロトコルパーショ<br>いた記述します    | 任意              |
|          |                                 | イで山心しより。<br>Fthornot 機界がサポートしていス通信機能の方無な記述します        |                 |
|          |                                 | hitl・CC-Link IE フィールドネットワーク Rosis 通信機能や OM           |                 |
| 22       | EthernetCommFunction            | にします。                                                | 必須              |
|          |                                 | 複数のサービスをサポートする必要がある場合には、複数のビッ                        | 1177            |
|          |                                 | トを ON した値を記述します。                                     |                 |

## (e) CC-Link IE TSN 対応ユニットの場合

下記「通信インタフェース情報一覧パート記述内容(CC-Link IE TSN)」を参考に、対象ユ ニット情報を記述します。

安全通信機能に対応するユニットの場合には、「表 18 通信インタフェース情報一覧パート 記述内容(CC-Link IE TSN)」に加え、「表 19 通信インタフェース情報一覧パート記述内容 (CC-Link IE TSN 安全通信機能)」を参考に、対象ユニット情報を記述します。

対象ユニット情報

| 型式         CL-A1000-TSN           品名         温調ユニット           電源電圧         DC 24V(±10%)           消費電泳         100mA 以下           寸法         48mm(W) × 48mm(W) × 70mm(D)           質量         約150g           標準価格         34.800円           専用ツール有無         有り           専用ツール名         専用ツール           インストールレジストリ値名         AppMain           exer(ペスレジストリホー名         SOFTWARE¥AAA           exer(ペスレジストリホー名         SOFTWARE¥AAA           exer(ペスレジストリホー名         SOFTWARE¥AAA           exer(ペスレジストリホー名         SOFTWARE¥AAA           exer(ペスレジストリホー名         SOFTWARE¥AAA           exer(ペスレジストリたイクショナリファイル名         AppMain           EEEE302.1AS 機能         石り           100Mbps<要信機能         有り           100Mbps<要信機能         有り           100Mbps<要信機能         有り           100Mbps<要素         第し           11Gbps フレレートや継機能         有り           100mbp<要素         第し           11Gbp         アレレートや継機能           100mbp         第し           2点信でいドデータデフォント・センス         32点           逆信ワードデータデフォント・レンジン         32点           受信ロードデータテント・レンジン         32点                                                                            |                    | 項目                    | 仕様                                                                                   |  |  |
|----------------------------------------------------------------------------------------------------|--------------------|-----------------------|--------------------------------------------------------------------------------------|--|--|
| 品名       温調ユニット         電源電圧       DC 24V(±10%)         消費電流       100mA 以下         寸法       48mm(H)×48mm(W)×70mm(D)         質量       約150g         標準価格       34,800円         専用ツール有無       有り         専用ツール名       専用ツール         インストールレジストリキー名       SOFTWARE¥AAA         インストールレジストリ値名       AppMain         exer(スレジストリオー名       SOFTWARE¥AAA         ないジストリシントリキー名       SOFTWARE¥AAA         直信仕様       CC-Link IE TSN         対応CiA規格番号       CiA401 規格に対応         オブジェクトディクショナリファイルA       A1234.csv         IEEE802.1AS 機能       有り         100Mbps 受信機能       有り         100Mbps 中継機能       有り         100Mbps 中継機能       有り         100Mbps 中継機能       有り         100Mbps 中振電機能       有り         100Mbps 中振電機能       有り         100Mbps 中振電機能       有り         1024点       夏信         夏信しいドータデンオルレート       32点         夏信ロッドデータデンオルレート       16点         夏信ロッドデータテンオルレイン       16点         夏信ロッドデータ最大サイズ       512点         夏信ロッドデータ気大サイズ       512点         夏信ロッドデータアドレス       0x0000123 <t< td=""><td>型式</td><td></td><td colspan="2">CL-A1000-TSN</td></t<>                                                                            | 型式                 |                       | CL-A1000-TSN                                                                         |  |  |
| 電源電圧 DC 24V(±10%)<br>消費電流 100mA 以下<br>寸法 48mm(H)×48mm(W)×70mm(D)<br>質量 約150g<br>標準価格 34.800円<br>専用ツール有無 有り<br>専用ツール有無 有り<br>専用ツールス 専用ツール<br>インストールレジストリキー名 SOFTWARE¥AAA<br>インストールレジストリキー名 SOFTWARE¥AAA<br>マンストールレジストリキー名 SOFTWARE¥AAA<br>マンストールレジストリキー名 CiA401 規格に対応<br>オブジェクトディクショナリファイル名 Al234.csv<br>IEEE802.1AS 機能 有り<br>100Mbps 中継機能 有り<br>100Mbps 中継機能 有り<br>100Mbps 中継機能 有り<br>100Mbps 中継機能 有り<br>100Mbps 中継機能 有り<br>100Mbps 中継機能 有り<br>100Mbps 中継機能 有り<br>100Mbps マルレートウ盤機能 有り<br>100Mbps マルレートや離機能 有り<br>100Mbps マルレート中継機能 有り<br>100Mbps 世球機能 10<br>100Mbps 世球機能 10<br>ブロードキャスト・マルチキャスト機能<br>差信ビットデータデフォルトサイ 32点<br>愛信ワードデータデフォルトサイ 16点<br>送信ビットデータ最大サイズ 512点<br>愛信ワードデータ最大サイズ 512点<br>愛信ワードデータテドレス 0x0000123<br>送信ワードデータアドレス 0x0000159                                                                                                    | 品名                 |                       | 温調ユニット                                                                               |  |  |
| 消費電流     100mA 以下       寸法     48mm(H) × 48mm(W) × 70mm(D)       質量     約150g       標準価格     34.800円       専用ツール有無     有り       専用ツール     専用ツール       インストールレジストリキー名     SOFTWARE¥AAA       インストールレジストリキー名     SOFTWARE¥AAA       インストールレジストリキー名     SOFTWARE¥AAA       インストールレジストリキー名     SOFTWARE¥AAA       インストールレジストリセ     AppMain       exer(スレジストリセー名     SOFTWARE¥AAA       インストールレジストリセ     AppMain       道信仕様     CC-Link IE TSN       対応CiA規格番号     CiA401 規格に対応       オブジェクトディクショナリファイル名     A1234.csv       IEEE802.1AS 機能     有り       100mbps 中継機能     有り       100mbps 中継機能     有り       100mbps マルレートウ催機能     有り       100mbps フルレートウ信機能     有り       ブロードキャスト・マルチキャスト機能     有り       ブロードキャスト・マルチキャスト機能     有り       ジロシテス     A       送信ビットデータデフォルトサイ     32点       受信ワードデータテブフォルトサイ     16点       受信ワードデータ最大サイズ     512点       受信ワードデータ最大サイズ     512点       受信ワードデータアドレス     0x0000123       送信ワードデータアドレス     0x0000123       送信ワードデータアドレス     0x0000156       受信ワードデータアドレス     0x0000159                                                                                                    | 電源電圧               |                       | DC 24V(±10%)                                                                         |  |  |
| 寸法         48mm(H)×48mm(W)×70mm(D)           質量         約150g           標準価格         34.800円           専用ツール有無         有り           専用ツール名         専用ツール           インストールレジストリキー名         SOFTWARE¥AAA           インストールレジストリキー名         SOFTWARE¥AAA           インストールレジストリセー名         SOFTWARE¥AAA           インストールレジストリ植名         AppMain           exer《スレジストリ地名         AppMain           ご名は1 規格に対応         オブジェクトディクショナリファイル名           オブジェクトディクショナリファイル名         A1234.csv           EIEE802.1AS 機能         有り           100Mbps         受信機能           有り         100Mbps           ジルレート受信機能         有り           100Mbps         アルレートや離機能           有り         100Mbps           ジロードキャスト・マルチキャスト機能         有り           100Mbps         フロードキャスト・マルチキャスト機能           ブロードキャスト・マルチキャスト         A           送信ワードデータデフォルトサイ         16点           受信ワードデータテスクテンス         A           ジェロードデータ表大サイズ         512点           逆信ワードデータテスドレス         0x0000123           逆信ワードデータアドレス         0x0000123           逆信ワードデータアドレス         0x0000123           逆信ワードデータアドレス         0x0000159 </td <td>消費電流</td> <td><b>ì</b></td> <td>100mA 以下</td> | 消費電流               | <b>ì</b>              | 100mA 以下                                                                             |  |  |
| 質量         約150g           標準価格         34,800円           専用ツール有無         有り           専用ツールス         専用ツール           マンストールレジストリキー名         SOFTWARE¥AAA           インストールレジストリキー名         SOFTWARE¥AAA           インストールレジストリモ名         SOFTWARE¥AAA           exer(スレジストリキー名         SOFTWARE¥AAA           exer(スレジストリセータ         SOFTWARE¥AAA           exer(スレジストリキー名         SOFTWARE¥AAA           exer(スレジストリキー名         SOFTWARE¥AAA           exer(スレジストリカモー名         SOFTWARE¥AAA           exer(スレジストリカモー名         SOFTWARE¥AAA           exer(スレジストリカモー名         SOFTWARE¥AAA           exer(スレジストリカモータン         AppMain           適信(林         CC-Link IE TSN           対応CiA規格番号         CiAd01 規格に対応           オブジェクトディクショナリファイル名         A1234.csv           IEEE802.1AS 機能         有り           100Mbps 安信機能         有り           10bps フルレート型信機能         有り           ブロードギャスト・マルチキャスト機能         有り           ジロードデータデフォルトサイズ         32点           漫信ロードデータデフォルトサイズ         1024点           受信ロードデータデフォルトサイズ         1024点           受信ロードデータテンス         A           ジェク・データテンス         1024点                                      | 寸法                 |                       | $48 \text{mm}(\text{H}) \times 48 \text{mm}(\text{W}) \times 70 \text{mm}(\text{D})$ |  |  |
| 標準価格         34,800円           専用ツール有無         有り           専用ツールス         専用ツール           インストールレジストリキー名         SOFTWARE¥AAA           インストールレジストリ値名         AppMain           exer(スレジストリキー名         SOFTWARE¥AAA           exer(スレジストリキー名         SOFTWARE¥AAA           exer(スレジストリ値名         AppMain           通信仕様         CC-Link IE TSN           対応CiA規格番号         CiA401 規格に対応           オブジェクトディクショナリファイル名         A1234.csv           IEEE802.1AS 機能         有り           100Mbps 安信機能         有り           100Mbps ワルレート受信機能         無し           105bs フルレート中継機能         有り           ブロードギャスト・マルチキャスト機能         有り           ブロードギャスト・マルチキャスト機能         有り           ブロードギャスト・マルチキャスト機能         有り           ジェクトデータデフォルトサイ         32点           逆信ワードデータデフォルトサイ         32点           愛信ワードデータデフォルトサイ         16点           愛信ワードデータ最大サイズ         512点           運信の・ドデータアドレス         0x0000123           逆信ワードデータアドレス         0x0000123           逆信ワードデータアドレス         0x0000156           受信ビッドデータアドレス         0x0000159                                                                                                    | 質量                 |                       | 約150g                                                                                |  |  |
| 専用ツール有無         有り           専用ツール名         専用ツール           インストールレジストリキー名         SOFTWARE¥AAA           インストールレジストリ値名         AppMain           exer(スレジストリ値名         AppMain           exer(スレジストリ値名         AppMain           exer(スレジストリ値名         AppMain           exer(スレジストリ値名         AppMain           exer(スレジストリ値名         AppMain           exer(スレジストリ近名         SOFTWARE¥AAA           exer(スレジストリカー名         SOFTWARE¥AAA           jug         CC-Link IE TSN           対応CiA規格番号         CiA401 規格に対応           オブジェクトディクショナリファイル名         A1234.csv           IEEE802.1AS 機能         有り           100Mbps 受信機能         有り           100Mbps 中継機能         有り           100Mbps アレレート受信機能         無し           1Gbps フレレートや離機能         有り           プロードキャスト・マルチキャスト機能         有り           2回しードデータデフォルトサイ         32点           逆信ワードデータデフォルトサイ         32点           受信ワードデータデフォルトサイ         32点           受信ワードデータ最大サイズ         1024点           受信ワードデータ最大サイズ         512点           逆信ワードデータテンス         0x0000123           逆信ワードデータアドレス         0x0000123           逆信ワードデータアドレス                                              | 標準価格               | 2                     | 34,800円                                                                              |  |  |
| 専用ソール名 専用ソール<br>マンストールレジストリキー名 SOFTWARE¥AAA<br>インストールレジストリ値名 AppMain<br>exer/スレジストリ値名 AppMain<br>適信仕様 CC-Link IE TSN<br>対応CiA規格番号 CiA401 規格に対応<br>オブジェクトディクショナリファイル名 A1234.csv<br>IEEE802.1AS 機能 有り<br>100Mbps 受信機能 有り<br>100Mbps 中継機能 有り<br>100Mbps 中継機能 有り<br>100bps フルレート受信機能 無し<br>1Gbps フルレート受信機能 有り<br>200Fギャスト・マルチキャスト機能 有り<br>200Fギャスト・マルチキャスト機能 オリ<br>逆信 ジャデータデフォルトサイ 32点<br>受信 ワードデータデフォルトサイ 16点<br>送信 ジャデータ最大サイズ 512点<br>受信 ジャデータ最大サイズ 512点<br>受信 ワードデータテアトレス 0x0000123<br>送信 ワードデータアドレス 0x0000159<br>一様 20000753                                                                                                    | 専用ツー               | -ル有無                  | 有り                                                                                   |  |  |
| インストールレジストリキー名         SOFTWARE¥AAA           インストールレジストリ値名         AppMain           exerパスレジストリキー名         SOFTWARE¥AAA           exerパスレジストリキー名         SOFTWARE¥AAA           exerパスレジストリキー名         SOFTWARE¥AAA           exerパスレジストリキー名         SOFTWARE¥AAA           exerパスレジストリキー名         AppMain           通信仕様         CC-Link IE TSN           対応CiA規格番号         CiA401 規格に対応           オブジェクトディクショナリファイル名         A1234.csv           IEEE802.1AS 機能         有り           100Mbps 使信機能         有り           100Mbps 中継機能         有り           100Mbps フルレート受信機能         第り           10bps フルレートや離機能         有り           2回レートウェートウェア・マルチキャスト機能         有り           2回レートウェートウェア・マルチキャスト機能         有り           認証フラス         A           2位信・ハデータデフォルトサイ         16点           受信ビットデータ最大サイズ         1024点           受信ワードデータ最大サイズ         1024点           受信ワードデータ最大サイズ         1024点           受信ワードデータテントレス         0x00000123           送信ワードデータアドレス         0x00000123           送信ワードデータアドレス         0x00000159           受信ワードデータアドレス         0x00000159                                                                     | 専用ツー               | -ル名                   | 専用ツール                                                                                |  |  |
| インストールレジストリ値名         AppMain           exerパスレジストリキー名         SOFTWARE¥AAA           exerパスレジストリ値名         AppMain           通信仕様         CC-Link IE TSN           対応CiA規格番号         CiA401 規格に対応           オジジェクトディクショナリファイル名         A1234.csv           IEEE802.1AS 機能         有り           100Mbps         安信機能         有り           100mbps         中継機能         有り           1010Mbps         中継機能         有り           1010Mbps         中継機能         有り           1010mbps         中継機能         有り           1020mbps         小レートウ信機能         有り           103bs         フレート中離機能         有り           20mbp         大トマルチキャスト機能         有り           20mbp         支信ビットデータデフォルトサイ         32点           送信ワードデータデフォルトサイ         16点         受信ワードデータラテン            人営信ワードデータ最大サイズ         512点           受信ワードデータ最大サイズ         512点         2           逆信ワードデータアドレス         0x00000123         2           送信ワードデータアドレス         0x00000123         2           逆信ワードデータアドレス         0x00000159         2                                                                                                    | インストー              | ールレジストリキー名            | SOFTWARE¥AAA                                                                         |  |  |
| exeパスレジストリキー名         SOFTWARE¥AAA           exeパスレジストリ値名         AppMain           通信仕様         CC-Link IE TSN           対応CiA規格番号         CiA401 規格に対応           オブジェクトディクショナリファイル名         A1234.csv           IEEE802.1AS 機能         有り           100Mbps         受信機能         有り           100Mbps         中継機能         有り           100mbps         フレートウ蛋債機能         無し           1Gbps         フルレート受信機能         有り           ブロードキャスト・マルチキャスト機能         有り         ジェク           ジェクードギャスト・マルチキャスト機能         有り         ジェク           ダ信ロードデータデフォルトサイ         32点         ジェク           ダ信ロードデータデフォルトサイ         16点         受信ロードデータテン           ダ信ロードデータラスカルトサイズ         512点         ジェ信           受信ロードデータテンドレス         0x0000123         ジェ信ロードデータアドレス           逆信ロードデータアドレス         0x0000123         ジェ信           ジェ信・データアドレス         0x00000123         ジェ信・データアドレス           ジェ信ロードデータアドレス         0x0000159         ジェのの000159                                                                                                    | インストー              | ールレジストリ値名             | AppMain                                                                              |  |  |
| exe/ペスレジストリ値名         AppMain           通信仕様         CC-Link IE TSN           対応CiA規格番号         CiAd01 規格に対応           オブジェクトディクショナリファイル名         A1234.csv           IEEE802.1AS 機能         有り           100Mps 受信機能         有り           100Mps 少信機能         有り           10bps フルレート受信機能         無し           10bps フルレート受信機能         有り           ブロードキャスト・マルチキャスト機能         有り           プロードギャスト・マルチキャスト機能         有り           プロードギャスト・マルチキャスト機能         有り           グロードギャスト・マルチキャスト機能         有り           受信ワードデータデフォルトサイズ         32点           送信ワードデータデフォルトサイズ         32点           受信ロードデータデフォルトサイズ         16点           受信ロードデータ最大サイズ         1024点           愛信ロードデータ最大サイズ         512点           愛信ロードデータ見大サイズ         512点           逆信ロードデータアドレス         0x0000123           送信ロードデータアドレス         0x0000123           送信ロードデータアドレス         0x0000123           送信ロードデータアドレス         0x0000159           受信ビットデータアドレス         0x0000159                                                                                                    | exeパスl             | レジストリキー名              | SOFTWARE¥AAA                                                                         |  |  |
| 通信仕様 CC-Link IE TSN<br>対応Ciん規格番号 CiA401 規格に対応<br>オブジェクトディクショナリファイル名 A1234.csv<br>IEEE802.1AS 機能 有り<br>100Mbps 受信機能 有り<br>100Mbps 受信機能 有り<br>100Mbps 中継機能 有り<br>10bps フルレート受信機能 無し<br>10bps フルレート中継機能 有り<br>プロードキャスト・マルチキャスト機能 有り<br>プロードキャスト・マルチキャスト機能 有り<br>プロードギャスト・マルチキャスト機能 有り<br>ジェクトズータテフォルトサイズ 32点<br>送信ビットデータデフォルトサイズ 32点<br>受信ビットデータデフォルトサイズ 32点<br>受信ビットデータ最大サイズ 1024点<br>受信ビットデータ最大サイズ 512点<br>送信ビットデータ最大サイズ 512点<br>送信ビットデータテアドレス 0x0000123<br>送信ワードデータアドレス 0x0000159                                                                                                    | exeパスI             | レジストリ値名               | AppMain                                                                              |  |  |
| 対応CiA規格番号 CiA401 規格に対応<br>オブジェクトディクショナリファイル名 A1234.csv<br>IEEE802.1AS 機能 有り<br>100Mbps 受信機能 有り<br>100Mbps 中継機能 有り<br>10bbps フルレート受信機能 無し<br>1Gbps フルレート受信機能 有り<br>ブロードキャスト・マルチキャスト機能 有り<br>ブロードキャスト・マルチキャスト機能 有り<br>ジェードキャスト・マルチキャスト機能 なり<br>送信ビットデータデフォルトサイ 32点<br>受信ワードデータデフォルトサイ 16点<br>受信ビットデータ最大サイズ 1024点<br>送信ビットデータ最大サイズ 512点<br>受信ビットデータ最大サイズ 512点<br>受信ワードデータ最大サイズ 512点<br>受信ワードデータテアドレス 0x0000123<br>送信ワードデータアドレス 0x0000159                                                                                                    | 通信仕様               | ŧ                     | CC-Link IE TSN                                                                       |  |  |
| オブジェクトディクショナリファイル名     A1234.csv       IEEE802.1AS 機能     有り       100Mbps 受信機能     有り       100mbps 少相機能     有り       10mmail (Gbps ブルレート受信機能     新し       ブローン受信機能     有り       ブローン受信機能     有り       ブローン受信機能     有り       ブローンテト型に機能     有り       ブローンテト型にした     第       ブローンテキャスト・マルチキャスト機能     有り       ブローンテキャスト・マルチキャスト機能     有り       ブローンテキャスト・マルチャスト機能     有り       ジェクラス     A       逆信ビットデータデフォルトサイ     32点       受信ビットデータデフォルトサイ     16点       受信ビットデータテフォルトサイ     1024点       逆信ワードデータ最大サイズ     512点       受信ワードデータ最大サイズ     512点       受信ワードデータテアドレス     0x00000123       送信ワードデータアドレス     0x00000123       逆信ワードデータアドレス     0x00000159       火能通知デーダデレス     0x00000753                                                                                                    | 対応CiA              | 規格番号                  | CiA401 規格に対応                                                                         |  |  |
| IEEE802.1AS 機能 有り 100Mbps 受信機能 有り 100Mbps 受信機能 有り 100Mbps 中継機能 有り 100Mbps 中継機能 有り 100bps 小レート受信機能 無し 1Gbps ブルレート受信機能 知 1Gbps ブルレートや継機能 有り 200 200 200 200 200 200 200 200 200 20                                                                                                    | オブジェク              | <b>ウトディクショナリファイル名</b> | A1234.csv                                                                            |  |  |
| 100Mbps 受信機能     有り       100mbps 中継機能     有り       1Gbps フルレート受信機能     無し       1Gbps フルレート中継機能     有り       2回ードキャスト・マルチキャスト機能     有り       認証 ケラス     A       送信ビットデータデフォルトサイ     16点       受信ビットデータデフォルトサイ     32点       逆信ワードデータデフォルトサイ     16点       受信ワードデータテフォルトサイ     16点       受信ワードデータテフォルトサイ     10点       逆信ワードデータテフォルトサイ     10点       逆信ワードデータ最大サイズ     1024点       受信ワードデータ最大サイズ     512点       受信ワードデータ最大サイズ     512点       逆信ワードデータテアドレス     0x00000123       送信ワードデータアドレス     0x00000789       受信ワードデータアドレス     0x00000753                                                                                                    | IEEE802.           | 1AS 機能                | 有り                                                                                   |  |  |
| 100Mbps 中継機能         有り           1Gbps フルレート受信機能         無し           1Gbps フルレート受信機能         有り           プロードキャスト・マルチキャスト機能         有り           ジェント・マルチキャスト機能         有り           ジェント・マルチキャスト機能         有り           ジェント・マルチキャスト機能         有り           ジェント・マルチキャスト機能         有り           ジェント・マルチキャスト機能         有り           ジェント・マルチキャスト機能         有り           ジェント・マルチキャスト機能         有り           ジェント・マルチキャスト機能         有り           ジェント・マルチキャスト機能         有り           ジェント・マルチャスト・マルチャント・マルチャント・マント・マント・マント・マント・マント・マント・マント・マント・マント・マ                                                                                                    | 100Mbps            | 受信機能                  | 有り                                                                                   |  |  |
| 1Gbps         フルレート受信機能         無し           1Gbps         フルレート中継機能         有り           プロードギャスト・マルチキャスト機能         有り           ジロードギャスト・マルチキャスト機能         有り           認証クラス         A            送信ビットデータデフォルトサイ32点           送信ビットデータデフォルトサイ32点         受信ビットデータデフォルトサイ32点           受信ビットデータテフォルトサイ32点         受信ワードデータデフォルトサイ32点           受信ワードデータテフォルトサイ32点         受信ワードデータテンオルトサイ32点           受信ワードデータ最大サイズ         1024点           受信ワードデータ最大サイズ         512点           逆信ワードデータテアトレス         0x0000123           送信ワードデータアドレス         0x00000789           受信ワードデータアドレス         0x00000753                                                                                                    | 100Mbps            | 中継機能                  | 有り                                                                                   |  |  |
| 1Gbps         フルレート中継機能         有り           フロードギャスト・マルチキャスト機能         有り           認証クラス         A           送信ビットデータデフォルトサイズ         32点           受信ビットデータデフォルトサイズ         32点           受信ビットデータデフォルトサイズ         16点           受信ビットデータ見大サイズ         1024点           送信ビットデータ最大サイズ         512点           受信ビットデータ最大サイズ         512点           受信ビットデータ見大サイズ         512点           受信ビットデータ見大サイズ         512点           送信ビットデータ見大サイズ         512点           逆信ワードデータテアドレス         0x0000123           送信ワードデータアドレス         0x00000789           受信ワードデータアドレス         0x00000753                                                                                                    | 1Gbps フ            | リルレート受信機能             | 無し                                                                                   |  |  |
| ブロードキャスト・マルチキャスト機能         有り           認証クラス         A           送信ビットデータデフォルトサイズ         32点           送信ビットデータデフォルトサイズ         32点           受信ビットデータデフォルトサイ         16点           受信ビットデータテフォルトサイ         16点           受信ビットデータテフォルトサイ         16点           受信ビットデータ最大サイズ         1024点           送信ワードデータ最大サイズ         512点           受信ビットデータ最大サイズ         512点           受信ビットデータテアドレス         0x0000123           送信ワードデータアドレス         0x00000123           送信ワードデータアドレス         0x00000150           受信ビットデータアドレス         0x00000159           世間ワードデータアドレス         0x00000159                                                                                                    | 1Gbps フ            | リルレート中継機能             | 有り                                                                                   |  |  |
| 認証クラス         A           送信ビットデータデフォルトサイ         32点           送信ワードデータデフォルトサイ         16点           受信ビットデータデフォルトサイ         16点           受信ワードデータデフォルトサイ         16点           受信ワードデータテフォルトサイ         16点           受信ワードデータテフォルトサイ         16点           受信ワードデータテフォルトサイ         1024点           送信ビットデータ最大サイズ         512点           受信ワードデータ最大サイズ         512点           受信ワードデータテアドレス         0x00000123           送信ワードデータアドレス         0x00000123           送信ワードデータアドレス         0x00000156           受信ワードデータアドレス         0x00000159           世信ワードデータアドレス         0x00000153                                                                                                    | ブロード               | キャスト・マルチキャスト機能        | 有り                                                                                   |  |  |
| 送信ビットデータデフォルトサイ         32点           送信ワードデータデフォルトサイ         16点           受信ビットデータデフォルトサイ         32点           受信ワードデータデフォルトサイ         32点           受信ワードデータデフォルトサイ         32点           受信ワードデータテフォルトサイ         16点           送信ワードデータ最大サイズ         1024点           受信ビットデータ最大サイズ         512点           受信ワードデータ最大サイズ         512点           受信ワードデータ最大サイズ         512点           受信ワードデータテアドレス         0x00000123           送信ワードデータアドレス         0x00000156           受信ワードデータアドレス         0x00000159           状能通知プライドレス         0x00000753                                                                                                    | 認証クラ               | ス                     | A                                                                                    |  |  |
| 送信ワードデータデフォルトサイ         16点           受信ビットデータデフォルトサイ         32点           受信ワードデータテフォルトサイ         32点           受信ワードデータテフォルトサイ         10点           送信ワードデータ最大サイズ         1024点           逆信ワードデータ最大サイズ         512点           受信ビットデータ最大サイズ         512点           受信ワードデータ最大サイズ         512点           逆信ワードデータ最大サイズ         512点           受信ビットデータテアドレス         0x00000123           送信ワードデータアドレス         0x00000789           受信ワードデータアドレス         0x00000750                                                                                                    | 送                  | ≤信ビットデータデフォルトサイス      | 32点                                                                                  |  |  |
| 受信ビットデータデフォルトサイ         32点           受信ワードデータデフォルトサイ         16点           送信ビットデークタテフォルトサイ         16点           送信ワードデークラフォルトサイズ         1024点           少グ         受信ビットデーク最大サイズ         1024点           愛信ワードデーク最大サイズ         512点           受信ワードデーク最大サイズ         512点           愛信ビットデーク最大サイズ         512点           愛信ビットデークテアドレス         0x0000123           送信ワードデータアドレス         0x00000789           受信ワードデークアドレス         0x00000753                                                                                                    | 送                  | ≤信ワードデータデフォルトサイン      | 16点                                                                                  |  |  |
| 受信ワードデータデフォルトサイ         16点           送信ビットデーク最大サイズ         1024点           送信ワードデータ最大サイズ         512点           受信ビットデータ最大サイズ         512点           受信ワードデータ最大サイズ         512点           受信ワードデータ最大サイズ         512点           受信ワードデータ最大サイズ         512点           送信ビットデータ最大サイズ         512点           送信ビットデータテドレス         0x0000123           送信ワードデータアドレス         0x00000789           受信ワードデータアドレス         0x00000753                                                                                                    | 受                  | そ信ビットデータデフォルトサイス      | 32点                                                                                  |  |  |
| サイク         送信ビットデータ最大サイズ         1024点           送信ワードデータ最大サイズ         512点           リック         受信ビットデータ最大サイズ         512点           運信         受信ビットデータ最大サイズ         512点           逆信ビットデータ最大サイズ         512点           送信ビットデータ最大サイズ         512点           送信ビットデータアドレス         0x00000123           送信ワードデータアドレス         0x00000153           受信ビットデータアドレス         0x00000159           状能通知ディズイスアドレス         0x00000753                                                                                                    | 受                  | そ信ワードデータデフォルトサイン      | 16点                                                                                  |  |  |
| ソウマン         送信ワードデータ最大サイズ         512点           リック         受信ビットデータ最大サイズ         1024点           受信ワードデータ最大サイズ         512点           送信ビットデータ最大サイズ         512点           送信ビットデータアドレス         0x00000123           送信ワードデータアドレス         0x00000456           受信ビットデータアドレス         0x00000789           受信ワードデータアドレス         0x00000159           北部通知ディイスアドレス         0x00000753                                                                                                    | 止 / s <sup>逆</sup> | ≧信ビットデータ最大サイズ         | 1024点                                                                                |  |  |
| 通信         受信ビットデータ最大サイズ         1024点           受信ワードデータ最大サイズ         512点           送信ビットデータアドレス         0x00000123           送信ワードデータアドレス         0x00000456           受信ジートデータアドレス         0x00000789           受信ワードデータアドレス         0x00000159           状能通知ディイスアドレス         0x00000753                                                                                                    | サイク 逆              | ≧信ワードデータ最大サイズ         | 512点                                                                                 |  |  |
| 受信ワードデータ最大サイズ         512点           送信ビットデータアドレス         0x00000123           送信ワードデータアドレス         0x00000456           受信ビットデータアドレス         0x00000789           受信ワードデータアドレス         0x00000159           状能通知ディイスアドレス         0x00000753                                                                                                    | 通信受                | そ信ビットデータ最大サイズ         | 1024点                                                                                |  |  |
| 送信ビットデータアドレス         0x0000123           送信ワードデータアドレス         0x00000456           受信ビットデータアドレス         0x00000789           受信ワードデータアドレス         0x00000159           状態通知ディイスアドレス         0x00000753                                                                                                    | 受                  | そ信ワードデータ最大サイズ         | 512点                                                                                 |  |  |
| 送信ワードデータアドレス         0x00000456           受信ビットデータアドレス         0x00000789           受信ワードデータアドレス         0x00000159           状態通知ディイスアドレス         0x00000753                                                                                                    | 送                  | ≤信ビットデータアドレス          | 0x00000123                                                                           |  |  |
| 受信ビットデータアドレス         0x0000789           受信ワードデータアドレス         0x0000159           状能通知デバイスアドレス         0x00000753                                                                                                    | 送                  | ≧信ワードデータアドレス          | 0x00000456                                                                           |  |  |
| 受信ワードデータアドレス 0x00000159<br>状態通知デバイスアドレス 0x00000753                                                                                                    | 受                  | そ信ビットデータアドレス          | 0x00000789                                                                           |  |  |
| 状能通知デバイスアドレス 0×00000753                                                                                                    | 受                  | そ信ワードデータアドレス          | 0x00000159                                                                           |  |  |
|                                                                                                    | 状態通知               | ロデバイスアドレス             | 0x00000753                                                                           |  |  |

| 通信1ノダノエース<br>旧報一見ハート<br>[COMM_IF_INFO] | 通信インタフェー | -ス情報一 | 覧パート | [COMM_IF | _INFO] |
|----------------------------------------|----------|-------|------|----------|--------|
|----------------------------------------|----------|-------|------|----------|--------|

| LABEL                        |                  | NAME                     | DATATYPE     | DATA                              | REMARK     |
|------------------------------|------------------|--------------------------|--------------|-----------------------------------|------------|
| 1 VendorName                 |                  | ベンダー名称                   | STRING U(64) | サーマルコントロール社                       |            |
| 2 VendorCode                 |                  | ベンダーコード                  | WORD         | 0x1234                            |            |
| 3 CommIET vpeID              |                  | 通信インタフェースタイプID           | STRING(32)   | CCLinkIETSN                       |            |
| 4 Version                    |                  | バージョン                    | UINT16       | 1                                 |            |
| 5 StationMode                |                  | ステーションモード設定値             | WORD         | 0x0001                            |            |
| 6 StationModeName            |                  | ステーションモード名称              | STRING U(32) | モーションモード                          |            |
| 7 LocalFunction              |                  | ローカル機能                   | BOOL         | 1                                 |            |
| 8 AutoSettingHeaderType      |                  | 自動設定ヘッダ種別                | BYTE         | 0x00                              |            |
| 9 AutoSettingType            |                  | 自動設定種別                   | WORD         | 0x0000                            |            |
| 10 ModelCode                 |                  | 型名コード                    | UINT32       | 1234                              |            |
| 11 ModelCodeEx               |                  | 拡張型名コード                  | UINT16       | 9876                              |            |
| 12 DevModel                  |                  | モデル名                     | STRING(48)   | CL-A1000-TSN                      |            |
| 13 CanProfileNum             |                  | 対応CiA規格番号                | STRING(32)   | 401                               |            |
| 14 ObjectDictionaryFileName  |                  | オブジェクトディクショナリファイル名       | STRING(52)   | A1234.csv                         |            |
| 15 IEEE802_1ASFunction       |                  | IEEE802_1AS機能            | BOOL         | 1                                 |            |
| 16 ReceiveFunction100M       |                  | 受信機能 100Mbps             | BOOL         | 1                                 |            |
| 17 RelayFunction100M         | T                | 中継機能_100Mbps             | BOOL         | 1                                 |            |
| 18 ReceiveFunction1G         |                  | 受信機能_1Gbps               | BOOL         | 0                                 |            |
| 19 RelayFunction1G           |                  | 中継機能_1Gbps               | BOOL         | 1                                 |            |
| 20 MultiCastFunction         |                  | ブロードマルチキャスト機能            | BOOL         | 1                                 |            |
| 21 CertificationClass        |                  | 認証クラス                    | STRING_U(2)  | A                                 |            |
| 22 S_B_DefaultSize           |                  | 送信ビットデータデフォルトサイズ         | UINT32       | 32                                |            |
| 23 S_W_DefaultSize           |                  | 送信ワードデータデフォルトサイズ         | UINT16       | 16                                |            |
| 24 R B DefaultSize           |                  | 受信ビットデータデフォルトサイズ         | UINT32       | 32                                |            |
| 25 R_W_DefaultSize           |                  | 受信ワードデータデフォルトサイズ         | UINT16       | 16                                |            |
| 26 L_B_DefaultSize           |                  | リンクリレーのデフォルトサイズ          | UINT32       | 30                                |            |
| 27 L_W_DefaultSize           |                  | <u> リンクレジスタのデフォルトサイズ</u> | UINT16       | 50                                |            |
| 28 S_B_MaxSize               |                  | 送信ビットデータ最大サイズ            | UINT32       | 1024                              |            |
| 29 S_W_MaxSize               |                  | 送信ワードデータ最大サイズ            | UINT16       | 512                               |            |
| 30 R B MaxSize               |                  | 受信ビットデータ最大サイズ            | UINT32       | 1024                              |            |
| 31 R W MaxSize               |                  | 受信ワードデータ最大サイズ            | UINT16       | 512                               |            |
| 32 L_B_MaxSize               |                  | LBの最大サイズ                 | UINT32       | 1024                              |            |
| 33 L_W_MaxSize               | T                | LWの最大サイズ                 | UINT16       | 512                               |            |
| 34 S B MinSize               |                  | 送信ビットデータ最小サイズ            | UINT32       | 1                                 |            |
| 35 S_W_MinSize               |                  | 送信ワードデータ最小サイズ            | UINT16       | 0                                 |            |
| 36 R B MinSize               |                  | 受信ビットデータ最小サイズ            | UINT32       | 2                                 |            |
| 37 R_W_MinSize               | $\left  \right $ | 受信ワードデータ最小サイズ            | UINT16       | 1                                 |            |
| 38 L_B_MinSize               |                  | LBの最小サイズ                 | UINT32       | 1                                 |            |
| 39 L_W_MinSize               |                  | LWの最小サイズ                 | UINT16       | 1                                 |            |
| 40 S_B_Address               |                  | 送信ヒットデータアドレス             | DWORD        | 0x00000123                        |            |
| 41 S.W. Address              |                  | 送信ワードデータアドレス             | DWORD        | 0x00000456                        |            |
| 42 R_B_Address               |                  | 受信ヒットテータアドレス             | DWORD        | 0x00000789                        |            |
| 43 R_W_Address               |                  | 受信リードテータアドレス             | DWORD        | UxUUU00159                        |            |
| 44 StsW_Address              | + + +            | 状態通知テバイスアドレス             | DWORD        | 0x00000753                        |            |
| 45 PDOConfigIndex1           |                  | PDOConfigインテックス1         | WORD         | 0x1C00                            |            |
| 46 PDOConfigPDOType1         | + + +            | PD0ContigPD0種別1          | BILE         | UXU1                              |            |
| 4/IPDOContigMemoryAddress1   |                  |                          | DWORD        | UXUUUUUUUU                        |            |
| 48 PDOConfigPossibleMapping1 |                  | IPD0Configマッピンク 候補1      | WORD[2]      | < <u>Ux1600&gt;&lt;0x1601&gt;</u> |            |
| 49 S_General_Address         |                  | 汎用送信メモリアドレス              | DWORD        | UxUUU00741                        |            |
| 50 R_General_Address         | - T              | 汎用受信メモリアドレス              | DWORD        | 0x00000369                        | <b>※</b> 1 |

| No | 項目名                      | 入力内容                                                                                   | 記述条件 |
|----|--------------------------|----------------------------------------------------------------------------------------|------|
| 1  | VendorName               | 通信インタフェース情報を作成したベンダー名を記述します。                                                           | 必須   |
| 2  | VendorCode               | 通信インタフェース情報を作成したベンダーのベンダーコードを入力<br>します。CC-Link 協会パートナ会員番号 5~8 桁目の前に[0 x ]を付けて<br>入力します | 必須   |
| 3  | CommIFTypeID             | ネットワークプロトコル毎に決められた通信インタフェース情報の種別<br>を示すIDを記述します。<br>「CCLinkIETSN」と記述します。               | 必須   |
| 4  | Version                  | 通信インタフェース情報のバージョンを任意の文字列で記述しま<br>す。                                                    | 必須   |
| 5  | StationMode              | ステーションモードの設定値を記述します。                                                                   | 任意   |
| 6  | StationModeName          | ステーションモードの名称を記述します。                                                                    | 注1   |
| 7  | LocalFunction            | ローカル機能を記述します。<br>0:無効<br>1:有効                                                          | 任意   |
| 8  | AutoSettingHeaderType    | ヘッダ種別番号(0x00~0xFF)を記述します。                                                              | 任意   |
| 9  | AutoSettingType          | 自動設定種別を記述します。<br>0x0000:機能無し(デフォルト)<br>0x0001:個別パラメータのみ設定可能<br>0x0002:一括パラメータのみ設定可能    | 任意   |
| 10 | ModelCode                | 型名コードを記述します。                                                                           | 必須   |
| 11 | ModelCodeEx              | 拡張型名コードを記述します。                                                                         | 任意   |
| 12 | DevModel                 | モデル名(型名)を記述します。                                                                        | 必須   |
| 13 | CanProfileNum            | 対応 CiA 規格番号を記述します。<br>401:CiA401 規格に対応<br>402:CiA402 規格に対応                             | 任意   |
| 14 | ObjectDictionaryFileName | オブジェクトディクショナリファイル名を拡張子(.csv)も含めて記述します。<br>※ファイル名に使用できる文字は半角のアルファベット、数字、記号です。           | 注 2  |
| 15 | IEEE802_1ASFunction      | IEEE802.1AS の機能の有無を記述します。<br>0:機能無<br>1:機能有                                            | 必須   |
| 16 | ReceiveFunction100M      | 100Mbps フルレート受信機能の有無を記述します。<br>0:機能無<br>1:機能有                                          | 必須   |
| 17 | RelayFunction100M        | 100Mbps フルレート中継機能の有無を記述します。<br>0:機能無<br>1:機能有                                          | 必須   |
| 18 | ReceiveFunction1G        | 1Gbps フルレート受信機能の有無を記述します。<br>0:機能無<br>1:機能有                                            | 必須   |
| 19 | RelayFunction1G          | 1Gbps フルレート中継機能の有無を記述します。<br>0:機能無<br>1:機能有                                            | 必須   |
| 20 | MultiCastFunction        | ブロードキャスト・マルチキャスト機能の有無を記述します。<br>0:機能無<br>1:機能有                                         | 必須   |
| 21 | CertificationClass       | 認証クラスを示す文字を記述します。                                                                      | 必須   |
| 22 | S_B_DefaultSize          | 送信ビットデータ(RX)のデフォルトサイズをビット数で記述しま<br>す。                                                  | 必須   |
| 23 | S_W_DefaultSize          | 送信ワードデータ(RWr, TPDO, 汎用送信アクセス)のデフォルト<br>サイズをワード数で記述します。                                 | 必須   |
| 24 | R_B_DefaultSize          | 受信ビットデータ(RY)のデフォルトサイズをビット数で記述しま<br>す。                                                  | 必須   |
| 25 | R_W_DefaultSize          | 受信ワードデータ(RWw, RPDO, 汎用受信アクセス)のデフォルト<br>サイズをワード数で記述します。                                 | 必須   |
| 26 | L_B_DefaultSize          | リンクリレーデータ(LB)のデフォルトサイズをビット数で記述し<br>ます。                                                 | 任意   |

表 18 通信インタフェース情報一覧パート記述内容(CC-Link IE TSN)

| No | 項目名                               | 入力内容                                                               | 記述条件 |
|----|-----------------------------------|--------------------------------------------------------------------|------|
| 27 | L_W_DefaultSize                   | リンクレジスタデータ(LW)のデフォルトサイズをワード数で記述<br>します。                            | 任意   |
| 28 | S_B_MaxSize                       | 送信ビットデータ(RX)の最大サイズをビット数で記述します。                                     | 必須   |
| 29 | S_W_MaxSize                       | 送信ワードデータ(RWr, TPDO, 汎用送信アクセス)の最大サイズ<br>をワード数で記述します。                | 必須   |
| 30 | R_B_MaxSize                       | 受信ビットデータ(RY)の最大サイズをビット数で記述します。                                     | 必須   |
| 31 | R_W_MaxSize                       | 受信ワードデータ(RWw, RPDO, 汎用受信アクセス)の最大サイズ<br>をワード数で記述します。                | 必須   |
| 32 | L_B_MaxSize                       | リンクリレーデータ(LB)の最大サイズをビット数で記述します。                                    | 任意   |
| 33 | L_W_MaxSize                       | リンクレジスタデータ(LW)の最大サイズをワード数で記述します。                                   | 任意   |
| 34 | S_B_MinSize                       | 送信ビットデータ(RX)の最小サイズをビット数で記述します。                                     | 任意   |
| 35 | S_W_MinSize                       | 送信ワードデータ(RWr, TPDO, 汎用送信アクセス)の最小サイズ<br>をワード数で記述します。                | 任意   |
| 36 | R_B_MinSize                       | 受信ビットデータ(RY)の最小サイズをビット数で記述します。                                     | 任意   |
| 37 | R_W_MinSize                       | 受信ワードデータ(RWw, RPDO, 汎用受信アクセス)の最小サイズ<br>をワード数で記述します。                | 任意   |
| 38 | L_B_MinSize                       | リンクリレーデータ(LB)の最小サイズをビット数で記述します。                                    | 任意   |
| 39 | L_W_MinSize                       | リンクレジスタデータ(LW)の最小サイズをワード数で記述します。                                   | 任意   |
| 40 | S_B_Address                       | 送信ビットデータ(RX)通信に使用する先頭アドレスを記述します。                                   | 注 3  |
| 41 | S_W_Address                       | 送信ワードデータ(RWr)通信に使用する先頭アドレスを記述しま<br>す。                              | 注 3  |
| 42 | R_B_Address                       | 受信ビットデータ(RY)通信に使用するメモリアドレスを記述しま<br>す。                              | 注 3  |
| 43 | R_W_Address                       | 受信ワードデータ(RWw)通信に使用するメモリアドレスを記述し<br>ます。                             | 注 3  |
| 44 | StsW_Address                      | 状態通知デバイス(StsW)用のメモリアドレスを記述します。                                     | 必須   |
| 45 | PDOConfigIndex+X 注 6              | PDO コンフィグのインデックスを記述します。                                            | 注 4  |
| 46 | PDOConfigPDOType+X 注 6            | PDO コンフィグの PDO 種別を記述します。<br>0x00:RPDO<br>0x01:TPDO                 | 注 5  |
| 47 | PDOConfigMemoryAddress+X<br>注 6   | PDO コンフィグのメモリアドレスを記述します。                                           | 注 5  |
| 48 | PDOConfigPossibleMapping+X<br>注 6 | PDO コンフィグの PDO Assignment で設定可能な PDO マッピン<br>グオブジェクトを配列で優先順に記述します。 | 注 5  |
| 49 | S_General_Address                 | 汎用送信アクセス用メモリアドレスを記述します。                                            | 注 3  |
| 50 | R General Address                 | 汎用受信アクセス用メモリアドレスを記述します                                             | 注。   |

注 1: StationMode が記述されていない場合は記述禁止です。StationMode が記述されている場合、「StationModeName」 は必須です。

注 2: CAN 対応機器(CanProfileNum が書かれた機器)は必須です。非対応時は記述禁止です。

注3:通信可能な通信種別のメモリアドレス情報は必須です。通信不可な通信種別のメモリアドレスは記述禁止です。 注4: PDO 通信を行う機器は必須です。必要な数だけ記述します。非対応時は記述禁止です。

注 5: PDOConfigIndex が記述されている場合、対応した要素を必ず記述します。PDOConfigIndex が記述されていない場 合は、記述禁止です。

注 6:X に数値を入れて記述する要素については、以下に従って記述します。

・数値が同じ要素は、表に示す順番で記述し、かつ必ず連続して記述します。

・連番で記述する必要があり、番号の省略(飛び番)は禁止します。

・要素の順で昇順となるように記述します。

|    | 表 19 通信インタ               | フェース情報一覧パート記述内容(CC-Link IE TSN 安全通信機能) |       |
|----|--------------------------|----------------------------------------|-------|
| No | 項目名                      | 入力内容                                   | 記述条件  |
| 1  | SafetyProtocolVersion    | CC-Link IE TSN 安全通信機能プロトコルバージョンを記述します。 | 任意    |
|    |                          | 安全局種別を記述します。                           |       |
| 2  | SafetyNodeType           | 0x02:安全ローカル                            | 注 2   |
|    |                          | 0x06:安全リモート                            |       |
|    |                          | サポートしている安全通信層のサービスを記述します。DWORD 値       |       |
|    |                          | の各ビットが対象サービスを示し、機器がサポートするサービスを示        |       |
| 9  | SunnovtSafatyCommSowia   | すビットを ON にしてください。各ビットとサービスの対応は以下の      | 》注: _ |
| 3  | SupportSatetyCommService | 通りです。                                  | 任.1   |
|    |                          | ビット 0 : IESS-Start                     |       |
|    |                          | ビット 1:IESS-InvokeFunc                  |       |
|    |                          | サポートしている安全機能を記述します。DWORD 値の各ビットが対      |       |
|    |                          | 象サービスを示し、機器がサポートするサービスを示すビットを ON       |       |
| 4  | SupportSafetyInvolveFune | にしてください。各ビットとサービスの対応は以下の通りです。          | 注。    |
| 4  | SupportSatetymvokerune   | ビット 0 : 局固有 ID 情報照合                    | 任.1   |
|    |                          | ビット1:局固有設定情報チェックコード照合                  |       |
|    |                          | ビット2:局固有設定情報書き込み                       |       |
| 5  | S_Safe_DefaultSize       | 安全送信ビットデータのデフォルトサイズをビット数で記述します。        | 注 2   |
| 6  | S_Safe_MaxSize           | 安全送信ビットデータの最大サイズをビット数で記述します。           | 注 2   |
| 7  | S_Safe_MinSize           | 安全送信ビットデータの最小サイズをビット数で記述します。           | 注 2   |
| 0  | C Cofo Addrogg           | 安全送信データ通信用サブペイロードに格納するデータの先頭アドレ        | 》十 -  |
| 0  | S_Sale_Address           | スを記述します。                               | 任 3   |
| 9  | R_Safe_DefaultSize       | 安全受信ビットデータのデフォルトサイズをビット数で記述します。        | 注 2   |
| 10 | R_Safe_MaxSize           | 安全受信ビットデータの最大サイズをビット数で記述します。           | 注 2   |
| 11 | R_Safe_MinSize           | 安全受信ビットデータの最小サイズをビット数で記述します。           | 注 2   |
| 12 | R_Safe_Address           | 安全受信データ通信用サブペイロードの先頭アドレスを記述します。        | 注4    |

注<sub>1</sub>:安全対応機器以外(SefetyProtocolVersion が記述されていない機器)は記述禁止です。

注 2: 安全対応機器(SefetyProtocolVersion が記述されている機器)の場合は必須です。それ以外は記述禁止です。

注3:安全送信機能を持つ機器(安全送信データ最大サイズが1以上の機器)の場合は必須です。それ以外は記述禁止です。 注4:安全受信機能を持つ機器(安全受信データ最大サイズが1以上の機器)の場合は必須です。それ以外は記述禁止です。

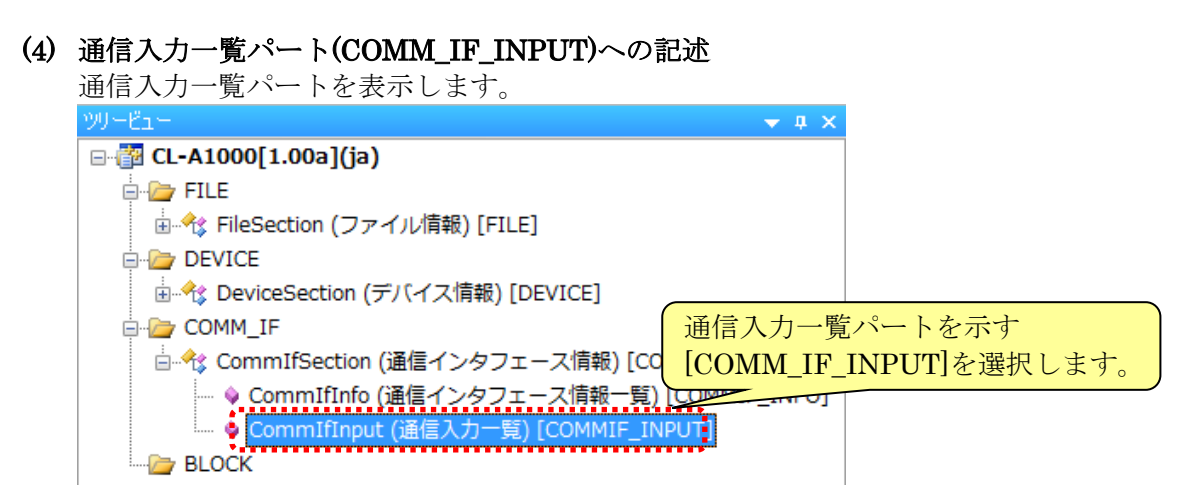

通信入力一覧パートには、要素が存在しません。パートに対象ユニット情報を記述するためには、 まず要素の追加を行います。以下にパートへの要素追加方法を示します。 ワークウィンドウ内でマウス右ボタンを押下し、[要素の追加]を選択します。

|               | • / · · / · / · | Cill of  |      |          | - / 0 |
|---------------|-----------------|----------|------|----------|-------|
| CommIfInput x |                 |          |      |          | •     |
| LABEL         | LABEL2          | CATEGORY | NAME | DATATYPE | DEFA  |
|               |                 |          |      |          |       |
|               |                 |          |      |          |       |
|               | ⊐ピ-(C)          | Ctrl+C   |      |          |       |
|               | 貼り付け <b>(P)</b> | Ctrl+V   |      |          |       |
|               | 削除(D)           | Delete   |      |          |       |
|               | 切り取り(X)         | Ctrl+X   |      |          |       |
|               | 要素の追加(A)        |          |      |          |       |
|               | 要素の削除(E)        |          |      |          |       |
|               | 参照先を開く(0)       |          |      |          |       |
|               | 参照のコピー(Y)       |          |      |          |       |
|               | 参照の貼り付け(        | Т)       |      |          |       |

選択した行の上に新しい行が追加されます。

| $\square$ | Co | nmIfInput | × |        |              |      |              | -    |
|-----------|----|-----------|---|--------|--------------|------|--------------|------|
|           |    | LABEL     |   | LABEL2 | <br>CATEGORY | NAME | <br>DATATYPE | DEFA |
| 1         |    |           |   |        |              |      |              |      |
|           |    |           |   |        |              |      |              |      |
|           |    |           |   |        |              |      |              |      |
|           |    |           |   |        |              |      |              |      |
|           |    |           |   |        |              |      |              |      |
|           |    |           |   |        |              |      |              |      |
|           |    |           |   |        |              |      |              |      |
|           |    |           |   |        |              |      |              |      |
|           |    |           |   |        |              |      |              |      |
|           |    |           |   |        |              |      |              |      |

下記「表 20通信入力一覧パート記述内容」を参考に、対象ユニット情報を記述します。 通信入力一覧パートは、対象ユニットが入力接点や入力情報、設定値やフラグ等を実装している 場合に記述します。通信入力一覧パートの詳細については、Control & Communication システ ムプロファイル仕様書(5.3.2)を参照してください。

| 対論                | ミュニット情報 通信入力一覧パート[COMM_IF_INPUT] |                                             |          |                           |                        |                |                      |                                                                |          |            |
|-------------------|----------------------------------|---------------------------------------------|----------|---------------------------|------------------------|----------------|----------------------|----------------------------------------------------------------|----------|------------|
| デバイン              | ス入力(CL-A1000→マスタ)                | LABEL                                       | LA CA    | NAME                      | DATATYPE               | ACCESS         | ASSIGN UL            | REF                                                            | CO       | REMARK     |
| デバイスNo.           | 実装内容                             | T RX0                                       |          | 制御史力                      | BOOL                   | RF             | RX0                  | BlockSection BlockOutput RX0                                   |          |            |
| RX0               | 制御出力                             | 2 RX10                                      | ******** | 送信完了                      | BOOL                   | // RF          | RX10                 | BlockSection BlockOutput RX11                                  |          |            |
| RX1<br>₹          | 未使用                              | 8 InitialDataProcess<br>4 InitialDataSetCom | Red      | イニシャル設定完了                 | BOOL<br>BOOL           | RF             | RX18<br>RX19         | BlockSection BlockOutput RX18<br>BlockSection BlockOutput RX19 |          |            |
| RXF<br>RX10       | ハンドシェイクフラグ 送信完了                  | 6 RemoteReady                               |          | エラー状態<br>リモートREADY        | BOOL                   | RF             | RX1A<br>RX1B         | BlockSection.BlockOutput RX14<br>BlockSection.BlockOutput RX18 | 1        |            |
| RX11<br>≷<br>RX17 | 未使用<br>(システムで使用)                 | 7 RW/0<br>8 RW/1<br>9 RW/2                  |          | 未使用1<br>コマンドレスポンス<br>未使用2 | WORD<br>STRUCT Struct1 | RF<br>RF<br>RF | RWr0<br>RWr1<br>RWr2 | BlockSection.BlockOutput.RWT                                   | <u> </u> |            |
| RX18              | イニシャル処理要求                        | 10 RW/3                                     |          | センサデータ                    | WORD *1                | / RF           | RWr3                 | BlockSection BlockOutput RWr3                                  | 1        | <b>※</b> 2 |
| RX19              | イニシャル設定完了                        | 7                                           |          |                           |                        |                |                      |                                                                |          |            |
| RX1A              | エラー状態                            | / ※1 構造体パ-                                  | -トを参照してし | います。構造体ノ                  | パートの詳細は、               | 528章を参照        | してください。              |                                                                |          |            |
| RX1B              | IJモ−ŀREADY                       |                                             | ロビナ何キョ   | はしたいで/ださ                  |                        |                |                      |                                                                | ~        |            |
| RX1C<br>RX1D      | リザーブ                             |                                             |          |                           | 要要                     | 素を追力           | し、各項                 | 頁目へ情報を入力                                                       | しま       | ます。        |
| RX1E<br>RX1F      | OS定義                             | /                                           |          |                           |                        |                |                      |                                                                |          |            |
| リモートレ             | レジスタ(CL-A1000→マスタ)               |                                             |          |                           |                        |                |                      |                                                                |          |            |
| デバイスNo.           | 実装内容                             |                                             |          |                           |                        |                |                      |                                                                |          |            |
| RWr0              | 未使用                              |                                             |          |                           |                        |                |                      |                                                                |          |            |
| RWr1              | コマンドレスポンス                        |                                             |          |                           |                        |                |                      |                                                                |          |            |
| RWr2              | 未使用                              |                                             |          |                           |                        |                |                      |                                                                |          |            |
| RWr3              | センサデータ                           |                                             |          |                           |                        |                |                      |                                                                |          |            |

| 表 2 | 0 通信フ | 、カー | ・覧パー | F | ·記述内容 |
|-----|-------|-----|------|---|-------|
|-----|-------|-----|------|---|-------|

|    |                      | 衣 20 通信八刀一寬八一下記並內谷                     |        |
|----|----------------------|----------------------------------------|--------|
| No | 項目名                  | 入力内容                                   | 記述条件   |
| 1  | LABEL                | 要素を識別するためのラベルを記述します。                   | 必須     |
| -  |                      | 例)RX0                                  | 2.7    |
|    |                      | 要素を識別するためのラベルを記述します。                   | 1.4.74 |
| 2  | LABEL2               | CSP+を使用するユーティリティソフトウェアが他の言語に対応する際に     | 任意     |
|    | a                    |                                        | 10     |
| 3  | CATEGORY             | 要素をグループ化するための分類を記述します。                 | 任意     |
|    |                      | 要素の名称を記述します。                           |        |
| 4  | NAME                 | ユーティリティソフトウェアに要素の名称や内容を表示する際に使用します。    | 任意     |
|    |                      | 例)制御出力                                 |        |
| 5  | <b>ΠΑΤΑΤΥΡ</b> Ε     | 要素のデータ型を記述します。                         | 仁音     |
| 0  | DAIAIIIE             | 共通情報パートの構造体パート(STRUCT)を参照することができます。    | 工品     |
| 6  | DEFAULT              | 要素に設定する初期値を記述します。                      | 任意     |
| 7  | RANGE                | 要素の設定範囲を記述します。                         | 任意     |
| 8  | MIN_INC              | ENG_UNIT と共に要素の値に適用する最小単位を記述します。       | 任意     |
| 9  | ENG_UNIT             | MIN_INC と共に要素の値に適用する工学単位を記述します。        | 任意     |
| 10 | ACCESS               | 要素のアクセス属性を記述します。                       | 任意     |
| 11 | ASSICN               | 要素の値を割り付けるリモート入出力や、リモートレジスタを記述します。     | 仁音     |
| 11 | ASSIGN               | 例)RX0                                  | 仁息     |
| 12 | UI_ATTRIBUTE         | 要素をユーティリティソフトウェアに表示する際の表示方法を記述します。     | 任意     |
|    |                      | 参照しているブロック出力一覧パート(BLOCK_OUTPUT)の要素を記述し |        |
| 13 | $\operatorname{REF}$ | ます。                                    | 任意     |
|    |                      | 例)BlockSection.BlockOutput.Rx0         |        |
| 14 | COMMENT              | 要素の説明や値毎の意味、および使用する際の注意点を記述します。        | 任意     |

REF項目には、参照しているブロック出力一覧パートの要素を記述しています。 項目に参照している特定の要素を記述する手順を以下に示します。 参照先の要素の番号上でマウスの右ボタンを押下し、[参照のコピー]を選択します。

|    | Co | mmIfInput    | B    | lockC | Jutput | ×      |    |          |
|----|----|--------------|------|-------|--------|--------|----|----------|
|    | LA | BEL          | LA   | CA    | NAME   |        |    | DATATYPE |
| 1  | RX | 0            |      |       | 制御出江   | 力<br>一 |    | BOOL     |
| 2  | RX | 10           |      |       | 送信室:   | 7      |    | BOOL     |
| 3  |    | コピー(C)       |      |       | Ctrl+  | -C     | 要求 | BOOL     |
| 4  |    |              |      |       | or de  |        | 完了 | BOOL     |
| 5  |    | )<br>賄ワわけ(P) | ļ    |       | Utri+  | ٠v     |    | BOOL     |
| 6  |    | 削除(い)        |      |       | Dele   | te     | [  | BOOL     |
| 7  |    | Daws (C)     |      |       | Dere   | ~~     | _  | WORD     |
| 8  |    | 切り取り(X)      | )    |       | Ctrl+  | ·Х     | 2  | BYTE     |
| 9  |    |              |      |       |        |        |    | BOOL     |
| 10 |    | 要素の追加の       | A)   |       |        |        |    | WORD     |
| ш  |    |              |      |       |        |        |    | WORD     |
|    |    | 要素の削除(       | (E)  |       |        |        |    |          |
|    |    | 参照先を開        | <(0) |       |        |        |    |          |
|    |    | 参照のコピ        | -(^) |       |        |        |    |          |
|    |    | 参照の貼り        | 付け(  | T)    |        |        |    |          |

参照を記述する REF 項目にてマウスの右ボタンを押下し、[参照の貼り付け]を選択します。

|    | CommIfI | nput 🗙 | В  | lock0 | utput    |                     |    |        |
|----|---------|--------|----|-------|----------|---------------------|----|--------|
|    | ACCESS  | ASSIGN | UI | REF   |          |                     | CO | REMARK |
| 1  | RF      | RX0    |    | Block | kSectior | n.BlockOutput.RX0   |    |        |
| 2  | RF      | RX10   |    |       |          |                     | 1  |        |
| 3  | RF      | RX18   |    |       | =        | コピー(C)              |    | Ctrl+C |
| 4  | RF      | RX19   |    |       | B        | より/st(+ <b>/</b> の) |    | Otrl±V |
| 5  | RF      | RX1A   |    |       | ~        | 10100(F)            |    | Culty  |
| 2  | RF      | RXIB   |    |       | Ĕ.       | 削除(D)               |    | Delete |
| 6  | DE      | DWA 1  |    | _     | +        | Thenha              |    | otal v |
| Q  | RE      | RW/2   |    |       | ų        | 00ACO(A)            |    | Cun+X  |
| 10 | RF      | RWr3   |    |       | a        | 毎末 小学 かんか           |    |        |
|    |         |        |    |       | 3        | そ素の1回加(A)           |    | 1      |
|    |         |        |    |       | 3        | 要素の削除(E)            |    |        |
|    |         |        |    |       | (tidak   | ◎照先を開く <b>(</b> ○)  |    |        |
|    |         |        |    |       | tides    | 参照のコピー(Y)           |    |        |
|    |         |        |    |       | , têk    | 参照の貼り付け(T)          |    |        |

## 参照が記述されます。

| $\square$ | CommIfI | nput 🗙 | В  | lockOutput   |                  |                                       |        |
|-----------|---------|--------|----|--------------|------------------|---------------------------------------|--------|
|           | ACCESS  | ASSIGN | UI | REF          |                  | CO                                    | REMARK |
| 1         | RF      | RX0    |    | BlockSection | BlockOutput RX0  |                                       |        |
| 2         | RF      | RX10   |    | BlockSection | BlockOutput.RX10 | . <b>.</b>                            |        |
| 3         | RF      | RX18   |    |              |                  | • • • • • • • • • • • • • • • • • • • |        |
| 4         | RF      | RX19   |    |              |                  |                                       |        |
| 5         | RF      | RX1A   |    |              |                  |                                       |        |
| 6         | RF      | RX1B   |    |              |                  |                                       |        |
| 7         | RF      | RWr0   |    |              |                  |                                       |        |
| 8         | RF      | RWr1   |    |              |                  |                                       |        |
| 9         | RF      | RWr2   |    |              |                  |                                       |        |
| 10        | RF      | RWr3   |    |              |                  |                                       |        |

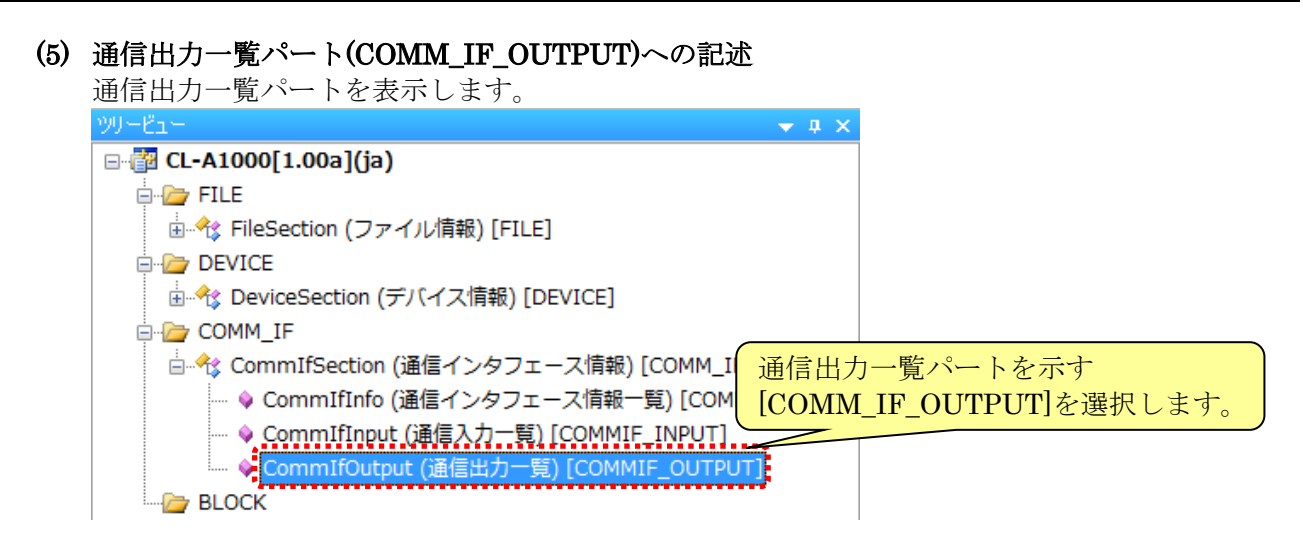

下記「表 21 通信出力一覧パート記述内容」を参考に、対象ユニット情報を記述します。 通信出力一覧パートは、対象ユニットが出力接点や出力情報、設定値やフラグ等を実装している 場合に記述します。通信出力一覧パートの詳細については、Control & Communication システ ムプロファイル仕様書(5.3.3)を参照してください。

対象ユニット情報

通信出カー覧パート[COMM\_IF\_OUTPUT]

| テバイ                                                                                             | ス出力(マスタ→CL-A1000)                                                                       | LABEL                    | LA CA | NAME      | DATATYPE        | ACCESS     | ASSIGN             | UI REF                      | CO.   | . REMARK          |
|-------------------------------------------------------------------------------------------------|-----------------------------------------------------------------------------------------|--------------------------|-------|-----------|-----------------|------------|--------------------|-----------------------------|-------|-------------------|
| デバイスNo.                                                                                         | 実装内容                                                                                    | 1 / RY10                 |       | 送信要求      | BOOL            | RE         | BY10               | Block Section Block Input B | 10    |                   |
| RY0                                                                                             |                                                                                         | 2 InitialDataProcessComp |       | イドルル処理完了  | BOOL            | // RF      | BY18               | BlockSection Block Input B  | 18    |                   |
| ,                                                                                               | 土体田                                                                                     | 3 InitialDataSetBeg      |       | イニシャル設定要求 | BOOL /          | RE         | BY19               | BlockSection Block Input R  | 19    | Y                 |
| , i                                                                                             | 不使用                                                                                     | 4/1 Error Beset Beg      |       | エラーリヤット   | BOOL            | BE         | BY1A               | Block Section Block Input B | '1A / | 1                 |
| RYF                                                                                             |                                                                                         | 5 Ruhull                 |       | ********* | WORD            | TIRE       | Rule               | BlockSection Block Input B  | uwf)  |                   |
| RY10                                                                                            | ハンドシェイクフラグ 送信要求                                                                         | 6 Bilder 1               |       | 送信コマンド    | WORD            | RE         | Bilden 1           | BlockSection BlockInput B   | ปณ 1  |                   |
| RY11                                                                                            |                                                                                         | 7 RWw2                   |       | 2182321   | WORD            | BE         | RWw2               | BlockSection BlockInput R   | dw2   |                   |
| 2                                                                                               | 未使用                                                                                     | 8 Rilling                |       | 送信データ     | WORD            | // BE      | RWw3               | BlockSection BlockInput B   | w3 /  | / *1              |
| RY17                                                                                            | (システムで使用)                                                                               |                          |       |           |                 | //         |                    |                             |       |                   |
| RY18                                                                                            | イニシャル処理完了                                                                               | ×1 REMARK項目に             | は何も記  | 述しないでくださし | ,۱ <sub>°</sub> |            |                    |                             | _     |                   |
| RY19                                                                                            | イニシャル設定要求                                                                               |                          |       |           |                 |            |                    |                             |       |                   |
| <u>k</u>                                                                                        |                                                                                         |                          |       |           |                 | い チャックロ 十回 | → 1 <i>N</i> 7     | 75 0 13 10 2 1 -            | _ 1   |                   |
| RY1A                                                                                            | エラーリセット                                                                                 | 1                        |       |           | 日本              | ィュロル       | 日に谷                | 旧日へ喧歌な人                     | フレチ   | T.                |
| RY1A<br>RY1B                                                                                    | エラーリセット                                                                                 |                          |       |           | 安来              | を迫加        | し、谷                | - 頃日へ 情報を人力                 | リレま   | す。                |
| RY1A<br>RY1B<br>RY1C                                                                            | エラーリセット                                                                                 |                          |       |           | 安系              | を迫加        | 」し、<br>谷           | 頃日へ情報を人力                    | リしま   | <b>T</b> .        |
| RY1A<br>RY1B<br>RY1C<br>RY1D                                                                    | エラーリセット                                                                                 |                          |       |           | 安来              | を追加        | 」し、谷               | ・ 頃日へ 情報 を 人 ノ              | Jしま   | <b>J</b> .        |
| RY1A<br>RY1B<br>RY1C<br>RY1D<br>RY1E                                                            | エラーリセット                                                                                 |                          |       |           | 安来              | を迫加        | 」し、谷               | 「現日へ情報を人」                   | リレま   | <mark>9</mark> .  |
| RY1A<br>RY1B<br>RY1C<br>RY1D<br>RY1E<br>RY1F                                                    | エラーリセット<br>リザーブ<br>OS定義                                                                 |                          |       |           | 安来              | を迫加        | 」し、谷               | 山日へ情報を入                     | リレま   | <b>J</b> .        |
| RY1A<br>RY1B<br>RY1C<br>RY1D<br>RY1E<br>RY1F                                                    | エラーリセット<br>リザーブ<br>OS定義                                                                 |                          |       |           | 安来              | を迫加        |                    | - 項日へ情報を入入                  | JUE   | <b>9</b> .        |
| RY1A<br>RY1B<br>RY1C<br>RY1D<br>RY1E<br>RY1F<br>JE-F                                            | エラーリセット<br>リザーブ<br>OS定義<br>レジスタ(マスタ→CL-A1000)<br>実装の交                                   |                          |       |           | 安来              | を迫加        | <mark>」し、</mark> 谷 | - 頃日へ情報を入り                  |       | <mark>9</mark> .  |
| RY1A<br>RY1B<br>RY1C<br>RY1D<br>RY1E<br>RY1F<br>リモート<br>デバイスNo.                                 | エラーリセット<br>リザーブ<br>OS定義<br>レジスタ(マスターCL-A1000)<br>実表内容<br>手の日                            |                          |       |           | 安来              | を迫加        | <mark>」し、</mark> 谷 | ・項日へ情報を入)                   |       | <mark>9</mark> 0) |
| RY1A<br>RY1B<br>RY1C<br>RY1D<br>RY1E<br>RY1F<br>リモート<br>デパイスNo.<br>RWw0                         | エラーリセット<br>リザーブ<br>OS定義<br>レジスタ(マスターCL-A1000)<br>実装内容<br>末使用<br>迷使コンパ                   |                          |       |           | 安茶              | を迫加        | <mark>」し、</mark> 谷 | - 頃日へ 情報を入)                 |       | <mark>9</mark> 0) |
| RY1A<br>RY1B<br>RY1C<br>RY1D<br>RY1E<br>RY1F<br>リモート<br>デバイスNo.<br>RWw0<br>RWw1<br>BWw2         | エラーリセット<br>リザーブ<br>OS定義<br>レジスタ(マスタ→CL-A1000)<br>実装内容<br>末使用<br>送信コマンド<br>+ 使用          |                          |       |           | 安来              | を迫加        | <mark>」し、</mark> 谷 | - 頃日へ情報を入入                  |       | <mark>9</mark> 0  |
| RY1A<br>RY1B<br>RY1C<br>RY1C<br>RY1E<br>RY1F<br>リモート<br>デパイスNo.<br>RWw0<br>RWw1<br>RWw2<br>PWw2 | エラーリセット<br>リザーブ<br>OS定義<br>レジスタ(マスターCL-A1000)<br>実装内容<br>未使用<br>送信コマンド<br>未使用<br>送信コマンド |                          |       |           | 安茶              | で迫加        |                    | - 頃日へ 情報を入入                 |       | <b>J</b> .        |

| No | 項目名          | 入力内容                                                                       | 記述条件 |
|----|--------------|----------------------------------------------------------------------------|------|
| 1  | LABEL        | 要素を識別するためのラベルを記述します。<br>例)RY10                                             | 必須   |
| 2  | LABEL2       | 要素を識別するためのラベルを記述します。<br>CSP+を使用するユーティリティソフトウェアが他の言語に対応する際に<br>使用します。       | 任意   |
| 3  | CATEGORY     | 要素をグループ化するための分類を記述します。                                                     | 任意   |
| 4  | NAME         | 要素の名称を記述します。<br>ユーティリティソフトウェアに要素の名称や内容を表示する際に使用します。<br>例)送信要求              | 任意   |
| 5  | DATATYPE     | 要素のデータ型を記述します。<br>共通情報パートの構造体パート(STRUCT)を参照することができます。                      | 任意   |
| 6  | DEFAULT      | 要素に設定する初期値を記述します。                                                          | 任意   |
| 7  | RANGE        | 要素の設定範囲を記述します。                                                             | 任意   |
| 8  | MIN_INC      | ENG_UNIT と共に要素の値に適用する最小単位を記述します。                                           | 任意   |
| 9  | ENG_UNIT     | MIN_INC と共に要素の値に適用する工学単位を記述します。                                            | 任意   |
| 10 | ACCESS       | 要素のアクセス属性を記述します。                                                           | 任意   |
| 11 | ASSIGN       | 要素の値を割り付けるリモート入出力や、リモートレジスタを記述します。<br>例)RY10                               | 任意   |
| 12 | UI_ATTRIBUTE | 要素をユーティリティソフトウェアに表示する際の表示方法を記述します。                                         | 任意   |
| 13 | REF          | 参照しているブロック入力一覧パート(BLOCK_INPUT)の要素を記述します。<br>例)BlockSection.BlockInput.RY10 | 任意   |
| 14 | COMMENT      | 要素の説明や値毎の意味、および使用する際の注意点を記述します。                                            | 任意   |

表 21 通信出力一覧パート記述内容

(6) 通信パラメーター覧パート(COMM\_IF\_PARAMETER)への記述

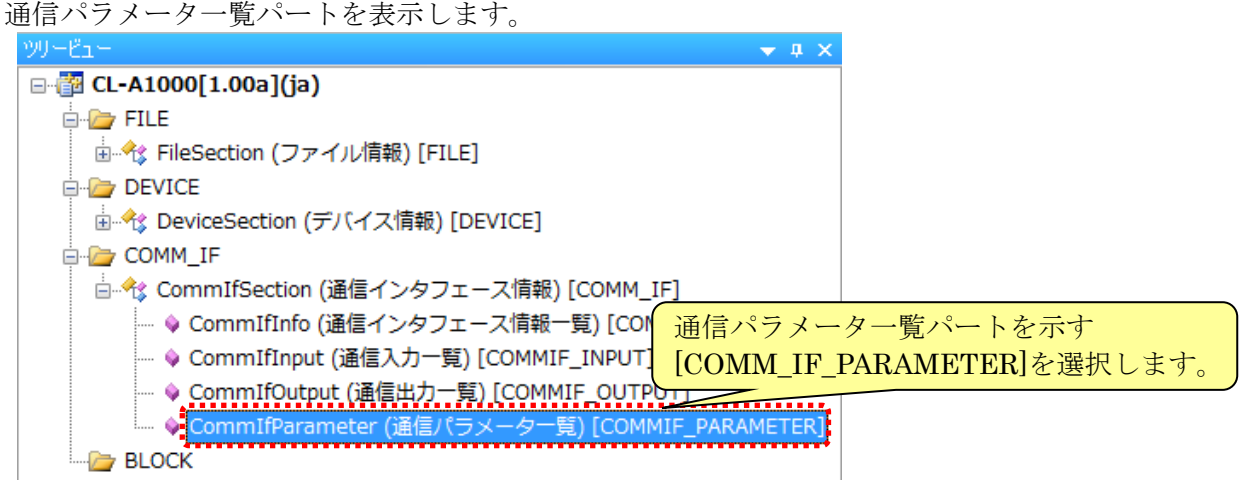

下記「表 22 通信パラメーター覧パート記述内容」を参考に、対象ユニット情報を記述します。 通信パラメーター覧パートは、ネットワーク経由で設定および参照の両方を行うことができる通 信コマンドを使用する場合に記述します。通信パラメーター覧パートの詳細については、Control & Communication システムプロファイル仕様書(5.3.4)を参照してください。

対象ユニット情報

通信パラメーター覧パート[COMM\_IF\_PARAMETER]

| ⊐⊽<br>Write | ンド<br>Read | 項目         | 内容                                       | 設定値                                                               |   | LABEL          | LA CATEG | ORY NAI  | 1E            | $\mathcal{D}$     | ASSIGN       | UI   | WR | REF                                                                  | CO                                      | REMARK       |
|-------------|------------|------------|------------------------------------------|-------------------------------------------------------------------|---|----------------|----------|----------|---------------|-------------------|--------------|------|----|----------------------------------------------------------------------|-----------------------------------------|--------------|
| 01          | 81         | しきい値1      | しきい値(上限)の設定・<br>確認が行えます。                 | H'0000~H'0320:0°C~800°C                                           | 1 | Prm01          | BASIC    | しき       | <u>)値1</u>    | /                 | <0x01><0x81> |      |    | BlockSection.BlockParameter.Prm                                      | 1                                       |              |
| 02          | 82         | しきい値2      | しきい値(下限)の設定・<br>確認が行えます。                 | H'0000~H'0320:0°C~800°C                                           | 3 | Prm02<br>Prm03 | ADVAN    | UE TH    | <u>, 11世2</u> | $\langle \rangle$ | <0x02><0x82> |      |    | BlockSection.BlockParameter.Prmi<br>BlockSection BlockParameter Prmi | 3                                       |              |
| 03          | 83         | エコモード      | Ecoの設定・確認が行え<br>ます。                      | H'0000: ディスプレイ表示常時点灯<br>H'0001: ディスプレイ表示常時消灯                      | 4 | Prm04          | DIAGNO   | OSTIC 温度 | 取得            | 12                | <0x04><0x84> |      |    | BlockSection.BlockParameter.Prm                                      | <u>ر ل</u>                              | <u></u> *1   |
| 94          | 84         | 温度取得       | 6.7。<br>温度を取得します。                        | H'0002:操作後10秒でディスプレイ消灯                                            |   | ₩1 RE          | MARK項目に  | は何も記述    | しないて          | <b>:&lt;</b> †    | <i>ざ</i> さい。 |      |    |                                                                      |                                         |              |
| 05          | -          | データチャネルロード | データバンクから動作設<br>定を読み込むことができ<br>ます。        | H10000:データチャネル1から読込<br>H10001:データチャネル2から読込<br>H10002:データチャネル3から読込 |   |                |          |          | ſ             | F                 | 医表を追         | חת י | 1. | 各項日へ情報を入                                                             | <u>л</u> і.т                            | <b>* *</b>   |
| 06          | -          | データチャネルセーブ | 現在のセンサアンブの設<br>定をデータバンクへ書き<br>込むことができます。 | H0000: データチャネル1へ書込<br>H0001: データチャネル2へ書込<br>H0002: データチャネル3へ書込    |   |                |          |          | l             |                   | 又示とに         | ЛН   |    |                                                                      | ,,,,,,,,,,,,,,,,,,,,,,,,,,,,,,,,,,,,,,, | <u>~ 7 o</u> |
| 07          | -          | データバンク使用状況 | データバンクの使用状況<br>を返します。                    | H0000:データチャネル1を確認<br>H0001:データチャネル2を確認<br>H0002:データチャネル3を確認       |   |                |          |          |               |                   |              |      |    |                                                                      |                                         |              |
| 08          | -          | リセット       | センサのリセットが行えま<br>ナ                        | -                                                                 |   |                |          |          |               |                   |              |      |    |                                                                      |                                         |              |

| 表 2 | 2 通信ハ | ゚ヺ | メー | ター | 覧パー | F | 記述内容 |
|-----|-------|----|----|----|-----|---|------|
|-----|-------|----|----|----|-----|---|------|

| No | 項目名          | 入力内容                                                                                       | 記述条件 |
|----|--------------|--------------------------------------------------------------------------------------------|------|
| 1  | LABEL        | 要素を識別するためのラベルを記述します。<br>例)Prm01                                                            | 必須   |
| 2  | LABEL2       | 要素を識別するためのラベルを記述します。<br>CSP+を使用するユーティリティソフトウェアが他の言語に対応する際に<br>使用します。                       | 任意   |
| 3  | CATEGORY     | 要素をグループ化するための分類を記述します。                                                                     | 任意   |
| 4  | NAME         | 要素の名称を記述します。<br>ユーティリティソフトウェアに要素の名称や内容を表示する際に使用します。<br>例)しきい値1                             | 任意   |
| 5  | DATATYPE     | 要素のデータ型を記述します。<br>共通情報パートの構造体パート(STRUCT)を参照することができます。                                      | 任意   |
| 6  | DEFAULT      | 要素に設定する初期値を記述します。                                                                          | 任意   |
| 7  | RANGE        | 要素の設定範囲を記述します。                                                                             | 任意   |
| 8  | MIN_INC      | ENG_UNIT と共に要素の値に適用される最小単位を記述します。                                                          | 任意   |
| 9  | ENG_UNIT     | MIN_INC と共に要素の値に適用される工学単位を記述します。                                                           | 任意   |
| 10 | ACCESS       | 要素のアクセス属性を記述します。                                                                           | 任意   |
| 11 | WRITE_ORDER  | 要素をユニットに書込む際の順番を記述します。                                                                     | 任意   |
| 12 | ASSIGN       | 要素に対して割り付けるアドレスやコードを記述します。<br>例)<0x01><0x81>                                               | 注1   |
| 13 | UI_ATTRIBUTE | 要素をユーティリティソフトウェアに表示する際の表示方法を記述します。                                                         | 任意   |
| 14 | REF          | 参照しているブロックパラメーター覧パート(BLOCK_PARAMETER)の<br>要素を記述します。<br>例)BlockSection.BlockParameter.Prm01 | 任意   |
| 15 | COMMENT      | 要素の説明や値毎の意味、および使用する際の注意点を記述します。                                                            | 任意   |

注1: CC-Link IE TSN の場合は必須です。他のネットワークでは、任意となります。

# (7) 通信コマンド一覧パート(COMM\_IF\_COMMAND)への記述

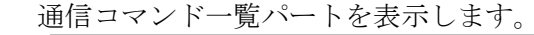

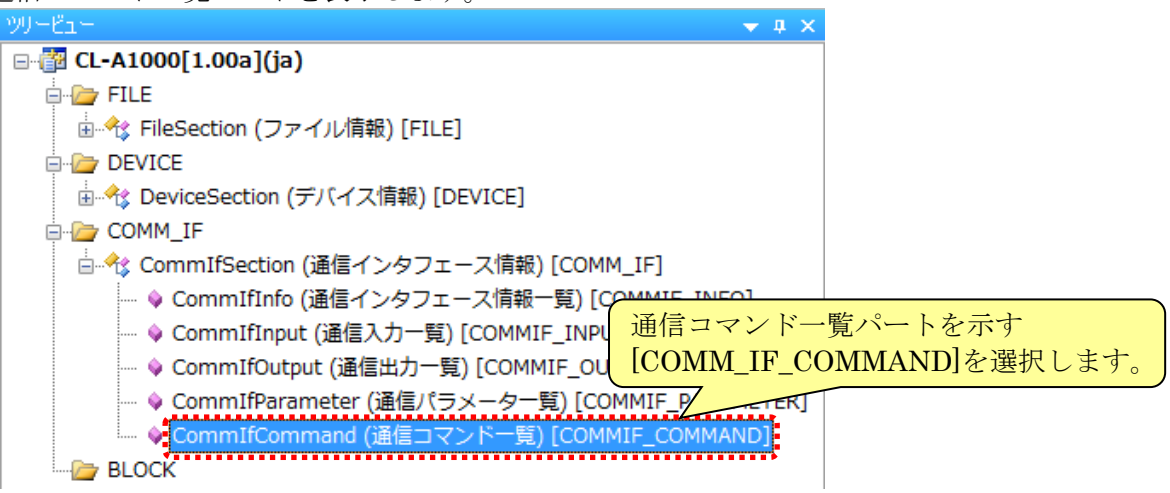

下記「表 23 通信コマンド一覧パート記述内容」を参考に、対象ユニット情報を記述します。 通信コマンド一覧パートは、CC-Link または CC-Link IE フィールドネットワーク経由で設定を 行う通信コマンドを使用する場合に記述します。通信コマンド一覧パートの詳細については、 Control & Communication システムプロファイル仕様書(5.3.5)を参照してください。

### 対象ユニット情報

通信パラメーター覧パート[COMM\_IF\_PARAMETER]

| 1  | レド | 項目         | 内容                                       | 設定値                                                                     |    | LABEL | LA   | CA  | NAME           |                  | AR    | REF                                                             | CO  | REMARK   |
|----|----|------------|------------------------------------------|-------------------------------------------------------------------------|----|-------|------|-----|----------------|------------------|-------|-----------------------------------------------------------------|-----|----------|
| 01 | 81 | しきい値1      | しきい値(上限)の設定・<br>確認が行えます。                 | H'0000~H'0320:0°C~800°C                                                 | 1  | Cmd05 |      |     | データチャ<br>データチャ | ·ネルロード<br>·ネルセーブ |       | BlockSection.BlockCommand.Cmd05 BlockSection BlockCommand.Cmd06 | ì   |          |
| 02 | 82 | しきい値2      | しきい値(下限)の設定・<br>確認が行えます。                 | H'0000~H'0320:0°C~800°C                                                 | 37 | Cmd07 |      |     | データチャ          | ネル使用状況           |       | BlockSection.BlockCommand.Cmd07                                 |     |          |
| 03 | 83 | エコモード      | Ecoの設定・確認が行え<br>ます。                      | H'0000:ディスブレイ表示常時点灯<br>H'0001:ディスプレイ表示常時消灯<br>H'0002:操作後10秒でディスプレイ消灯    | 4  | Qmd08 |      |     | リセット           | 1 == > b 1 /     |       | BlockSection.BlockCommand.Cmd08                                 | /   | <u> </u> |
| 04 | 84 | 温度取得       | 温度を取得します。                                | -                                                                       | 1  | ×1 RE | -MAR | K項E | 目には何ら          | も記述しないて          | こくてここ |                                                                 |     |          |
| 05 | -  | データチャネルロード | データバンクから動作設<br>定を読み込むことができ<br>ます。        | H'0000 : データチャネル1から読込<br>H'0001 : データチャネル2から読込<br>H'0002 : データチャネル3から読込 |    |       |      |     |                | 要素をi             | 自加    | し、各項目へ情報を入っ                                                     | りしき | ます。      |
| 06 | -  | データチャネルセーブ | 現在のセンサアンプの設<br>定をデータバンクへ書き<br>込むことができます。 | H'0000:データチャネル1へ書込<br>H'0001:データチャネル2へ書込<br>H'0002:データチャネル3へ書込          |    |       |      |     |                |                  |       |                                                                 |     |          |
| 07 | -  | データバンク使用状況 | データバンクの使用状況<br>を返します。                    | H'0000 : データチャネル1を確認<br>H'0001 : データチャネル2を確認<br>H'0002 : データチャネル3を確認    |    |       |      |     |                |                  |       |                                                                 |     |          |
| 08 | -  | リセット       | センサのリセットが行えま<br>す。                       | -                                                                       |    |       |      |     |                |                  |       |                                                                 |     |          |

| 衣 23 頭信コマノト一見ハート記がい | 表 | 23 通信 | コマン | ドー覧 | パート | ·記述内 | 容 |
|---------------------|---|-------|-----|-----|-----|------|---|
|---------------------|---|-------|-----|-----|-----|------|---|

| No | 項目名      | 入力内容                                                                                  | 記述条件 |
|----|----------|---------------------------------------------------------------------------------------|------|
| 1  | LABEL    | 要素を識別するためのラベルを記述します。<br>例)Cmd05                                                       | 必須   |
| 2  | LABEL2   | 要素を識別するためのラベルを記述します。<br>CSP+を使用するユーティリティソフトウェアが他の言語に対応する際に使<br>用します。                  | 任意   |
| 3  | CATEGORY | 要素をグループ化するための分類を記述します。                                                                | 任意   |
| 4  | NAME     | 要素の名称を記述します。<br>ユーティリティソフトウェアに要素の名称や内容を表示する際に使用しま<br>す。<br>例)データチャネルロード               | 任意   |
| 5  | ARGUMENT | 使用する引数を示すために、コマンド引数一覧パート<br>(COMMAND_ARGUMEN)に対応するラベルを記述します。                          | 任意   |
| 6  | REF      | 参照しているブロックコマンド一覧パート(BLOCK_COMMAND)の要素を<br>記述します。<br>例)BlockSection.BlockCommand.Cmd05 | 任意   |
| 7  | COMMENT  | 要素の説明や値毎の意味、および使用する際の注意点を記述します。                                                       | 任意   |

# (8) 通信メソッド一覧パート(METHOD)への記述 通信メソッド一覧パートは、通信インタフェースに CC-Link を使用してパラメータ設定、また はコマンドを実行する場合に記述します。 通信メソッド一覧パートを表示します。 □ 100 [1.00a](ja) 🚊 🗁 FILE 🗄 🕀 FileSection (ファイル情報) [FILE] B- DEVICE 🗄 🕀 DeviceSection (デバイス情報) [DEVICE] E COMM\_IF 📄 🕆 CommIfSection (通信インタフェース情報) [COMM\_IF] ---- 💊 CommIfInfo (通信インタフェース情報一覧) [COMMIF\_INFO] ----◇ CommIfOutput (通信出力一覧) [COM<mark>| 通信メソッド一覧パートを示す</mark> ---- 💊 CommIfParameter (通信パラメーター [METHOD]を選択します。 ♦ CommIfCommand (通信コマンドー 覧) [CUM\_\_\_\_\_\_AND] Method1 (3 BLOCK

下記「表 24 通信メソッド一覧パート記述内容」を参考に、通信コマンド実行に関する情報を記述します。

通信メソッド一覧パートは、パラメータ処理・コマンド実行画面に表示する際、通信コマンド実行サービスの手順を記述します。通信メソッド一覧パートの詳細については、Control & Communication システムプロファイル仕様書(5.3.6)を参照してください。

|   |             |            |                         |            |                 | 通信ハノハ           | 見いい                                                                                                    |                                                                                                    |          | 50]                |                |                                      |                       |        |
|---|-------------|------------|-------------------------|------------|-----------------|-----------------|----------------------------------------------------------------------------------------------------|----------------------------------------------------------------------------------------------------|----------|--------------------|----------------|--------------------------------------|-----------------------|--------|
|   | LABEL       | LA CA      | NAME                    | TARGE      | Т               | METHOD_TYPE     | WRITE_REGIST                                                                                                    | ER                                                                                                    | WRI      | TE_DATA            |                | WRITE_DATATYPE                       |                       |        |
| 1 | WriteParam  |            | パラメータ書込                 | CommIf     | Parameter.*     | PARAMETER       | <r\ww1.0>&lt;\$(DL</r\ww1.0>                                                                                                    | JMMY)> <r\w< td=""><td>3&gt; \$(AS</td><td>SSIGN)&lt;\$(VALUE)&gt;</td><td></td><td><byte><byte>&lt;\$</byte></byte></td><td>(DATATYPE)&gt;</td><td></td></r\w<> | 3> \$(AS | SSIGN)<\$(VALUE)>  |                | <byte><byte>&lt;\$</byte></byte>     | (DATATYPE)>           |        |
| 2 | ReadParam   |            | パラメータ読出                 | CommIf     | Parameter.*     | PARAMETER       | <\$(DUMMY)> <f< td=""><td>(Ww 1.0&gt;</td><td>\$(AS</td><td>SSIGN)</td><td></td><td><byte><byte></byte></byte></td><td></td><td></td></f<>                                                                               | (Ww 1.0>                                                                                                    | \$(AS    | SSIGN)             |                | <byte><byte></byte></byte>           |                       |        |
| 3 | MethLoad    |            | データチャネルロード              | CommIf     | Command.Cmd05   | COMMAND         | <rww1.0><rww< td=""><td>/8&gt;</td><td>&lt;0x0</td><td>15&gt;&lt;\$(ARGUMENT.Ar</td><td>g RWw3.VALUE)&gt;</td><td><byte>&lt;\$(ARGUN</byte></td><td>MENT.Arg RWw3.DATATYP</td><td>E)&gt;</td></rww<></rww1.0>            | /8>                                                                                                    | <0x0     | 15><\$(ARGUMENT.Ar | g RWw3.VALUE)> | <byte>&lt;\$(ARGUN</byte>            | MENT.Arg RWw3.DATATYP | E)>    |
| 4 | MethSave    |            | データチャネルセーブ              | CommIf     | Command.Cmd06   | COMMAND         | <r\w1.0><r\w< td=""><td>/3&gt;</td><td>&lt;0x0</td><td>)6&gt;&lt;\$(ARGUMENT.Ar</td><td>g RWw3.VALUE)&gt;</td><td><pre><byte>&lt;\$(ARGUN</byte></pre></td><td>MENT.Arg RWw3.DATATYP</td><td>E)&gt;</td></r\w<></r\w1.0> | /3>                                                                                                    | <0x0     | )6><\$(ARGUMENT.Ar | g RWw3.VALUE)> | <pre><byte>&lt;\$(ARGUN</byte></pre> | MENT.Arg RWw3.DATATYP | E)>    |
| 5 | MethBankUse |            | データチャネル使用状況             | CommIf     | Command.Cmd07   | COMMAND         | <r\\ 1.0=""><r\\< td=""><td>/8&gt;</td><td>&lt;0x0</td><td>)7&gt;&lt;\$(ARGUMENT.Ar</td><td>g RWw3.VALUE)&gt;</td><td><byte>&lt;\$(ARGUN</byte></td><td>MENT.Arg RWw3.DATATYP</td><td>E)&gt;</td></r\\<></r\\>           | /8>                                                                                                    | <0x0     | )7><\$(ARGUMENT.Ar | g RWw3.VALUE)> | <byte>&lt;\$(ARGUN</byte>            | MENT.Arg RWw3.DATATYP | E)>    |
| 6 | MtReset     |            | リセット                    | CommIf     | Command.Cmd08   | COMMAND         | RWw1.0                                                                                                    |                                                                                                    | 0×08     | }                  |                | BYTE                                 |                       |        |
|   | READ_RE     | GISTER     | READ_DATA               |            | READ_DATATYPE   |                 | INTERLOCK                                                                                                    | REQ_FLAG                                                                                                    | END_CO   | NDITION            | ERR_CONDITION  | ERR_REGISTER                         | ER RE COMMENT         | REMARK |
|   |             |            |                         |            |                 |                 | RX10==OFF                                                                                                    | RY10=ON                                                                                                    | RX10==   | ON&&RWr1==0x0000   | RWr1!=0x0000   | RWr1                                 | パラメータを書き              | ¥j.A.  |
|   | RW/3        |            | \$(VALUE)               |            | \$(DATATYPE)    |                 | RX10==OFF                                                                                                    | RY10=ON                                                                                                    | RX10==   | ON&&RWr1==0x0000   | RWr1!=0x0000   | RWr1                                 | パラメータを読る              | み出     |
|   |             |            |                         |            |                 |                 | RX10==OFF                                                                                                    | RY10=ON                                                                                                    | RX10==   | ON&&RWr1==0x0000   | RWr1!=0x0000   | RWr1                                 | しきい値を読み               | ▶出     |
|   |             |            |                         |            |                 |                 | RX10==OFF                                                                                                    | RY10=ON                                                                                                    | RX10==   | ON&&RWr1==0x0000   | RWr1!=0x0000   | RWr1                                 | 現在のしきい値               | 直を     |
|   | RWr3        |            | \$(ARGUMENT.Arg RWr3.Vr | ALUE)      | \$(ARGUMENT.Are | ; RWr3.DATATYPE | ) RX10==OFF                                                                                                    | RY10=ON                                                                                                    | RX10==   | ON&&RWr1==0x0000   | RWr1!=0×0000   | RWr1                                 | データバンクの(              | 吏      |
|   |             |            |                         |            |                 |                 | RX10==OFF                                                                                                    | RY10=ON                                                                                                    | RX10==   | ON&&RWr1==0x0000   | RWr1!=0x0000   | RW1                                  | リセットすること              |        |
|   | ※1 REMARK   | 項目には       | 何も記述しないでください            | ۱ <u>۰</u> |                 |                 |                                                                                                    |                                                                                                    |          |                    |                |                                      |                       |        |
|   |             | х <b>д</b> |                         | 0          |                 |                 |                                                                                                    |                                                                                                    |          |                    |                |                                      | <u> </u>              |        |
|   |             |            |                         |            |                 |                 |                                                                                                    |                                                                                                    |          | 西またい               | 白土山 /          | 文百日~                                 | 懐恕 たえ カト              | ナナ     |
|   |             |            |                         |            |                 |                 |                                                                                                    |                                                                                                    |          | 女米でル               |                |                                      | IF FK で 八 八 し         | ノより。   |

表 24 通信メソッド一覧パート記述内容

| No | 項目名            | 入力内容                                                                                                    | 記述条件 |
|----|----------------|----------------------------------------------------------------------------------------------------|------|
| 1  | LABFL          | 要素を識別するためのラベルを記述します。                                                                                                    | 必須   |
| T  | LADEL          | 例)WritePram                                                                                                    | 北次   |
|    |                | 要素を識別するためのラベルを記述します。                                                                                                    |      |
| 2  | LABEL2         | CSP+を使用するユーティリティソフトウェアが他の言語に対応する際                                                                                                    | 任意   |
|    |                | に使用します。                                                                                                    |      |
| 3  | CATEGORY       | 要素をグループ化するための分類を記述します。                                                                                                    | 任意   |
|    |                | 要素の名称を記述します。                                                                                                    |      |
| 4  | NAME           | ユーティリティソフトウェアに要素の名称や内容を表示する際に使用し                                                                                                    | 必須   |
|    |                | ます。                                                                                                    |      |
|    |                | 当該メソッドで処理される通信パラメーター覧パート                                                                                                    |      |
| 5  | TARGET         | (COMM_IF_PARAMETER)や通信コマンド一覧パート                                                                                                    | 必須   |
| 0  | million        | (COMM_IF_COMMAND)を記述します。                                                                                                    |      |
|    |                | 例)CommIfParameter.* (通信パラメーター覧パートに記載の全要素)                                                                                                    |      |
|    |                | METHODの種別を記述します。                                                                                                    |      |
| 6  | METHOD_TYPE    | PARAMETER:パラメータ処理画面に表示                                                                                                    | 必須   |
|    |                | COMMAND: コマンド実行画面に表示                                                                                                    |      |
| 7  | WRITE REGISTER | 書込みを行うリモート出力やリモートレジスタを記述します。                                                                                                    | 任意   |
| ·  |                | 例) <rww1.0>&lt;\$(DUMMY)&gt;<rww3></rww3></rww1.0>                                                                                                    |      |
|    |                | 書込みを行う値を記述します。                                                                                                    |      |
| 8  | WRITE DATA     | WRITE_REGISTER で指定したレジスタ数と同数の書込み値を記述し                                                                                                    | 任意   |
| -  | _              |                                                                                                    | ,,_, |
|    |                | 例)\$(ASSIGN)<\$(VALUE)>                                                                                                    |      |
|    |                | 書込みを行うリモート出力やリモートレンスタのアータ型を記述します。                                                                                                    |      |
| 9  | WRITE_DATATYPE | WRITE_REGISTER で指定したレンスタ数と回数のアータ型を記述し<br>ナナ                                                                                                    | 任意   |
|    |                | $\mathcal{L}^{\mathfrak{g}}_{\mathfrak{g}}$                                                                                                    |      |
| 10 | DEAD DECISTED  | 例/SDILE>SDILE>SDILE=SDILE>SDILE=SDILE>SDILE=SDILE>SDILE=SDILE=SD | た音   |
| 10 | READ_REGISTER  | 記山しを打りりて一下八刀やりて一下レンベクを記処しまり。                                                                                                    | 仁息   |
| 11 | ργλη ηλτλ      | 武山した他の俗酌元の参照を記述しまり。<br>DFAD DECISTED で指定したレジスタ粉と同粉の詰出し値の故幼生な                                                                                                    | 仁音   |
| 11 | READ_DAIA      | READ_REGISTER C相圧したレンスク数と回数の試出し他の俗称元を<br>記述します                                                                                                    | 仁息   |
|    |                | 此にしより。 諸山しな行ら川エートルカわ川エートレジフタのデータ刑を記述します。                                                                                                    |      |
| 19 | ΒΕΛΟ ΟΛΤΑΤΥΡΕ  | 配田して打ファー「ババイテー」ドレンバンのアーク主て記述しより。<br>BFAD BFCISTFR で指定したレジスタ粉と同物のデータ刑を記述しま                                                                                                    | 任音   |
| 14 | READ_DATATITE  | TEAD_TEODIETER C相足したレンバン数と向数のソーン主を記述しよ                                                                                                    | 工品   |
|    |                | 7。<br>インタロック田のリモートス出力やリモートレジスターお上び on/off 出                                                                                                    |      |
| 13 | INTERLOCK      | 能生たけ値を記述します                                                                                                    | 任音   |
| 10 | INTEREDOR      | $\overline{M}$ )RX10==OFF                                                                                                    |      |
|    |                | ハンドシェイクを実施する場合の要求フラグを代入式で記述します                                                                                                    |      |
| 14 | REQ_FLAG       | $\overline{\phi}$ ) $\mathbf{R}$ (10=ON                                                                                                    | 任意   |
|    |                | ハンドシェイクを実施する場合の正常完了条件を記述します                                                                                                    |      |
| 15 | END_CONDITION  | $(\bar{\phi})$ RX10==ON&&RWr1==0x0000                                                                                                    | 任意   |
|    |                | ハンドシェイクを実施する場合の異常完了条件を記述します                                                                                                    |      |
| 16 | ERR_CONDITION  | $\overline{\phi}$ ]RWr1!=0x0000                                                                                                    | 任意   |
|    |                | エラー発生時に値を格納するリモートレジスタを記述します。                                                                                                    |      |
| 17 | ERR_REGISTER   | 例 $RW r 1$                                                                                                    | 任意   |
| 18 | ERR CODE RANGE | エラーコードの範囲を示します。                                                                                                    | 任意   |
| 19 | RELATED METHOD | METHODパートの前処理を示す METHODパートへの参照を記述します。                                                                                                    | 任意   |
| 20 | COMMENT        | 要素の説明や値毎の意味、および使用する際の注意点を記述します。                                                                                                    | 任意   |
| -0 |                |                                                                                                    |      |

【注意】任意入力の項目でも他の項目に関連して条件付必須となる場合もあります。

(9) 通信メッセージー覧パート(MESSAGE)への記述 通信メッセージー覧パートは、通信インタフェースに CC-Link IE フィールドネットワークを使 用し、SLMP でパラメータ設定またはコマンドを実行する場合に記述します。 通信メッセージー覧パートを表示します。

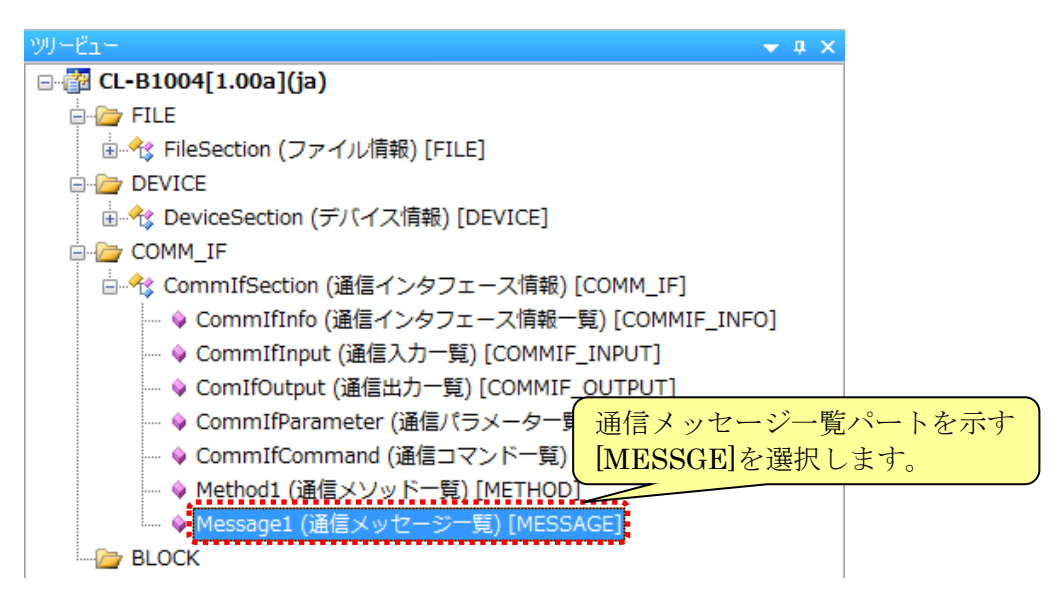

下記「表 25 通信メッセージ一覧パート記述内容」を参考に、通信コマンド実行に関する情報を 記述します。

通信メッセージー覧パートは、通信メソッド一覧パートと同様に通信コマンド実行サービス手順の記述の他、トランジェント命令やデータフォーマットを指定した通信サービスを実行する場合に記述します。通信メッセージー覧パートの詳細については、Control & Communication システムプロファイル仕様書(5.3.7)を参照してください。

|   |                | /      |          |         |                 |                        |  |
|---|----------------|--------|----------|---------|-----------------|------------------------|--|
|   | LABEL          | LABEL2 | CATEGORY | NAME-J  | NAME-E          | TARGET                 |  |
| 1 | SLMPWriteParam |        |          | パラメータ書込 | Write parameter | CommIfParameter.*      |  |
| 2 | SLMPReadParam  |        |          | パラメータ読出 | Read parameter  | CommIfParameter.*      |  |
| 3 | SLMPReset      |        |          | リセット    | Reset           | CommIfCommand.CmdReset |  |

| ERR_CODE_RANGE | MESSAGE_TYPE | REQUEST_TYPE   | REQUEST_DATA                                |   |
|----------------|--------------|----------------|---------------------------------------------|---|
|                | PARAMETER    | wrReqMT_Binary | <0x1613><0x0000>\$(ASSIGN)<0x0001>\$(VALUE) | I |
|                | PARAMETER    | rdReqMT_Binary | <0x0613><0x0000>\$(ASSIGN)<0x0001>          |   |
|                | COMMAND      | wrReqMT_Binary | <0x1006><0x0000><0x0001>                    |   |

| REQUEST_DATA_TYPE                                    | RESPONSE_TYPE  | RESPONSE_DATA | RESPONSE_DATA_TYPE |
|------------------------------------------------------|----------------|---------------|--------------------|
| <word><word><word><word></word></word></word></word> | wrResMT_Binary | (省略)          | (省略)               |
| <word><word><word></word></word></word>              | rdResMT_Binary | \$(VALUE)     | \$(DATATYPE)       |
| <word><word></word></word>                           | wrResMT_Binary |               | (省略)               |

| ERR_TYPE                    | RELATED_MESSAGE | COMMENT                   | REMARK     |  |  |  |
|-----------------------------|-----------------|---------------------------|------------|--|--|--|
| wrErrMT_Binary              |                 | パラメータを書き込みます。             | <b>※</b> 1 |  |  |  |
| rdErrMT_Binary              |                 | パラメータを読み出します。             | *1         |  |  |  |
| wrErrMT_Binary              |                 | リセットすることで、エラー状態を OFF します。 | <u>×1</u>  |  |  |  |
| ※1 DEMADIU 項目には何と記述しないでください |                 |                           |            |  |  |  |

※1 REMARK 項目には何も記述しないでください。

要素を追加し、各項目へ情報を入力します。

| 表 | 25 | 诵信 | メ | ッセー | -ジ- | 一覧パー      | - ト | 記述内容 |
|---|----|----|---|-----|-----|-----------|-----|------|
| 1 |    |    | / | / _ | ~   | <u>70</u> |     |      |

| No   | 項目名                     | 入力内容                                                                      | 記述条件   |  |
|------|-------------------------|---------------------------------------------------------------------------|--------|--|
| 1    | LABEL                   | 要素を識別するためのラベルを記述します。                                                      | 必須     |  |
|      |                         | 例/SLMPClearwarningLog<br>画書を禁则するためのラベルを記述します                              |        |  |
| 9    | LABEL 2                 | 安奈を載加りるためのフィルを記述しより。<br>CSP+を伸田するユーティリティソフトウェアが他の言語に対応する際                 | 任音     |  |
|      |                         | に使用します。                                                                   | 工心     |  |
| 3    | CATEGORY                | 要素をグループ化するための分類を記述します。                                                    | 任意     |  |
|      |                         | 要素の名称を記述します。                                                              |        |  |
| 4    | NAME                    | ユーティリティソフトウェアに要素の名称や内容を表示する際に使用し                                          | 必須     |  |
|      |                         | ます。                                                                       |        |  |
|      | TARGET                  | 当該メッセージで処理する要素を記述します。                                                     |        |  |
| 5    |                         | 例)CommlfCommand.ClrWarningLogCommand (通信コマンド一覧                            | 必須     |  |
|      |                         | ハートの要素)<br>MECCACE パートの毎回な記法します                                           |        |  |
|      |                         | MESSAGEハートの種別を記述します。<br>DARAMETER・パラメータ処理両面に表示                            |        |  |
|      |                         | TARAMETER: ハノメーク処理画面に表示<br>COMMAND: コマンド実行画面に表示                           |        |  |
|      |                         | OTHER・ユーティリティソフトウェアには表示せず                                                 |        |  |
| 6    | MESSAGE TYPE            | RELATED MESSAGE 項目により他のメソッドから呼び出され                                        | 必須     |  |
| Ū    |                         | 3                                                                         |        |  |
|      |                         | AUTO_PARAMETER : CC-Link IE TSN の場合にスレーブ局のパラ                              |        |  |
|      |                         | メータ自動設定用メッセージであることを示します。CC-Link IE                                        |        |  |
|      |                         | TSN のみで使用可能です。                                                            |        |  |
|      |                         | 要求処理を行うためのデータフォーマットのタイプを記述します。                                            |        |  |
| _    |                         | 詳細については以下を参照してください。                                                       |        |  |
| 7    | REQUEST_TYPE            | ・CC-Link IE フィールドネットワーク仕様書(SLMP 仕様 機要編)5.2、                               | 必須 注 1 |  |
|      |                         |                                                                           |        |  |
|      |                         | 例/WrKeqMT_Binary<br>DEOLIDET TYDE 頂日で指定するデータフレーマットな用いて送信す                 |        |  |
|      |                         | <b>REQUESI_IIPE</b> 項目で指定りるアータフォーマットを用いて送信り<br>ス値を記述します                   |        |  |
|      |                         | 達細については CC-Link IE フィールドネットワーク仕様書(SLMP 仕                                  |        |  |
| 8    | REQUEST_DATA            | 様 概要編)5.6および5.7~5.16の対象となる要求データ構造を参照して                                    | 任意     |  |
|      |                         | ください。                                                                     |        |  |
|      |                         | 例)<0x1613><0x0000><0x000018E><0x0001><0xFFFF>                             |        |  |
| 0    | REGUEST DATATVE         | REQUEST_DATA 項目のデータ型を記述します。                                               | 仁咅     |  |
| 9    | REQUEST_DATATITE        | 例) <word><word><dword><word></word></dword></word></word>                 | 上心     |  |
|      |                         | 応答処理を行うためのデータフォーマットのタイプを記述します。                                            |        |  |
| 10   | RESPONSE TYPE           | 詳細については以下を参照してください。                                                       | 任意     |  |
| -    |                         | ・CC-Link IE フィールドネットワーク仕様書(SLMP 仕様 概要編)5.2                                | 1-12   |  |
|      |                         | わよい 5.3<br>DECDONCE TVDE 頂日で指定するデータフェーマットにより広然加                           |        |  |
|      |                         | ILLSIONSE_IIIE 項目(相圧りる)、クノオーマクトにより心合処<br>理が近す値を コーティリティソフトウェアトで枚納するための変粉を |        |  |
|      |                         | 空が返す値を、ニーブイブブイブブーウェアエで倍相するための変数を<br>記述します                                 |        |  |
| 11   | RESPONSE_DATA           | 応答処理が返す値の詳細については、CC-Link IE フィールドネットワ                                     | 任意     |  |
|      |                         | ーク仕様書(SLMP 仕様 概要編)5.6 および 5.7~5.16 の対象となる応答                               |        |  |
|      |                         | データ構造を参照してください。                                                           |        |  |
| 12   | RESPONSE_DATA_TYPE      | RESPONSE_DATA 項目のデータ型を記述します。                                              | 任意     |  |
| 12   | EBB TVPE                | エラー発生時の対応処理で用いられるデータフォーマットのタイプを記                                          | 任音     |  |
| 13 1 |                         | 述します。                                                                     |        |  |
| 14   | ERR_CODE_RANGE          | エフーコードの範囲を示します。                                                           | 任意     |  |
| 15   | RELATED_MESSAGE         | MESSAGE バートの前処埋を示す MESSAGE バートへの参照を記述し<br> ます。                            | 任意     |  |
| 16   | COMMENT                 | 要素の説明や値毎の意味、および使用する際の注意点を記述します。                                           | 任意     |  |
| ž    | Eı: CC-Link IE TSN の場合は | 必須ではない場合があります。詳細については Control & Communication シス                          | テムプロ   |  |

ファイル仕様書(4.3.1)を参照してください。

【注意】任意入力の項目でも他の項目に関連して条件付必須となる場合もあります。

各項目の詳細については、Control & Communication システムプロファイル仕様書(4.3.1)を参 照してください。

# <u>5.2.6 ブロック情報(BLOCK)セクションの記述</u>

ブロック情報セクションには、対象ユニットの機能について記述します。 以下にブロック情報セクションに記述する内容を示します。

はじめに、以下に対象ユニットの情報とブロック情報セクションの対応を、CC-Link 対応ユニットの 場合で示します。

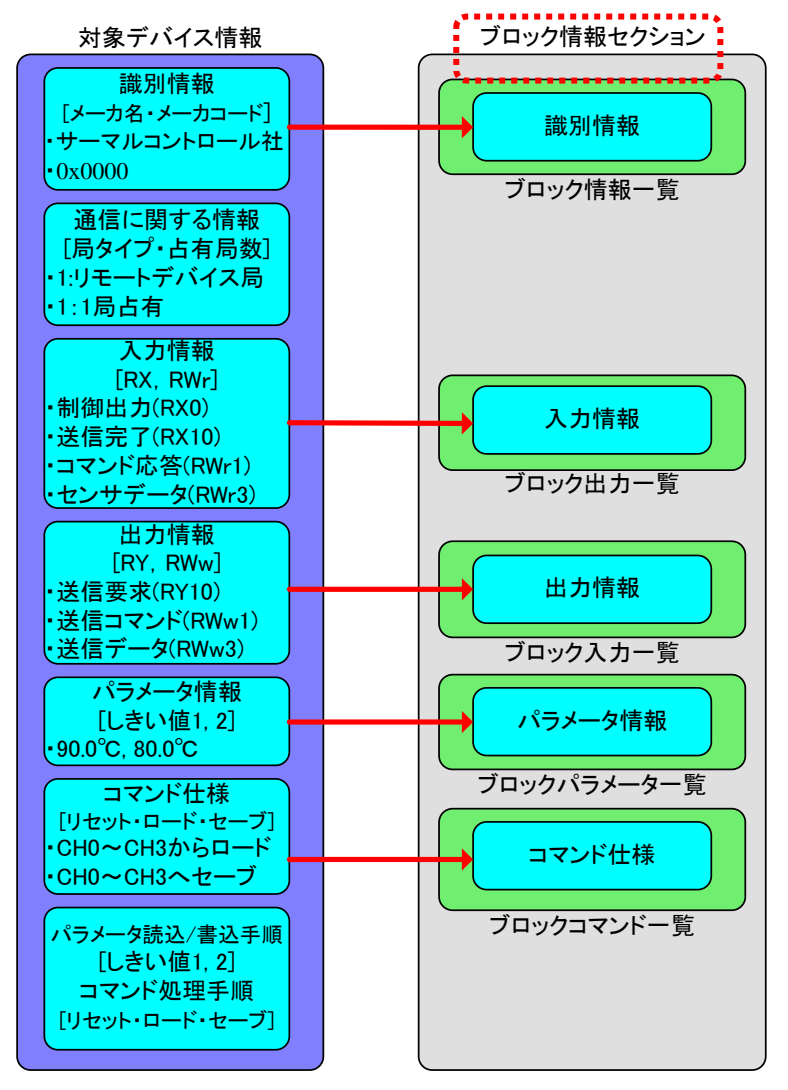

ブロック情報セクションのブロック出力一覧、ブロック入力一覧に設定する内容に注意してください。 ブロック出力一覧に入力情報、ブロック入力一覧に出力情報を設定する必要があります。 詳細については Control & Communication システムプロファイル仕様書(4.2.4 章)を参照してください。
ブロック情報セクションは以下のパートで構成されています。 次項の手順に従って、デバイス情報を該当するパートへ入力してください。

| 表 | 26 | ブ | П | w/  | ケー  | 青報セ | ク | シ | Ξ | ン | な | 檑₽    | 女す       | ろ | パー | F |
|---|----|---|---|-----|-----|-----|---|---|---|---|---|-------|----------|---|----|---|
| 1 | 10 | _ |   | / / | · 1 |     | / | ~ | - | ~ | ÷ | 111/2 | $\sim$ / | ~ |    |   |

| No | 表                 | 内容                             |
|----|-------------------|--------------------------------|
| 1  | ブロック情報一覧          | 対象ユニットのメーカ名・メーカコード・バージョンについて記述 |
| T  | (BLOCK_INFO)      | します。                           |
| 9  | ブロック入力一覧          |                                |
| 2  | (BLOCK_INPUT)     | 彼能ノロソクのハノ) 情報に りいて 乱処 しよ り。    |
| 2  | ブロック出力一覧          | 燃出ブロックの出力結果について記述します           |
| ა  | (BLOCK_OUTPUT)    | 彼能ノロソクの山刀情報に リいて 記述 しより。       |
| 4  | ブロックパラメータ一覧       | 制御機能のゴール刑・知期は、恐定銃囲について記述します    |
| 4  | (BLOCK_PARAMETER) | 前御機能のゲーク空・初期値・設定範囲について記述します。   |
| F  | ブロックコマンド一覧        | 制御機能で安存せて人人に開せて桂却について記述します     |
| Э  | (BLOCK_COMMAND)   | 前御機能で美生する御室に関する情報について記述します。    |

プロジェクトを新規作成した段階では、ブロック情報セクションはまだ作成されていません。

ブロック情報を入力するためには、ブロック情報セクションおよび各パートを作成する必要があります。

ブロック情報セクションおよび各パートの作成手順を示します。

(1) ブロック情報セクションの作成

BLOCK フォルダ上でマウスの右ボタンを押下し、[セクションの追加]を選択します。

| 20-61-      |                    | - I X                |
|-------------|--------------------|----------------------|
| 🖃 🚰 CL-A100 | 00[1.00a](ja)      |                      |
| 🕀 📴 FILE    |                    |                      |
| 🚊 🕂 Fil     | eSection (ファイル情報   | 质)[FILE]             |
| 🖨 🔁 DEVI    | CE                 |                      |
| 🚊 🔧 De      | eviceSection (デバイス | 情報) [DEVICE]         |
| COM         | M IF               |                      |
| the ste Cr  |                    | ンタフェース情報)[COMM_IF]   |
|             |                    | SAN SUNNY LOOM (2011 |
|             | ראר (G)            |                      |
|             | EFECH(H)           |                      |
|             | 通りれたり              |                      |
|             | 参照のコピー(Y)          |                      |
|             | 削除( <u>D</u> )     |                      |
|             | セクションの追加(S)        |                      |
|             | パートの追加(工)          |                      |
|             | ブロパティ(R)           |                      |
|             |                    |                      |

下記「表 27 ブロック情報セクションの作成」を参考に番号①~⑤を入力し、[作成]ボタンを押下 します。

ラベルおよびコメントの詳細については、Control & Communication システムプロファイル仕様 書(4.3.1)を参照してください。

| ションの新規作成              | ×     |
|-----------------------|-------|
|                       |       |
| わちごう (番別(5)           |       |
| BLOCK                 |       |
| COMM_IF               |       |
| Sector Sector Sector  |       |
| セクションのLABEL(L)        |       |
|                       |       |
|                       |       |
| セクションのCOMMENT(C)      |       |
|                       |       |
|                       |       |
| BLOCK_INFO@LABEL(B)   | 4     |
|                       |       |
|                       |       |
| BLOCK_INFO@COMMENT(M) |       |
|                       |       |
|                       |       |
|                       |       |
| 作历线                   | キャンセル |
|                       |       |

表 27 ブロック情報セクションの作成

| 番号 | 入力内容       | 入力例           | 備考                            |
|----|------------|---------------|-------------------------------|
|    | 新規作成するセクショ | [BLOCK] を     | [BLOCK]ブロック情報セクション            |
| Ū  | ン          | 選択            | [COMM_IF]通信インタフェース情報セクション     |
| 0  | ブロック情報セクショ | Plack-Section | 付録 1. ラベル名に使用できない文字に注意して、英数字列 |
| 4  | ンを識別するラベル  | DIOCKSection  | 32 文字以内でラベル名を入力します。           |
| 0  | ブロック情報セクショ | ブロック桂却        | ブロック信報セクションの説明笑を任音で入力します      |
| 0  | ンに対するコメント  | ノロソク同報        | クロック情報ビグションの読切等を任息した力しより。     |
|    | ブロック情報一覧パー | DlashTafa     | 付録 1. ラベル名に使用できない文字に注意して、英数字列 |
| 4  | トを識別するラベル  | DIOCKINIO     | 32 文字以内でラベル名を入力します。           |
| ß  | ブロック情報一覧パー | ブロック情報        | ブロック信報一覧パートの説明笑な任音で入力します      |
| 9  | トに対するコメント  | 一覧            | ノロック旧報一見ハートの読明寺を仕息て八刀しより。     |

ブロック情報セクションの作成が完了しました。

セクションの新規作成ダイアログにて入力した内容は、以下のように表示します。

| יע-צבי- 👻 ד 🗙 🗸 און אין א                 |
|-------------------------------------------|
| ⊟ <mark>@</mark> CL-A1000[1.00a](ja)      |
| 🖕 🗁 FILE                                  |
|                                           |
| 🖶 🗁 DEVICE                                |
| 🗄 🕀 DeviceSection (デバイス情報) [DEVICE]       |
| 🖶 🗁 COMM_IF                               |
| 🗄 🕀 CommIfSection (通信インタフェース情報) [COMM_IF] |
| BLOCK <sup>(1)</sup>                      |
| 🗄 🕀 BlockSection (ブロック情報) [BLOCK]         |
| 🦣 BlockInfo (ブロック情報一覧) [BLOCK_INFO]       |
| 4 5                                       |

ここで作成したセクションにパート(表 26 を参照)を作成します。

# (2) パートの作成

ブロック情報一覧パートは、自動生成されます。残りのパートを作成します。 以下に示す例では、ブロック入力一覧パートを作成します。 ブロック情報セクション上でマウスの右ボタンを押下し、[パートの追加]を選択します。

| 1991-Bai-                                 | ▼ # ×                  |  |  |  |  |
|-------------------------------------------|------------------------|--|--|--|--|
| ∰ CL-A1000[1.00a](ja)                     |                        |  |  |  |  |
| 🖕 🇁 FILE                                  |                        |  |  |  |  |
| 🗄 🔩 FileSection (ファイル情報) [FILE]           |                        |  |  |  |  |
|                                           |                        |  |  |  |  |
| 🗄 🔩 DeviceSection (デバイス情報) [DEVICE]       |                        |  |  |  |  |
| COMM_IF                                   |                        |  |  |  |  |
| 🗄 🕀 CommIfSection (通信インタフェース情報) [COMM_IF] |                        |  |  |  |  |
| BLOCK                                     |                        |  |  |  |  |
| ¦aॡ BlockSection (ブロ                      | コ <u>ック情報) [BLOCK]</u> |  |  |  |  |
| 🧼 💊 BlockInfo (ブロ                         | ר ⊐ピー( <u>C</u> ) עדס] |  |  |  |  |
|                                           | 貼り付け( <u>P</u> )       |  |  |  |  |
|                                           | 参照のコピー(Y)              |  |  |  |  |
|                                           | 肖·J『赤(D)               |  |  |  |  |
| セクションの追加(S)                               |                        |  |  |  |  |
|                                           | パートの追加(工)              |  |  |  |  |
|                                           | プロパティ( <u>R</u> )      |  |  |  |  |
|                                           |                        |  |  |  |  |

下記「表 28 ブロック情報セクションのパート作成」を参考に番号①~③を入力し、[作成]ボタン を押下します。

| ートの新規作成                                                                                                    |       |   |       | X |
|----------------------------------------------------------------------------------------------------|-------|---|-------|---|
| 表種別( <u>S</u> )                                                                                                    |       |   |       |   |
| BLOCK INPUT<br>BLOCK_OUTPUT<br>BLOCK_PARAMETER<br>BLOCK_COMMAND<br>STRUCT<br>ENUM<br>COMMAND_ARGUMENT<br>CONDITION |       | , | h     |   |
| LABEL( <u>L)</u>                                                                                                   |       | , | 2     |   |
| COMMENT(C)                                                                                                    |       | , | 3     |   |
| ELEM(要素数 ④                                                                                                    | (°E5% |   | キャンセル |   |

コメント部分については、任意で入力してください。

|    |                     | <u>表 28 ブロック情報</u> も                | <u> アクションのパート作成</u>                                                                                                    |
|----|---------------------|-------------------------------------|----------------------------------------------------------------------------------------------------|
| 番号 | 記述内容                | 入力例                                 | 備考                                                                                                    |
| 1  | 作成するパート             | ブロック入力一覧を示<br>す[BLOCK_INPUT]を<br>選択 | [BLOCK_INPUT]ブロック入力一覧パート<br>[BLOCK_OUTPUT]ブロック出力一覧パート<br>[BLOCK_PARAMETER]ブロックパラメーター覧パ<br>ート<br>[BLOCK_COMMAND]ブロックコマンド一覧パート |
|    |                     |                                     | [STRUCT][ENUM][COMMAND_ARGUMENT]<br>[CONDITION]については、5.2.8 共通情報パートを<br>参照してください。                                             |
| 2  | パートを識別するラ<br>ベル     | BlockInput                          | 付録 1. ラベル名に使用できない文字に注意して、英数字列 32 文字以内でラベル名を入力します。                                                                            |
| 3  | 作成するパートに対<br>するコメント | ブロック入力一覧                            | 作成するパートの説明等を任意で入力します。                                                                                                    |
| 4  | 作成する要素数             | 20                                  | パート内に作成する要素数を指定します。初期値は<br>20 となっています。<br>ここで指定するのは、パート作成時に生成される数で<br>す。パート内の要素は、パート作成後に追加または削<br>除して数を変更できます。               |

ブロック入力一覧パートの作成が完了しました。

パートの新規作成ダイアログにて入力した内容は、以下のように表示します。

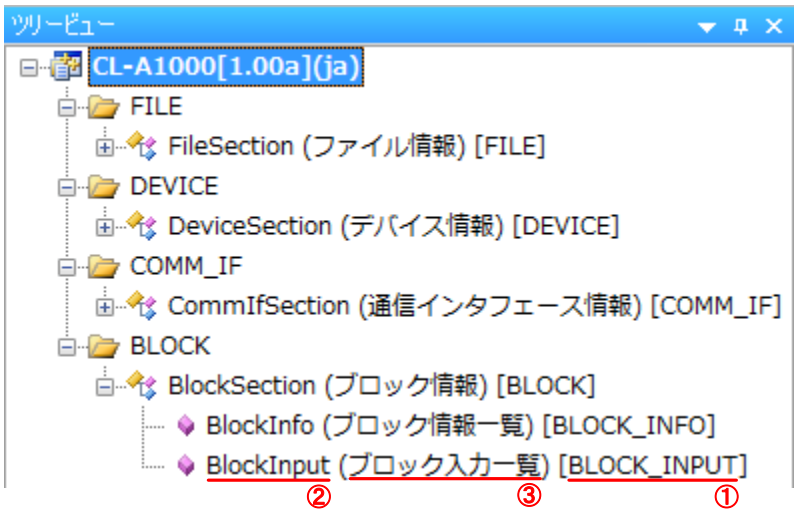

他のパートについても、同様の手順で作成してください。 次項に作成したパートへの記述内容を示します。

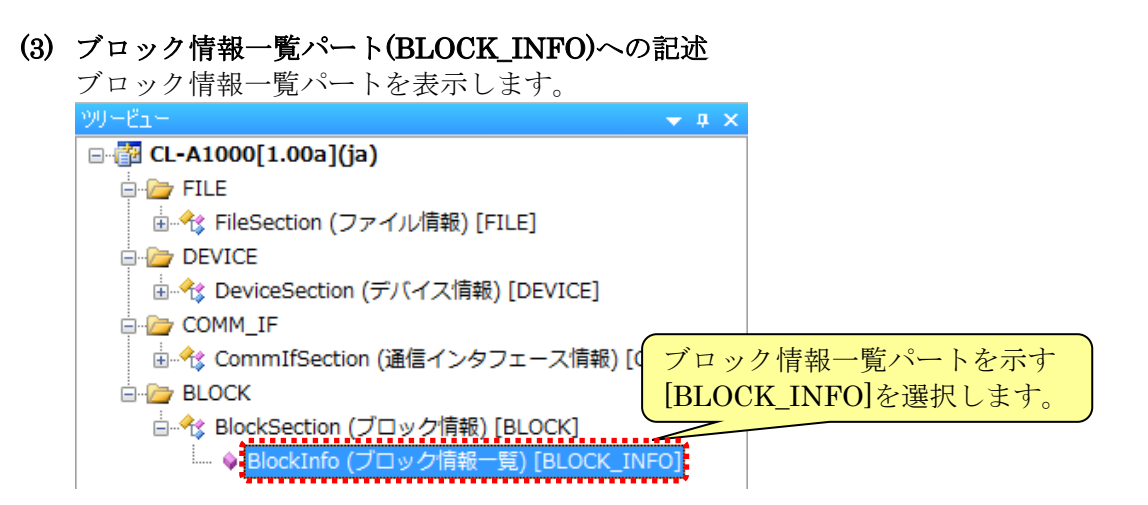

下記「表 29 ブロック情報一覧パート記述内容」を参考に、対象ユニット情報を記述します。 ブロック情報一覧パートの詳細については、Control & Communication システムプロファイル仕 様書(5.4.1)を参照してください。

|   | ブロック情報一覧パート[BLOCK_INFO]    |         |          |         |              |             |           |  |  |
|---|----------------------------|---------|----------|---------|--------------|-------------|-----------|--|--|
|   | LABEL                      | LABEL2  | CATEGORY | NAME    | DATATYPE     | DATA        | REMARK    |  |  |
| 1 | VendorName                 | ベンダー名称  | COMMON   | ベンダー名称  | STRING U(64) | サーマルコントロール社 |           |  |  |
| 2 | VendorCode                 | ベンダーコード | COMMON   | ベンダーコード | WORD         | 0x0000      |           |  |  |
| 3 | Version                    | バージョン   | COMMON   | バージョン   | STRING(16)   | LODA        | <u>*1</u> |  |  |
|   | ※1 REMARK項目には何も記述しないでください。 |         |          |         |              |             |           |  |  |
|   |                            |         |          |         |              |             |           |  |  |

| Į | 該当す | る要素の | DATA項目 | ~情報を人力 | します。 |
|---|-----|------|--------|--------|------|
|   |     |      |        |        |      |

| 表 29 ブロック情報一覧パート記述内 | 容 |
|---------------------|---|
|---------------------|---|

| No | LABEL      | 入力内容                                                                           | 記述条件 |
|----|------------|--------------------------------------------------------------------------------|------|
| 1  | VendorName | ブロック情報を作成したベンダー名を記述します。                                                        | 必須   |
| 2  | VendorCode | ユニットを作成したベンダーのベンダーコードを入力します。<br>CC-Link 協会パートナ会員番号 5~8 桁目の前に[0x]を付けて入力し<br>ます。 | 必須   |
| 3  | Version    | ブロック情報のバージョンを記述します。任意の文字列で記述可能です。                                              | 必須   |

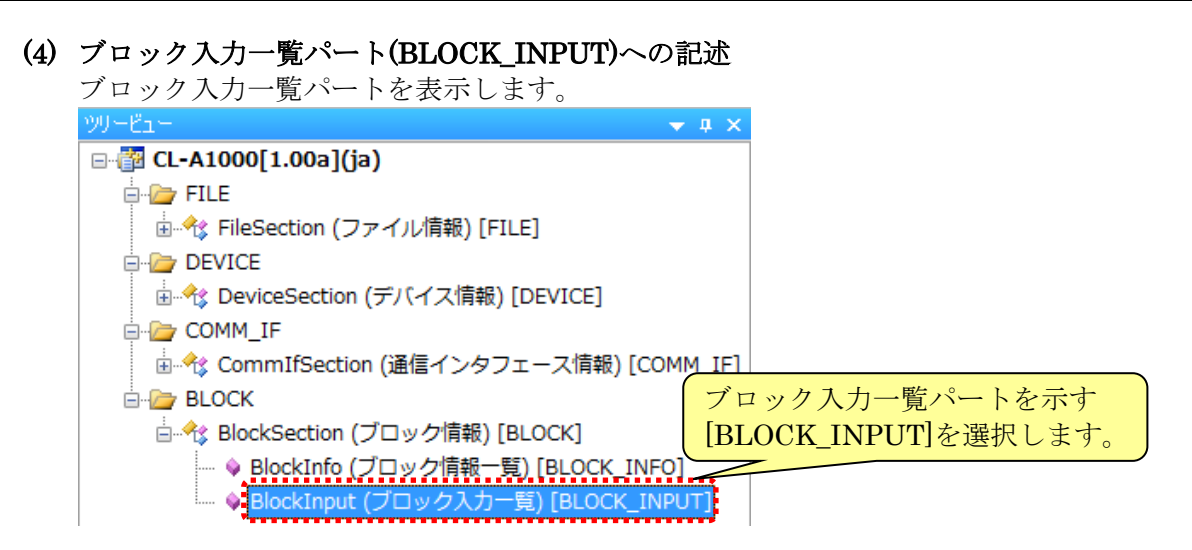

下記「表 30 ブロック入力一覧パート記述内容」を参考に、対象ユニット情報を記述します。 ブロック入力一覧パートは、対象ユニットが実装している出力接点や出力情報、設定値やフラグ 等を使用する場合に記述します。ブロック入力一覧パートの詳細については、Control & Communication システムプロファイル仕様書(5.4.2)を参照してください。

対象ユニット情報

ブロック入力一覧パート[BLOCK\_INPUT]

| デバイ     | ス出力(マスタ→CL-A1000)  | 1                |          | LABEL | LA. | C   | NAME        | DATATYPE        | DE  | Π                 | CO        | REMARK    |     |
|---------|--------------------|------------------|----------|-------|-----|-----|-------------|-----------------|-----|-------------------|-----------|-----------|-----|
| デバイスNo. | 実装内容               |                  | 1        | RY10  |     |     | 送信重求        | BOOL            |     | -+)               | ·         |           |     |
| RY0     |                    |                  | 7        | RY18  |     |     | イーシャル処理完了   | BOOL            |     | = ##              | ===<      |           |     |
| ,       | + 佶田               | 17               | 2        | RV10  |     |     | イニシャル設定再少   | BOOL            |     |                   | ì         |           |     |
| · ·     | 不反而                | $\boldsymbol{V}$ | -        | DV1A  |     |     | コーンマルはメモタイト | POOL            |     | 11                | 1         |           |     |
| RYF     |                    | 1                | Z        |       |     |     | 1.7-912212  | TWODD           |     | -++-              |           |           |     |
| RY10    | ハンドシェイクフラグ 送信要求    |                  | 0        | DUU 1 |     |     | 本は用         | WORD            |     | //                | · · ·     |           |     |
| RY11    | 土体田                | 17               | <u>P</u> | RWWI  |     |     |             | WORD            |     | - 11              |           |           |     |
| 2       | * (システムで使用)        | 17               | 19       | RWW2  |     |     | 未使用         | WORD            |     | - ] ]             |           | × 4       |     |
| RY17    |                    | <u> </u>         | 8        | RWW3  |     |     | 透信データ       | WORD            | 7   | -4                | 1         | ×1        |     |
| RY18    | イニシャル処理完了          |                  |          | ※1 RE | MAR | 「頂目 | 目には何も記述しな   | いでください          | · · | $\langle \rangle$ |           |           |     |
| RY19    | イニシャル設定要求          |                  | 1        | /     |     |     |             |                 | 5   | $\mathbf{X}$      |           |           |     |
| RY1A    | エラーリセット            |                  | /        |       |     |     |             | 1 Hin 1 / 17 TH | ю.  |                   | ±17 ->. · | 1 + 1 + + |     |
| RY1B    |                    |                  |          |       |     |     | 安系を追        | 加し、谷坦           | 日く  | 1頁:               | 報を        | ヘハレよう。    | , ] |
| RY1C    | リザーブ               | 17               |          |       |     |     |             |                 |     |                   |           |           | _   |
| RY1D    |                    | 17               |          |       |     |     |             |                 |     |                   |           |           |     |
| RY1E    | OS定義               | 11               |          |       |     |     |             |                 |     |                   |           |           |     |
| RY1F    |                    | I/               |          |       |     |     |             |                 |     |                   |           |           |     |
| リモート    | レジスタ(マスタ→CL-A1000) | 1                |          |       |     |     |             |                 |     |                   |           |           |     |
| デバイスNo. | 実装内容               | 1                |          |       |     |     |             |                 |     |                   |           |           |     |
| RWw0    | 未使用                |                  |          |       |     |     |             |                 |     |                   |           |           |     |
| RWw1    | 送信コマンド             |                  |          |       |     |     |             |                 |     |                   |           |           |     |
| RWw2    | 未使用                |                  |          |       |     |     |             |                 |     |                   |           |           |     |
| RWw3    | 送信データ              | ]                |          |       |     |     |             |                 |     |                   |           |           |     |

|    |              | <u>衣 30 / ビ / グ 八川 見八 下 山 迎 川 谷</u>                                  |      |
|----|--------------|----------------------------------------------------------------------|------|
| No | 項目名          | 入力内容                                                                 | 記述条件 |
| 1  | LABEL        | 要素を識別するためのラベルを記述します。<br>例)RY10                                       | 必須   |
| 2  | LABEL2       | 要素を識別するためのラベルを記述します。<br>CSP+を使用するユーティリティソフトウェアが他の言語に対応する際<br>に使用します。 | 任意   |
| 3  | CATEGORY     | 要素をグループ化するための分類を記述します。                                               | 任意   |
| 4  | NAME         | 要素の名称を記述します。<br>ユーティリティソフトウェアに要素の名称や内容を表示する際に使用し<br>ます。<br>例)送信要求    | 必須   |
| 5  | DATATYPE     | 要素のデータ型を記述します。                                                       | 必須   |
| 6  | DEFAULT      | 要素に設定する初期値を記述します。                                                    | 任意   |
| 7  | RANGE        | 要素の設定範囲を記述します。                                                       | 任意   |
| 8  | MIN_INC      | ENG_UNIT と共に要素の値に適用される最小単位を記述します。                                    | 任意   |
| 9  | ENG_UNIT     | MIN_INC と共に要素の値に適用される工学単位を記述します。                                     | 任意   |
| 10 | ACCESS       | 要素のアクセス属性を記述します。                                                     | 任意   |
| 11 | UI_ATTRIBUTE | 要素をユーティリティソフトウェアに表示する際の表示方法を記述しま<br>す。                               | 任意   |
| 12 | COMMENT      | 要素の説明や値毎の意味、及び使用する際の注意点を記述します。                                       | 任意   |

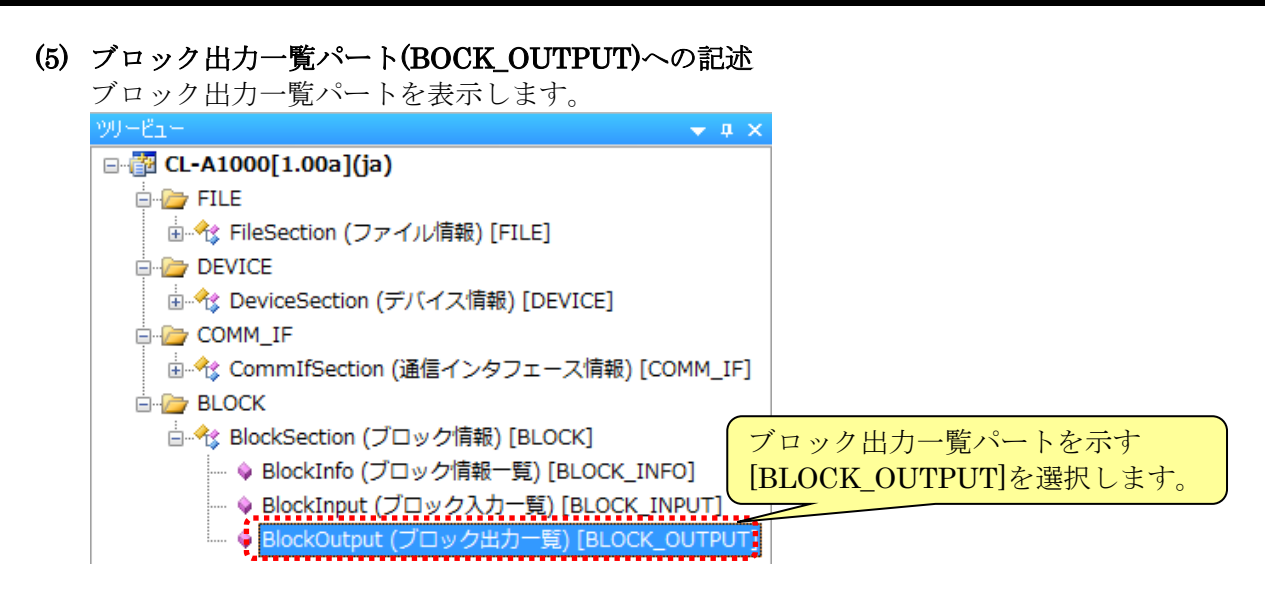

下記「表 31 ブロック出力一覧パート記述内容」を参考に、対象ユニット情報を記述します。 ブロック出力一覧パートは、対象ユニットが実装している入力接点や入力情報、設定値やフラグ 等を使用する場合に記述します。ブロック出力一覧パートの詳細については、Control & Communication システムプロファイル仕様書(5.4.3)を参照してください。

対象ユニット情報

ブロック出カー覧パート[BLOCK\_OUTPUT]

| デバイン    | ス入力(CL-A1000→マスタ)  | ]        |     | LABEL         | LA      | CA     | NAME        | DATATYPE | DE            | \ CO         | REMARK    |
|---------|--------------------|----------|-----|---------------|---------|--------|-------------|----------|---------------|--------------|-----------|
| デバイスNo. | 実装内容               |          |     | RX0           |         |        | 制御出力        | BOOL     |               |              |           |
| RX0     | 制御出力               | Y        | 2 - | BXID          |         |        | 送信完了        | BOOI     |               |              |           |
| RX1     |                    |          | 8   | RX18          |         |        | イニシャル処理要求   | TROOT    |               | 7==<         |           |
| 2       | 未使用                |          | Ă   | RX19          |         |        | イニシャル設定完了   | BOOL     |               | /            |           |
| RXF     |                    | /        | 5   | RV14          |         |        | 「ニンデルはスピンピ」 | BOOL     |               |              |           |
| RX10    | ハンドシェイクフラグ 送信完了    | <b>(</b> | 6   | DV1D          |         |        | LI 1028     | POOL     |               |              |           |
| RX11    | 土体田                |          | 7   | DATE:         |         |        |             | WARA     | ╍╍╍┾┥         | ∼∼≺          |           |
| 2       | *使用<br>(システムで使用)   |          | 6   | DWk 1Deepense |         |        | 不良力に        | DVTE     | $\rightarrow$ | $\backslash$ |           |
| RX17    |                    | 17       | 0   | DW.1E.        |         |        | コマンドレスホンス   | DOOL     | \             |              |           |
| RX18    | イニシャル処理要求          | /        | 9   | RWFIError     |         |        | エフニノフリ      | BOOL     |               |              | 9         |
| RX19    | イニシャル設定完了          | Y        | 19  | RWr2          |         |        | 本()(用2      | WORD     | •             |              | N/ d      |
| RX1A    | エラー状態              |          | 1   | RW13          |         |        | センサテータ      | WORD     |               | <u> </u>     | <u>%1</u> |
| RX1B    | リモートREADY          |          | /   | ※1 REMARK項    | 日に      | は(す)   | :記述したいでくださ  | ±1.)     |               |              |           |
| RX1C    | リザーブ               |          | /   |               | . – – – | 104111 |             | _ • •    |               |              |           |
| RX1D    |                    | 1        |     |               |         |        | 要素を追加し      | 、各項目~    | ~情報           | を入力          | します。      |
| RX1E    | OS定盖               | 17       |     |               |         | ,      |             |          |               |              | / 0       |
| RX1F    | 00L 2              | I/       |     |               |         |        |             |          |               |              |           |
| リモート    | レジスタ(CL-A1000→マスタ) | 1        |     |               |         |        |             |          |               |              |           |
| デバイスNo. | 実装内容               | 1        |     |               |         |        |             |          |               |              |           |
| RWr0    | 未使用                |          |     |               |         |        |             |          |               |              |           |
| RWr1    | コマンドレスポンス          |          |     |               |         |        |             |          |               |              |           |
| RWr2    | 未使用                |          |     |               |         |        |             |          |               |              |           |
| RWr3    | センサデータ             |          |     |               |         |        |             |          |               |              |           |

| No | 項目名          | 入力内容                                                                 | 記述条件 |
|----|--------------|----------------------------------------------------------------------|------|
| 1  | LABEL        | 要素を識別するためのラベルを記述します。<br>例)RX0                                        | 必須   |
| 2  | LABEL2       | 要素を識別するためのラベルを記述します。<br>CSP+を使用するユーティリティソフトウェアが他の言語に対応する<br>際に使用します。 | 任意   |
| 3  | CATEGORY     | 要素をグループ化するための分類を記述します。                                               | 任意   |
| 4  | NAME         | 要素の名称を記述します。<br>ユーティリティソフトウェアに要素の名称や内容を表示する際に使用<br>します。<br>例)制御出力    | 必須   |
| 5  | DATATYPE     | 要素のデータ型を記述します。                                                       | 必須   |
| 6  | DEFAULT      | 要素に設定する初期値を記述します。                                                    | 任意   |
| 7  | RANGE        | 要素の設定範囲を記述します。                                                       | 任意   |
| 8  | MIN_INC      | ENG_UNIT と共に要素の値に適用される最小単位を記述します。                                    | 任意   |
| 9  | ENG_UNIT     | MIN_INC と共に要素の値に適用される工学単位を記述します。                                     | 任意   |
| 10 | ACCESS       | 要素のアクセス属性を記述します。                                                     | 任意   |
| 11 | UI_ATTRIBUTE | 要素をユーティリティソフトウェアに表示する際の表示方法を記述し<br>ます。                               | 任意   |
| 12 | COMMENT      | 要素の説明や値毎の意味、及び使用する際の注意点を記述します。                                       | 任意   |

表 31 ブロック出力一覧パート記述内容

(6) ブロックパラメーター覧パート(BLOCK\_PARAMETER)への記述

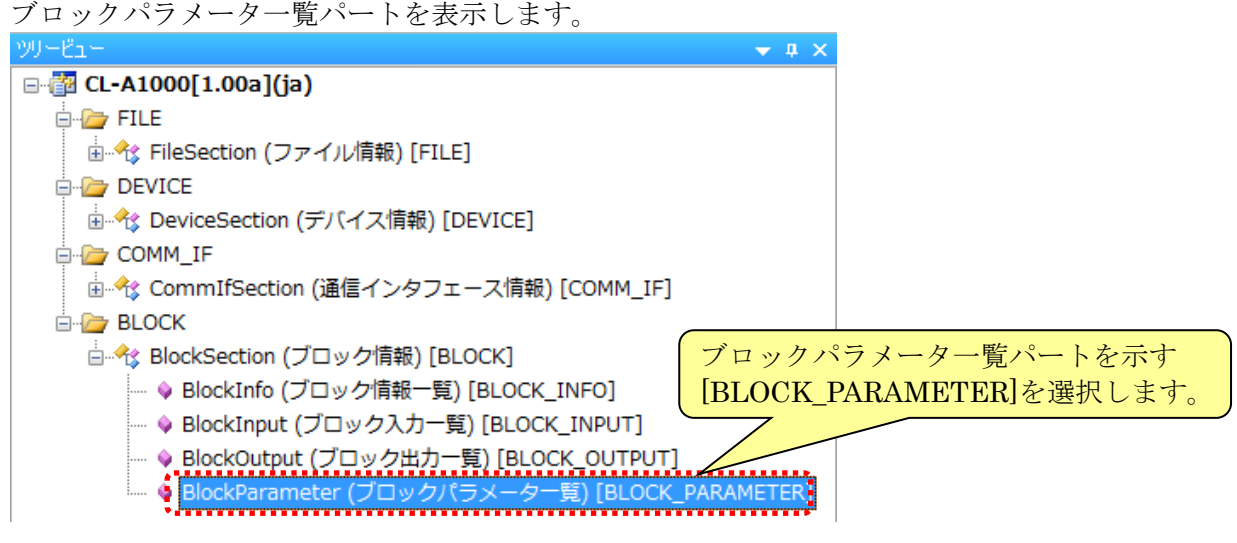

下記「表 32 ブロックパラメーター覧パート記述内容」を参考に、対象ユニット情報を記述します。

ブロックパラメーター覧パートは、CC-Link 経由でパラメータの設定および参照の両方を行うこ とができるコマンドを使用する場合に記述します。ブロックパラメーター覧パートの詳細につい ては、Control & Communication システムプロファイル仕様書(5.4.4)を参照してください。

#### 対象ユニット情報

ブロックパラメーター覧パート[BLOCK\_PARAMETER]

| ⊐マ<br>Write | ンド<br>Read | 項目         | 内容                                       | 設定値                                                                     |    | LABEL          | LA. | CATEGORY   | NAME   | DATATYPE | DEFAULT | RANGE         | $\sum$            | COMMENT                | REMARK     |
|-------------|------------|------------|------------------------------------------|-------------------------------------------------------------------------|----|----------------|-----|------------|--------|----------|---------|---------------|-------------------|------------------------|------------|
| 01          | 81         | しきい値1      | しきい値(上限)の設定・<br>確認が行えます。                 | H'0000~H'0320:0°C~800°C                                                 | 1  | Prm01          |     | BASIC      | しきい値1  | INT16    | 0       | [0,800]       | 77                | 1度単位で上限値               |            |
| 02          | 82         | しきい値2      | しきい値(下限)の設定・<br>確認が行えます。                 | H'0000~H'0320:0°C~800°C                                                 | 23 | Prm02<br>Prm03 |     | ADV/ANCE   | しざい102 | INT 16   | 0×0000  | ENUM EnumPrm1 | $\langle \langle$ | 「度単1立じ下吸1世<br>ディスプレイを消 |            |
| 03          | 83         | エコモード      | Ecoの設定・確認が行え<br>ます。                      | H'0000:ディスプレイ表示常時点灯<br>H'0001:ディスプレイ表示常時消灯<br>H'0002:操作後10秒でディスプレイ消灯    | ă  | Rrm04          |     | DIAGNOSTIC | 温度取得   | INT16    |         | [0,800]       | ))                | 1度単位で温度                | <b>※</b> 2 |
| 94          | 84         | 温度取得       | 温度を取得します。                                | -                                                                       | 1  | ※1 選           | 択肢  | 一覧パートを参    | 間している  | とす。 選択肢  | も一覧パートの | の詳細は、528章を    | 参                 | 暇してください。               |            |
| 05          | -          | データチャネルロード | データバンクから動作設<br>定を読み込むことができ<br>ます。        | H'0000 : データチャネル1から読込<br>H'0001 : データチャネル2から読込<br>H'0002 : データチャネル3から読込 |    | ※2 RE          | MAF | RK項目には何も   | 記述しない  | いでください   | 0       |               | 1                 |                        |            |
| 06          | -          | データチャネルセーブ | 現在のセンサアンプの設<br>定をデータバンクへ書き<br>込むことができます。 | H'0000:データチャネル1へ書込<br>H'0001:データチャネル2へ書込<br>H'0002:データチャネル3へ書込          |    |                |     |            |        | ( III    | 「妻を迫    | hnì 久佰F       | Ŧ.                | へ信恕を入                  | +1 ++      |
| 07          | -          | データバンク使用状況 | データバンクの使用状況<br>を返します。                    | H'0000: データチャネル1を確認<br>H'0001: データチャネル2を確認<br>H'0002: データチャネル3を確認       |    |                |     |            |        | 3        | で希てに    | 加し、仕項に        | <b>-</b> -        | 「開報で八                  | バレより。      |
| 08          | -          | リセット       | センサのリセットが行えま<br>す。                       | -                                                                       | 1  |                |     |            |        |          |         |               |                   |                        |            |

#### 表 32 ブロックパラメーター覧パート記述内容

| No | 項目名          | 入力内容                                                                 | 記述条件 |
|----|--------------|----------------------------------------------------------------------|------|
| 1  | LABEL        | 要素を識別するためのラベルを記述します。<br>例)Prm01                                      | 必須   |
| 2  | LABEL2       | 要素を識別するためのラベルを記述します。<br>CSP+を使用するユーティリティソフトウェアが他の言語に対応する際<br>に使用します。 | 任意   |
| 3  | CATEGORY     | 要素をグループ化するための分類を記述します。<br>ユーティリティソフトウェアのパラメータ処理画面での表示に使用します。         | 任意   |
| 4  | NAME         | 要素の名称を記述します。<br>ユーティリティソフトウェアに要素の名称や内容を表示する際に使用し<br>ます。<br>例)しきい値1   | 必須   |
| 5  | DATATYPE     | 要素のデータ型を記述します。                                                       | 必須   |
| 6  | DEFAULT      | 要素に設定する初期値を記述します。                                                    | 任意   |
| 7  | RANGE        | 要素の設定範囲を記述します。<br>例)[0,800]                                          | 任意   |
| 8  | MIN_INC      | ENG_UNIT と共に要素の値に適用される最小単位を記述します。                                    | 任意   |
| 9  | ENG_UNIT     | MIN_INC と共に要素の値に適用される工学単位を記述します。                                     | 任意   |
| 10 | ACCESS       | 要素のアクセス属性を記述します。                                                     | 必須   |
| 11 | UI_ATTRIBUTE | 要素をユーティリティソフトウェアに表示する際の表示方法を記述します。                                   | 任意   |
| 12 | WRITE_ORDER  | 要素をユニットに書込む際の順番を記述します。                                               | 任意   |
| 13 | COMMENT      | 要素の説明や値毎の意味、および使用する際の注意点を記述します。                                      | 任意   |

# (7) ブロックコマンド一覧パート(BLOCK\_COMMAND)への記述

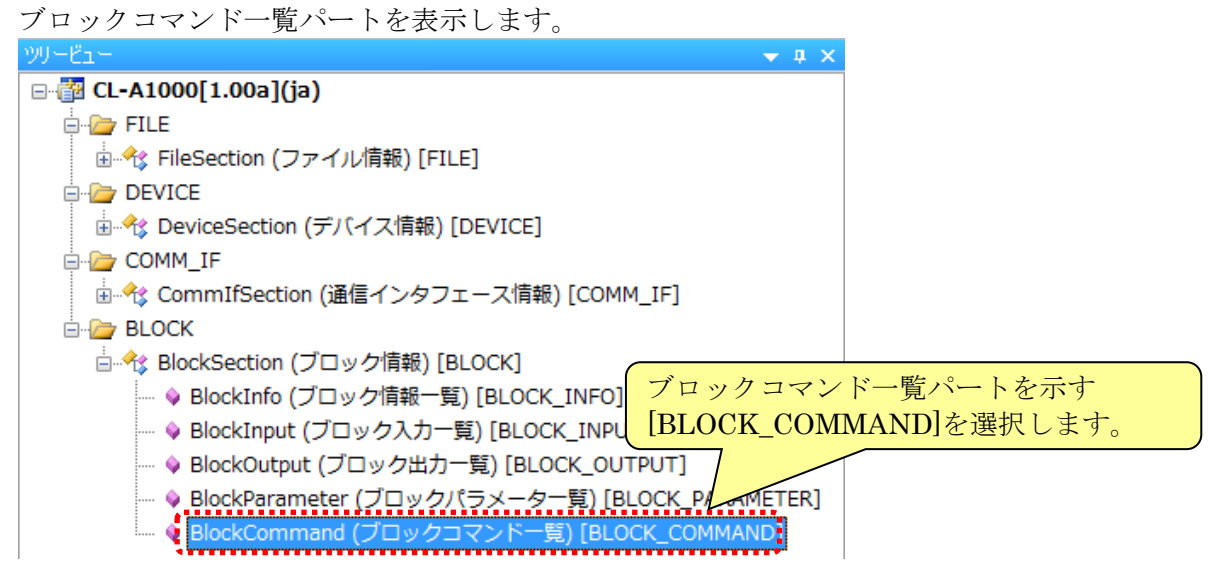

下記「表 33 ブロックコマンド一覧パート記述内容」を参考に、対象ユニット情報を記述します。 ブロックコマンド一覧パートは、CC-Link 経由で設定を行うコマンドを使用する場合に記述しま す。ブロックコマンド一覧パートの詳細については、Control & Communication システムプロフ ァイル仕様書(5.4.5)を参照してください。

#### 対象ユニット情報

ブロックコマンド一覧パート[BLOCK\_COMMAND]

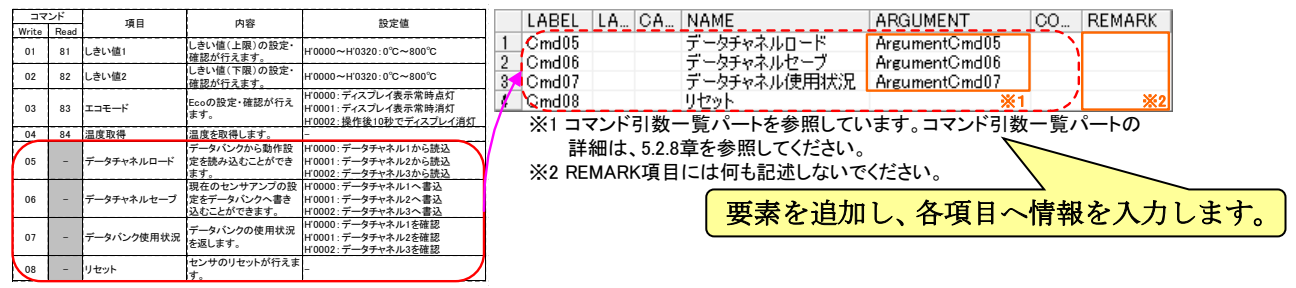

#### 表 33 ブロックコマンド一覧パート記述内容

| No | 項目名      | 入力内容                                                                                | 記述条件 |
|----|----------|-------------------------------------------------------------------------------------|------|
| 1  | LABEL    | 要素を識別するためのラベルを記述します。<br>例)Cmd05                                                     | 必須   |
| 2  | LABEL2   | 要素を識別するためのラベルを記述します。<br>CSP+を使用するユーティリティソフトウェアが他の言語に対応する際に<br>使用します。                | 任意   |
| 3  | CATEGORY | 要素をグループ化するための分類を記述します。                                                              | 任意   |
| 4  | NAME     | 要素の名称を記述します。<br>ユーティリティソフトウェアに要素の名称や内容を表示する際に使用します。<br>例)データチャネルロード                 | 必須   |
| 5  | ARGUMENT | 要素が使用する引数を示すために、コマンド引数一覧パート<br>(COMMAND_ARGUMENT)に対応するラベルを記述します。<br>例)ArgumentCmd05 | 必須   |
| 6  | COMMENT  | 要素の説明や値毎の意味、及び使用する際の注意点を記述します。                                                      | 任意   |

## 5.2.7 通信インタフェース情報セクションとブロック情報セクションの関係

以下に対象ユニット情報に対する通信インタフェース情報セクションおよびブロック情報セクション の関係を示します。

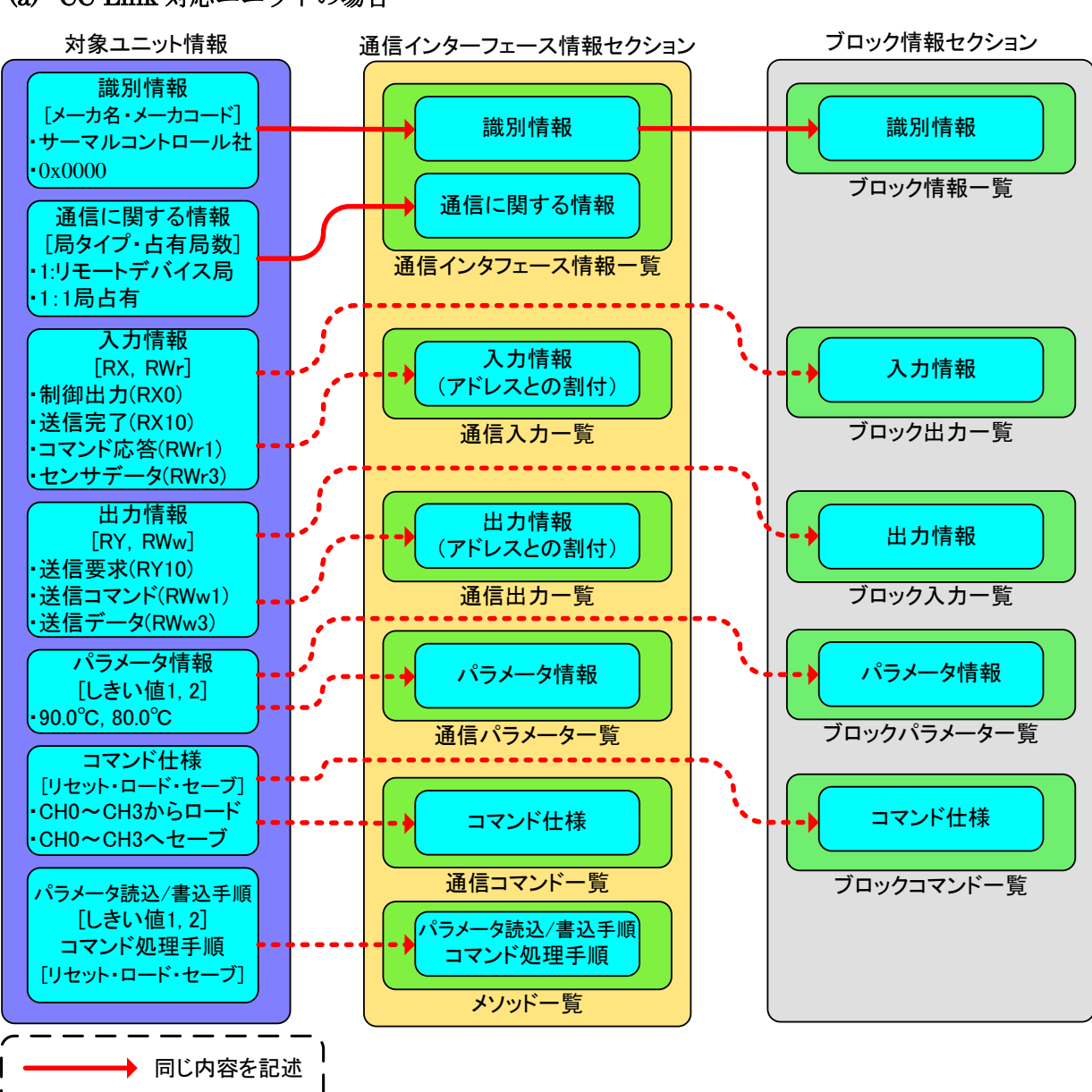

# (a) CC-Link 対応ユニットの場合

----→ 分離して記述

### 5.CSP+の作成手順

(b) CC-Link IE フィールドネットワーク対応ユニットの場合

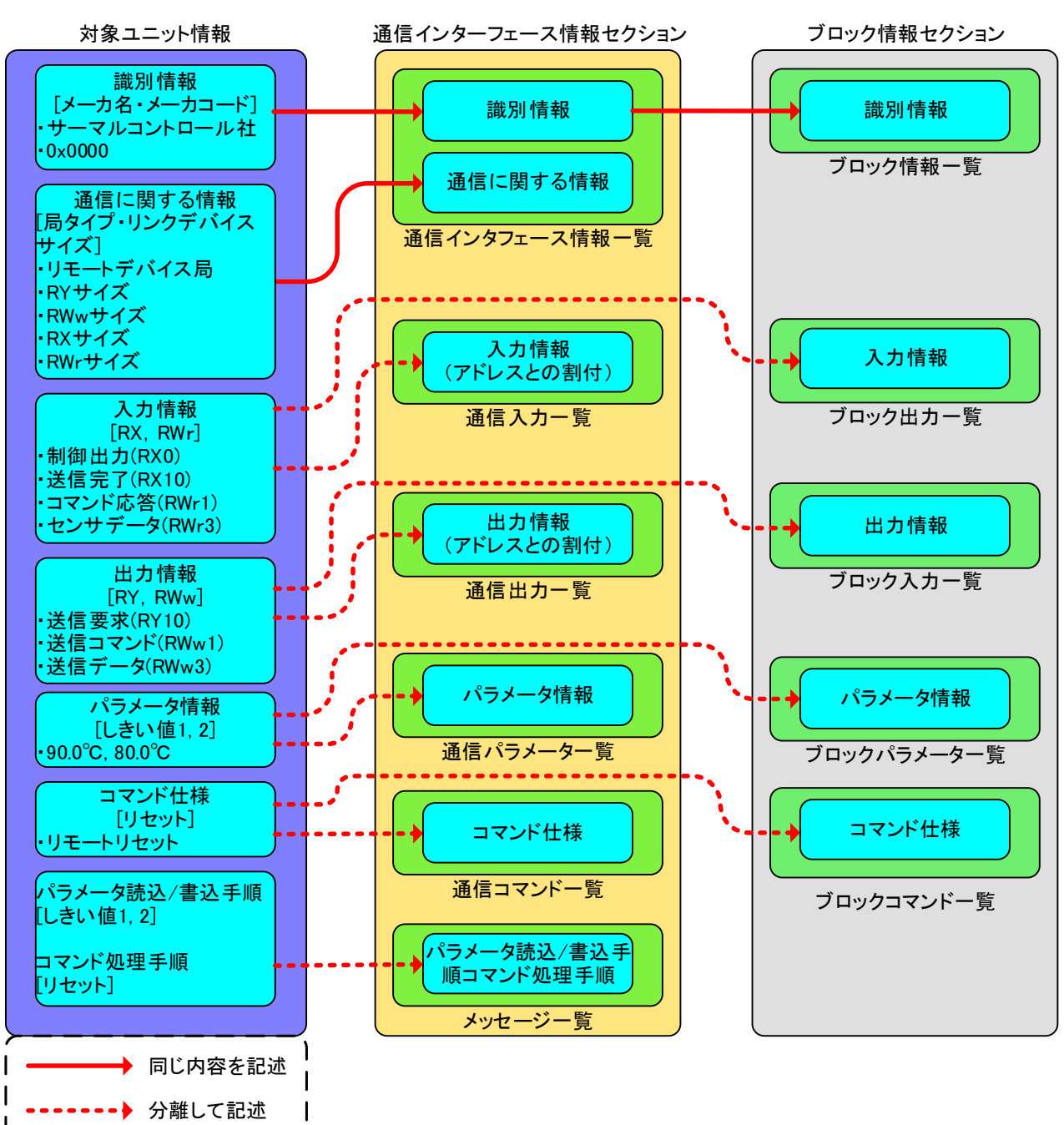

# (c) SLMP(TCP/IP)対応ユニットの場合

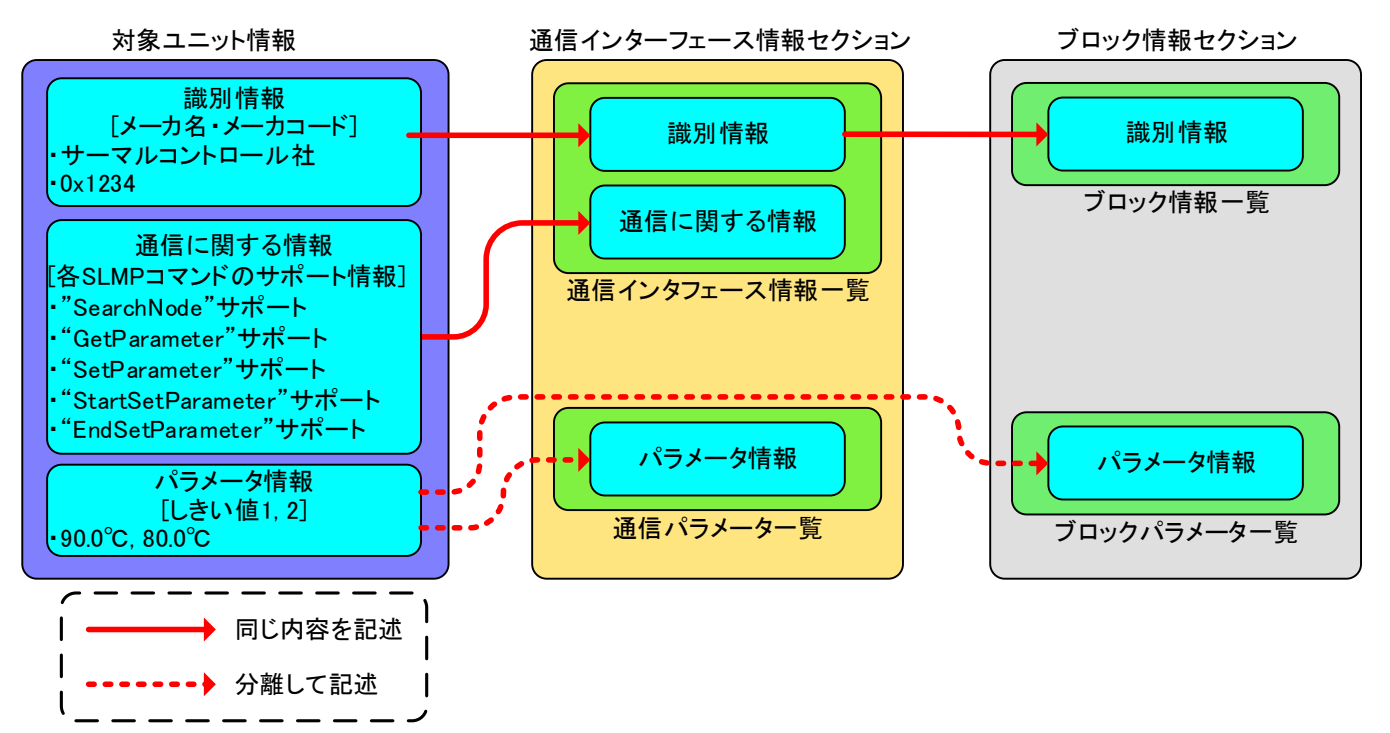

(d) CC-Link IE フィールドネットワーク Basic 対応ユニットの場合

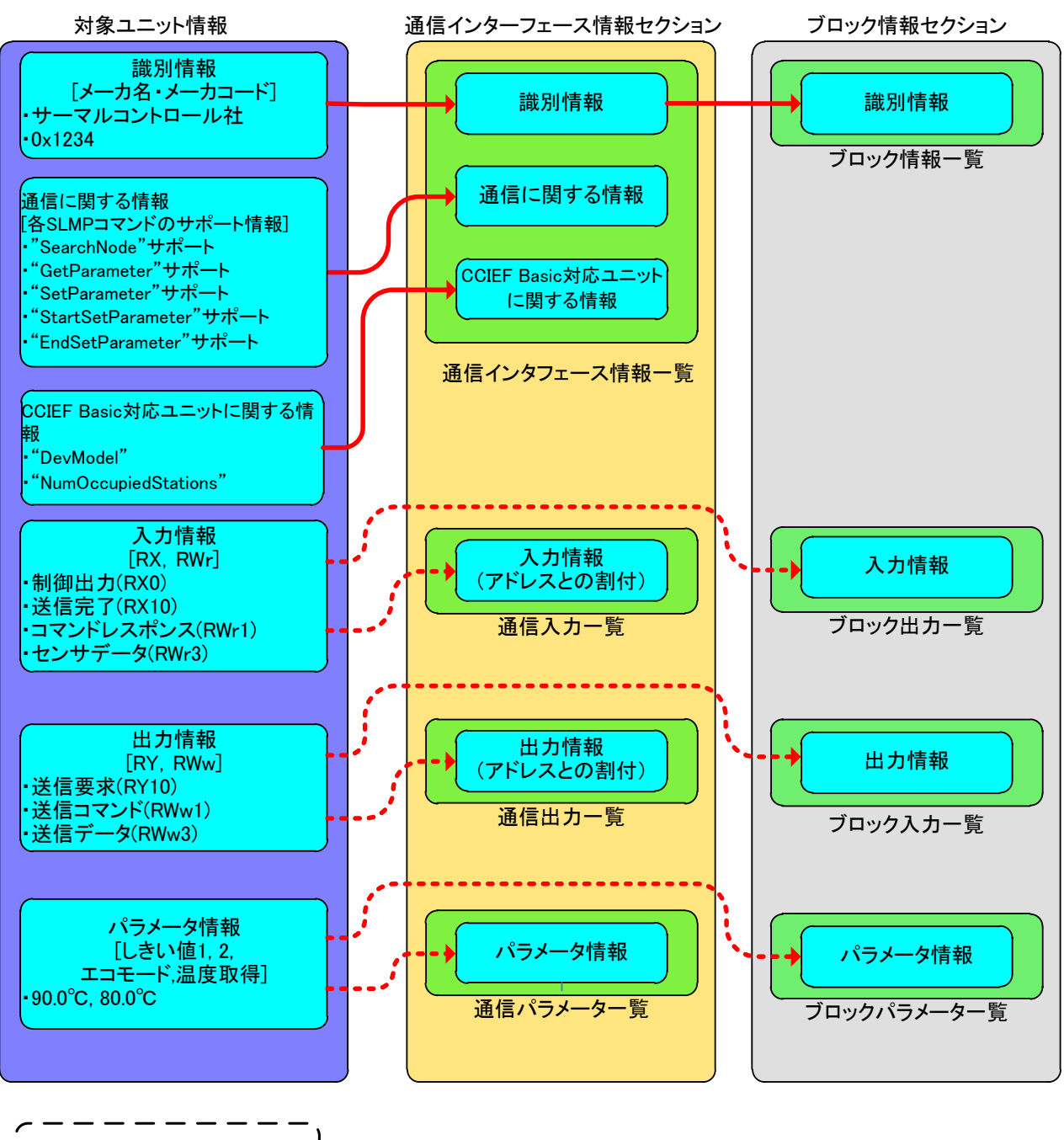

| i    | 同じ内容             | 容を記述             |
|------|------------------|------------------|
| <br> | 分離し <sup>-</sup> | └<br>て記述  ┃<br>ノ |

### 5.CSP+の作成手順

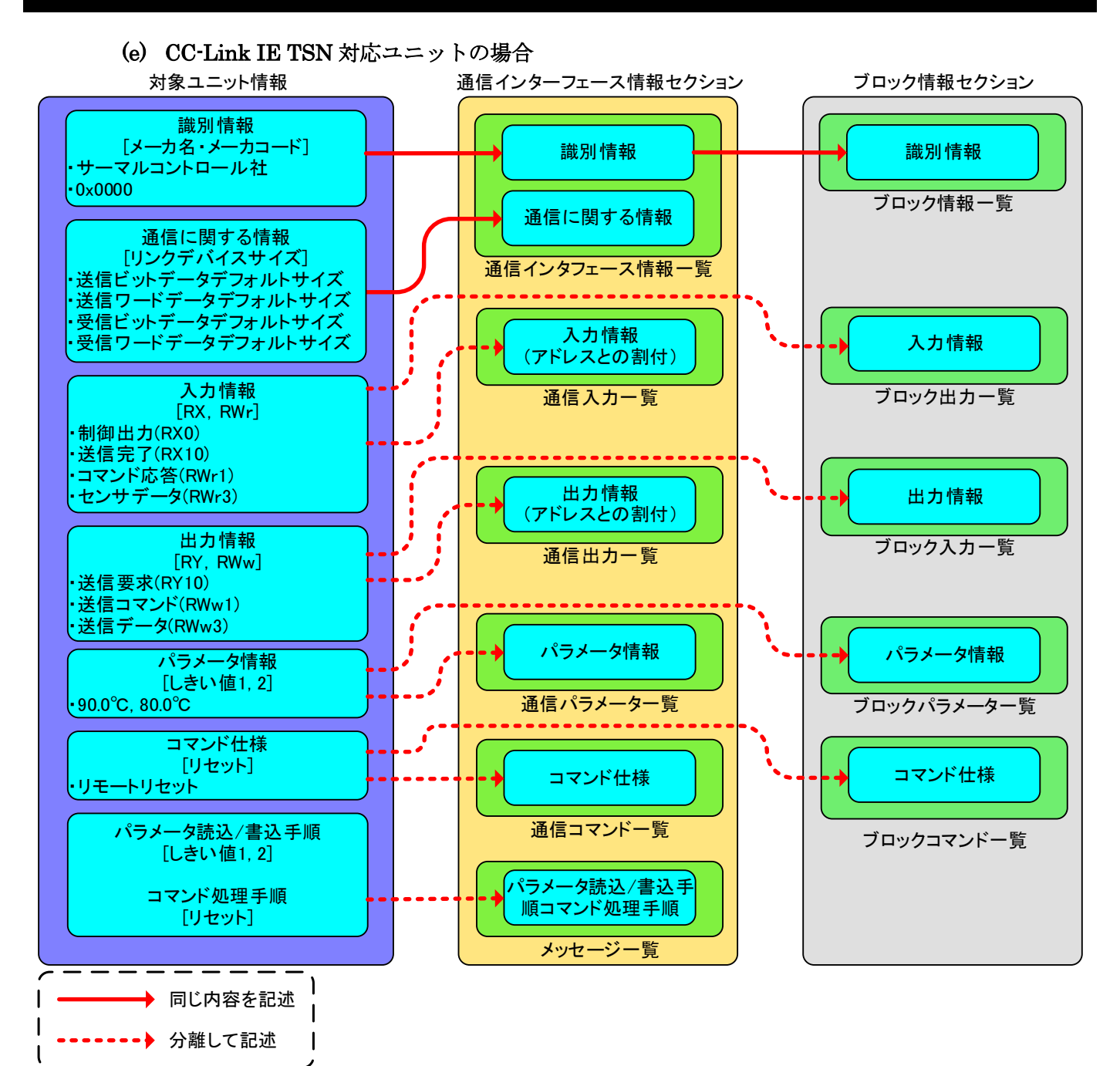

# <u>5.2.8 共通情報パートの記述</u>

共通情報パートには、構造体パート、選択肢一覧パート、コマンド引数一覧パートを記述します。

| No | パート                            | 内容                                                                                                    |
|----|--------------------------------|----------------------------------------------------------------------------------------------------|
| 1  | 構造体<br>(STRUCT)                | <ul> <li>入出力の構造に関する情報にて、1WORD(16Bit)のエリアを<br/>複数の要素で分割して構成する場合に使用します。</li> <li>例)[07]モニタコード1[8F]モニタコード2</li> <li>構造体を構成する各要素は、連続するアドレスに割り付く必要があります。</li> <li>構造体は、必ず構造体を利用するセクションに記述してください。</li> <li>記述した構造体は、同一セクション内の DATATYPE 項目に<br/>記述して使用します。</li> </ul>                                                     |
| 2  | 選択肢一覧<br>(ENUM)                | ユーティリティソフトウェアのパラメータ処理画面や、コマ<br>ンド実行画面で表示される値に対応する意味を表示したい<br>場合に使用します。<br>選択肢一覧は、必ず選択肢一覧を利用するセクションに記述<br>してください。<br>記述した選択肢一覧は、同一セクション内の RANGE 項目に<br>記述して使用します。                                                                                                    |
| 3  | コマンド引数一覧<br>(COMMAND_ARGUMENT) | ユーティリティソフトウェアのパラメータ処理画面での処<br>理オプション、コマンド実行画面でのコマンド設定・実行結<br>果に使用します。<br>記述したコマンド引数一覧は、通信メソッド一覧パート<br>(METHOD)の WRITE_DATA · WRITE_DATATYPE ·<br>READ_DATA · READ_DATATYPE 項目およびブロックコ<br>マンド一覧パート(BLOCK_COMMAND)の ARGUMENT<br>項目に記述して使用します。                                                                        |
| 4  | 条件一覧<br>(CONDITION)            | 要素の項目の値が、別の要素の現在値によって変化する場合<br>の条件式を記述します。<br>条件一覧パートは、ブロック情報セクションで利用できま<br>す。条件一覧パートに記述した結果により、ブロックパラメ<br>ーター覧の要素の項目の値が変化します。また、項目の値を<br>変化させる条件の判定に使用する値も、ブロックパラメータ<br>一覧の要素の値を使用します。<br>条件一覧パートの記述により変化させることができる項目<br>は、プロックパラメータ一覧の要素の項目のうち、アクセス<br>属性(ACCESS)、工学単位(ENG_UNIT)、分解能(MIN_INC)、<br>範囲(RANGE)の4つです。 |

表 34 共通情報パートを構成するパート

共通情報パートは通信インタフェース情報セクション、ブロック情報セクションで利用できます。た だし、条件一覧パートはブロック情報セクションのみで利用できます。 共通情報パートを利用するためには、各パートを作成する必要があります。 各パートの作成手順を示します。

### (1) パートの作成

共通情報パートは通信インタフェース情報セクション、ブロック情報セクションに作成すること ができます。ただし、構造体パートおよび選択肢一覧パートにおいては、必ず利用するセクショ ン内にパートを作成しなければならないことに注意してください。

以下に示す例では、通信インタフェース情報セクションにて利用する構造体パートを作成します。 通信インタフェース情報セクション上でマウスの右ボタンを押下し、[パートの追加]を選択します。

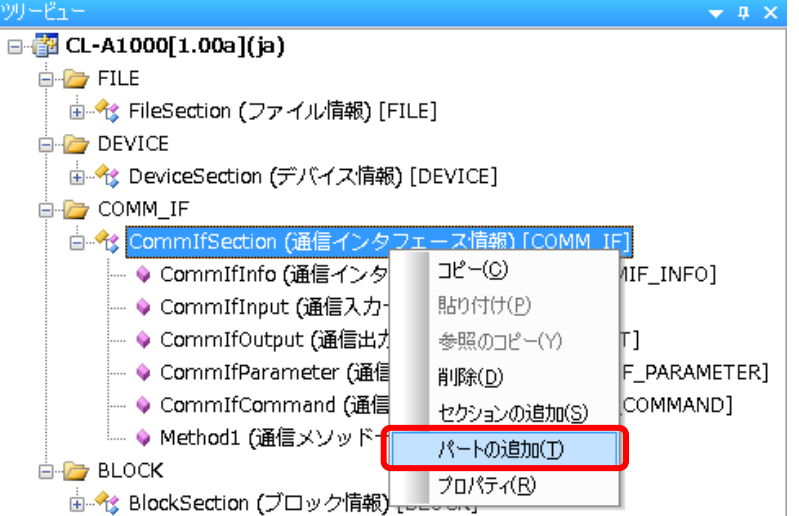

下記「表 35 共通情報パートのパート作成」を参考に番号①~③を入力し、[作成]ボタンを押下し

#### ます。

| パートの新規作成                                                                                            |     | <b>—</b> |
|----------------------------------------------------------------------------------------------------|-----|----------|
| 表種別( <u>S)</u><br>COMM_IF_INPUT<br>COMM_IF_OUTPUT<br>COMM_IF_PARAMETER<br>COMM_IF_COMMAND<br>METHOD |     |          |
| MESSAGE<br>STRUCT<br>ENUM<br>COMMAND_ARGUMENT                                                       |     |          |
| COMMENT( <u>C</u> )                                                                                 |     |          |
| ELEM(要索数 ④<br>20 ↓                                                                                  | 作丙族 | キャンセル    |

### 表 35 共通情報パートのパート作成

| 番号 | 記述内容                | 入力例                        | 備考                                                                                                    |
|----|---------------------|----------------------------|----------------------------------------------------------------------------------------------------|
| 1  | 作成するパート             | 構 造 体 を 示 す<br>[STRUCT]を選択 | [STRUCT]構造体パート<br>[ENUM] 選択肢一覧パート<br>[COMMAND_ARGUMENT] コマンド引数一覧パート                                           |
| 2  | パートを識別するラ<br>ベル     | Struct1                    | 付録 1. ラベル名に使用できない文字に注意して、英数字列 32 文字以内でラベル名を入力します。                                                             |
| 3  | 作成するパートに対<br>するコメント | 構造体1                       | 作成するパートの説明等を任意で入力します。                                                                                         |
| 4  | 作成する要素数             | 20                         | パート内に作成する要素数を指定します。初期値は20と<br>なっています。<br>ここで指定するのは、パート作成時に生成される数です。<br>パート内の要素は、パート作成後に追加または削除して<br>数を変更できます。 |

構造体パートの作成が完了しました。

パートの新規作成ダイアログにて入力した内容は、以下のように表示します。

| יאר איז איז איז איז איז איז איז איז איז איז      |
|--------------------------------------------------|
| ⊟ <mark>@</mark> CL-A1000[1.00a](ja)             |
| 🖕 🦢 FILE                                         |
| 🖃 🔧 FileSection (ファイル情報) [FILE]                  |
|                                                  |
| 🗄 🔩 DeviceSection (デバイス情報) [DEVICE]              |
| 🖶 🇁 COMM_IF                                      |
| 🖃 🔩 CommIfSection (通信インタフェース情報) [COMM_IF]        |
| 🔶 CommIfInfo (通信インタフェース情報一覧) [COMMIF_INFO]       |
| 💊 CommIfInput (通信入力一覧) [COMMIF_INPUT]            |
| 💊 CommIfOutput (通信出力一覧) [COMMIF_OUTPUT]          |
| 🔷 CommIfParameter (通信パラメータ一覧) [COMMIF_PARAMETER] |
| 💊 CommIfCommand (通信コマンド一覧) [COMMIF_COMMAND]      |
| 💊 Method1 (通信メソッド一覧) [METHOD]                    |
| 🗼 <u>Struct1</u> (構造体1) [ <u>STRUCT</u> ]        |
| BLOCK 2 3 1                                      |
| 🗄 🔧 BlockSection (ブロック情報) [BLOCK]                |

他のパートについても、同様の手順で作成してください。

条件一覧パート(CONDITION)の作成の場合は、作成時に他の共通情報パートで入力した情報に加えて、条件数と結果数を入力します。この時入力した条件数と結果数は、パート作成後はパートのプロパティにより変更することができます。

| パートの新規作成                                                                          |                           |
|-----------------------------------------------------------------------------------|---------------------------|
| 表種別( <u>S)</u><br>BLOCK_INPUT<br>BLOCK_OUTPUT<br>BLOCK_PARAMETER<br>BLOCK_COMMAND |                           |
| STRUCT<br>ENUM<br>COMMAND_ARGUMENT<br>CONDITION                                   |                           |
| LABEL(L)                                                                          |                           |
| COMMENT(C)                                                                        | 3                         |
| CONDITION(条件数)( <u>O)</u>                                                         | RESULT(結果数)( <u>R</u> ) 5 |
| ELEM(要素数)(E) 6                                                                    | ド成キャンセル                   |

| 番号 | 記述内容                | 入力例                            | 備考                                                                                                    |
|----|---------------------|--------------------------------|----------------------------------------------------------------------------------------------------|
| 1  | 作成するパート             | 条件一覧を示す<br>[CONDITION] を<br>選択 | [STRUCT]構造体パート<br>[ENUM] 選択肢一覧パート<br>[COMMAND_ARGUMENT] コマンド引数一覧パート<br>[CONDITION] 条件一覧パート                                            |
| 2  | パートを識別するラ<br>ベル     | RangeCondition1                | <ul> <li>付録 1. ラベル名に使用できない文字および予約語に注意して、英数字列 32 文字以内でラベル名を入力します。</li> <li>※Condition や Condition1 等は予約語(項目名で使用)です。ご注意ください。</li> </ul> |
| 3  | 作成するパートに対<br>するコメント | 範囲条件1                          | 作成するパートの説明等を任意で入力します。                                                                                                    |
| 4  | 条件数                 | 2                              | パート内に作成する条件(CONDITIONx)数を入力しま<br>す。条件数は、パート生成後は、パートのプロパティで<br>変更できます。                                                                 |
| 6  | 結果数                 | 1                              | パート内に作成する結果(RESULTx)数を入力します。結<br>果数は、パート生成後は、パートのプロパティで変更で<br>きます。                                                                    |
| 6  | 作成する要素数             | 20                             | パート内に作成する要素数を指定します。初期値は20と<br>なっています。<br>ここで指定するのは、パート作成時に生成される数です。<br>パート内の要素は、パート作成後に追加または削除して<br>数を変更できます。                         |

表 36条件一覧(CONDITION)パート作成

次項から作成したパートへの記述内容を示します。

(2) 構造体パート(STRUCT)への記述 構造体パートを表示します。 ⊡-∰ CL-A1000[1.00a](ja) 🚊 🗁 FILE 🗄 🕀 FileSection (ファイル情報) [FILE] 🖻 🗁 DEVICE 🛓 🕀 DeviceSection (デバイス情報) [DEVICE] 🖮 🗁 COMM\_IF 🗄 🕀 CommIfSection (通信インタフェース情報) [COMM\_IF] ---- 🖗 CommIfInfo (通信インタフェース情報一覧) [COMMIF\_INFO] ---- ♀ CommIfParameter (通信パ<mark>/構造体パートを示す</mark> ---- 💊 CommIfCommand (通信コ [STRUCT]を選択します。 … 💊 Method1 (通信メソッド — 🔌 Struct1 (構造体1) [STRI BLOCK 🗄 🕀 BlockSection (ブロック情報) [BLOCK]

下記「表 37構造体パート記述内容」を参考に、入出力の構造を記述します。 構造体パートは、リモートレジスタ(RWr および RWw)にビットフィールドを使用する際に記述 します。構成する各要素は連続するアドレスやコードに割り付くよう記述してください。構造体 パートの詳細については、Control & Communication システムプロファイル仕様書(5.3.8)を参照 してください。

構造体パート[STRUCT]

|   | LABEL    | LA CA | NAME      | DATATYPE | DE | RA | MI | EN | OFFSET | REF                                  | CO     | REMARK     |
|---|----------|-------|-----------|----------|----|----|----|----|--------|--------------------------------------|--------|------------|
| 1 | Response |       | コマンドレスポンス | BYTE     |    |    |    |    | 0.0    | BlockSectionBlockOutput.RWr1Response |        |            |
| 2 | Unuse8   |       | 未使用8      | BOOL     |    |    |    |    | 0.8    |                                      |        |            |
| 3 | Unuse9   |       | 未使用9      | BOOL     |    |    |    |    | 0.9    |                                      |        |            |
| 4 | UnuseA   |       | 未使用A      | BOOL     |    |    |    |    | 0.A    |                                      |        |            |
| 5 | UnuseB   |       | 未使用B      | BOOL     |    |    |    |    | 0.B    |                                      |        |            |
| 6 | UnuseC   |       | 未使用C      | BOOL     |    |    |    |    | 0.C    |                                      |        |            |
| 7 | UnuseD   |       | 未使用D      | BOOL     |    |    |    |    | 0.D    |                                      |        |            |
| 8 | UnuseE   |       | 未使用E      | BOOL     |    |    |    |    | 0.E    |                                      |        |            |
| 9 | ErrFle   |       | エラーフラグ    | BOOL     |    |    |    |    | 0.F    | BlockSectionBlockOutput.RWr1Error    | $\cup$ | <u></u> *1 |

※1 REMARK項目には何も記述しないでください。

要素を追加し、各項目へ情報を入力します。

| No | 項目名      | 入力内容                                                                                                    | 記述条件   |
|----|----------|----------------------------------------------------------------------------------------------------|--------|
| 1  | LABEL    | 要素を識別するためのラベルを記述します。<br>例)Response                                                                                                    | 必須     |
| 2  | LABEL2   | 要素を識別するためのラベルを記述します。<br>CSP+を使用するユーティリティソフトウェアが他の言語に対応する際に<br>使用します。                                                                                | 任意     |
| 3  | CATEGORY | 要素をグループ化するための分類を記述します。                                                                                                    | 任意     |
| 4  | NAME     | 要素の名称を記述します。<br>ユーティリティソフトウェアに要素の名称や内容を表示する際に使用します。<br>例)コマンドレスポンス                                                                                  | 任意 注1  |
| 5  | DATATYPE | 要素のデータ型を記述します。                                                                                                    | 任意 注1  |
| 6  | DEFAULT  | 要素に設定する初期値を記述します。                                                                                                    | 任意     |
| 7  | RANGE    | 要素の設定範囲を記述します。                                                                                                    | 任意     |
| 8  | MIN_INC  | ENG_UNIT と共に要素の値に適用される最小単位を記述します。                                                                                                    | 任意     |
| 9  | ENG_UNIT | MIN_INC と共に要素の値に適用される工学単位を記述します。                                                                                                    | 任意     |
| 10 | OFFSET   | 要素のオフセットを記述します。<br>例)0.0                                                                                                    | 必須     |
| 11 | REF      | 参照している要素を記述します。<br>通信インタフェース情報セクションの入出力で構造体パートを使用すると<br>き、構造体パートの各要素から、ブロック情報セクションの入出力を参照<br>するために使用します。<br>例)BlockSection.BlockOutput.RWr1Response | 任意 注 2 |
| 12 | COMMENT  | 要素の説明や値毎の意味、及び使用する際の注意点を記述します。                                                                                                    | 任意     |

注1:ブロック情報セクションに記述する場合、必須となります。 注2:ブロック情報セクションに記述する場合、記述禁止となります。

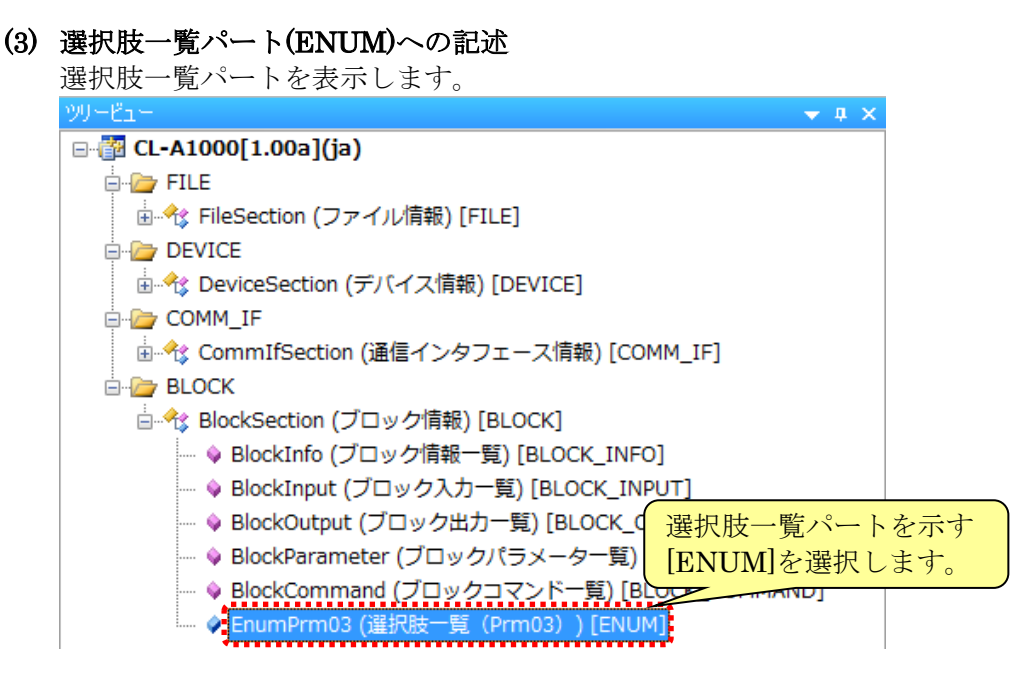

選択肢一覧パートは、通信インタフェースによってパートを構成する項目が異なります。各通信 インタフェースでの記述を示します。

選択肢一覧パートは、ユーティリティソフトウェアでリストボックスによる設定を行いたい要素 や、選択肢に含まれる各値の意味を表示したい場合に記述します。

選択肢一覧パートの詳細については、Control & Communication システムプロファイル仕様書 (5.3.9)を参照してください。

**%**1

# (a) CC-Link 対応ユニットの場合

下記「表 38 選択肢一覧パート記述内容」を参考に、対象ユニット情報を記述します。

#### 対象ユニット情報

### 選択肢一覧パート[ENUM]

| コマンド  |      | 酒日         | 由慶                                       | 設定値                                                                     |   |  |
|-------|------|------------|------------------------------------------|-------------------------------------------------------------------------|---|--|
| Write | Read |            | 118                                      |                                                                         |   |  |
| 01    | 81   | しきい値1      | しきい値(上限)の設定・<br>確認が行えます。                 | H'0000~H'0320:0°C~800°C                                                 | 2 |  |
| 02    | 82   | しきい値2      | しきい値(下限)の設定・<br>確認が行えます。                 | H'0000~H'0320:0°C~800°C                                                 | 1 |  |
| 03    | 83   | エコモード      | Ecoの設定・確認が行え<br>ます。                      | H0000:ディスプレイ表示常時点灯<br>H'0001:ディスプレイ表示常時消灯<br>N'0002:操作後10秒でディスプレイ消灯     |   |  |
| 04    | 84   | 温度取得       | 温度を取得します。                                | -                                                                       |   |  |
| 05    | -    | データチャネルロード | データバンクから動作設<br>定を読み込むことができ<br>ます。        | H'0000 : データチャネル1から読込<br>H'0001 : データチャネル2から読込<br>H'0002 : データチャネル3から読込 |   |  |
| 06    | -    | データチャネルセーブ | 現在のセンサアンプの設<br>定をデータバンクへ書き<br>込むことができます。 | H'0000:データチャネル1へ書込<br>H'0001:データチャネル2へ書込<br>H'0002:データチャネル3へ書込          |   |  |
| 07    | -    | データバンク使用状況 | データバンクの使用状況<br>を返します。                    | H'0000 : データチャネル1を確認<br>H'0001 : データチャネル2を確認<br>H'0002 : データチャネル3を確認    |   |  |
| 08    | -    | リセット       | センサのリセットが行えま<br>す。                       | -                                                                       |   |  |

#### LA... CA... NAME CODE COMMENT REMARK LABEL 常時表示 常時消灯 0x0000 常時表示点灯 0x0001 常時表示消灯 DspOn DspOrf 操作時表示 0×0002 操作後10秒で消灯 DspTimer ※1 REMARK項目には何も記述しないでください。

# 要素を追加し、各項目へ情報を入力します。

#### 表 38 選択肢一覧パート記述内容

| No | 項目名      | 入力内容                                                                 | 記述条件 |
|----|----------|----------------------------------------------------------------------|------|
| 1  | LABEL    | 要素を識別するためのラベルを記述します。<br>例)DspOn                                      | 必須   |
| 2  | LABEL2   | 要素を識別するためのラベルを記述します。<br>CSP+を使用するユーティリティソフトウェアが他の言語に対応する際に使<br>用します。 | 任意   |
| 3  | CATEGORY | 要素をグループ化するための分類を記述します。                                               | 任意   |
| 4  | NAME     | 要素の名称を記述します。<br>ユーティリティソフトウェアに要素の名称や内容を表示する際に使用します。<br>例)常時点灯        | 必須   |
| 5  | CODE     | 要素を識別する値を記述します。<br>参照元の要素が示す値とコードの値を照らし合わせ、一致する要素を選択します。<br>例)0x0000 | 必須   |
| 6  | COMMENT  | 要素の説明や値毎の意味、及び使用する際の注意点を記述します。                                       | 任意   |

# (b) CC-Link IE フィールドネットワーク対応ユニットの場合

上記「(a)CC-Link 対応ユニットの場合」を参考に、対象ユニット情報を記述します。

#### (c) SLMP(TCP/IP)対応ユニットの場合

上記「(a)CC-Link 対応ユニットの場合」を参考に、対象ユニット情報を記述します。

# (d) CC-Link IE フィールドネットワーク Basic 対応ユニットの場合 上記「(a)CC-Link 対応ユニットの場合」を参考に、対象ユニット情報を記述します。

# (e) CC-Link IE TSN 対応ユニットの場合

下記「表 39 選択肢一覧パート記述内容(CC-Link IE TSN)」を参考に、対象ユニット情報 を記述します。

| 対象ユニット情報               |            |             |                                                   |                                                                    | 選択肢一覧パート[ENUM]                                                                                                    |                      |
|------------------------|------------|-------------|---------------------------------------------------|--------------------------------------------------------------------|----------------------------------------------------------------------------------------------------|----------------------|
| エラーコードの<br>名称(概要)      | エラー<br>コード | エラー<br>詳細情報 | エラー原因                                             | 処置方法                                                               | LABEL LA CA NAME         CODE         BELATED.ELE         COMMENTI           1         enum1         ハードウェアニード         0×10         ユニットのハードウェアニラーです。 |                      |
| ハードウェアコード              | 0x10       | 無し          | ユニットのハードウェアエラーで<br>す。                             | ユニット電源OFF・ONを行ってくだ<br>さい。                                          | Cenum2 人力値範囲外エラー 0x105 InputError パラメータで設定された最大値よりも大きな値が入力さ<br>13 enum3 リモートバッファメモリアクセスエラー 0x150 REMER/REMTO命令で、リモートバッファメモリの範囲が                       | れました。<br>外にアクセスしました。 |
| 入力値範囲外エラー              | 0x105      | 有り          | パラメータで設定された最大値<br>よりも大きな値が入力されまし<br>た。            | 入力を見直すか、パラメータ設定<br>を見直してください。                                      | Q0MM/EVT2.<br>二字が帯選のFF-ONを行ってください。<br>入力を見声すが、パラメージ語定を見得してください。                                                                                       |                      |
| リモートバッファ<br>メモリアクセスエラー | 0x150      | 無し          | REMFR/REMTO命令で、リモー<br>トバッファメモリの範囲外にアク<br>セスをしました。 | リモートパッファメモリの範囲内に<br>アクセスするように、<br>REMFR/REMTO命令の設定デー<br>なを修正してください | WE-Nov75HIの範囲などのセスするように、REMER/REMTO命令の設定デー技術を正してたない。<br>※1 REMARK項目には何も記述しないでください。                                                                    |                      |
|                        |            |             |                                                   |                                                                    | 要素を追加し、各項目へ情報を入力                                                                                                    | します。                 |

| No | 項目名         | 入力内容                                                                   | 記述条件 |
|----|-------------|------------------------------------------------------------------------|------|
| 1  | LABEL       | 要素を識別するためのラベルを記述します。<br>例)enum1                                        | 必須   |
| 2  | LABEL2      | 要素を識別するためのラベルを記述します。<br>CSP+を使用するユーティリティソフトウェアが他の言語に対応する際<br>に使用します。   | 任意   |
| 3  | CATEGORY    | 要素をグループ化するための分類を記述します。                                                 | 任意   |
| 4  | NAME        | 要素の名称を記述します。<br>ユーティリティソフトウェアに要素の名称や内容を表示する際に使用し<br>ます。<br>例)ハードウェアコード | 必須   |
| 5  | CODE        | 要素を識別する値を記述します。<br>参照元の要素が示す値とコードの値を照らし合わせ、一致する要素を選択し<br>ます。<br>例)0x10 | 必須   |
| 6  | RELATED_ELE | 要素に関連する要素の情報を、コマンド引数一覧パートを参照すること<br>により記述します。                          | 任意   |
| 7  | COMMENT1    | 要素の説明や値毎の意味、及び使用する際の注意点を記述します。                                         | 任意   |
| 8  | COMMENT2    | 要素の説明や値毎の意味、及び使用する際の注意点を記述します。                                         | 任意   |

# 表 39 選択肢一覧パート記述内容(CC-Link IE TSN)

# (4) コマンド引数一覧パート(COMMAND\_ARGUMENT)への記述

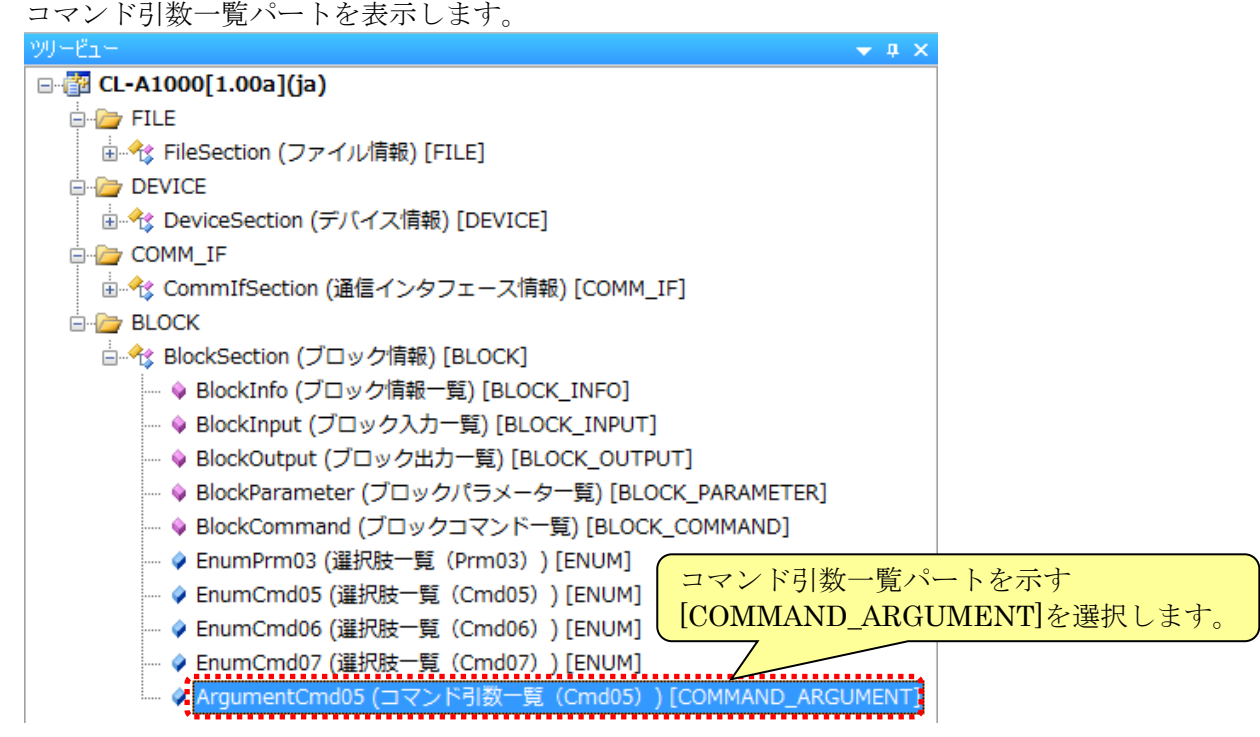

下記「表 40 コマンド引数一覧パート記述内容」を参考に、対象ユニット情報を記述します。 コマンド引数一覧パートは、通信コマンドの引数を使用する場合に記述します。コマンド引数一 覧パートの詳細については、Control & Communication システムプロファイル仕様書(5.3.10)を 参照してください。

### 対象ユニット情報

コマンド引数一覧パート[COMMAND\_ARGUMENT]

| Write | アンド | 項目         | 内容                                       | 設定値                                                                     | LABEL LA CA NAME DATATYPE DEFAULT RANGE (( REMARK          |
|-------|-----|------------|------------------------------------------|-------------------------------------------------------------------------|------------------------------------------------------------|
| 01    | 81  | しきい値1      | しきい値(上限)の設定・<br>確認が行えます                  | H'0000~H'0320:0°C~800°C                                                 | 1. (ArgumentCmd05 データチャネル WORD 0x0000 ENUM EnumCmd1 )). ※2 |
| 02    | 82  | しきい値2      | しきい値(下限)の設定・<br>確認が行えます。                 | H'0000~H'0320:0°C~800°C                                                 | / ※1 選択肢一覧パートを参照しています。選択肢一覧パートの詳細は、本章(3)を参照してください。         |
| 03    | 83  | エコモード      | Ecoの設定・確認が行え<br>ます。                      | H'0000: ディスプレイ表示常時点灯<br>H'0001: ディスプレイ表示常時消灯<br>H'0002: 操作後10秒でディスプレイ道灯 | / ※2 REMARK項目には何も記述しないでください。                               |
| 04    | 84  | 温度取得       | 温度を取得します。                                | -                                                                       |                                                            |
| 05    | -   | データチャネルロード | データバンクから動作設<br>定を読み込むことができ<br>ます。        | H'0000:データチャネル1から読込<br>H'0001:データチャネル2から読込<br>H'0002:データチャネル3から読込       | 要素を追加し、各項目へ情報を入力します。                                       |
| 06    | -   | データチャネルセーブ | 現在のセンサアンプの設<br>定をデータバンクへ書き<br>込むことができます。 | H'0000:データチャネル1へ書込<br>H'0001:データチャネル2へ書込<br>H'0002:データチャネル3へ書込          |                                                            |
| 07    | -   | データバンク使用状況 | データバンクの使用状況<br>を返します。                    | H'0000: データチャネル1を確認<br>H'0001: データチャネル2を確認<br>H'0002: データチャネル3を確認       |                                                            |
| 08    | -   | リセット       | センサのリセットが行えま<br>す。                       | -                                                                       |                                                            |

| No | 項目名      | 入力内容                                                                 | 記述条件 |
|----|----------|----------------------------------------------------------------------|------|
| 1  | LABEL    | 要素を識別するためのラベルを記述します。<br>例)ArgumentCmd05                              | 必須   |
| 2  | LABEL2   | 要素を識別するためのラベルを記述します。<br>CSP+を使用するユーティリティソフトウェアが他の言語に対応する際に<br>使用します。 | 任意   |
| 3  | CATEGORY | 要素をグループ化するための分類を記述します。                                               | 任意   |
| 4  | NAME     | 要素の名称を記述します。<br>ユーティリティソフトウェアに要素の名称や内容を表示する際に使用します。<br>例)データチャネルロード  | 必須   |
| 5  | DATATYPE | 要素のデータ型を記述します。                                                       | 必須   |
| 6  | DEFAULT  | 要素に設定する初期値を記述します。                                                    | 任意   |
| 7  | RANGE    | 要素の設定範囲を記述します。<br>例)ENUM EnumCmd1                                    | 任意   |
| 8  | MIN_INC  | ENG_UNIT と共に要素の値に適用される最小単位を記述します。                                    | 任意   |
| 9  | ENG_UNIT | MIN_INC と共に要素の値に適用される工学単位を記述します。                                     | 任意   |
| 10 | ACCESS   | 要素のアクセス属性を記述します。                                                     | 必須   |
| 11 | ASSIGN   | 要素に対して割り付けるアドレスやコードを記述します。                                           | 任意   |
| 12 | REF      | 要素が参照する参照先を記述します。<br>(将来の拡張用のため、現行では使用できません。)                        | 任意   |
| 13 | COMMENT  | 要素の説明や値毎の意味、及び使用する際の注意点を記述します。                                       | 任意   |

表 40 コマンド引数一覧パート記述内容

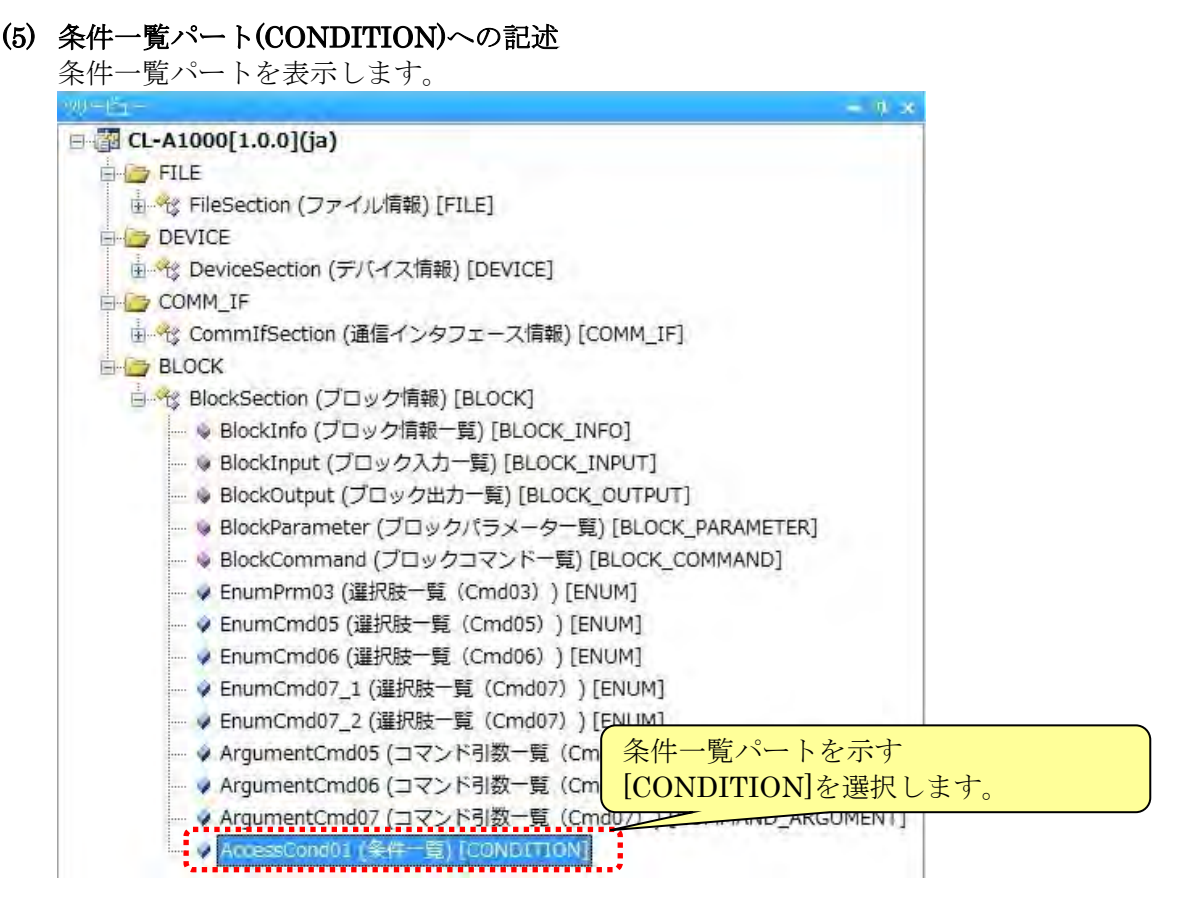

下記「表 41条件一覧パート記述内容」を参考に、対象ユニット情報を記述します。 条件一覧パートは、あるパラメータの値によって、他のパラメータの項目の値が変化する場合に 記述します。条件一覧パートの詳細については、Control & Communication システムプロファイ ル仕様書(5.4.9)を参照してください。

例として、次のような条件の場合、以下のように記述します。

- ・AvgOrSample の値が0の場合
- ⇒ AvgTime の ACCESS 項目は NA、AvgCount の ACCESS 項目も NA
- ・AvgOrSampleの値が1で、TimeOrCountの値が0の場合
- ⇒ AvgTimeのACCESS項目はNA、AvgCountのACCESS項目はRW
- ・AvgOrSampleの値が1で、TimeOrCountの値が1の場合
- ⇒ AvgTimeのACCESS項目はRW、AvgCountのACCESS項目はNA
- ・上記以外の場合
  - ⇒ AvgTimeのACCESS項目はNA、AvgCountのACCESS項目もNA

|   |                    | CONDITIONX              | VARIABLE 項目               |      |         |         |
|---|--------------------|-------------------------|---------------------------|------|---------|---------|
| / | AccessCond01 x     |                         |                           | ,    |         |         |
|   | CONDITION1         | CONDIT                  | ION2                      |      | RESULT1 | RESULT2 |
| 1 | Block Parameter.Av | gOrSample.VALUE BlockPa | rameter.TimeOrCount.VA    | ALUE |         |         |
| 2 |                    |                         | ••••••••••••••••••••••••• |      | NA      | NA      |
| 3 | 1                  | 0                       |                           |      | NA      | RW      |
| 4 | 1                  | 1                       |                           |      | RW      | NA      |
| 5 | DEFAULT            |                         | Τ                         |      | NA 🔨    | NA      |
|   |                    |                         |                           |      |         |         |
|   |                    | <b>CONDITIONx</b> 項目    |                           | RES  | SULTx 項 | 目       |

表 41条件一覧パート記述内容

| No | 項目名                | 入力内容                        | 記述条件 |
|----|--------------------|-----------------------------|------|
| 1  | CONDITIONXVARIABLE | 条件判定に使用する要素への参照を記述します。      | 必須   |
| 2  | CONDITIONx         | 条件判定を行うための条件の範囲を記述します。      | 必須   |
| 3  | RESULTx            | 条件が成立したときに適用される値(結果)を記述します。 | 必須   |

5.2.9 プロジェクトのチェック プロジェクトへの入力に誤りがないか、以下の手順でチェックを行います。 メニューバーの[ファイル]から[チェック]を選択します。

| 77 | ()I(F) | 編集(E)           | 表示(V)        |
|----|--------|-----------------|--------------|
| 4  | 新規作    | F5%( <u>N</u> ) | Ctrl+N       |
| 5  | 開((0)  | )               | Ctrl+Q       |
|    | 閉じる    | ( <u>O</u> )    |              |
| 6  | 上書き    | 保存(S)           | Ctrl+S       |
|    | 名前を    | 付けて保存           | ( <u>A</u> ) |
|    | チェック   | (H)             | _            |
|    | エクスオ   | °−⊦( <u>Ε</u> ) |              |
|    | アプリク   | ーションの総          | §了(🖄         |

エラーがある場合、チェック結果ダイアログと出力ウィンドウにエラーの詳細が表示されます。

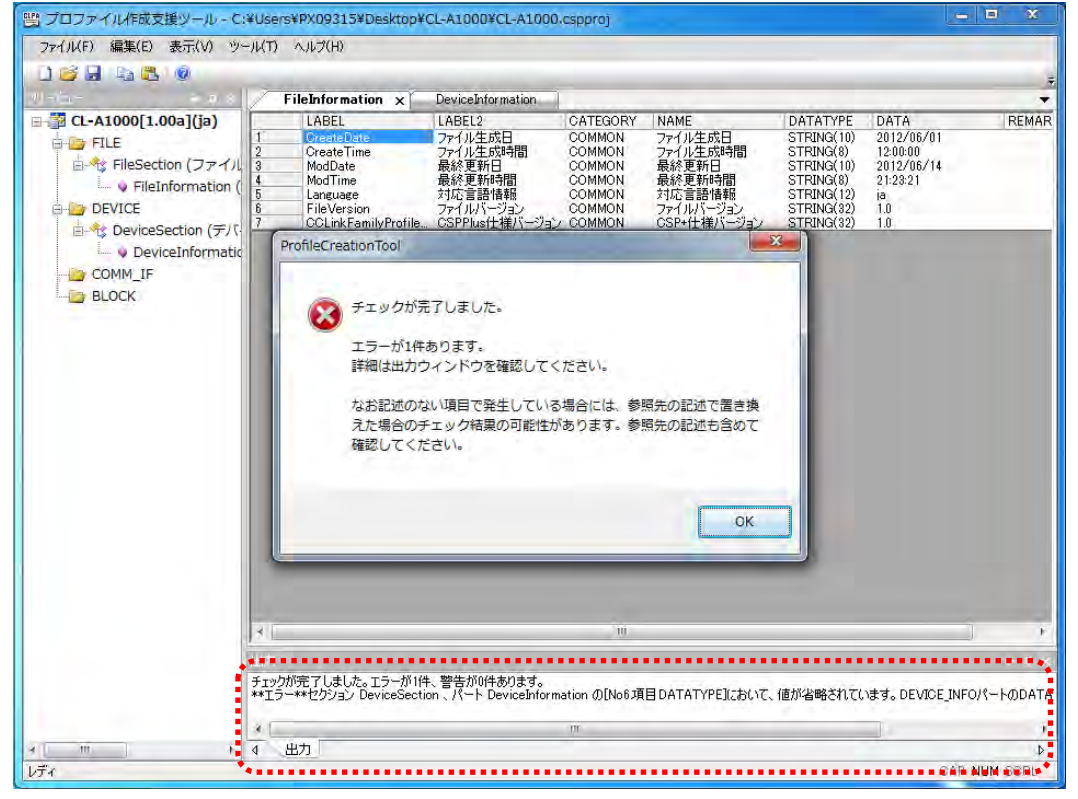

チェック結果ダイアログの[OK]を選択し、チェックダイアログを閉じます。

### 検出されたエラーを修正します。

出力ウィンドウに表示されたエラー内容をマウスにてダブルクリックすると、エラーを検出した場所 へ移動します。

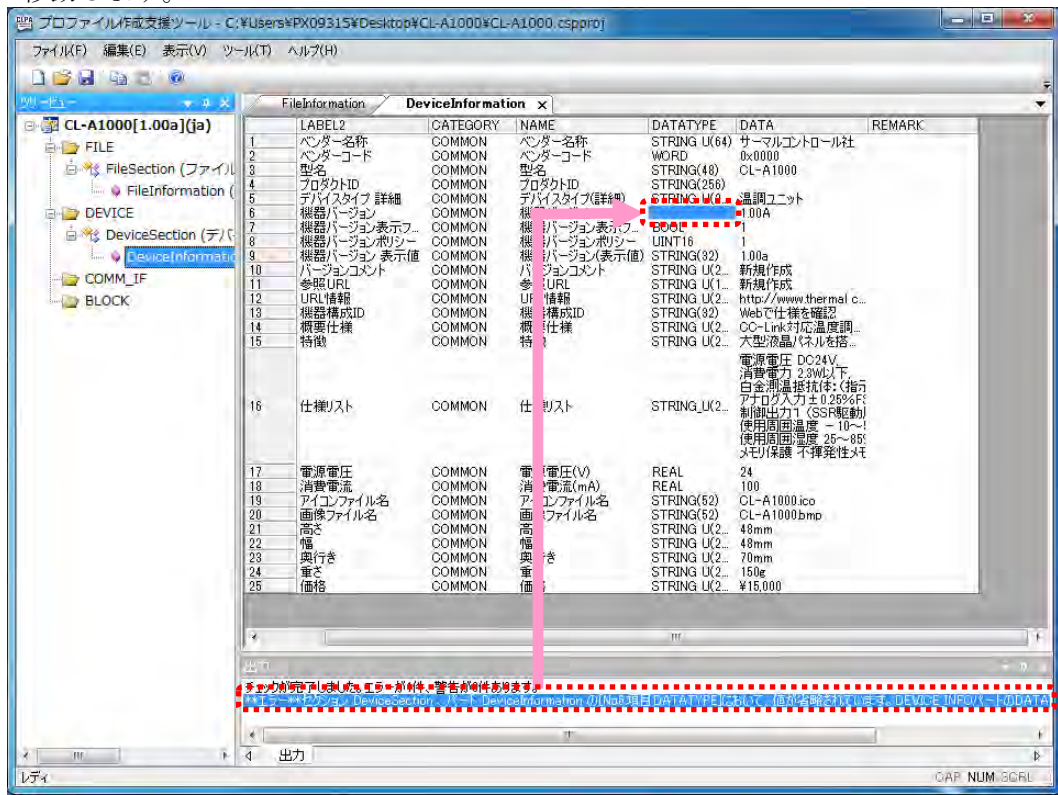

エラーを修正し、再度、チェックを行います。エラーがなくなるまで修正、チェックを繰り返します。

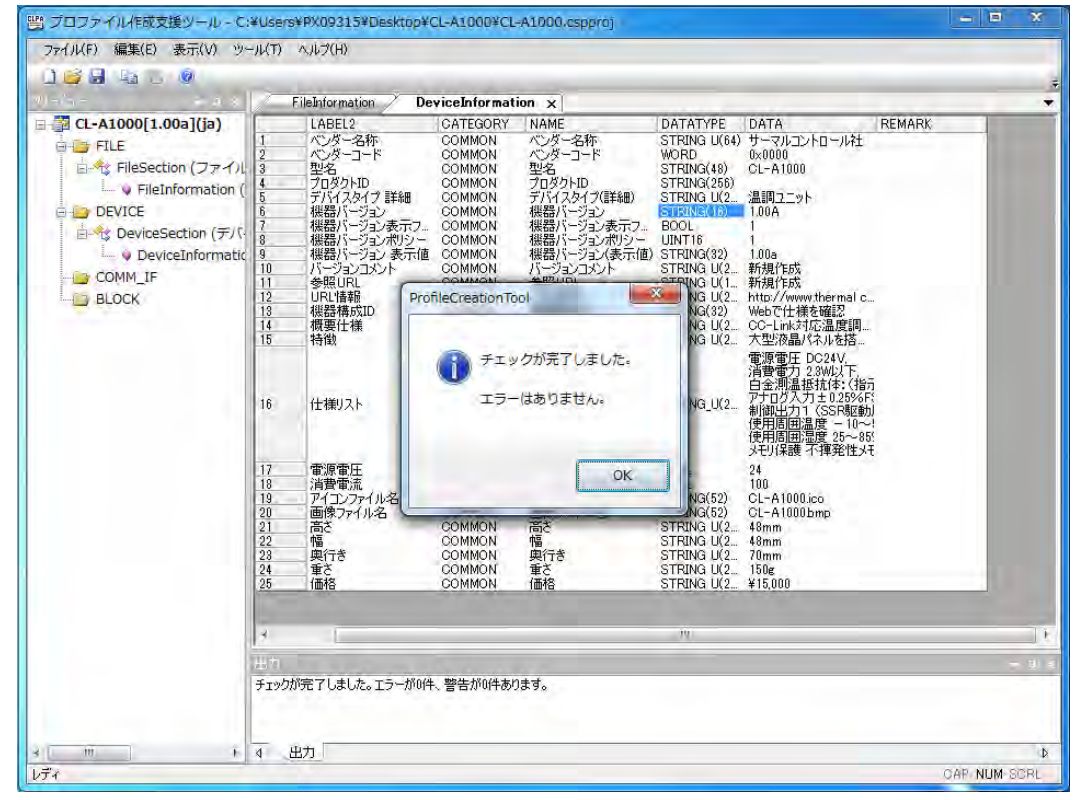

# 5.2.10 プロジェクトの必須要素の記述確認

CSP+ファイルの作成に必要な情報がプロジェクトにすべて記述されているか確認します。 不完全な CSP+ファイルの登録を避けるため、以下表の必須要素が該当するセクションの表に記述さ れていることを確認してください。

# (a) CC-Link 対応ユニットの場合 <sup>主 49</sup> 必須要素(CC-Link)

|            |                                                              | <u></u> <u>衣</u>                      | _42 必須安糸(UU-LINK)          |       | т                                 |
|------------|--------------------------------------------------------------|---------------------------------------|----------------------------|-------|-----------------------------------|
| セクション      | パート                                                          | NAME                                  | LABEL                      | 記述条件  | 説明                                |
|            |                                                              | ファイル生成日                               | CreateDate                 | 必須    |                                   |
|            |                                                              | ファイル生成時間                              | CreateTime                 | 必須    |                                   |
|            |                                                              | 最終更新日                                 | ModDate                    | 必須    |                                   |
| ファイル<br>情報 | ファイル                                                         | 最終更新時間                                | ModTime                    | 必須    | CSP+ファイルのファイルに関する情                |
|            | 情報一覧                                                         | 対応言語情報                                | Language                   | 必須    | 報は必す記述してください。                     |
|            |                                                              | CSP+仕様バージョン                           | CCLinkFamilyProfileVersion | 心須    | -                                 |
|            |                                                              | ファイルバージョン                             | FileVersion                | 心須    | -                                 |
|            |                                                              | ベンダータ称                                | VendorName                 | 心須    |                                   |
|            |                                                              | ベンダーコード                               | VenderCode                 | 心須    | -                                 |
| デバイス       | デバイス                                                         | → → → → → → → → → → → → → → → → → → → | DoviceModel                | 心須    | <br>対象ューットを表す信報け必ず記述              |
| は思         | 「「「」「「」」「「」」「「」」」「「」」」「「」」」「「」」」「「」」」「「」」」「「」」」「「」」」「」」」「」」」 | 生々                                    | Vension                    |       | N家一一ノーを私 9 旧報は必 9 に近<br>してください    |
| 1月 十区      | IFF +K 見                                                     | 機能 ション                                | Version                    |       |                                   |
|            |                                                              |                                       | VersionDisplayFlag         | 心須    | -                                 |
|            |                                                              | 機器ハーション衣小小リンー                         | VersionPolicyType          |       |                                   |
|            |                                                              | ヘンター名称                                | VendorName                 | 必須    | -                                 |
|            |                                                              | ベンターヨード                               | VendorCode                 | 必須    | -                                 |
|            |                                                              | 通信インタフェースタイプ ID                       | CommIFTypeID               | 必須    | -                                 |
|            |                                                              | バージョン                                 | Version                    | 必須    | _                                 |
|            | 通信インタ                                                        | 機器バージョン取得タイプ                          | ReadVersionType            | 必須    | 対象ュニットを表す情報お上び 通信                 |
|            | 一世にアン                                                        | 局タイプ                                  | StationType                | 必須    | 形能に関する情報け必ず記述してく                  |
|            | / 上 八<br>                                                    | 局タイプ詳細                                | StationTypeDetail          | 条件付必須 | が恋に因うる自報は必う記述してく                  |
|            | 旧和見                                                          | I/O タイプ                               | IOType                     | 必須    | /_ C V                            |
|            |                                                              | モデル名(型名)                              | DevModel                   | 必須    |                                   |
| 通信インタ      |                                                              | CC-Link バージョン                         | CcLinkVer                  | 必須    |                                   |
| フェース       |                                                              | 拡張サイクリック設定                            | ExtCycle                   | 条件付必須 |                                   |
| 情報         |                                                              | 占有局数                                  | NumOccupiedStations        | 必須    |                                   |
|            | 通信入力一覧                                                       | -                                     | -                          | 条件付必須 | 機器に対して入出力がある場合は、必                 |
|            | 通信山力 見 通信パラ                                                  |                                       |                            |       | 9 記述しててたです。                       |
|            | 通信ハノ                                                         | -                                     | -                          | 条件付必須 | ハノノニクの読み音さを11 ノ場市は、<br>以ず記述してください |
|            | <u> </u>                                                     |                                       |                            |       | ションド加理な行う担合け、水デョ沫                 |
|            |                                                              | -                                     | -                          | 条件付必須 | してください。                           |
|            |                                                              |                                       |                            |       | パラメータ処理・コマンド実行画面よ                 |
|            |                                                              | -                                     | -                          | 条件付必須 | り実行する場合は、必ず記述してくだ                 |
|            |                                                              |                                       |                            |       | さい。                               |
|            |                                                              | ベンダー名称                                | VendorName                 | 必須    |                                   |
|            | ブロック<br>情報一覧                                                 | ベンダーコード                               | VendorCode                 | 必須    | 対象ユニットを表す情報は                      |
|            |                                                              | バージョン                                 | Version                    | 必須    | 必す記述してくたさい。                       |
|            | ブロック                                                         |                                       |                            |       |                                   |
|            | 入力一覧                                                         |                                       |                            |       | 機器に対して入出力がある場                     |
|            | ブロック                                                         |                                       | -                          | 条件付必須 | 合は、必ず記述してください。                    |
| ブロック       | 出力一覧                                                         |                                       |                            |       |                                   |
| 情報         | ブロック                                                         |                                       |                            |       |                                   |
|            | パラメータ                                                        | -                                     | -                          | 条件付必須 | パラメータの読み書きを行う場                    |
|            | 一覧                                                           |                                       |                            |       | 合は、必ず記述してください。                    |
|            |                                                              |                                       |                            |       |                                   |
|            | ブロック                                                         | -                                     | -                          | 条件付必須 | コマンド処理を行う場合は、必ず記述                 |
|            | コマンド一覧                                                       |                                       |                            |       | してくたさい。                           |
|            |                                                              |                                       |                            |       | 通信入力一覧、通信出力一覧にて構造                 |
|            | 構造体                                                          | -                                     | -                          | 条件付必須 | 体を使用する場合は、必ず記述してく                 |
|            |                                                              |                                       |                            |       | ださい。                              |
|            |                                                              |                                       |                            |       | パラメータ処理画面や、コマンド実行                 |
| 共通情報       | 選択肢一覧                                                        | -                                     | -                          | 条件付必須 | 画面にて選択肢一覧を使用する場合                  |
|            |                                                              |                                       |                            |       | には、必ず記述してください。                    |
|            | フマンド                                                         |                                       |                            |       | コマンド設定・実行結果にて引数を使                 |
|            | 己粉一覧                                                         | -                                     | -                          | 条件付必須 | 用する場合には、必ず記述してくださ                 |
|            | り数一覧                                                         |                                       |                            |       | <i>د</i> ۲.                       |

# (b) CC-Link IE フィールドネットワーク対応ユニットの場合

| 表 | 43 必須要素(CC-Link IE フィールドネッ | トワーク) |
|---|----------------------------|-------|

| セクション   | パート                                                                             | NAME                     | LABEL                                                                                                    | 記述条件    | 説明                                       |
|---------|---------------------------------------------------------------------------------|--------------------------|----------------------------------------------------------------------------------------------------|---------|------------------------------------------|
|         |                                                                                 | ファイル生成日                  | CreateDate                                                                                                    | 必須      |                                          |
|         |                                                                                 | ファイル生成時間                 | CreateTime                                                                                                    | 必須      |                                          |
|         |                                                                                 | 最終更新日                    | ModDate                                                                                                    | 必須      |                                          |
| ファイル    | ファイル                                                                            | 最終更新時間<br>目              | ModTime                                                                                                    | ~~~~    | CSP+ファイルのファイルに関する情                       |
| 情報      | 情報一覧                                                                            | 秋広言語情報                   | Longiago                                                                                                    | 以須      | 報は必ず記述してください。                            |
|         |                                                                                 | N心口口IFHX<br>CCDL件住バージョン  | CCI := l-E-milyDrofileVorsion                                                                                                    | 2.次     |                                          |
|         |                                                                                 | USFTLAK ション<br>ファイルバージョン | UCLINKF anniyi Tome version                                                                                                    | 心氛      |                                          |
|         |                                                                                 | ノブイルハーション                |                                                                                                    | 心况      |                                          |
|         |                                                                                 | ヘンダー名称                   | VendorName                                                                                                    | 20万     |                                          |
|         |                                                                                 |                          | VendorCode                                                                                                    |         |                                          |
| アハイス    | アバイス                                                                            | 型名                       | DeviceModel                                                                                                    | 必須      | 対象ユニットを衣り情報は必り記辺                         |
| 情報      | 情報一見                                                                            | 機器ハーンヨン                  | Version                                                                                                    | 必須      | してください。                                  |
|         |                                                                                 | 機器バーション表示ノフク             | VersionDisplayFlag                                                                                                    | 必須      |                                          |
|         |                                                                                 | 機器バーション表示ホリンー            | VersionPolicyType                                                                                                    | 必須      |                                          |
|         |                                                                                 | ベンダー名称                   | VendorName                                                                                                    | 必須      |                                          |
|         |                                                                                 | ベンダーコード                  | VendorCode                                                                                                    | 必須      |                                          |
|         |                                                                                 | 通信インタフェースタイプ ID          | CommIFTypeID                                                                                                    | 必須      |                                          |
|         |                                                                                 | バージョン                    | Version                                                                                                    | 必須      |                                          |
|         |                                                                                 | 機器バージョン取得タイプ             | ReadVersionType                                                                                                    | 必須      |                                          |
|         |                                                                                 | 局タイプ                     | nodeType                                                                                                    | 必須      |                                          |
|         |                                                                                 | IO タイプ                   | IOType                                                                                                    | 必須      |                                          |
|         |                                                                                 | 型名コード                    | ModelCode                                                                                                    | 必須      |                                          |
|         | 通信インタ                                                                           | モデル名                     | DevModel                                                                                                    | 必須      | 対象ユニットを表す情報および、通信                        |
|         | フェース                                                                            | RY サイズ                   | RYSize                                                                                                    | 必須      | 形態に関する情報は必ず記述してく                         |
|         | 情報一覧                                                                            | RWw サイズ                  | RWwSize                                                                                                    | 必須      | ださい。                                     |
|         |                                                                                 | RX サイズ                   | RXSize                                                                                                    | 必須      |                                          |
|         |                                                                                 | RWr サイズ                  | RWrSize                                                                                                    | 必須      |                                          |
|         |                                                                                 | ポート数                     | Ports                                                                                                    | 必須      |                                          |
| 诵信インタ   |                                                                                 | プロトコルバージョン               | protocolVersion                                                                                                    | 必須      |                                          |
| フェース    |                                                                                 | ノード番号設定機能の有無             | NodeNumberSettingFlg                                                                                                    | 心須      |                                          |
| 情報      |                                                                                 | トランジェント受信機能の有            | TransientRecentionFlg                                                                                                    | 2017/24 |                                          |
| 114 114 |                                                                                 |                          | Itansientiteeepitoni is                                                                                                    | 必須      |                                          |
|         |                                                                                 | 系<br>SIMP 受信機能の有無        | SI MPRecention Flg                                                                                                    | 以須      |                                          |
|         | 通信入力一覧                                                                          |                          | office the second second | ALVAR.  | 機果に対して入出力がある場合け 必                        |
|         | 通信出力一覧                                                                          | -                        | -                                                                                                    | 条件付必須   | ず記述してください。                               |
|         | 通信パラ<br>メーター階                                                                   | -                        | -                                                                                                    | 条件付必須   | パラメータの読み書きを行う場合は、<br>必ず記述してください          |
|         | /                                                                               |                          |                                                                                                    |         | コマンド処理を行う堪合け 必ず記述                        |
|         | <ul> <li>一覧</li> <li>通信メソット</li> <li>一覧</li> <li>通信メッセー</li> <li>ジー覧</li> </ul> | -                        | -                                                                                                    | 条件付必須   | してください。                                  |
|         |                                                                                 |                          |                                                                                                    |         | パラメータ処理・コマンド実行画面よ                        |
|         |                                                                                 | -                        | -                                                                                                    | 条件付必須   | り実行する場合は、必ず記述してくだ                        |
|         |                                                                                 |                          |                                                                                                    |         | さい。                                      |
|         |                                                                                 |                          |                                                                                                    |         | パラメータ処理・コマンド実行画面よ                        |
|         |                                                                                 | -                        | -                                                                                                    | 条件付必須   | り実行する場合は、必ず記述してくだ                        |
|         |                                                                                 |                          |                                                                                                    |         | さい。                                      |
|         |                                                                                 | ベンダー名称                   | VendorName                                                                                                    | 必須      |                                          |
|         | ブロック                                                                            | ベンダーコード                  | VendorCode                                                                                                    | 必須      | 対象ユニットを表す情報は                             |
|         | 情報一覧                                                                            | バージョン                    | Version                                                                                                    | 必須      | 必す記述してください。                              |
|         | ブロック                                                                            |                          |                                                                                                    | 12.7    |                                          |
|         | 入力一覧                                                                            |                          |                                                                                                    |         | 機器に対して入出力がある場                            |
| ブロック    | ブロック                                                                            | -                        | -                                                                                                    | 条件付必須   | 合は、必ず記述してください。                           |
| 情報      | 出力一覧                                                                            |                          |                                                                                                    |         |                                          |
|         | ブロック                                                                            |                          |                                                                                                    |         |                                          |
|         | パラメーター                                                                          | -                        | -                                                                                                    | 条件付必須   | パラメータの読み書きを行う場                           |
|         | 覧                                                                               |                          |                                                                                                    |         | 合は、必ず記述してください。                           |
|         | ブロック                                                                            |                          |                                                                                                    |         | コマンド処理を行う場合け 必ず記述                        |
|         | コマンド一覧                                                                          | -                        | -                                                                                                    | 条件付必須   | してください。                                  |
|         | Jer v i je                                                                      |                          |                                                                                                    |         | 通信入力一覧 通信出力一覧にて構造                        |
|         | 構造体                                                                             | -                        | -                                                                                                    | 冬性付心須   | 地市ババー 見、地市山バー 見にて併進<br>休を庙田する堪合け 必ず記述してく |
|         | 111712 114                                                                      |                          |                                                                                                    | 不自己沒    | ドを区面する場合は、必ず能速してく                        |
|         |                                                                                 |                          |                                                                                                    |         | パラメータ処理画面や フマンド実行                        |
| 共通情報    | 選択肢一暫                                                                           | -                        | -                                                                                                    | 条件付以须   | 画面にて選択肢一階を使用する場合                         |
|         |                                                                                 |                          |                                                                                                    |         | には 必ず記述してください                            |
|         |                                                                                 |                          |                                                                                                    |         | コマンド設定・実行結果にて引数を伸                        |
|         | コマンド                                                                            | -                        | -                                                                                                    | 条件付以須   | 田すろ場合にけ 水ず記述してくださ                        |
|         | 引数一覧                                                                            |                          |                                                                                                    | 不自己必须   |                                          |

# (c) SLMP(TCP/IP)対応ユニットの場合

| セクション    | パート                 | NAME            | LABEL                      | 記述条件  | 説明                                                      |
|----------|---------------------|-----------------|----------------------------|-------|---------------------------------------------------------|
|          |                     | ファイル生成日         | CreateDate                 | 必須    |                                                         |
|          |                     | ファイル生成時間        | CreateTime                 | 必須    |                                                         |
| 7-11     | 7-11                | 最終更新日           | ModDate                    | 必須    | (CCD) フーノルのフーノルに開ナス 体却                                  |
| ノアイル<br> | ノアイル<br>            | 最終更新時間          | ModTime                    | 必須    | USP+ノアイルのノアイルに関する情報<br>はビザヨオレマノギャい                      |
| 情報       | 旧報一見                | 対応言語情報          | Language                   | 必須    | は必り記述してくたさい。                                            |
|          |                     | CSP+仕様バージョン     | CCLinkFamilyProfileVersion | 必須    |                                                         |
|          |                     | ファイルバージョン       | FileVersion                | 必須    |                                                         |
|          |                     | ベンダー名称          | VendorName                 | 必須    |                                                         |
|          |                     | ベンダーコード         | VendorCode                 | 必須    |                                                         |
| デバイス     | デバイス                | 型名              | DeviceModel                | 必須    | 対象ユニットを表す情報は必ず記述して                                      |
| 情報       | 情報一覧                | 機器バージョン         | Version                    | 必須    | ください。                                                   |
|          |                     | 機器バージョン表示フラグ    | VersionDisplayFlag         | 必須    |                                                         |
|          |                     | 機器バージョン表示ポリシー   | VersionPolicyType          | 必須    |                                                         |
|          | 通信インタ<br>フェース       | ベンダー名称          | VendorName                 | 必須    |                                                         |
|          |                     | ベンダーコード         | VendorCode                 | 必須    | 対象ユニットを表す情報および、通信形                                      |
| 通信インタ    |                     | 通信インタフェースタイプ ID | CommIFTypeID               | 必須    | 態に関する情報は必ず記述してくださ                                       |
| フェース     | 情報一覧                | バージョン           | Version                    | 必須    | <i>د</i> ر ۲.                                           |
| 情報       |                     | 機器バージョン取得タイプ    | ReadVersionType            | 必須    |                                                         |
|          | 通信パラ<br>メータ一覧       | -               | -                          | 条件付必須 | パラメータの読み書きを行う場合は、必<br>ず記述してください。                        |
|          | ブロック                | ベンダー名称          | VendorName                 | 必須    | 対角コーットな事ナ桂却は以ず詞はして                                      |
|          | ノロック<br>桂胡一覧        | ベンダーコード         | VendorCode                 | 必須    | 刈家ユーツトを衣り    報は必り 記述して                                  |
| ブロック     | IFFIX 見             | バージョン           | Version                    | 必須    |                                                         |
| 情報       | ブロック<br>パラメータ<br>一覧 | -               | -                          | 条件付必須 | パラメータの読み書きを行う場合は、必<br>ず記述してください。                        |
|          | 構造体                 | -               | -                          | 条件付必須 | 通信入力一覧、通信出力一覧にて構造体<br>を使用する場合は、必ず記述してくださ<br>い。          |
| 大坦旧和     | 選択肢一覧               | -               | -                          | 条件付必須 | パラメータ処理画面や、コマンド実行画<br>面にて選択肢一覧を使用する場合には、<br>必ず記述してください。 |

### 表 44 必須要素(SLMP(TCP/IP))

# (d) CC-Link IE フィールドネットワーク Basic 対応ユニットの場合

| セクション      | パート                               | NAME            | LABEL                      | 記述条件     | 説明                                        |
|------------|-----------------------------------|-----------------|----------------------------|----------|-------------------------------------------|
|            |                                   | ファイル生成日         | CreateDate                 | 必須       |                                           |
|            |                                   | ファイル生成時間        | CreateTime                 | 必須       |                                           |
|            | 7 . 1 .                           | 最終更新日           | ModDate                    | 必須       | COD:マーノルのマーノルに明上スは切                       |
| ノアイル<br>桂却 | ノアイル<br>桂却 監                      | 最終更新時間          | ModTime                    | 必須       | USP+ノアイルのノアイルに関する情報                       |
| 1頁 轮       | 「「和一見                             | 対応言語情報          | Language                   | 必須       | は必ず記述してくたさい。                              |
|            |                                   | CSP+仕様バージョン     | CCLinkFamilyProfileVersion | 必須       |                                           |
|            |                                   | ファイルバージョン       | FileVersion                | 必須       |                                           |
|            |                                   | ベンダー名称          | VendorName                 | 必須       |                                           |
|            |                                   | ベンダーコード         | VendorCode                 | 必須       |                                           |
| デバイス       | デバイス                              | 型名              | DeviceModel                | 必須       | 対象ユニットを表す情報は必ず記述し                         |
| 情報         | 情報一覧                              | 機器バージョン         | Version                    | 必須       | てください。                                    |
|            |                                   | 機器バージョン表示フラグ    | VersionDisplayFlag         | 必須       |                                           |
|            |                                   | 機器バージョン表示ポリシー   | VersionPolicyType          | 必須       |                                           |
|            |                                   | ベンダー名称          | VendorName                 | 必須       |                                           |
|            |                                   | ベンダーコード         | VendorCode                 | 必須       |                                           |
|            | マトノンク                             | 通信インタフェースタイプ ID | CommIFTypeID               | 必須       |                                           |
|            | 通信インダ                             | バージョン           | Version                    | 必須       | 対象ユニットを表す情報およい、通信形能に関われた思想                |
| 予告ノンク      | フェース<br>情報一覧                      | 機器バージョン取得タイプ    | ReadVersionType            | 必須       | 態に関する情報は必ず記述してくたさ                         |
| 通信イング      |                                   | モデル名            | DevModel                   | 必須       | v ' <sub>o</sub>                          |
| ノエース       |                                   | 占有局数            | NumOccupiedStations        | 必須       |                                           |
| IFI FIX    |                                   | Ethernet 通信機能   | EthernetCommFunction       | 必須       |                                           |
|            | 通信入力一覧<br>通信出力一覧<br>通信パラメー<br>タ一覧 |                 |                            | 冬仲付过宿    | 機器に対して入出力がある場合は、必ず                        |
|            |                                   |                 |                            | 未任何必須    | 記述してください。                                 |
|            |                                   | -               | -                          | 冬供付心須    | パラメータの読み書きを行う場合は、必                        |
|            |                                   |                 |                            | 未日内必須    | ず記述してください。                                |
|            | ブロック<br>「「」の一覧                    | ベンダー名称          | VendorName                 | 必須       | 対象ューットを表す情報け必ず記述し                         |
|            |                                   | ベンダーコード         | VendorCode                 | 必須       | バ家ニーントで衣ヶ h 報は必 y 能延し<br>てください            |
|            | 旧北 晃                              | バージョン           | Version                    | 必須       |                                           |
|            | ブロック                              |                 |                            | 冬在付以須    |                                           |
| ブロック       | 入力一覧                              | -               | -                          | XIII 121 | 機器に対して入出力がある場合は、必ず                        |
| 情報情報       | ブロック                              |                 |                            | 条件付必須    | 記述してください。                                 |
|            | 出力一覧                              |                 |                            |          |                                           |
|            | ブロック                              |                 |                            |          | パラメータの読み書きを行う場合は、必                        |
|            | パラメータ                             | -               | -                          | 条件付必須    | ず記述してください。                                |
|            | 一覧                                |                 |                            |          |                                           |
|            | +#`\+- /                          |                 |                            | 夕山山 八石   | 通信人刀一覧、通信出刀一覧にて構造体<br>また田上ス坦へい、メギョンキレエイギキ |
|            | <b>博</b> 道犐                       | -               | -                          | 枀忤忊必須    | を使用する場合は、必ず記述してくたさ                        |
| 共通情報       |                                   |                 |                            |          |                                           |
|            | 强切时——摩                            | -               |                            | 冬休日立石    | ハファーク処理画面や、コマンド実行画面にて選切時一覧を使用すて担合には       |
|            | <b> </b>                          |                 |                            | 不甘口必須    | 山にて医穴区見て使用する場面には、<br>必ず記述してください。          |

# (e) CC-Link IE TSN 対応ユニットの場合

| 衣 46 业)倶安奈(UU-LINK IE ISN | 表 | 46 必須要素 | CC-Link | IE TSN) |
|---------------------------|---|---------|---------|---------|
|---------------------------|---|---------|---------|---------|

| セクション | パート                                | NAME                            | LABEL                          | 記述条件        | 説明                                            |
|-------|------------------------------------|---------------------------------|--------------------------------|-------------|-----------------------------------------------|
|       |                                    | ファイル生成日                         | CreateDate                     | 必須          |                                               |
|       |                                    | ファイル生成時間                        | CreateTime                     | 必須          | 1                                             |
|       |                                    | 最終更新日                           | ModDate                        | 必須          |                                               |
| ファイル  | ファイル                               | 最終更新時間                          | ModTime                        | 必須          | CSP+ファイルのファイルに関する情                            |
| 情報    | 情報一覧                               | 対応言語情報                          | Language                       | 必須          | 報は必ず記述してください。                                 |
|       |                                    | CSP+仕様バージョン                     | CCLinkFamilyProfileVersion     | 必須          | -                                             |
|       |                                    | ファイルバージョン                       | FileVergion                    | 以須          | -                                             |
|       |                                    | ベンダータ称                          | VondorName                     | 以須          |                                               |
|       |                                    | ベング 14/15                       | VendorCodo                     | 心氛          | -                                             |
|       |                                    |                                 | VenuorCoue                     | 心氛          | -                                             |
| デバイス  | デバイス                               | 生々<br>プロガカト ID                  | Devicembuei                    | 心氛          | 対象ユニットを表す情報は必ず記述                              |
| 情報    | 情報一覧                               | ノロクントID<br>地里バージョン              | Version                        | 心須          | してください。                                       |
|       |                                    | (滅命/、 ション<br>                   | VersionDianlayFlag             | 心須          | -                                             |
|       |                                    | 機師/、 ションス/ハノフノ<br>地里バージョン表示ポリシー | Version Deligy Tupe            | 心氛          | -                                             |
|       |                                    | 機器ハーンヨン 秋小小 ソン<br>ベンノガータ 缶      | Versionroncy type              | 心况          |                                               |
|       |                                    |                                 |                                | シクロ         | -                                             |
|       |                                    | ベンダーコート                         | VendorCode                     | 必須          | -                                             |
|       |                                    | 通信インダノエースタイノ ID                 | CommIF <sup>T</sup> ypeID      | 必須          | -                                             |
|       |                                    |                                 | Version                        | 必須          | -                                             |
|       |                                    | 型名コード                           | ModelCode                      | 必須          | -                                             |
|       |                                    | モテル名                            | DevModel                       | 必須          | -                                             |
|       |                                    | オブジェクトテイクンヨナリ<br>ファイル名          | ObjectDictionaryFileName       | 条件付必須       |                                               |
|       |                                    | IEEE802 1AS 機能                  | IEEE802 1ASFunction            | 必須          | 1                                             |
|       |                                    | 受信機能 100Mbps                    | ReceiveFunction100M            | 必須          | 1                                             |
|       |                                    | 中継機能 100Mbps                    | RelayFunction 100M             | 必須          | 1                                             |
|       |                                    | 受信機能 1Ghns                      | ReceiveFunction1G              | 心須          | -                                             |
|       |                                    | 中継機能 1Ghns                      | RelayFunction 1G               | 以須          | -                                             |
|       |                                    | ブロード マルチキャスト機能                  | MultiCastFunction              | 以須          | -                                             |
|       |                                    | <u>認証</u> かうス                   | CertificationClass             | 以須          | -                                             |
|       |                                    | <u>ஸ…,,,,,</u><br>洋信ビットデータデフォルト | S R DefaultSize                | 2017/24     | -                                             |
|       |                                    | サイズ                             |                                | 必須          |                                               |
|       | 通信インタ                              | 送信ワードデータデフォルト<br>サイズ            | S_W_DefaultSize                | 必須          | 対象ユニットを表す情報および、通信                             |
|       | <sup>辺</sup> に<br>フェース<br>情報<br>一覧 | 受信ビットデータデフォルト<br>サイズ            | R_B_DefaultSize                | 必須          | 形態に関する情報は必ず記述してく                              |
|       |                                    | 受信ワードデータデフォルト<br>サイズ            | R_W_DefaultSize                | 必須          |                                               |
| 通信インタ |                                    | 送信ビットデータ最大サイズ                   | S_B_MaxSize                    | 必須          |                                               |
| フェース  |                                    | 送信ワードデータ最大サイズ                   | S_W_MaxSize                    | 必須          | _                                             |
| 情報    |                                    | 受信ビットデータ最大サイズ                   | R_B_MaxSize                    | 必須          | _                                             |
|       |                                    | 受信ワードデータ最大サイズ                   | R_W_MaxSize                    | 必須          | _                                             |
|       |                                    | 送信ビットデータアドレス                    | S_B_Address                    | 条件付必須       | _                                             |
|       |                                    | 送信ワードデータアドレス                    | S_W_Address                    | 条件付必須       | _                                             |
|       |                                    | 受信ビットデータアドレス                    | R_B_Address                    | 条件付必須       | _                                             |
|       |                                    | 受信ワードデータアドレス                    | R_W_Address                    | 条件付必須       |                                               |
|       |                                    | 状態通知デバイスアドレス                    | StsW_Address                   | 必須          |                                               |
|       |                                    | PDOConfig インデックス+X              | PDOConfigIndex+X               | 条件付必須       |                                               |
|       |                                    | PDOConfigPDO 種別+X               | PDOConfigPDOType+X             | 条件付必須       | ]                                             |
|       |                                    | PDOConfig メモリアドレス+X             | PDOConfigMemoryAddress+<br>X   | 条件付必須       |                                               |
|       |                                    | PDOConfig マッピング候補+X             | PDOConfigPossibleMapping+<br>X | 条件付必須       |                                               |
|       |                                    | 汎用送信メモリアドレス                     | S_General_Address              | 条件付必須       |                                               |
|       |                                    | 汎用受信メモリアドレス                     | R_General_Address              | 条件付必須       |                                               |
|       | 通信入力一覧                             | -                               | -                              | 条件付必須       | 機器に対して入出力がある場合は、必                             |
|       | 通信出力一覧<br>通信パラ                     |                                 |                                | 夕山山 八石      | 9 記述してくたさい。<br>パラメータの読み書きを行う場合は、              |
|       | メーター覧                              | -                               |                                | 采件11 必須<br> | 必ず記述してください。                                   |
|       | 通信コマンド<br>一覧                       | -                               | -                              | 条件付必須       | コマンド処理を行う場合は、必ず記述<br>してください。                  |
|       | 通信メソッド<br>一覧                       | -                               | -                              | 条件付必須       | ハフメータ処理・コマンド実行画面よ<br>り実行する場合は、必ず記述してくだ<br>さい。 |
| セクション               | パート                           | NAME    | LABEL      | 記述条件  | 説明                                                      |
|---------------------|-------------------------------|---------|------------|-------|---------------------------------------------------------|
| 通信インタ<br>フェース<br>情報 | 通信メッセー<br>ジー覧                 | -       | -          | 条件付必須 | パラメータ処理・コマンド実行画面よ<br>り実行する場合は、必ず記述してくだ<br>さい。           |
|                     | ブロック                          | ベンダー名称  | VendorName | 必須    | 対象ユニットを表す情報け                                            |
|                     | 「「「」」「「」」「」」「」」「」」「「」」」「「」」」」 | ベンダーコード | VendorCode | 必須    | べず記述してください.                                             |
|                     | TH TK JE                      | バージョン   | Version    | 必須    |                                                         |
| ブロック<br>情報          | ブロック<br>入力一覧<br>ブロック<br>出力一覧  |         | -          | 条件付必須 | 機器に対して入出力がある場<br>合は、必ず記述してください。                         |
|                     | ブロック<br>パラメーター<br>覧           | -       | -          | 条件付必須 | パラメータの読み書きを行う場<br>合は、必ず記述してください。                        |
|                     | ブロック<br>コマンド一覧                | -       | -          | 条件付必須 | コマンド処理を行う場合は、必ず記述<br>してください。                            |
|                     | 構造体                           | -       | -          | 条件付必須 | 通信入力一覧、通信出力一覧にて構造<br>体を使用する場合は、必ず記述してく<br>ださい。          |
| 共通情報                | 選択肢一覧                         | -       | -          | 条件付必須 | パラメータ処理画面や、コマンド実行<br>画面にて選択肢一覧を使用する場合<br>には、必ず記述してください。 |
|                     | コマンド<br>引数一覧                  | -       | -          | 条件付必須 | コマンド設定・実行結果にて引数を使<br>用する場合には、必ず記述してください。                |

# <u>5.2.11 CSP+ファイルのエクスポート</u>

CSP+ファイルを生成します。生成には、プロファイル作成支援ツールのエクスポート機能を利用します。

メニューバーの[ファイル]から[エクスポート]を選択します。

| 77 | イル(F) | 編集(E)                    | 表示(V)           |
|----|-------|--------------------------|-----------------|
|    | 新規作   | е <b>б</b> х( <u>N</u> ) | Ctrl+N          |
| 5  | 開((0) | )                        | Ctrl+Q          |
|    | 閉じる   | ( <u>0</u> )             |                 |
|    | 上書き   | 保存(S)                    | Ctrl+S          |
|    | 名前を   | 付けて保存                    | ε( <u>A</u> )   |
|    | チェック  | (H)                      |                 |
|    | エクスオ  | <b>%</b> ~⊧( <u>Ε</u> )  |                 |
|    | アプリク  | ーションの総                   | \$7( <u>⊗</u> ) |

ファイルを保存する場所を選択し、[保存]ボタンを押下します。

| 保存する場所(1):    | 1 K#1X2h    |                             | - G 🗊    | P 🖽 🕈   |      |
|---------------|-------------|-----------------------------|----------|---------|------|
| (Pm)          | 名前          | *                           |          | 更新日時    | 種    |
| 1表示した場所       |             | 検索条件に一致する項目                 | 目はありません  |         |      |
| ミスクトップ        |             |                             |          |         |      |
| ライブラリ         |             |                             |          |         |      |
|               |             |                             | 命名       | 規則にそった  | ファイノ |
| 2H-7-4-       |             |                             | が自動      | 動で入力される | ます。  |
| ~             | *           | iu.                         |          |         |      |
|               | ファイル名(N):   | 0x0000_CL-A1000(ACustomize) | _100a_ja | 保存(     | S    |
| <b>ベットワーク</b> | ファイルの種類(工): | サポートしている全ての形式(*csp          | p)       | - ++>t  | 214  |

CSP+ファイルの命名規則については、Control & Communication システムプロファイル仕様書 (4.1.1)を参照してください。

# <u>5.2.12 CSP+ファイルから CSP+への変換</u>

CSP+ファイルを CSP+へ変換します。

CSP+を作成する際には、以下の点に注意して作成してください。

- (1) 画像・アイコンファイルの名称は、DEVICE\_INFOの要素「IconFileName」や、 「GraphicsFileName」に記述したファイル名に対応した名称とします。
- (2) 格納する全てのファイルの名称は半角のアルファベット、数字および、記号で記述します。

メニューバーの[ツール]から[アーカイブファイルの生成]を選択します。

| ሥ- | - <i>JL(</i> )) | ウインドウ(W) | ヘルプ(H) |
|----|-----------------|----------|--------|
|    | シスラ             | 「ム設定(5)  |        |
| Γ  | アーナ             | コイブファイルの | 生成(A)  |

CSP+ファイルおよび画像・アイコン・オブジェクトディクショナリファイルをアーカイブファイル の生成ダイアログへ登録し、[次へ]ボタンを押下します。オブジェクトディクショナリファイルは、 CC-Link IE TSN 対応ユニットの場合のみとなります。

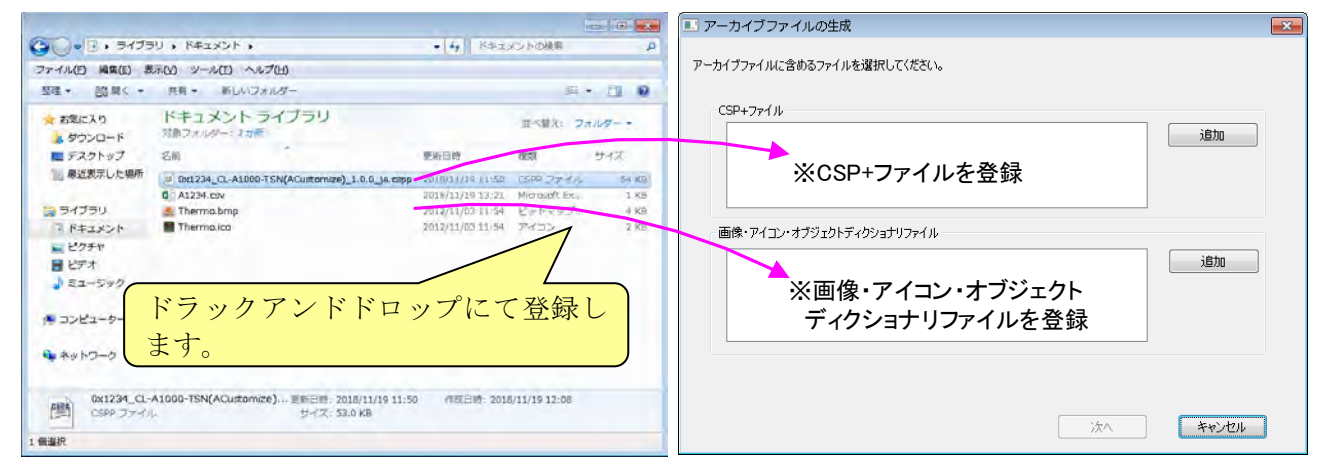

[保存先]ボタンを押下し、CSP+の保存先の指定、および任意のファイル名を入力後、[保存]ボタンを 押下します。

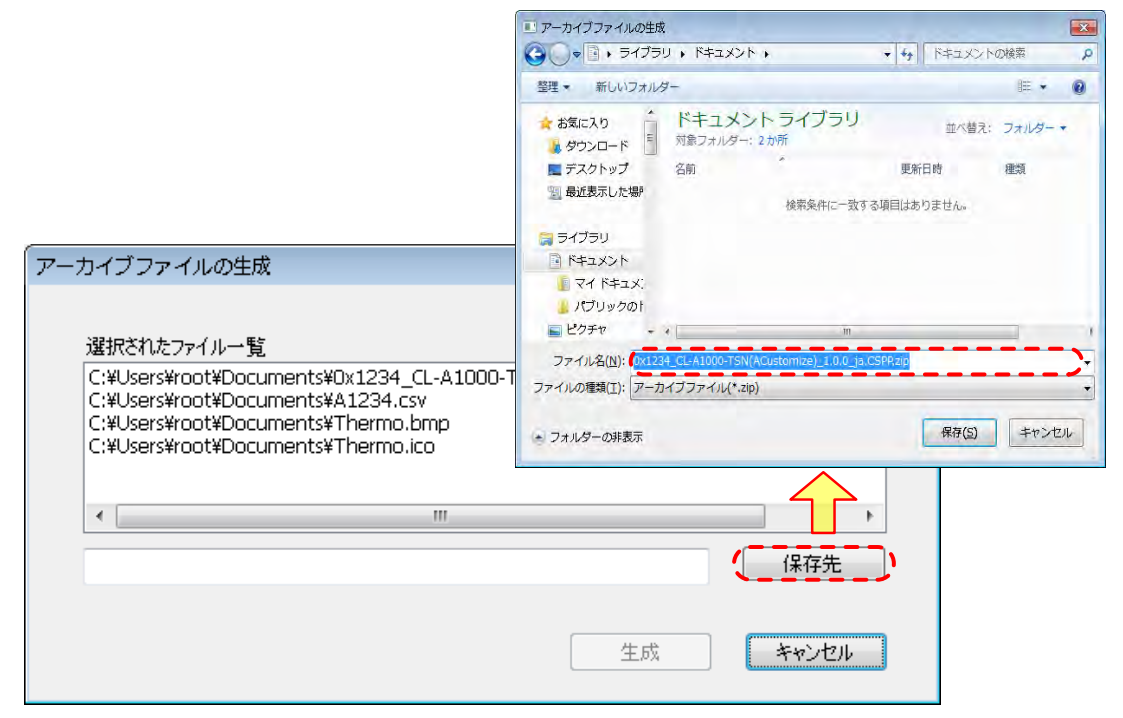

[生成]ボタンを押下すると、指定した保存先に CSP+が作成されます。

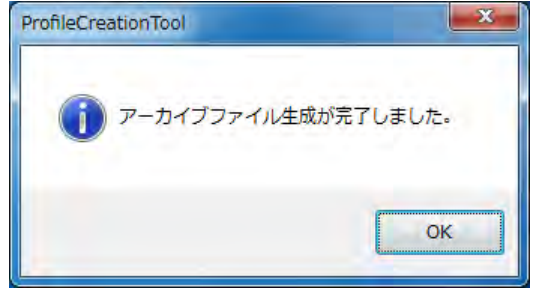

#### <u>5.2.13 CSP+の評価</u>

作成した CSP+に誤りがないか評価します。

評価方法として、CSP+をユーティリティソフトウェアにインポートし、CSP+に記述した入出力、パ ラメータの読み出し、書き込み、および、コマンドの実行を確認します。

ここでは、評価の一例として三菱電機(株)製 GX Works2 及び GX Works3 での手順を示します。

(1) ユーティリティソフトウェアに CSP+をインポート

GX Works2 を起動し、メニューバーの[ツール]から[プロファイル登録]メニューを選択します。

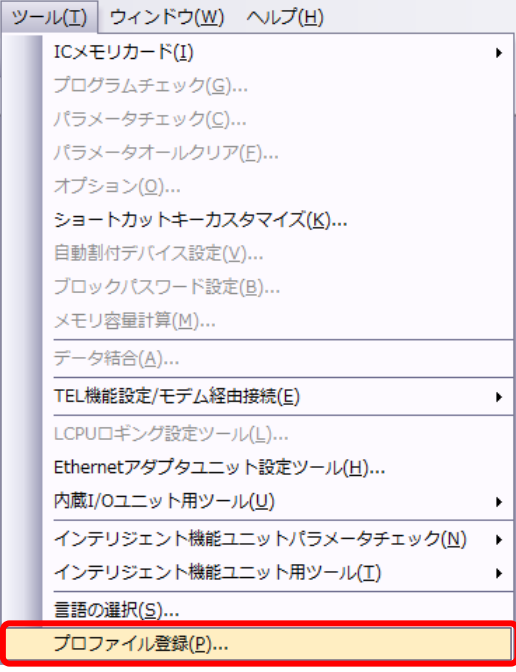

CSP+を選択し、[登録]ボタンを押下します。

| ファイルの場所(1):                           | 🕌 วับวราม      |                   | 🖻 💣 🖛            |            |
|---------------------------------------|----------------|-------------------|------------------|------------|
| Œa                                    | 名前             |                   | 更新日時             | 種類         |
| 近表示した場所                               | CCLi0101.zip   | ).                | 2012/08/06 16:38 | 圧縮 (zip 形式 |
|                                       |                |                   |                  |            |
| デスクトップ                                |                |                   |                  |            |
| -                                     |                |                   |                  |            |
|                                       |                |                   |                  |            |
| ライブラリ                                 |                |                   |                  |            |
| 5-175U                                |                |                   |                  |            |
| ライブラリ<br>(人)<br>コンピューター               |                |                   |                  |            |
| ライブラリ<br>(人)<br>コンピューター               |                |                   |                  |            |
| ライブラリ<br>レンピューター<br>レンピューター<br>ネットワーク | -              | 10                |                  |            |
| ライブラリ<br>レビューター<br>エンピューター<br>ネットワーク  | ・<br>ファイル名(N): | TH<br>CCLi0101zip | <u></u>          | ·<br>登録(R) |

インポートした CSP+を更新するためには、ファイルのバージョン(FILE\_INFO パートの要素 「FileVersion」)に変更が必要です。ファイルのバージョンの変更は、バージョンダウンでも更新 可能です。

# (2) デバイス情報の確認

デバイス情報セクションにて記述した対象ユニット情報が、GX Works2 または、GX Works3 に 表示することを確認します。

#### (a) CC-Link 対応ユニットの場合

GX Works2 にて、プロジェクトの新規作成、CC-Link のネットワークパラメータを設定します。

| ナビゲーション 🏧 🗙               | ●ローカルラベル設定 MAIN [PR ● [I                                                                                                    | PRG]書込 MAIN (1)ステップ 🔨 👸 オ                                           | ットワークパラメータ C 🖹                   | 4 |
|---------------------------|----------------------------------------------------------------------------------------------------|---------------------------------------------------------------------|----------------------------------|---|
| 15171                     | ユニット枚数 1 ・ 枚 ブランク:設定なし                                                                                                    | □ 局情報をCC-Link構成ウィンドウで設                                              | 定する                              |   |
| to 10 a 14-               |                                                                                                    |                                                                     | 2                                | 3 |
|                           |                                                                                                    | 1000000<br>マスタ局<br>マスタ局CPUJ(ラメータ自動起動<br>リモートネット-Ver.1モード<br>156kbps | * * * *<br>0<br>* * * *<br>* * * |   |
|                           | リモートスプロのリアレウシュデドイス<br>リモートレジスタ(w)サリレウシュデドイス<br>リモートレジスタ(w)サリレウシュデドイス<br>リモートレジスタ(w)サリレウシュデドイス<br>Wer.21モートンジスタ(w)リンレウシュデドイス<br>Wer.21モートレジスタ(w)リンレウシュデドイス<br>Wer.21モートレジスタ(w)リンレウシュデドイス<br>特殊レレーCSDリンレウシュデドイス<br>特殊レレーCSDリンレウシュデドイス<br>サラブ(回転<br>自動取り合数 |                                                                     | 3                                |   |
| プロジェクト<br>ユーザライブラリ<br>基総先 | (各級マス多局番号<br>COUSD/指定<br>スキャンモード指定<br>デキャレビード指定<br>デオレビ時間設定<br>局積極設定<br>リモードデバイスあ(ニンヤル設定)                                                                                                    | (停止<br> 非同期 <br>                                                    | •<br>•<br>•                      |   |
| :                         | 書読み設定                                                                                                    | 制必み論定                                                               |                                  |   |
| アウトプット                    | ····                                                                                                    |                                                                     |                                  |   |
| No 結果 データ名 分              | <b>捕</b> 内容                                                                                                    |                                                                     | エラーコード                           |   |
|                           |                                                                                                    |                                                                     |                                  |   |

[局情報を CC-Link 構成ウィンドウで設定する]にチェックを入れ、[CC-Link 構成設定]ボタンを押下します。

| プロジェクト( <u>P)</u> 編集( <u>E)</u> 検索/置換   | (E) 変換/: | コンパイル( <u>C</u> ) 表示( <u>V</u> ) オンライン( <u>O</u> ) デ/ | (ッグ( <u>B</u> ) 診断( <u>D</u> ) ツール( <u>T</u> ) | ウィンドウ() | V) ヘルプ(H)    |       | - 8 |
|-----------------------------------------|----------|-------------------------------------------------------|------------------------------------------------|---------|--------------|-------|-----|
| • • • • • • •                           | XMA      |                                                       |                                                | +       |              |       |     |
|                                         |          |                                                       | an real and an an and the Silver               |         | I SAL REA OF |       |     |
| 1 1 1 1 1 1 1 1 1 1 1 1 1 1 1 1 1 1 1   | winn z   |                                                       |                                                | -       |              |       |     |
| ナビゲーション                                 | # × _    | /                                                     | PRG]書込 MAIN (1)ステップ*                           | 島ネットワー  | クパラメータ C     | ×     | 4 Þ |
| ロジェクト                                   |          | ユニット枚数 1 - 枚 ブランク:設定なし                                | ☑ 局情報をCC-Link構成ウィンド                            | つで設定する  |              |       |     |
| 6 1 1 1 1 1 1 1 1 1 1 1 1 1 1 1 1 1 1 1 | 1        |                                                       |                                                |         | 7            | 1     | 3   |
|                                         |          | 先頭I/ONo.                                              |                                                | 0000    | -            |       |     |
|                                         | n i      | 動作設定                                                  | 動作設定                                           | 01      |              |       |     |
| PC/(                                    |          | 種別                                                    | マスタ局                                           |         |              | *     |     |
| 日 18 ネットワークパラメータ                        |          | 局番(*1)                                                |                                                | 0       |              |       |     |
| CC IE Field                             |          | データリンク種別                                              | マスタ局CPUパラメータ自動起動                               | *       |              | +     |     |
| CC-Link                                 |          | モード設定                                                 | リモートネット-Ver、1モード                               | -       |              |       |     |
|                                         |          | 伝送速度(*1)                                              | 156kbps                                        | -       |              | *     |     |
| A インテリジェント機能コニット                        |          | 総接続台数(*1)                                             |                                                | 0       |              |       |     |
|                                         | E        | リモート入力(RX)リフレッシュデバイス                                  |                                                |         |              |       |     |
|                                         |          | リモート出力(RY)リフレッシュデバイス                                  |                                                | -       |              |       |     |
|                                         |          | リモートレジスタ(RW/r)リフレッシュデバイス                              |                                                |         |              |       |     |
| 😼 プログラム設定                               |          | リモートレジスタ(RWw)リフレッシュデバイス                               |                                                |         |              |       | -   |
| 🚰 プログラム部品                               |          | Ver.2リモート入力(RX)リフレッシュデバイス                             |                                                | 100     |              |       |     |
| 白 一 プログラム                               |          | Ver.2リモート出力(RY)リフレッシュデバイス                             |                                                |         |              |       |     |
| HAIN                                    |          | Ver.2リモートレジスタ(RWr)リフレッシュデバイス                          |                                                |         |              |       | 1   |
| い プログラム本体                               |          | Ver.2リモートレジスタ(RWw)リフレッシュデバイス                          |                                                |         |              |       |     |
|                                         |          | 特殊リレー(SB)リフレッシュデバイス                                   |                                                |         |              |       |     |
|                                         |          | 特殊レジスタ(SW)リフレッシュデバイス                                  |                                                |         |              |       |     |
| 日日日生                                    |          | リトライ回数                                                |                                                | 3       |              |       |     |
|                                         | -        | 自動復列台数                                                |                                                | 1       |              |       |     |
|                                         |          | 待機マスタ局番号(*1)                                          | 14.1                                           |         |              |       |     |
| プロジェクト                                  |          | CPUダウン指定                                              | 19止                                            |         |              | *     |     |
| - #- /                                  |          | スキャンモード指定                                             | 非同期                                            | -       |              | *     |     |
| ユーサライノラリ                                |          | ディレイ時間設定                                              |                                                | 0       |              |       |     |
| 1 钟结生                                   |          | 局值等語反定                                                | CCHINN傳加證定                                     |         |              |       |     |
| 1844.75                                 |          | リモートナハイ人局イニジャル設定                                      |                                                |         |              |       |     |
|                                         | »        | 割込み設定                                                 | 副心体設定                                          | 100     | 1            |       |     |
|                                         |          |                                                       | 11                                             |         |              |       |     |
| アウトプット                                  |          |                                                       |                                                |         |              |       | 4   |
|                                         |          |                                                       |                                                |         |              |       |     |
| No. 結果 データ名                             | 分類       | 内容                                                    |                                                |         | 19           | -3-1- |     |
|                                         |          |                                                       |                                                |         |              |       |     |
|                                         |          |                                                       |                                                |         |              |       |     |
|                                         |          |                                                       |                                                |         |              |       |     |
|                                         |          |                                                       |                                                |         |              |       |     |
|                                         |          |                                                       |                                                |         |              |       |     |
|                                         |          |                                                       |                                                |         |              |       |     |
|                                         |          |                                                       |                                                |         |              |       |     |

CC-Link 構成設定ダイアログの[ユニット一覧]に対象ユニット情報が表示することを確認します

| モード設定(M): Ver.1モード 👻 伝送                                                                                                    | i速度(D): 156kbps - リンクス  | キャンタイム(概算     | (値):[ | 2.18 ms                          | ユニット一覧                                                                                                    |
|----------------------------------------------------------------------------------------------------|-------------------------|---------------|-------|----------------------------------|----------------------------------------------------------------------------------------------------|
| (1)     (1)     (1)     (1)     (1)     (1)     (1)     (1)     (1)     (1)     (1)     (1)     (1)     (1)     (1)     (1)     (1)     (1)     (1)     (1)     (1)     (1)     (1)     (1)     (1)     (1)     (1)     (1)     (1)     (1)     (1)     (1)     (1)     (1)     (1)     (1)     (1)     (1)     (1)     (1)     (1)     (1)     (1)     (1)     (1)     (1)     (1)     (1)     (1)     (1)     (1)     (1)     (1)     (1)     (1)     (1)     (1)     (1)     (1)     (1)     (1)     (1)     (1)     (1)     (1)     (1)     (1)     (1)     (1)     (1)     (1)     (1)     (1)     (1)     (1)     (1)     (1)     (1)     (1)     (1)     (1)     (1)     (1)     (1)     (1)     (1)     (1)     (1)     (1)     (1)     (1)     (1)     (1)     (1)     (1)     (1)     (1)     (1)     (1)     (1)     (1)     (1)     (1)     (1)     (1)     (1)     (1)     (1)     (1)     (1)     (1)     (1)     (1)     (1)     (1)     (1)     (1)     (1)     (1)     (1)     (1)     (1)     (1)     (1)     (1)     (1)     (1)     (1)     (1)     (1)     (1)     (1)     (1)     (1)     (1)     (1)     (1)     (1)     (1)     (1)     (1)     (1)     (1)     (1)     (1)     (1)     (1)     (1)     (1)     (1)     (1)     (1)     (1)     (1)     (1)     (1)     (1)     (1)     (1)     (1)     (1)     (1)     (1)     (1)     (1)     (1)     (1)     (1)     (1)     (1)     (1)     (1)     (1)     (1)     (1)     (1)     (1)     (1)     (1)     (1)     (1)     (1)     (1)     (1)     (1)     (1)     (1)     (1)     (1)     (1)     (1)     (1)     (1)     (1)     (1)     (1)     (1)     (1)     (1)     (1)     (1)     (1)     (1)     (1)     (1)     (1)     (1)     (1)     (1)     (1)     (1)     (1)     (1)     (1)     (1)     (1)     (1)     (1)     (1)     (1)     (1)     (1)     (1)     (1)     (1)     (1)     (1)     (1)     (1)     (1)     (1)     (1)     (1)     (1)     (1)     (1)     (1)     (1)     (1)     (1)     (1)     (1)     (1)     (1)     (1)     (1)     (1)     (1)     (1)     (1)     (1)     (1)     (1)     (1)     (1) | 周報8月<br> <br>  マス2月<br> | <i>K−5</i> 3> | 占有局鼓  | <u><u><u></u></u><br/>(<br/></u> | CC-Linki選択 ユニット検索 お気にブ<br>回 ロボット(ネジリーズ 6軸垂直)<br>ロ ロボット(ネジリーズ 6軸垂直)<br>ロ ロボット(ホジリーズ 4輪垂直)<br>ロ ロボット(ガラスズ 5個垂直)<br>ロ ロボット(ガラス茶板間送用 四克型<br>ロ ロボット(ガラス茶板間送用 四克型<br>ロ ロボット(ガラス茶板間送用 四克型<br>ロ ロボット(ガラス茶板間送用 四克型<br>ロ ロボット(ガラス茶板間送用 四克型<br>ロ ロボット(ガラス茶板間送用 四克型<br>ロ ロボット(オクロ作業用)<br>ロ クボット(マイクロ作業用)<br>ロ クボット(マイクロ作業用)<br>ロ クボット(マイクロ作業用)<br>ロ クボット(マイクロ作業用)<br>ロ クボット(マイクロ作業用)<br>ロ クボット(マイクロ作業用)<br>ロ クボット(マイクロ作業用)<br>ロ クボット(マイクロ作業用)<br>ロ 2000 大型で高い(ネルス化表<br>になり<br>マンロボント(エージー)<br>レージーン(エージー)<br>ロ (コーク)<br>ロ (コーク) |

(b) CC-Link IE フィールドネットワーク対応ユニットの場合

GX Works2 にて、プロジェクトの新規作成、CC-Link IE フィールドネットワークのネット ワークパラメータを設定します。

| MELSOFTシリーズ GX Works2 (プロジェクト未設定) - [オ | マットワークパラメータ Ethem                       | et/CC IE/MELSECNET 枚数设定 | E]             |              |               | □ ×   |
|----------------------------------------|-----------------------------------------|-------------------------|----------------|--------------|---------------|-------|
| … プロジェクト(P) 編集(E) 検索/置換(E) 変換/コンパイ.    | ル(⊆) 表示(⊻) オンライン(!                      | 2) デバッグ(B) 診断(D) い      | ソール(I) ウィン     | ドウ(型) ヘルプ(日) |               | - 8 × |
|                                        | 1 🔤 🛤 🖼 🛤 🛤 🛃                           | R R R R R R P # P       |                |              |               |       |
| 1 1 1 1 1 1 1 1 1 1 1 1 1 1 1 1 1 1 1  | 7                                       |                         | 3              |              |               |       |
| ナピダーション # ×                            | 10-カルラベル設定 M                            | AIN [PR ] 💀 [PRG]書込 MA  | AIN (1)ステップ */ | 島ネットワークバラ    | メータ E ×       | 4 0 - |
| プロジェクト                                 | 「 ネットワーク構成設定を CC IF                     | Field構成ウンドウで設定する        |                |              |               | *     |
| 📑 😘 🔊 🗞 😰 👘 -                          |                                         | 7-961                   |                | 7-017        | 7-063         |       |
| 日 🚯 パラメータ 🔹                            | ネットワーク種別                                | CC IE Field(マスタ局)       | + なし           | *            | なし            | *     |
| PCパラメータ                                | 先頭1/0 No.                               |                         |                |              | -             |       |
| □ 🚯 ネットワークパラメータ                        | ネットワークNo.                               |                         |                |              |               |       |
| - CC IE Field                          | 総(子)局数                                  |                         |                |              |               |       |
| - 🕰 CC-Link                            | グループNo.                                 |                         |                |              |               |       |
|                                        | 局番                                      |                         | 0              |              |               |       |
|                                        | ۲-۴                                     | オンライン(標準モード)            | *              |              |               | *     |
| - 10 グローバルデバイスコメント                     |                                         | ネットワーク構成設定              |                |              |               |       |
| 申 脑 グローバルラベル                           |                                         | ネットリーク動力を設定             |                |              |               |       |
| 🖻 🚾 プログラム設定                            |                                         | リノレッシュハラメータ             |                |              |               |       |
| □ 🥂 プログラム部品                            |                                         | 局番をパライーので設定             | -              |              |               |       |
|                                        | -                                       | Pola Crive Peake        | -              |              |               |       |
| E- 🚵 MAIN                              | -                                       |                         |                |              |               |       |
|                                        |                                         |                         |                | - 1          | 1             |       |
| 一品ローカルラベル                              |                                         |                         | 12             |              | 1             |       |
|                                        | 1                                       |                         |                |              |               |       |
|                                        |                                         |                         |                |              |               |       |
|                                        |                                         |                         |                |              |               |       |
| 🔍 ユーザライブラリ                             |                                         |                         |                |              |               |       |
| 1 1245.4                               |                                         | 必須設定(未設定/設定済み)          | ) 必要に応じ設       | 定(未降定/ 設定済)  | H )           |       |
| 100020                                 | , 先頭1/c                                 | No.:                    |                | 他局アクセン       | ス時の有効ユニット 1枚目 | · .   |
| 20                                     | (1)()()()()()()()()()()()()()()()()()() | .m.                     |                |              |               |       |
| · アウトプット                               |                                         |                         |                |              |               | ₽×    |
|                                        |                                         |                         |                |              |               |       |
| No. 結果 データ名 分類                         | 内容                                      |                         |                | I            | 5-3-8         |       |
|                                        |                                         |                         |                |              |               |       |
|                                        |                                         |                         |                |              |               |       |
|                                        |                                         |                         |                |              |               |       |
|                                        |                                         |                         |                |              |               |       |
| 日本語シ                                   | ンプル                                     | L26                     | -BT/L26-PBT 自  | 局            |               | NI.   |

[ネットワーク構成設定を CC IE Field 構成ウィンドウで設定する]にチェックを入れ、[CC IE Field 構成設定]ボタンを押下します。

| Contract of the second second s |                                                                                                    |                                                   |                         | 9.5          |          |                       |        |
|----------------------------------------------------------------------------------------------------|----------------------------------------------------------------------------------------------------|---------------------------------------------------|-------------------------|--------------|----------|-----------------------|--------|
| ナピゲーション                                                                                                    | # × _                                                                                                    | 自ローカルラベル設定 MA                                     | AIN [PR III] IPRG]書込 MA | AIN (1)ステップ  | * 島ネットワー | ウバラメータ E 🗴            | 4      |
| ロジェクト                                                                                                    |                                                                                                    | ☞ ネットワーク構成設定を CC IE                               | Field構成ウィンドウで設定する       |              |          |                       |        |
| 💫 🗈 📴 🖄 👘                                                                                                    |                                                                                                    |                                                   | 7=wk1                   | 1            | 7-21-2   | 7-01                  | 3      |
| 🚯 パラメータ                                                                                                    |                                                                                                    | ネットワーク種別                                          | CC IE Field(マスタ局)       | ★ なし         | 12/12    | ↓ なし                  |        |
| PCパラメータ                                                                                                    |                                                                                                    | 先頭I/O No.                                         |                         | 0000         |          |                       |        |
| 日 日 ネットワークパラメータ                                                                                                    |                                                                                                    | ネットワークNo.                                         |                         | 1            |          |                       |        |
| CC IE Field                                                                                                    |                                                                                                    | 総(子)局数                                            |                         | 0            |          |                       |        |
| CC-Link                                                                                                    |                                                                                                    | グループNo.                                           |                         |              |          | - 4                   |        |
| リモートパスワード                                                                                                    |                                                                                                    | 局番                                                |                         | 0            |          |                       |        |
| インテリジェント機能ユニット                                                                                                    |                                                                                                    | モード                                               | オノラインパ素準モード             |              | -        | *                     |        |
| ·····································                                                                                                    | =                                                                                                    |                                                   | CC IE Field構成設定         |              |          |                       | _      |
| の グローバルラベル                                                                                                    |                                                                                                    |                                                   | ネットワーク動作設定              |              |          |                       | _      |
| 🚰 プログラム設定                                                                                                    |                                                                                                    |                                                   | リフレッシュパラメータ             |              |          | -                     |        |
| プログラム部品                                                                                                    |                                                                                                    |                                                   | 割込み設定                   | -            |          | -                     |        |
| 白 〇 プログラム                                                                                                    |                                                                                                    |                                                   | 局審をパラメータに設定             | •            |          | -                     |        |
| 🖻 🛗 MAIN                                                                                                    |                                                                                                    |                                                   |                         |              |          |                       |        |
|                                                                                                    |                                                                                                    |                                                   |                         | 1            |          |                       |        |
| 日ローカルラベル                                                                                                    |                                                                                                    |                                                   |                         |              |          | 1                     | _      |
|                                                                                                    |                                                                                                    | 4                                                 |                         |              |          |                       |        |
|                                                                                                    |                                                                                                    |                                                   |                         |              |          |                       |        |
|                                                                                                    |                                                                                                    | and the second                                    |                         |              |          |                       |        |
| JUSION                                                                                                    | and the second second se | CC IE Field(マスタ局)<br>・総(子)局断局無付 CC IE Field       | 山井成白ハ水白から白新的に設定さ        | れる酒日です       |          |                       |        |
| ユーザライブラリ                                                                                                    |                                                                                                    | WAY 1 MODEL OF BUILDING COLLETING                 |                         | 160/ALL C 30 |          |                       |        |
|                                                                                                    |                                                                                                    |                                                   | Sector Sector           |              |          |                       |        |
| 接続先                                                                                                    |                                                                                                    |                                                   | 必須設定(未設定/設定済み           | ) 必要に 心      |          | 気定)済み!<br>ミックトゥット・シート | th E _ |
|                                                                                                    |                                                                                                    | / 先日和 / 先日和 / / / / / / / / / / / / / / / / / / / | No.:                    |              | 12/2     | のアクセス時の有次はユニット  1     |        |
|                                                                                                    | 22                                                                                                    |                                                   | - 111 -                 |              |          |                       |        |
|                                                                                                    | * (                                                                                                    |                                                   |                         |              |          |                       |        |
| ゥトブット                                                                                                    | 2 4                                                                                                    |                                                   |                         |              |          |                       |        |
| 7ウトプット                                                                                                    | * .                                                                                                    |                                                   |                         |              |          |                       |        |

CC IE Field 構成設定ダイアログの[ユニット一覧]に対象ユニット情報が表示することを確認します。

| CC IE Field構成(I) 編集(E)表示()                                | ⊻)                                |                                                    |                                                                                                    |
|-----------------------------------------------------------|-----------------------------------|----------------------------------------------------|----------------------------------------------------------------------------------------------------|
| モード設定(凹): オンライン(標準モード)                                    | ★割付方法(A):                         | 先頭/最終 ・ リンクスキャンタイム(概算値): 0.66 ms                   | <u>ユニット一覧</u> >                                                                                                    |
| ▲ 6號 形名<br>● ● ● 自局                                       | 局番 高後別<br>0 マス2局                  | RX/RY語定 RWW/RWY語定 7レクシュデバイ<br>点数 先頭 最終 点数 先頭 最終 RX | CC IE Field選択         ニニット検索         お気(4)           22         24         100         100           CC IE Field環器(三変電鉄)         日         日         100         100           日 なるディブタルよりスニット         日 本本デナログタルよりスニット         日 本本デナログタルよりスニット         日 本本デナログタルスカコニット         日 本本デナログタルスカコニット           日 地震ディグタルよりスニット         日 地震ディグタルよりスニット         日 地震ディグタルよりスニット         100         100         100         100         100         100         100         100         100         100         100         100         100         100         100         100         100         100         100         100         100         100         100         100         100         100         100         100         100         100         100         100         100         100         100         100         100         100         100         100         100         100         100         100         100         100         100         100         100         100         100         100         100         100         100         100         100         100         100         100         100         100         100         100         100         100         100 |
| * 1 11 11 11 11 11 11 11 11 11 11 11 11                   |                                   | 2                                                  | ローC に E Padの理想(ビーフルントロール)     日 温調コント     国コント     ローS100 大型の高いさんを招称。     CL1010 大型の高いさんを招称。     CL1010 大型の高いさんを招称。     Graduate C-224     Fare                                                                                                    |
| <<br>補足情報<br>※由で表示なれていて何時代 UniteDianので見て、                 | フが対象系のデリジック第5回(19月)とさけ、           | 1977/Wet                                           | 20%、40mA<br>使用回題温度 - 10~55℃(ただし、氷結、<br>結構しないこと)<br>使用回題温度 25~85%(RH<br>ほな温度 - 25~65%(たち)、氷結 経動。<br>さ                                                                                                    |
| 水巴に表示されている週期は、リノビジュアイル<br>デバイス範囲の内容については、以下の補足情報<br>補足情報: | スが検蚊のデントイス和国に書いたいで<br>服を参照してください。 | MT(1):896                                          | *                                                                                                    |

## (c) SLMP(TCP/IP)対応ユニットの場合

Ethernet 内蔵 CPU ユニットを使用した場合を例に示す。

GX Works3 にて、プロジェクトの新規作成、Ethernet 内蔵 CPU ユニットの[ユニットパラ メータ]にある[相手機器接続構成設定]の<詳細設定>を押下します。

| ->=> *                                  | × ProgPou (PRG) (□-/)//ラ e ProgPou (i                                                                                                    | PRG] [LD] 2ステップ (A R04CPU.           | ユニットバラメータ ×                                                                                                    |    | 11 - 即品選択 |                                        |
|-----------------------------------------|----------------------------------------------------------------------------------------------------|--------------------------------------|----------------------------------------------------------------------------------------------------|----|-----------|----------------------------------------|
| マニ オブション(ロ)…                            | 設定項目一覧                                                                                                    | 設定項目                                 |                                                                                                    |    | (部約8月     | t)                                     |
| ロジェクト                                   | 検索する設定項目をここに入力                                                                                                    | 項目                                   |                                                                                                    | 設定 | 2101      | 相同主要                                   |
|                                         |                                                                                                    | パラメーク設定方法                            | パラメータで設定                                                                                                    |    | 12(3)     | -14C   M                               |
| 2036                                    | 98 BA                                                                                                    | ※ ピアドレス設定                            |                                                                                                    |    | 表示对意      | h: : : : : : : : : : : : : : : : : : : |
| AND AND AND AND AND AND AND AND AND AND | ◎ 🚯 基本設定                                                                                                    | サブネットマスク                             |                                                                                                    |    |           | _                                      |
| MAIN                                    | OC-Link IEF BasicBYE                                                                                                    | デフォルトゲートウェイ                          |                                                                                                    |    |           |                                        |
| ProgPou                                 | 相手総裁捕技構成設定                                                                                                    | RUN中的書込み許可/禁止設定                      | ー括で禁止する(SLMP)                                                                                                    |    |           |                                        |
| こ ローカルラベル                               | e og konste                                                                                                    | オープン方法の設定                            | 70554 COPENUAL                                                                                                    |    |           |                                        |
| 🖬 プログラム末体                               |                                                                                                    | CO-Link EF Basic RE                  | and the second second se |    |           |                                        |
| <b>N</b>                                |                                                                                                    | CC+Link IIF Basic使用有限<br>まっとローム体はは約回 | 使用しない                                                                                                    |    |           |                                        |
|                                         |                                                                                                    | リアレッシュ設定                             | (STABLE)                                                                                                    |    |           |                                        |
|                                         |                                                                                                    | 相手模器接続構成設定                           |                                                                                                    |    |           |                                        |
|                                         |                                                                                                    | HI-BERNBMACE                         | (SIMBLOD)                                                                                                    |    | 8. 3      | Sm 開設 ユー ラ                             |
| IN                                      |                                                                                                    |                                      |                                                                                                    |    |           | THE A                                  |
|                                         |                                                                                                    |                                      |                                                                                                    |    | 95334121  | am / J1                                |
|                                         |                                                                                                    |                                      |                                                                                                    |    |           |                                        |
|                                         |                                                                                                    |                                      |                                                                                                    |    |           |                                        |
|                                         |                                                                                                    |                                      |                                                                                                    |    |           |                                        |
| KCPU                                    |                                                                                                    | 1930A                                |                                                                                                    |    |           |                                        |
|                                         |                                                                                                    | 文信を行う相手機器に対する設定を行いる                  | ŧ7.                                                                                                    |    |           |                                        |
| ニットバラメータ                                |                                                                                                    |                                      |                                                                                                    |    |           |                                        |
|                                         |                                                                                                    |                                      |                                                                                                    |    |           |                                        |
|                                         |                                                                                                    |                                      |                                                                                                    |    |           |                                        |
|                                         |                                                                                                    |                                      |                                                                                                    |    |           |                                        |
|                                         |                                                                                                    |                                      |                                                                                                    |    |           |                                        |
|                                         | 1                                                                                                    | e                                    | The second second                                                                                                    |    |           | _                                      |
|                                         | 項目一覧機樂結果                                                                                                    | 9-190(L)                             | 7.74% HC展 (10)                                                                                                    |    |           |                                        |
|                                         |                                                                                                    |                                      |                                                                                                    |    | (第1年11日)  |                                        |
|                                         | Contract of the second second s |                                      |                                                                                                    |    |           |                                        |
|                                         | 2.0                                                                                                    |                                      |                                                                                                    |    |           | 4                                      |

Ethernet 構成設定ダイアログの[ユニット一覧]に対象ユニット情報が表示されることを確認

|          | <b>`</b> )                                                           | 0         |                  |                                |            |           |               |       |         |                                                         |
|----------|----------------------------------------------------------------------|-----------|------------------|--------------------------------|------------|-----------|---------------|-------|---------|---------------------------------------------------------|
| 🕄 Et     | hernet                                                               | t構成<br>構成 | (内蔵Ethernetポート)  | in en Tuis 2011 - en 881 (* en | (a) 20.emm |           | 7 (0)         |       |         |                                                         |
| ; Eur    | erneu                                                                | 相同风(11    | 」 補集(⊑) 衣小(⊻) 設ん | と忽似来して閉しる                      |            | 反映して閉し    | ବ( <u>K</u> ) |       |         |                                                         |
|          | ユニットー覧     ×       接続機器の自動検出     Ethernet選択       ユニット検索     お気に、4 ▶ |           |                  |                                |            |           |               |       |         |                                                         |
|          |                                                                      |           |                  |                                |            | THE LEWIS | シーク           | いサ    | センサ・機器  | □ 🗄 🗄 🔚 🛠 🖻 🗙                                           |
|          |                                                                      | No.       | 形名               | 交信手段                           | プロトコル      | 送受信設定     | IPアドレス        | ポート番号 | MACアドレス | ■ Ethernet機器(汎用)                                        |
|          | 822                                                                  |           | 自局               |                                | 1          | 11        | 192.168.3.39  |       |         | → Ethernet儀畚(サーマルコントロール社)                               |
|          |                                                                      |           |                  |                                |            |           |               |       |         | CL-A100 大型液晶パネルを搭載。                                     |
|          |                                                                      |           |                  |                                |            |           |               |       |         | 【 <b>根集】</b><br>CMID社内准度调算器                             |
|          | •                                                                    |           | m                |                                |            |           |               |       |         | 【仕様】                                                    |
|          | 電源電圧 DC24V,消費電力 2.3W以下,白金測                                           |           |                  |                                |            |           |               |       |         |                                                         |
|          |                                                                      |           |                  |                                |            |           |               |       |         | <ul> <li>アナログ入力±0.25%FS±1ディジット以下,制</li> </ul>           |
| 自月       | 3                                                                    |           |                  |                                |            |           |               |       |         | 御出力1 (SSR駆動用)DC12V±20%、40mA,<br>使用用用温度 10-552(ただ) とは 結素 |
| 接紙       | 売台数:                                                                 | 0         |                  |                                |            |           |               |       |         | しないこと),使用周囲湿度 25~85%RH,保存温                              |
|          |                                                                      |           |                  |                                |            |           |               |       |         | 度 - 25~65°C(ただし、氷結、結露しないこと)。                            |
|          |                                                                      |           |                  |                                |            |           |               |       |         | 揮発性メモリ(書込み回数:10万回)                                      |
|          |                                                                      |           |                  |                                |            |           |               |       |         |                                                         |
|          |                                                                      |           |                  |                                |            |           |               |       |         | リーマルコンドロール社<br>Webで仕様を確認                                |
|          |                                                                      |           | •                |                                |            |           |               |       |         | F                                                       |
| :出力      | ,                                                                    |           |                  |                                |            |           |               |       |         | ×                                                       |
| <u> </u> |                                                                      |           |                  |                                |            |           |               |       |         |                                                         |
|          |                                                                      |           |                  |                                |            |           |               |       |         |                                                         |
|          |                                                                      |           |                  |                                |            |           |               |       |         |                                                         |
|          |                                                                      |           |                  |                                |            |           |               |       |         |                                                         |
|          |                                                                      |           |                  |                                |            |           |               |       |         |                                                         |

```
(d) CC-Link IE フィールドネットワーク Basic 対応ユニットの場合
```

Ethernet 内蔵 CPU ユニットを使用した場合を例に示す。

GX Works3 にて、プロジェクトの新規作成、Ethernet 内蔵 CPU ユニットの[ユニットパラ メータ]にある[CC-Link IEF Basic 設定]の[CC-Link IEF Basic 使用有無]を<使用する>に 選択後、[ネットワーク編成設定] の<詳細設定>を押下します。

| - Sab - 1                                                                                                    | × ProcPou [PRG] [ローカルラ Pro                                                         | xaPou [PRG] [LD] 2ステップ RAR04CP                                                                                                    |                                                                                                    |          | 1.1 * 東京道行 |
|----------------------------------------------------------------------------------------------------|------------------------------------------------------------------------------------|----------------------------------------------------------------------------------------------------|----------------------------------------------------------------------------------------------------|----------|------------|
| EL #78=5401                                                                                                    | NTHE-M                                                                             | INTER .                                                                                                    |                                                                                                    |          | (如同修業)     |
| (****1222000<br>705227)<br>第二コント総合注<br>デガクラム<br>約2877<br>第二次ト総合注<br>第27057」<br>第二次ト総合注<br>第二次の与した<br>第二次の与した<br>第二次の<br>第二次の | 中学校1997年10日にしたカ<br>中学校<br>日本<br>日本<br>日本<br>日本<br>日本<br>日本<br>日本<br>日本<br>日本<br>日本 | ボリー 石田<br>パントーシロントル<br>ロントーンロントル<br>ロントレンス<br>ロントレスス<br>ロントレス<br>ロントレス<br>ロントレス<br>ロント | 1/31-9-5088<br>                                                                                                    | 95       |            |
| R94C9U<br>** PPU/12 4 - な<br>(2) ユニット/5 スータ<br>」 メしぶっ + 9 3 5 -<br>エニット報題<br>- リモート/1スワード                                                                                                    | 48-¥ 6884                                                                          | 170<br>94/00/2012 #11/00/02118 #11/<br>21/02008 _ 42808 _ 42808<br>#28.00-1/m 807-5/83/10-5/8<br>#28.00-1/m 807-5/83/10-5/8                                                                                                    | 2<br>1973年3月17日1月1日<br>1986年1月19月1日<br>1979年4日<br>1979年4日<br>1979年4日<br>1979年4日<br>1979年4日<br>1979年4日<br>1979年4日<br>1979年4日<br>1979年4日<br>1979年4日<br>1979年4日<br>1979年4日<br>1979年4日<br>1979年11月<br>1970<br>1970<br>1970<br>1970<br>1970<br>1970<br>1970<br>1970 | 0.874/35 |            |
|                                                                                                    |                                                                                    |                                                                                                    |                                                                                                    |          | ·遗用(A)     |
|                                                                                                    |                                                                                    |                                                                                                    |                                                                                                    |          |            |

CC-Link IEF Basic 構成設定ダイアログの[ユニット一覧]に対象ユニット情報が表示することを確認します。

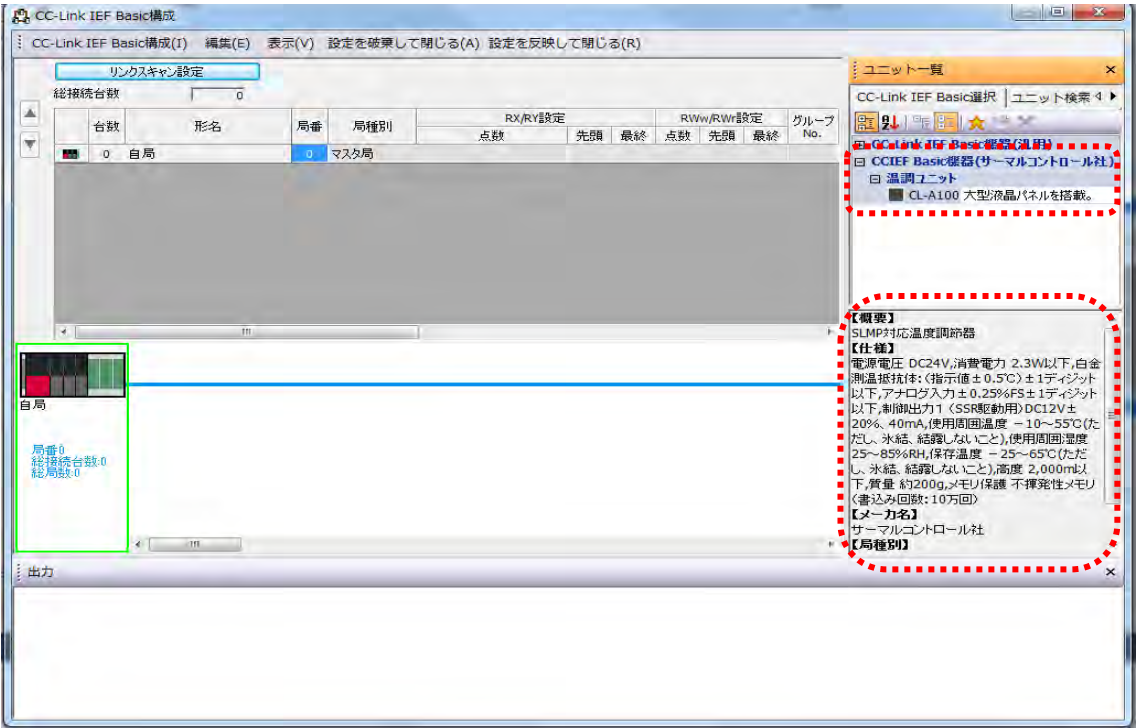

### (e) CC-Link IE TSN 対応ユニットの場合

CC-Link IE TSN マスタ・ローカルユニットを使用した場合を例に示す。 GX Works3 にて、プロジェクトの新規作成とユニット構成に CC-Link IE TSN マスタ・ロ ーカルユニットの追加を行います。追加した CC-Link IE TSN マスタ・ローカルユニットの [ユニットパラメータ]の[基本設定]にある[ネットワーク構成設定]の<詳細設定>を押下しま す。

| ナビゲーション # ×                                                                                                    | ProgPou [PRG] (ローカルラ                                                                                                    | PragPou [PRG] [LD] 2ステップ 🦧                                                                           | 3 0000:RJ71GN11-T2 1 ×                                                                                                    | 4 - 4 - 44 | an a x         |
|----------------------------------------------------------------------------------------------------|----------------------------------------------------------------------------------------------------|----------------------------------------------------------------------------------------------------|----------------------------------------------------------------------------------------------------|------------|----------------|
| 9. 9 0 TXT                                                                                                    | 10五項目一覧                                                                                                    | [A= 3] E                                                                                             |                                                                                                    | (20.8      | 14年) 当         |
| ₩ プロジェクト                                                                                                    | 地本すらは17月後、アレスブ 👗                                                                                                    | 210                                                                                                  | 約定                                                                                                    |            | Plus-Wir JX at |
| 1 ユニット構成図                                                                                                    | [term of the second second sec | ネットワーク構成設定                                                                                           | KEYANDOG >                                                                                                    |            | 対象: 全て +       |
| <ul> <li>アンワラム         <ul> <li>(1) スターンス</li> <li>(1) スターンス</li> <li>(1) スターンス</li> <li>(1) スターンス</li> <li>(1) スターンス</li> <li>(1) スターンス</li> <li>(1) スターンス</li> <li>(1) スターンス</li> <li>(1) スターンス</li> <li>(1) スターンス</li> <li>(1) スターンス</li> <li>(1) スターンス</li> <li>(1) スターンス</li> <li>(1) スターンス</li> <li>(1) スターンス</li> </ul> </li> </ul> | <ul> <li>● 日本</li> <li>● ○ ○ ○ ○ ○ ○ ○ ○ ○ ○ ○ ○ ○ ○ ○ ○ ○ ○ ○</li></ul>                                                                                                    | 5.7.7 小学大会会<br>(ジェント・シント)<br>(ジェント・メロン)<br>(ジェント・メロン)<br>(ジェント・シント・シント・シント・シント・シント・シント・シント・シント・シント・シ | <ul> <li>(1)細胞(2)</li> <li>5イン(指統、スター振興、参加はスター構成とライン)指統の計<br/>15%をする</li> <li>125% as</li> <li>1000000 uc</li> <li>2000000</li> <li>2000000</li> <li>2000000</li> <li>2000000</li> </ul> | z          | <mark></mark>  |
| ROBCPU                                                                                                    |                                                                                                    | ₹3##kb()                                                                                             | <b>同寸(1)</b>                                                                                                    |            |                |
| 10.0000:R371GN11-T2                                                                                                    | 項目一覧(秋深結果)                                                                                                    | interest in the second                                                                               |                                                                                                    |            |                |
| 島ユニットパラメータ                                                                                                    |                                                                                                    |                                                                                                    |                                                                                                    | 通用(A)      |                |
| CC IE TSTARIUS                                                                                                    | 15                                                                                                    |                                                                                                    |                                                                                                    |            | U X            |
| ● 900-1×020-1×                                                                                                    | ■ 尚力 (言) 進長                                                                                                    |                                                                                                    |                                                                                                    |            |                |

CC-Link IE TSN 構成設定ダイアログの[ユニット一覧]に対象ユニット情報が表示することを確認します。

| <b>[2]</b> co | 🔓 CC-Link IE TSN構成(先頭I/O:0000)                           |       |        |                |      |     |                     |         |                |       |       |                                                                |
|---------------|----------------------------------------------------------|-------|--------|----------------|------|-----|---------------------|---------|----------------|-------|-------|----------------------------------------------------------------|
| i cc          | Link                                                     | IE TS | N構成(I) | 編集( <u>E</u> ) | 表示() | ) 誤 | 定を破棄して閉じる( <u>N</u> | )設定を反映し | て閉じる( <u>i</u> | 3)    |       |                                                                |
|               |                                                          | 接続/4  | 加折した機  | 器の検出           |      |     | 詳細表示                |         |                |       |       | : ユニット一覧 ×                                                     |
|               | 割付                                                       | 方法(4  | y:     |                | -    |     |                     |         |                |       |       | CC-Link IE TSN選択 ユニット検索 お気に入り                                  |
|               |                                                          | 台数    |        | 形名             |      | 局番  | 局種別                 | RX設定    | RY設定           | RW 設定 | RWw設定 | 1111日 111日 111日 111日 111日 111日 111日 11                         |
|               | 820                                                      | 0     | 白局     |                |      | 0   | マスタ局                | 原設      | 服息             | 服息    | 思知    | ■ 汎用CC-Link IE TSNユニット                                         |
| <u> </u>      | _                                                        |       |        |                |      |     |                     |         |                |       |       | 日 CC-Link II ISN機器(ナテ軍電機)<br>「FI CC-Link II TSN機器(サーマルコントロール社) |
|               |                                                          |       |        |                |      |     |                     |         |                |       |       | 日温調ユニット                                                        |
|               |                                                          |       |        |                |      |     |                     |         |                |       |       | CL-A1000-TSN 大型液晶パネルを搭載。                                       |
|               |                                                          |       |        |                |      |     |                     |         |                |       |       | 【概要】 • ^                                                       |
|               | •                                                        |       |        |                | -    |     |                     | _       | _              | _     | F     | CC-Link IE TSN対応温度調節器                                          |
|               | (11種)<br>CCC-Link E TSN Class A                          |       |        |                |      |     |                     |         |                |       |       |                                                                |
|               | 電源電圧 DC24V                                               |       |        |                |      |     |                     |         |                |       |       |                                                                |
| 自局            | □ 消費電力 2.3%以下<br>● 白島 ■ 白全測温紙抜体: (指示値 ±0.5℃) ± 1분×5% トリ下 |       |        |                |      |     |                     |         |                |       |       |                                                                |
| 10/10         |                                                          |       |        |                |      |     |                     |         |                |       |       | アナログ入力±0.25%FS±1ディジット以下                                        |
| 5.5           | £n ⇒'                                                    | フカ島   |        |                |      |     |                     |         |                |       |       | 制御出力1(SSR駆動用)DC12V±20%、40mA<br>使用周囲温度10~55℃(ただし 氷結 結素) ないこと)   |
| 総調            | 議<br>じ                                                   | 200   |        |                |      |     |                     |         |                |       |       | 使用周囲湿度 25~85%RH                                                |
| 20            | 11.15                                                    |       |        |                |      |     |                     |         |                |       |       | 保存温度 -25~65℃(ただし、氷結、結露しないこと)                                   |
|               |                                                          |       |        |                |      |     |                     |         |                |       |       | 高度 2,000m以下<br>智景 約200%                                        |
|               |                                                          |       |        |                |      |     |                     |         |                |       |       | メモリ保護不揮発性メモリ(書込み回数:10万回)                                       |
| <u> </u>      |                                                          |       | •      |                |      |     |                     |         |                |       | •     | 【以一力名】 * 二                                                     |
| 出力            |                                                          |       |        |                |      |     |                     |         |                |       |       | ×                                                              |
|               |                                                          |       |        |                |      |     |                     |         |                |       |       |                                                                |
|               |                                                          |       |        |                |      |     |                     |         |                |       |       |                                                                |
|               |                                                          |       |        |                |      |     |                     |         |                |       |       |                                                                |
| I             |                                                          |       |        |                |      |     |                     |         |                |       |       |                                                                |

#### (3) 入出力情報の確認

ブロック情報セクションおよび通信インタフェース情報セクションにて記述した対象ユニットの 入出力情報が、GX Works2に表示することを確認します。

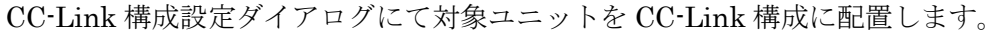

| 台級/局番 形名 局種別 パージョン 占有局級 123編     □ 0/0 自局 マス2/局     □ 1/1 CL+A1000 リモートラアドス局 Ver.1 1局占有 11日1 | サイクリック<br>設定<br>2011日日日日日日日日日日日日日日日日日日日日日日日日日日日日日日日日日日日                                                                                                    |
|----------------------------------------------------------------------------------------------|----------------------------------------------------------------------------------------------------|
| ■ 0/0 台局 マスク局<br>■ 4/1 CL-A3000 リモートテアドス5 Ver.1 105占有 11倍計                                   | 注 24 日本 ★ **********************************                                                                                                    |
| ■ 1/1 (Li-A1000 リモートカバス局 Ver.1 14局占有 16話                                                     | <ul> <li>         ・ ・ ・ ・ ・ ・ ・ ・ ・ ・ ・ ・ ・ ・ ・</li></ul>                                                                                                    |
| 4 J                                                                                          | <ul> <li>□ ロネット(カットス・4回来・+)</li> <li>□ ロネット(カラス基板酸送用 西衣型)</li> <li>□ ロネット(ガラス基板酸送用 円筒型)</li> <li>□ ロネット(物法用)</li> <li>□ ロネット(物法用)</li> <li>□ ロネット(な)の作業用)</li> <li>□ CC-Link縲綜(サーマルコントロール社)</li> <li>□ Δη□ 大型(液晶)(な)」を掲載)</li> </ul> |
| 局查1                                                                                          | 【概要】<br>CC-Link对応温度调節器<br>【仕様】                                                                                                    |
| 和 マスタ局 (1)<br>(約分析)                                                                          | 電源電圧 0.024V<br>消費電力 2.3%以下<br>白金測温振技体:(指示値±0.5℃)±1ディ<br>ジット以下                                                                                                    |
| GL-A1000     Kラッグアンドド     W史も可要します                                                           | ロップにて<br>5℃(たたし、氷結                                                                                                    |
| (機奋を陥進しより)                                                                                   | O GRH                                                                                                    |
|                                                                                              |                                                                                                    |

メニューバーの[CC-Link 構成]から[設定を反映して閉じる]を選択して CC-Link 構成ダイアログを閉じ、ネットワークパラメータの設定を終了します。

CC-Link デバイス割付確認ウィンドウを表示し、ネットワークパラメータ設定にて設定した先頭 I/O No.を指定します。対象ユニットのデバイス割り付け情報が表示することを確認します。

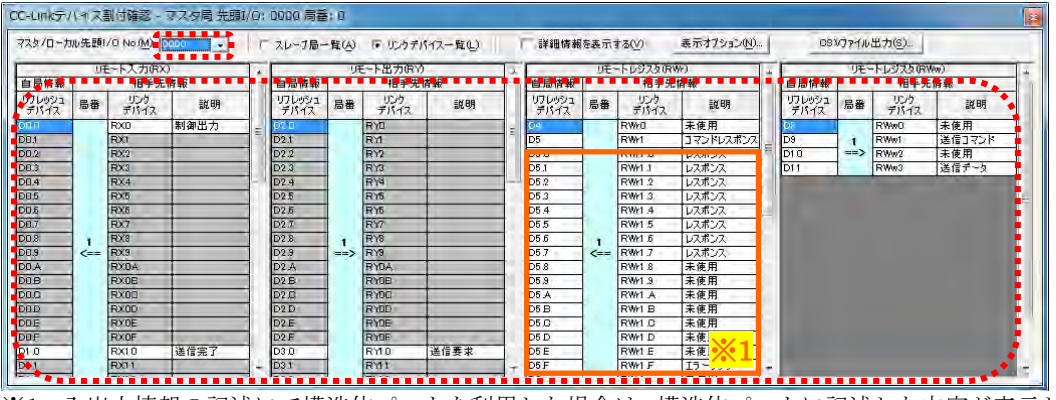

※1:入出力情報の記述にて構造体パートを利用した場合は、構造体パートに記述した内容が表示していることを 同時に確認します。

#### (4) パラメータ情報の確認

通信インタフェース情報セクションの通信メソッド一覧パートの設定項目「METHOD\_TYPE」、 通信メッセージー覧パートの「MESSAGE\_TYPE」に「PARAMETER」を記述した対象ユニッ トのパラメータ処理が、GX Works2に表示されることを確認します。

通信インタフェースが CC-Link の場合は CC-Link 構成設定ダイアログ、通信インタフェースが CC-Link IE フィールドネットワークの場合は CC IE Field 構成設定ダイアログ、通信インタフ ェースが CC-Link IE TSN の場合は CC-Link IE TSN 構成設定ダイアログを表示します。対象ユ ニットの画像上でマウスの右ボタンを押下し、[スレーブ局のパラメータ処理]を選択します。

| モード            | 设定(M): 🔽         |                                                                        | 速度(D): 156kbps 💌 リンクス | キャンタイム(概) | 章値〉: | 10.50 ms       | ユニット一覧                                                                                                    |
|----------------|------------------|------------------------------------------------------------------------|-----------------------|-----------|------|----------------|----------------------------------------------------------------------------------------------------|
|                | 台数/局番            | 形名                                                                     | 局種別                   | バージョン     | 占有局数 | 拡張サイクリック<br>設定 | CC-Link選択 ユニット検索 お気に                                                                                                    |
|                | 0/0<br>1/1       | 自局<br>CL-A1000                                                         | マスタ局<br>リモートデバイス局     | Ver.1     | 1局占有 | 1倍設定           | Ⅲ 24 池 Ⅲ<br>田 汎用CC-Linkユニット                                                                                                    |
| ・<br>1<br>新設:1 | 大久局<br>後1<br>CL- | 11<br>(1)<br>(1)<br>(1)<br>(1)<br>(1)<br>(1)<br>(1)<br>(1)<br>(1)<br>( | ☆<br>マンド実行(L)<br>···  |           |      |                | ■ マスショローカルシニット<br>田 マスショローカルンニット<br>スカコニット(ネジョビース端子台<br>田 入力ニット(ネジョビース端子台<br>田 入力ニット(マンジョンース端子台<br>田 入力ニット(センガコネりタウイブ(<br>田 入力ニット(センガコネりタウイブ(<br>田 入力ニット(センジコネりタウイブ)<br>田 入力ニット(地かごコネクタウイブ)<br>田 入力ニット(地かごコネクタウイブ)<br>田 入力ニット(地かごコネクタウイブ)<br>田 入力ニット(地かごコネクタウイブ)<br>田 入力ニット(地かごコネクタウイブ)<br>田 出力ニット(ホンジョント(ホンジョン)<br>田 出力ニット(オンジョン)<br>田 出力ニット(センガコネクタウイブ(<br>田 出力ニット(ワンタッチコネクタウイブ) |
|                | *                | m                                                                      |                       |           |      | •              |                                                                                                    |
|                |                  |                                                                        |                       |           |      |                |                                                                                                    |

通信インタフェースが SLMP(TCP/IP)の場合は Ethernet 構成設定ダイアログを表示します。対象 ユニットの画像上でマウスの右ボタンを押下し、[Ethernet 機器のパラメータ処理]を選択します。

|    |    | 接続構  | 器の自動検出         |         |        |              |       |         |      | ユニット─覧 ×<br>Ethernet選択   ユニット検索   お気に, 4 ▶ |
|----|----|------|----------------|---------|--------|--------------|-------|---------|------|--------------------------------------------|
|    |    |      | T &            | 70170   | 固定バッファ | シーク          | いサ    | センサ・概器  |      | ::::::::::::::::::::::::::::::::::::       |
|    |    | INO. | π≈≈≊           | 101-111 | 送受信設定  | IPアドレス       | ポート番号 | MACアドレス | ホスト名 | ■ Ethernet機器(汎用)                           |
|    | 80 |      | 自局             |         |        | 192.168.3.39 |       |         |      | 日 Eulemedia(リーマルコンドロール社)<br>日 温調フニット       |
|    |    |      | CL-A1000-Ether | TCP     |        | 192.168.3.39 |       |         |      | CL 大型液晶パネルを搭載。                             |
| 自用 |    |      |                |         |        |              |       |         |      |                                            |
|    |    |      |                |         |        |              |       |         |      |                                            |
| 出九 |    | _    |                | _       | _      | _            |       |         | _    | ×                                          |
|    |    |      |                |         |        |              |       |         |      |                                            |

対象ユニットの通信コマンド情報が表示していることを確認します。

| スレーブ局のバラメータ処理<br>対象機器情報: CL-A1000<br>先期(JO No. 10000 - 局害:1<br>実行する処理(M): プラスータ書込<br>パラスータ情報<br>チェックしたパラメータ所変形された処理の対象                                                                        | <br>「ワメータを書き込みます。<br>になります。                                                                                    |  |  |  |  |  |
|----------------------------------------------------------------------------------------------------|----------------------------------------------------------------------------------------------------|--|--|--|--|--|
| インボートロ エクスボートE                                                                                                    |                                                                                                    |  |  |  |  |  |
| 全潮択(A) 全解除(U)                                                                                                    | and a second second second second second second second second second second second second second second second |  |  |  |  |  |
| 名称 初期值 読出值                                                                                                    | 書込値 設定範囲 単位 説明                                                                                                 |  |  |  |  |  |
| Creats<br>・ しきい値1 0<br>ししきい値2 0                                                                                                    | 0~8000 0.1℃ 0.1度単位で上隊値を指定します。上隊値を起えると、制約出力<br>0~8000 0.1℃ 0.1度単位で下隊値を指定します。下隊値を下回ると、制約出力                       |  |  |  |  |  |
| TADUANCE<br>□ IIIモード 常時表示                                                                                                    | ディスプレイを消灯します。                                                                                                  |  |  |  |  |  |
| DIAGNOSTIC<br>□ 温度取得                                                                                                    | 存在表示<br>「新作用表示<br>「新作用表示                                                                                       |  |  |  |  |  |
|                                                                                                    |                                                                                                    |  |  |  |  |  |
| □◆選択可能加/約水=200永电表示(图)==                                                                                                    | •••••                                                                                                    |  |  |  |  |  |
| 処理オプション                                                                                                    | 処理オブション<br>選択した処理にはオクションはありません。                                                                                |  |  |  |  |  |
| ・リモート入出力・リモートレジスながりフレッシュされているデドイスの値が患者的な場合があります。<br>・現在の接続先を使用してシーケンサロムにアクセスします。接続先が問題ないか確認してください。<br>・シーケンサロロに書を込まれているパウメータを元に処理を行います。<br>・面面上は内容が表示されていない項目に関する情報は、マニュアルを参照してください。<br>実行(因) |                                                                                                    |  |  |  |  |  |
|                                                                                                    | 閉じる                                                                                                    |  |  |  |  |  |

※1: 通信コマンド情報の記述にて選択肢一覧パートを利用した場合は、選択肢一覧パートに記述した内容が表示 していることを同時に確認します。

また、書込値に値を設定して[実行]ボタンを押下し、設定したパラメータを書き込むことを確認 します。

#### (5) コマンド情報の確認

通信インタフェース情報セクションの通信メソッド一覧パートの設定項目「METHOD\_TYPE」、 通信メッセージー覧パートの「MESSAGE\_TYPE」に「COMMAND」を記述した対象ユニット の通信コマンド情報が、GX Works2に表示することを確認します。

通信インタフェースが CC-Link の場合は CC-Link 構成設定ダイアログ、通信インタフェースが CC-link IE フィールドネットワークの場合は CC IE Field 構成設定ダイアログ、通信インタフェ ースが CC-Link IE TSN の場合は CC-Link IE TSN 構成設定ダイアログを表示します。対象ユニ ットの画像上でマウスの右ボタンを押下し、[スレーブ局のコマンド処理]を選択します。

| CC-                                                                                         | Link構成 ユニッ                                                                                                    | ット1 (先頭I/O:0000)  |                                                 |           |      |                                                 |                        |
|---------------------------------------------------------------------------------------------|----------------------------------------------------------------------------------------------------|-------------------|-------------------------------------------------|-----------|------|-------------------------------------------------|------------------------|
| i cc-i                                                                                      | _ink構成(I) 編                                                                                                    | i集(E) 表示(⊻)       |                                                 |           |      |                                                 |                        |
| Ŧ                                                                                           | E-ド設定(M): V                                                                                                    | er.1モード 💌 伝道      | 速度(D): 156kbps 💌 リンクス                           | キャンタイム(概) | 〔值): | 10.50 ms                                        | ユニット一覧 ×               |
|                                                                                             | 台数/局番                                                                                                    | 形名                | 局種別                                             | バージョン     | 占有局数 | 拡張サイクリック<br>設定                                  | CC-Link選択 ユニット検索 お気に入り |
| □<br>■<br>日<br>局<br>局<br>「<br>1<br>1<br>1<br>1<br>1<br>1<br>1<br>1<br>1<br>1<br>1<br>1<br>1 | ■ 0/0<br>■ 1/1<br>◆ (<br>● マスタ局<br>係合鉄:1<br>× (<br>◆ (<br>・ (<br>● (<br>・ (<br>● (<br>・ (<br>● (<br>・ (<br>● (<br>・ (<br>● (<br>● (<br>● (<br>● (<br>● (<br>● (<br>● (<br>● | 自局<br>α-A1000<br> | マスタ局<br>リモートデバイス局<br>)ノ(ラメーク処理(S)<br>)コマンド実行(L) | Ver.1     | 1局占有 | 1/885<br>// / / / / / / / / / / / / / / / / / / |                        |

対象ユニットの通信コマンド情報が表示されていることを確認します。

| おする処理(M): データテマネル使用状況 アークテマネル使用状況 アークテマネル アークテマネル アークテマネル アークテマネル アークテマネル アークテマネル アークテマネル アークテマネル アークテマネル アークテマネル アークテマネル アークティネル使用状況 アークティネル使用状況 アークティネル使用状況 アークティネル使用状況 アークティネル使用状況 アークティネル使用状況 アークティネル使用状況 アークティネル使用状況 アークティネル使用状況 アークティネル使用状況 アークティネル使用状況 アークティネル使用状況 アークティネル使用状況 アークティネル使用状況 アークティネル使用状況 アークティネル使用状況 アークティネル使用状況 アークティネル使用状況 アークティネル使用状況 アークティネル使用状況 アークティネル使用状況 アークティネル使用状況 アークティネル使用状況 アークティネル使用状況 アークティアルクロレクションがらっているの(アクロレーク) アークティングロロークシークローの(アクロレーク) アークティングロロークシークリークローの(アクロレーク) アークティングロロークシークローの(アクロレーク) アークティングロローク) アークティングロローク) アークティングロローク) アークティングロローク) アークティングロローク) アークリーク) アークリーク) アークリーク) アークリーク) アークリーク) アークリーク) アークリーク) アーク) アーク) <th>6番:1</th> <th>CL-A1000<br/>先頭I/O No.:0000 -</th> <th><b>İ象機器情報</b>:</th> | 6番:1                                                                                                    | CL-A1000<br>先頭I/O No.:0000 -                              | <b>İ象機器情報</b> :                                                              |
|----------------------------------------------------------------------------------------------------|----------------------------------------------------------------------------------------------------|-----------------------------------------------------------|------------------------------------------------------------------------------|
| マンド設定     各次の     日本設備     日の       マークティスル                                                                                                    | <br>況 ・ データマンクの使用状況を返します。                                                                                         | ): データチャネル使用                                              | 行する処理( <u>M</u>                                                              |
| ロー・ロー・レンジスグがリフレッシュされているテノバイスの値が含ぎ換わる場合があります。           ・現在の経済先を使用して、シーケンゲロロにアシセスします。<br>・現在の経済先を使用して、シーケンゲロロにアシセスします。<br>・現在の経済先を使用して、シーケンゲロロにアシセスします。<br>・通知面上に内容が表示されていない項目に関する情報は、マニュアルを参照してください。                                                                                                    | <br>                                                                                                    | -<br>                                                     | コマンド設定                                                                       |
| 案行後裏<br><u>●か<br/>アータテマネル使用状況</u><br>・<br>・<br>・<br>・<br>・<br>・<br>・<br>・<br>・<br>・<br>・<br>・<br>・                                                                                                    | 249000 年山, 2497<br><mark>※1</mark>                                                                                | ル<br>データチャネル1<br>データチャネル2<br>エーシーマール3                     | -011<br>データチャネ                                                               |
| テークチャネル使用体況<br>・<br>・<br>・<br>サモート入出力・リモートレジス分がリフレッシュされているテノバイスの値が書き換わる場合があります。<br>・<br>現在の物語先名使用してシーケングロベルにアルセスします。<br>後先大が同盟ないが確認してくたさい。<br>・<br>シーケンゲロベルにアルセスします。<br>・<br>通面上に内容が表示されていない項目に関する情報は、マニュアルを参照してください。                                                                                                    | <br> 単位  説明                                                                                                    | 読出値                                                       | 実行結果<br>名称                                                                   |
| ・<br>リモート人出力・リモートレジスタがリフレッシュされているテノビスの値が書き換わる場合があります。<br>・ 現在の投稿先を使用してジーケナイのロビッかとスします。<br>地域たびの面積たる使用してジーケンイのロビッかとスします。<br>・ 少ーケーグのは、書き込まれているパター・交流では思想されています。<br>・ 動面上に内容が表示されていない項目に関する情報は、マニュアルを参照してください。                                                                                                    |                                                                                                    | ル使用状況                                                     | マデータチャネ                                                                      |
| ・<br>リモートス出力・リモートレジス分加リフレッシュされているテレイスの値が書き換わる場合が使ります。<br>・現在の根稿先名使用してシーケンサロベルにアンセスはす。現在先生が問題ないか確認していたさい。<br>・シーケンサロベル「書き込まれていないが見日に聞きる情報は、マニュアルを参照してください。                                                                                                    |                                                                                                    |                                                           |                                                                              |
| ・リモート入出力・リモートレジス分別リフレッシュされているテレイスの価が書き換わる場合があります。<br>・現在の移転先を使用してシーケンガマのにアガセスします。接続先が問題ない加痛犯してください。<br>・シーケンガロのにま巻込まれているバラメー交を元に絶理を行べます。<br>・画面上に内容が表示されていない項目に関する情報後、マニュアルを参照してください。                                                                                                    |                                                                                                    |                                                           |                                                                              |
| <ul> <li>●・</li> <li>・リモートレジスタがりフレッシュされているデドイスの値が書き集わる場合が多ります。</li> <li>・現在の掲載洗着使用してジーケッサでのにアシセスします。 建築先が問題ないか確認してなどへ。</li> <li>・シーケッサのに、書き込まれているがドライックを元に必須使行でする。</li> <li>・●の面上にの内容が表示されているい項目に関する情報は、マニュアルを参照してください。</li> </ul>                                                                                                    |                                                                                                    |                                                           |                                                                              |
| ・リモート入出力・リモートレジスが別フレッシュされているデドイスの値が書き換わる場合があります。<br>・現在の移転先を使用してつーン・サイロベロアクセムする。検索先が問題ない物確認してんださい。<br>・シーケンガロロに書き込まれているパラメータを元に処理を行ています。<br>・画面上に内容が表示されていない項目に関する情報線は、マニュアルを参照してください。                                                                                                    |                                                                                                    |                                                           |                                                                              |
|                                                                                                    | <br>                                                                                                    |                                                           | •••                                                                          |
|                                                                                                    | <br>ッシュンドでいるデドインの値が巻き換わる場合が参ります。<br>アルビアセンします。根廷氏という語彙ないか確認してください。<br>シーなたてした思想を行います。<br>目に関する解離は、マーエアルを参照してください。 | はカーリモートレジスながり<br>洗を使用してシーケンプ<br>凹に書き込まれている」<br>容が表示されていない | <ul> <li>・リモート入出</li> <li>・現在の接続</li> <li>・シーケンサC</li> <li>・画面上に内</li> </ul> |
| 実行!!                                                                                                    | レッシュされているデバイスの値が書き換わる場合があります。<br>PUCアンセン人はする。接続さか問題類ないが確認してください。<br>メータを元に処理されています。<br>目に関する情報紙は、マニュアルを参照してください。  | けっリモートレジスながり<br>洗を使用してシーケン<br>に違き込まれている」<br>容が表示されてしない    | <ul> <li>リモート入止</li> <li>・現在の接続</li> <li>・シーケンサで</li> <li>・画面上に内</li> </ul>  |

※1: 通信コマンド情報の記述にてコマンド引数一覧パートおよび選択肢一覧パートを利用した場合は、記述した 内容が表示していることを同時に確認します。

また、書込値に値を設定して[実行]ボタンを押下し、命令を実行することを確認します。

# 6. リリースの準備

### 6.1 リリースまでの流れ

### <u>6.1.1</u>新規開発製品の場合

新規開発製品の場合、対象機器のコンフォーマンステスト受験時に CC-Link 協会に、被試験器、自社 テスト結果とともに CSP+をご提出ください。

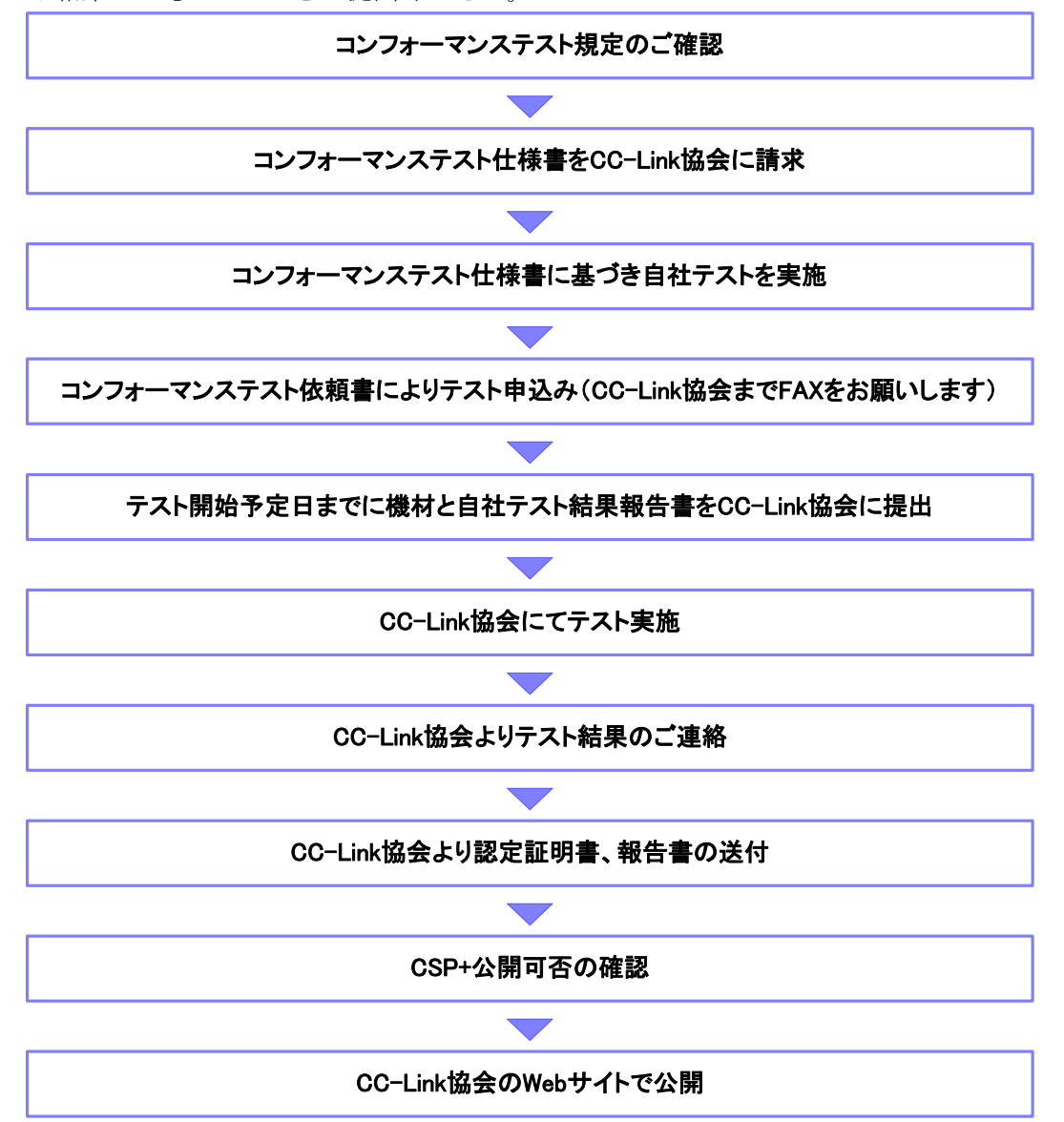

#### 6.リリースの準備

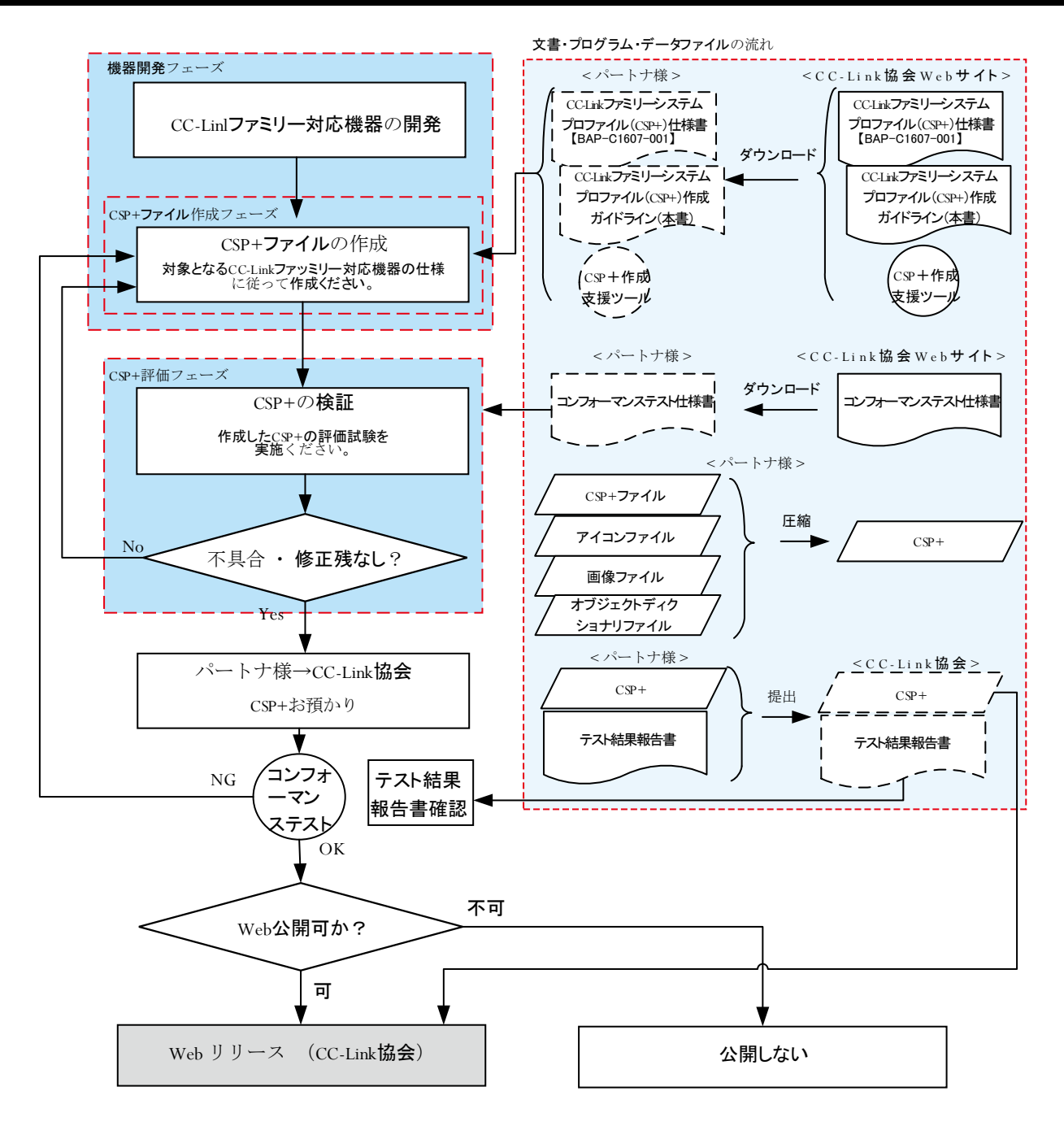

### <u>6.1.2 既存製品の場合</u>

コンフォーマンステスト受験済みの既存製品に対応する CSP+を CC-Link 協会から公開する場合、自 社テスト結果、および、CSP+を CC-Link 協会にご提出ください。

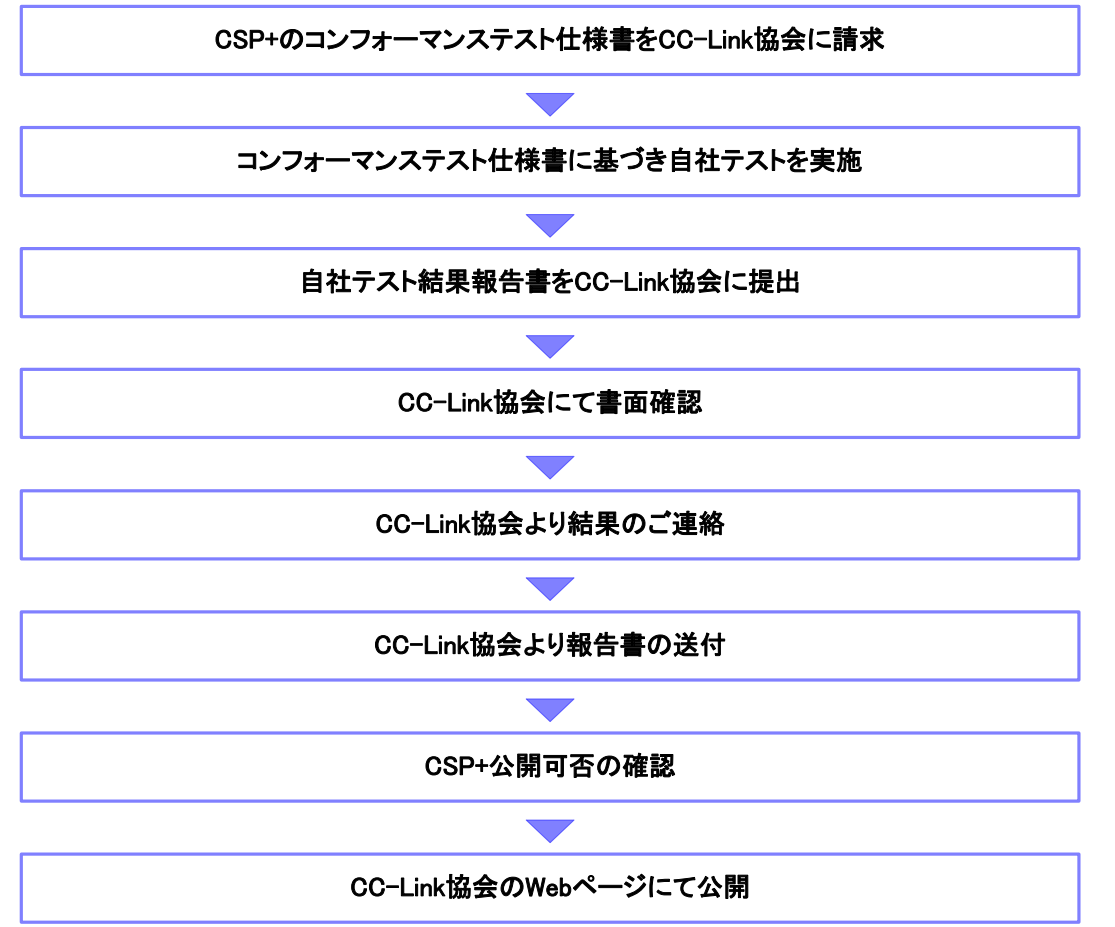

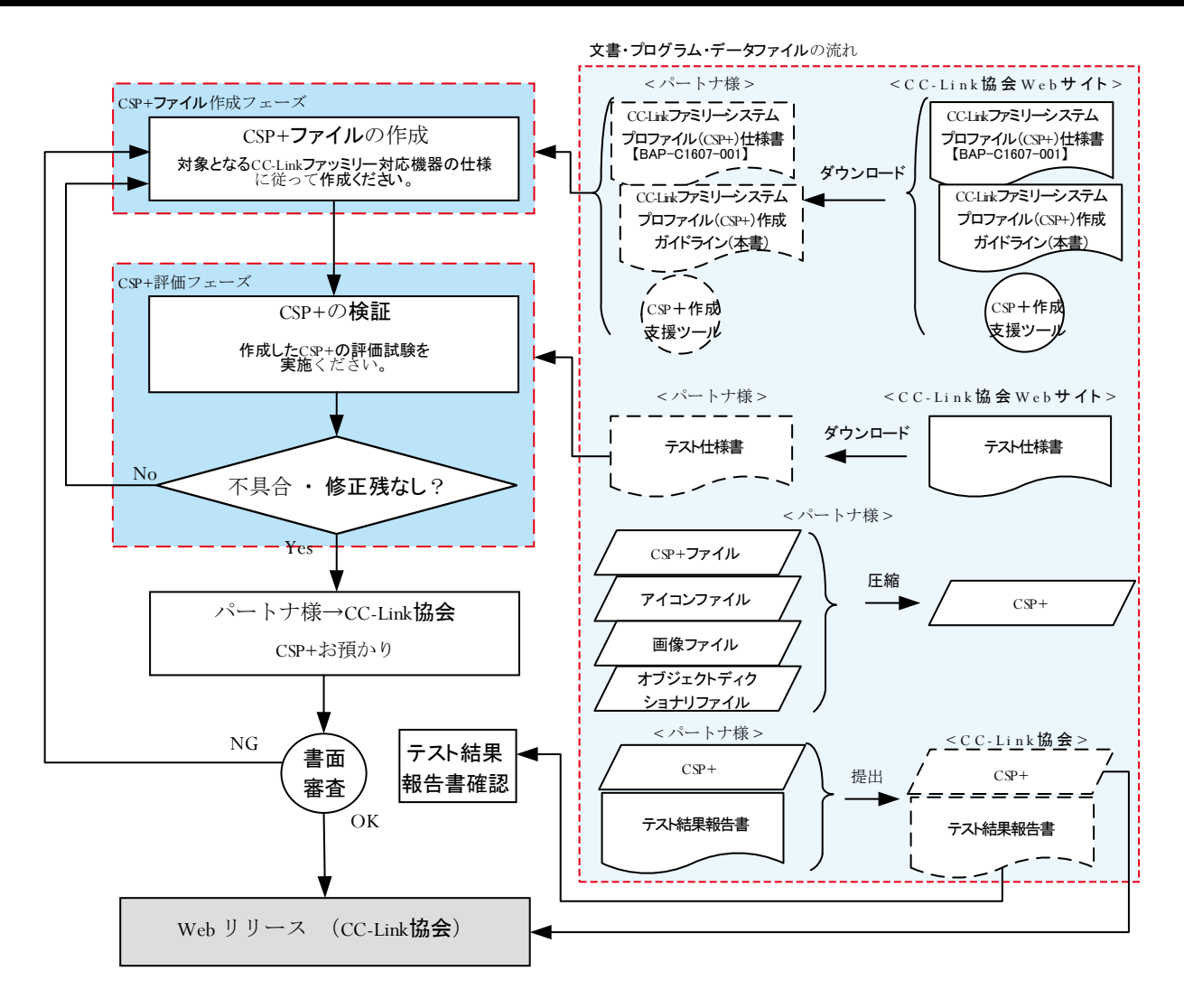

# <u>付録1.</u> ラベル名に使用できない文字

| 表 | 47 | ラベル名に使用できない文字一 | 皆            |
|---|----|----------------|--------------|
| 1 |    |                | <del>.</del> |

| カテゴリ          | 禁止文字                                                                                                    |
|---------------|----------------------------------------------------------------------------------------------------|
| ラベルに使用できない文字  | !、 "、 #、 \$、 %、 &、 '、 (、 )、 *、 +、 、、 -、 、、 /、 :、 ;、<br><、 =、 >、 ?、 @、 [、 ¥、 ]、 ^、 `、 {、  、 }、 ~、€                 |
| ラベルの先頭にのみ使用でき | 0, 1, 2, 3, 4, 5, 6, 7, 8, 9, _                                                                                   |
| ない文字          |                                                                                                    |
| 予約語           | 表 48 予約語一覧を参照<br>・大文字・小文字に関係なく使用不可(例:LABEL も laBel<br>も label も予約語)。<br>・完全一致のみ使用不可(例:A_LABEL や LABELA は使用可<br>能) |
| スペース          | 半角、全角共に不可                                                                                                    |

| 表 | 48 | 予約語一      | 覧  |
|---|----|-----------|----|
| ~ |    | 4 /I.4 HH | 20 |

| 意味               | 予約語                                                                                                    |
|------------------|----------------------------------------------------------------------------------------------------|
| セクションを示すキーワ      | FILE, DEVICE, BLOCK, COMM_IF                                                                                                    |
| ード               |                                                                                                    |
| 各パートを示すキーワー<br>ド | FILE_INFO、DEVICE_INFO、BLOCK_INFO、BLOCK_INPUT、<br>BLOCK_OUTPUT、BLOCK_PARAMETER、BLOCK_COMMAND、<br>COMM_IF_INFO、COMM_IF_INPUT、COMM_IF_OUTPUT、<br>COMM_IF_PARAMETER、COMM_IF_COMMAND、METHOD、<br>MESSAGE                                                                                                    |
| 共通情報を示すキーワー<br>ド | STRUCT, ENUM, SELECT, COMMAND_ARGUMENT, CONDITION                                                                                                    |
| 項目を示すキーワード       | ACCESS、ARGUMENT、ASSIGN、CATEGORY、CODE、COMMENT、<br>COMMENTx(x は 1 以上の整数)、CONDITIONx(x は 1 以上の整数)、<br>DATA 、DATATYPE 、DEFAULT 、END_CONDITION 、<br>ERR_CODE_RANGE 、ERR_CONDITION 、ERR_REGISTER 、<br>ERR_TYPE 、ENG_UNIT 、INTERLOCK 、LABEL 、LABEL 2、<br>MESSAGE_TYPE、METHOD_TYPE、MIN_INC、NAME、OFFSET、<br>RANGE、READ_DATA、READ_DATATYPE、READ_REGISTER、REF、<br>REQ_FLAG 、REQUEST_DATA 、REQUEST_DATATYPE 、<br>REQUEST_TYPE 、RELATED_ELE 、RELATED_MESSAGE 、<br>RELATED_METHOD、RESPONSE_DATA、RESPONSE_DATATYPE、<br>RESPONSE_TYPE 、RESULTx(x は 1 以上の整数)、TARGET、<br>UI_ATTRIBUTE 、WRITE_DATA 、WRITE_DATATYPE 、<br>WRITE ORDER、WRITE REGISTER |
| その他のキーワード        | NA (使用不可であることを示す(Non-Available))<br>DEFAULT (CONDITION で使用する)<br>VALUE (要素に対応する値を示す)<br>DUMMY (METHOD、MESSAGE の引数で使用する)<br>PARAMETER (METHOD_TYPE で使用する)<br>COMMAND (METHOD_TYPE で使用する)<br>MONITOR (METHOD_TYPE で使用する)<br>MAINTENANCE (METHOD_TYPE で使用する)<br>OTHER (METHOD_TYPE で使用する)<br>AUTO_PARAMETER (MESSAGE_TYPE で使用する)<br>SEQ (RELATED_METHOD、RELATED_MESSAGE で使用する)<br>PARENT_TARGET (TARGET で使用する)<br>SEQ_TARGET (TARGET で使用する)<br>SEQ_TARGET (TARGET で使用する)<br>P_で始まる文字列 (用途が特定されているパート、要素のラベル用)<br>SI MP P で始まる文字列 (SI MP メッカージ田)                                                                                    |

\_\_\_\_\_

# 付録2. CSP+チェックシート

本ページを切り取って、チェックシートとして使用してください。 チェックは、設計内評価前に実施し、対応漏れがないことを確認してください。 尚、番号が白抜きになっている箇所については、ユーティリティソフトウェアへの影響や正常な動作 への影響があるため、確実にチェック願います。

Г

| r                                                                                                    |   |                                        | 照査   |  |
|----------------------------------------------------------------------------------------------------|---|----------------------------------------|------|--|
| 件名                                                                                                    |   |                                        |      |  |
| No.         CSP+チェックシート項目                                                                                                    |   |                                        | チェック |  |
| 1 CCD (0 5 音)                                                                                                    | 1 | 対象ユニットの型式ごとに CSP+ファイルを作成しているか。         |      |  |
| 1.0.51+ 0.11-成单位(2.2 卓)                                                                                                    | 2 | CSP+ファイルの記述に用いた言語ごとに CSP+ファイルを作成しているか。 |      |  |
| 2.CSP+の作成(5.2章) 1 ラベル名には、                                                                                                    |   | ラベル名には、付録 1..のラベル名に使用できない文字を使用していないか。  |      |  |
| <ul><li>3.プロジェクトのチェック</li><li>(5.2.9章)</li><li>エラーは検出されていないか。</li></ul>                                                                                                    |   |                                        |      |  |
| 4.プロジェクトの必須要素の<br>記述確認(5.2.10章) 1 必須要素はすべて記述されているか。                                                                                                    |   |                                        |      |  |
| CSP+ファイルの名称は、下記フォーマットとなっているか。<br>[ベンダーコード][(アンダースコア)][型名(機器構成 ID)][(アンダースコア)][機器バージ<br>コン][(アンダースコア)][言語][(アンダースコア)][自由文字列].cspp<br>※名称の[(アンダースコア)][自由文字列]は、異なるネットワークに接続可能な機器で、<br>ネットワークごとに CSP+ファイルを作成する場合などに、ファイル名が重複するのを<br>防ぐために任意の文字列を記述します。 |   |                                        |      |  |
| 6.CSP+の評価(5.2.13章) 1 CSP+ファイル記述内容がユーティリティソフトウェアに表示されているか。                                                                                                    |   |                                        |      |  |

# 付録3. 他のネットワーク用プロファイル(デバイス記述)データの利用

プロファイル作成支援ツールには、EtherNet/IP や DeviceNet で使用される EDS ファイル、あるい は、PROFINET や PROFIBUS で使用される GSD ファイルに記述された情報を取り込む機能があ ります。この機能を利用して、他のネットワーク用のプロファイルの情報を、CC-Link、CC-Link IE、 SLMP 用の CSP+の情報として利用することができます。

他のネットワーク用プロファイルの情報を利用して CSP+を作成する場合の概略手順は以下の通り です。

- ① GSD ファイル、または EDS ファイルの情報をツールに取り込みます。
- ② 局種別や占有局数等の、ネットワーク固有の情報を追加します。また、製品の仕様に従って、 不要な情報の削除や、デバイス割り付けの修正等を行います。
- ③ エクスポートにより、CSP+を生成します。

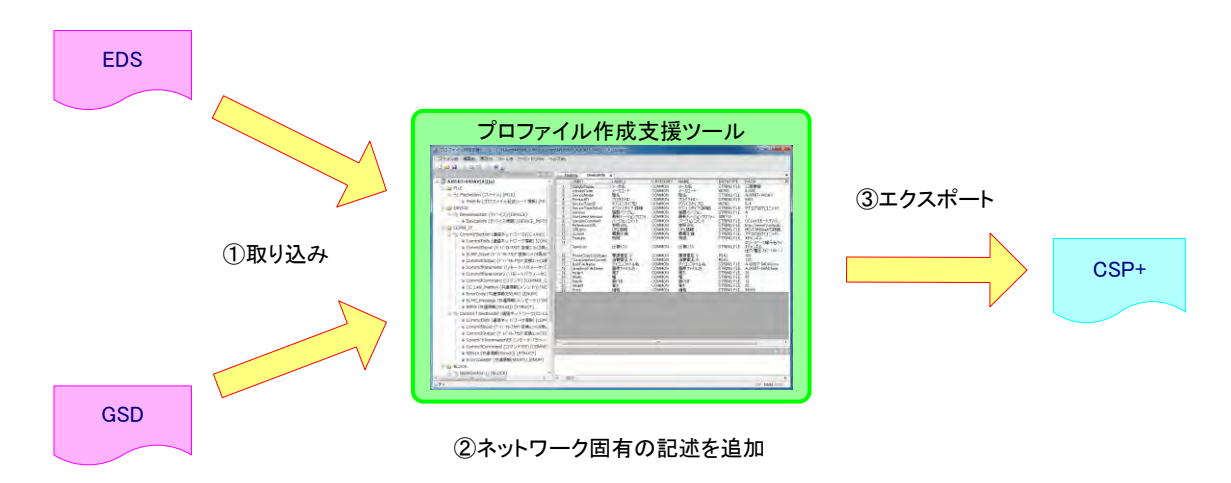

### 【操作方法】

- (1) プロファイル作成支援ツールを起動します。
- (2) メニューバーの「ツール」から「システム設定」を選択すると、システム設定ダイアログが表示されます。

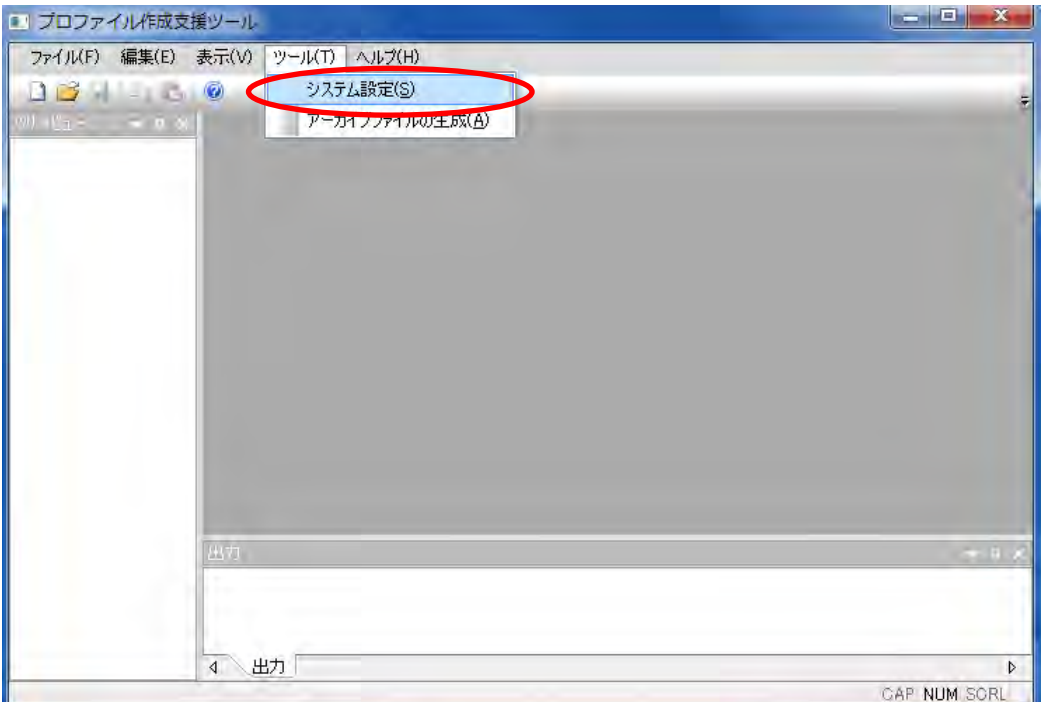

| CSP+[2.0]                             |             |  |
|---------------------------------------|-------------|--|
|                                       |             |  |
| :成対象記述仕様                              |             |  |
| ・ CC-Link [2.0]<br>C CC-Link IEフィールドネ | »ኑワーク [2.0] |  |
| Ethernet [2.0]                        |             |  |
|                                       |             |  |
|                                       |             |  |

- (3) 「作成対象記述仕様」に表示される仕様名称の中から、作成したいプロファイルの仕様名称を 選択します。
- (4) メニューバーの「ファイル」から「外部データの取り込み」を選択すると、ファイル選択ダイ アログが表示されます。

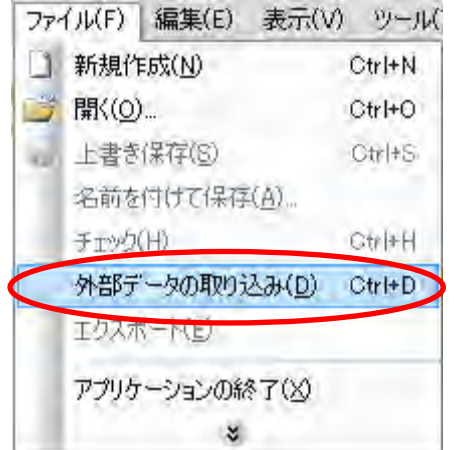

(5) データを取り込む GSD ファイルまたは EDS ファイルを選択します。

| ()- · a800_v1                                                                                          | 1            |      | a800_v11の検                  | م n                 |
|----------------------------------------------------------------------------------------------------|--------------|------|-----------------------------|---------------------|
| 整理 ▼ 新しいフォルタ                                                                                           | <b>7</b> —   |      |                             | = • <b>-</b> 0      |
| ▶☆ お気に入り                                                                                               | 名前           | 更新   | 日時                          | 種類                  |
|                                                                                                    | a800_v11.eds | 201  | 5/07/06 19:45               | EDS ファイル            |
| <ul> <li>■ ライブラリ</li> <li>▶ ■ ドキュメント</li> <li>▶ ■ ピクチャ</li> <li>▶ ■ ピデオ</li> <li>▶ ■ ミュージック</li> </ul> | nelc0EA8.gsd | 201. | 3/12/06 10:20               | GSD ファイル            |
| ▲ 🛤 コンピューター                                                                                            |              |      |                             |                     |
| ▶▲ ローカルディス *                                                                                           | •            | m    |                             |                     |
| ファイ                                                                                                    | クレ名(№):      | Ŧ    | サポートしてい<br>開く( <u>0</u> ) ▼ | る全ての形式(' ▼<br>キャンセル |

(6) 取り込んだプロファイルのデータが、CSP+のデータに変換され、それぞれのデータ種別に対応するセクション、パートのデータとして反映されます。

EDS から CSP+への変換の例を以下に示します。

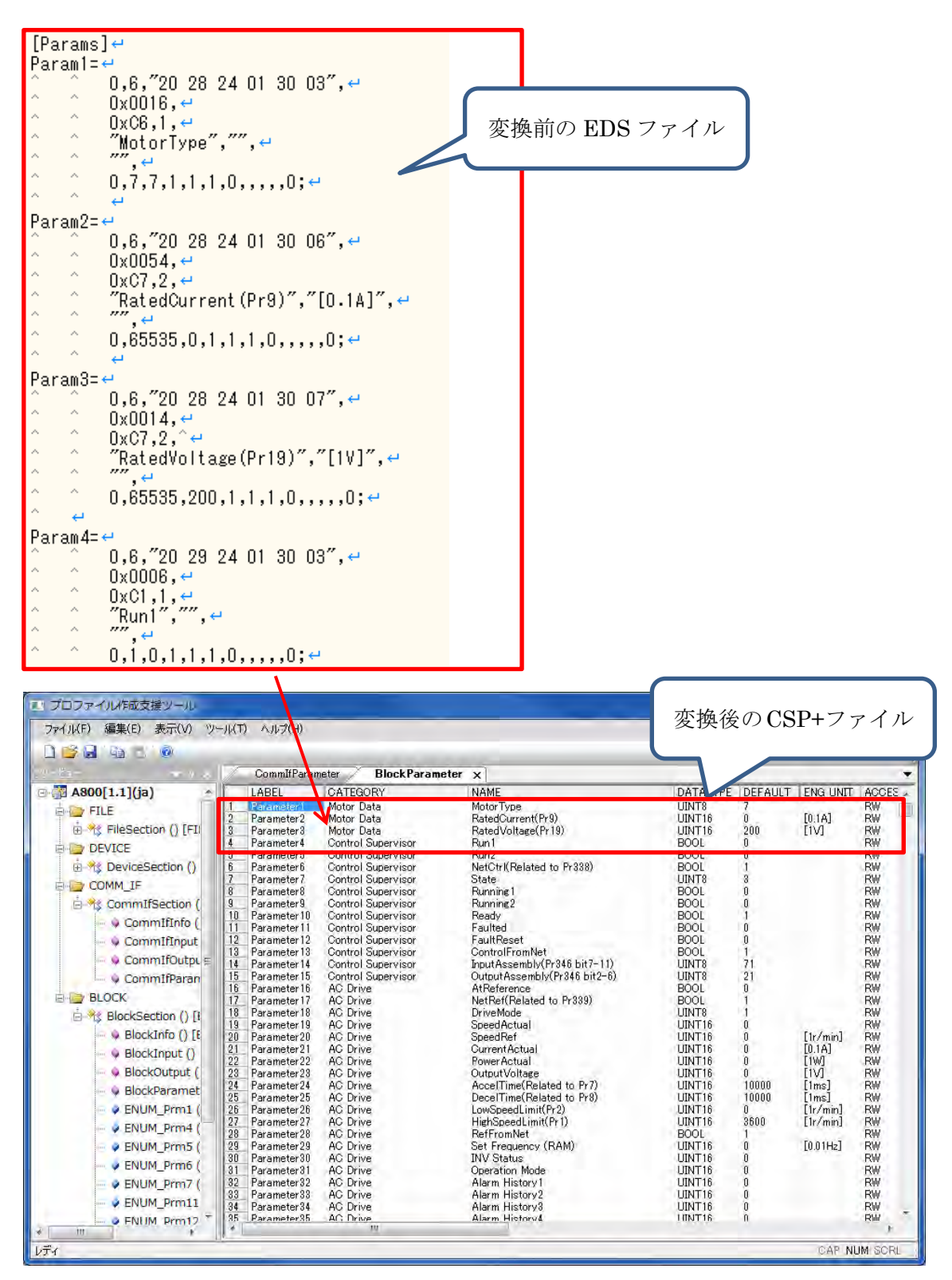

【EDS、GSD のデータと CSP+のデータの対応】

EDSのデータとCSP+のデータの対応関係を表 49に、GSDとCSP+のデータの対応関係を表 50 に記します。

| No. | EDS で記述可能な情報種別       | 詳細                       | 変換<br>可否   | CSP+での対応パート       |
|-----|----------------------|--------------------------|------------|-------------------|
| 1   | 基本情報                 | ベンダ ID、ベンダ名、             |            | DEVICE_INFO       |
|     | (DEVICE セクション)       | デバイス ID、アイコンフ            | $\bigcirc$ |                   |
|     |                      | アイル等                     |            |                   |
| 2   | 入出力情報                | それぞれの入出力の役割              |            | COMM_IF_INPUT     |
|     | (IO_Info セクション)      | ごとに分類が可能であり、             | $\cap$     | COMM_IF_OUTPUT    |
|     |                      | 名称や I/O タイプ、各値           | U          | BLOCK_INPUT       |
|     |                      | の意味を示す文字列                |            | BLOCK_OUTPUT      |
| 3   | パラメータ情報              | 名称、データ型、デフォル             |            | COMM_IF_PARAMETER |
|     | (Groups セクション、Params | ト値、最大値・最小値、設             | $\cap$     | BLOCK_PARAMETER   |
|     | セクション、EnumPar セクシ    | 定範囲に加え、意味を示す             | $\cup$     | ENUM              |
|     | ョン)                  | 文字列情報                    |            |                   |
| 4   | イベント、エラーコード情報        | _                        | $\cap$     | ENUM              |
|     | (EventEnum セクション)    |                          | 0          |                   |
| 5   | ユニット間の連結情報           | EDS ファイル間の連携情            | ~          | -                 |
|     |                      | 報                        | ^          |                   |
| 6   | CIP 独自情報             | ポートや、デバイスの通信<br>性能に関する情報 | ×          | -                 |

#### 表 49 EDS に記述される情報と CSP+の情報の対応関係

| No. | GSD で記述可能な情報種別            | 詳細           | 変換<br>可否 | CSP+での対応パート       |
|-----|---------------------------|--------------|----------|-------------------|
| 1   | 基本情報                      | ベンダ名、形名、ビットマ |          | DEVICE_INFO       |
|     | (Vendor_Name、             | ップファイル等      | $\cap$   |                   |
|     | Model_Name、               |              | U        |                   |
|     | Bitmap_Device)            |              |          |                   |
| 2   | 入出力情報                     |              |          | COMM_IF_INPUT     |
|     |                           | _            | $\sim$   | COMM_IF_OUTPUT    |
|     |                           |              | ^        | BLOCK_INPUT       |
|     |                           |              |          | BLOCK_OUTPUT      |
| 3   | パラメータ情報                   | 名称、データ型、デフォル |          | COMM_IF_PARAMETER |
|     | (EXT_User_Prm_Data_Ref,   | ト値等。また、設定範囲の | $\cap$   | BLOCK_PARAMETER   |
|     | ExtUserPrmData)           | みでなく、各値の意味を示 | U        | STRUCT            |
|     |                           | す文字列情報       |          | ENUM              |
| 4   | エラーコード情報                  | エラー情報を示す文字列  |          | ENUM              |
|     | ((X_)Unit_Diag(_Not)_Bit、 |              | $\cap$   |                   |
|     | (X_)Unit_Diag_Area、       |              | $\cup$   |                   |
|     | Channel_Diag)             |              |          |                   |

# 表 50 GSD に記述される情報と CSP+の情報の対応関係

# <u>付録4.</u> <u>EXCEL を活用したデータ入力手法</u>

プロファイル作成支援ツールへの設定は、Excel からコピー&ペーストで行うことも可能です。その ため、数値を1ずつ増やして ASSIGN の値を設定する場合(図 4-1参照)や、ASSIGN の値の一部を 置換して LABEL 名を設定する場合(図 4-2参照)などは、Excel の便利機能を活用することで簡単に 設定することができます。

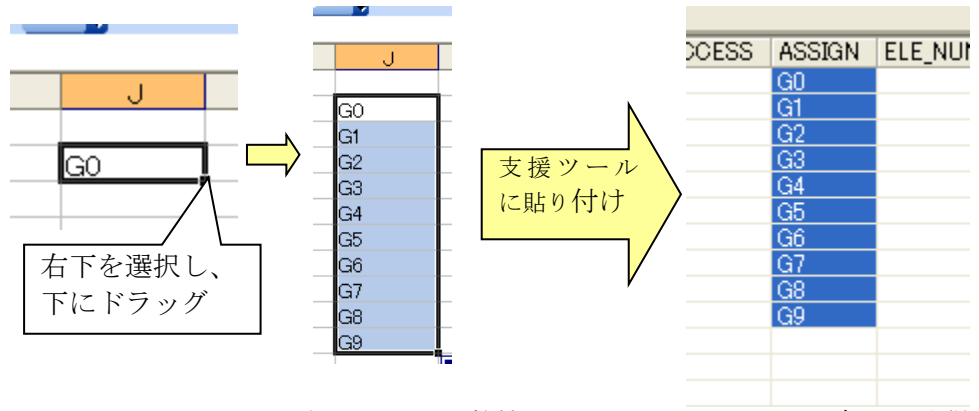

図 4-1 エクセル活用例 1: 語尾の数値をインクリメントした文字列の取得

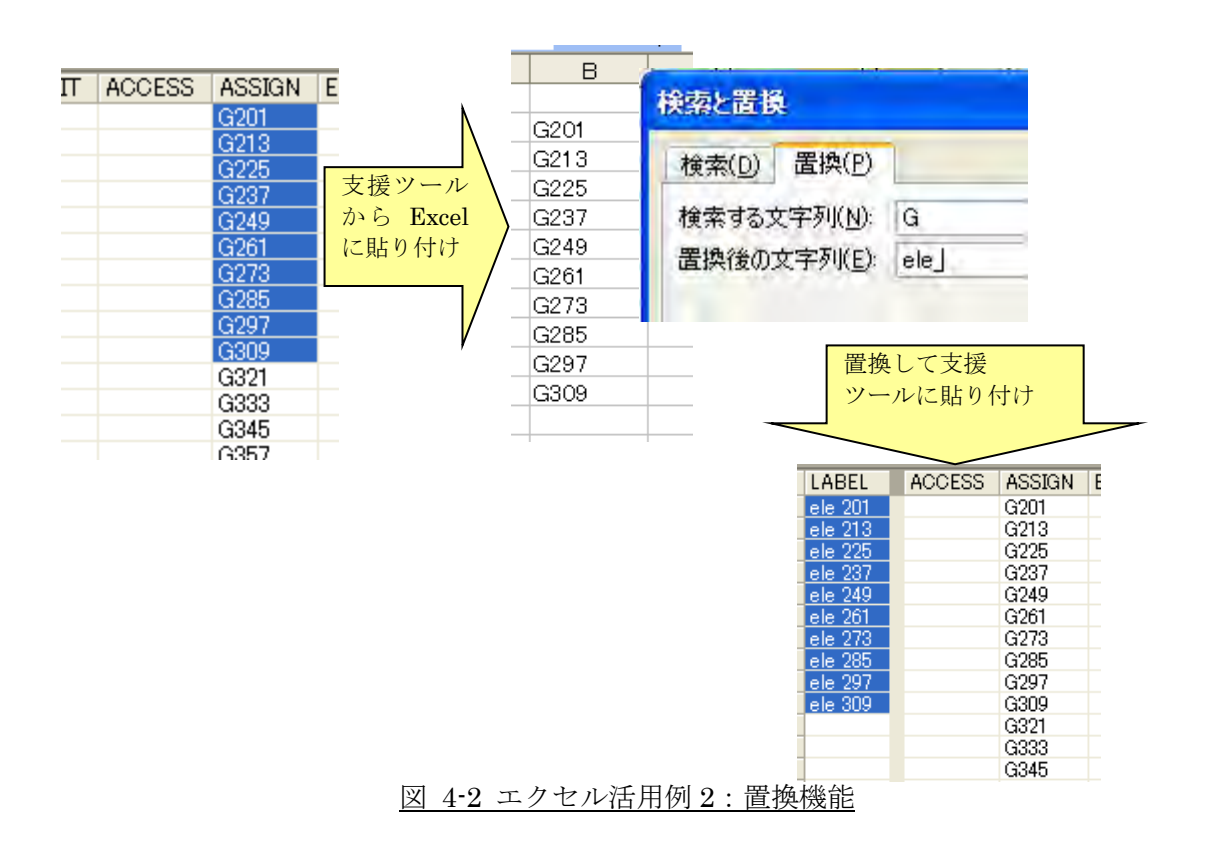

# 付録5. プロファイルの内容比較

修正前と修正後のプロファイルについて、内容確認したい場合には、市販ツール(XMLNotepad など) を用いて頂けますと、簡単に比較することが出来ます。

例:XMLNotepad

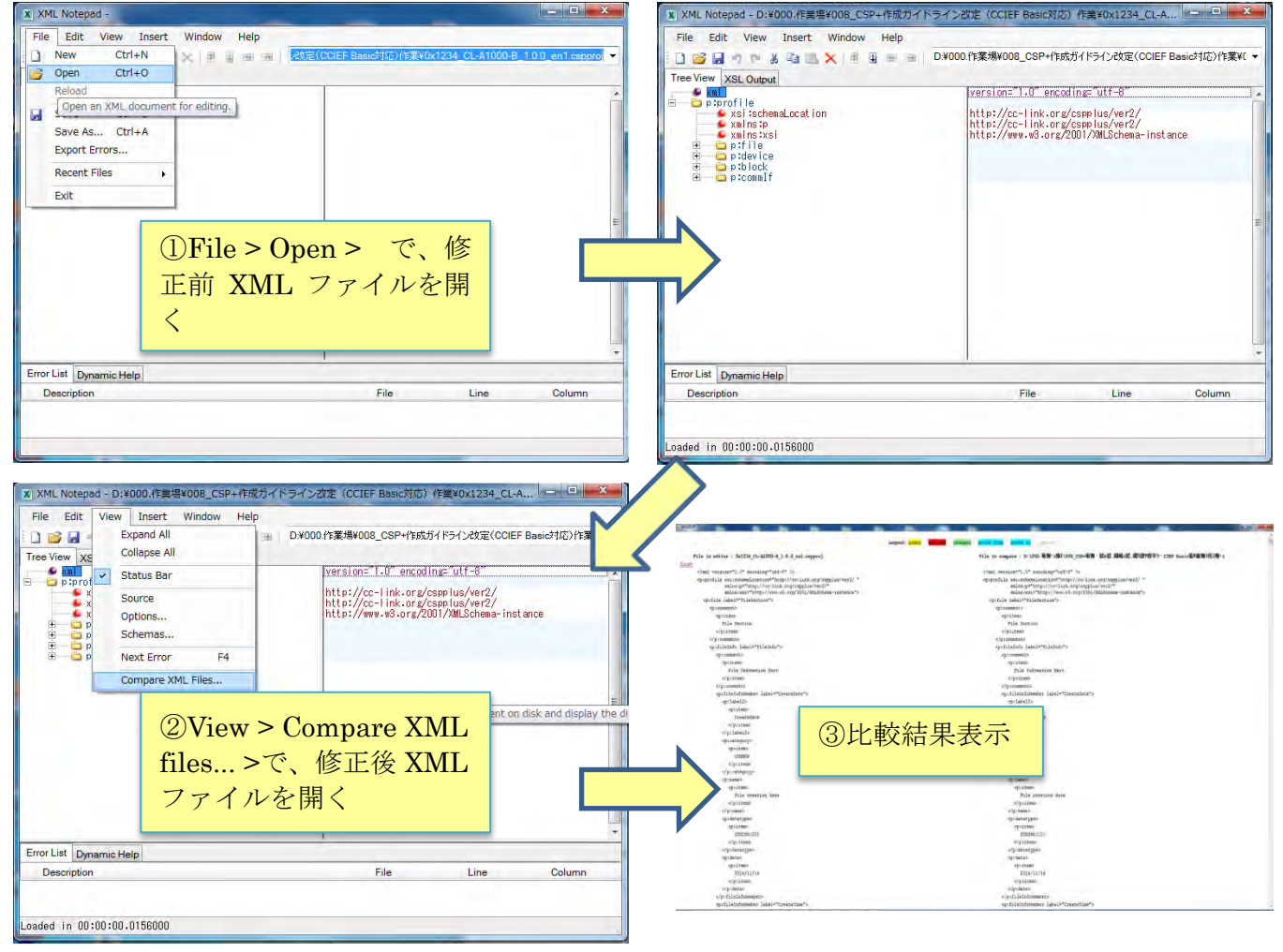

# <u>商標</u>

Microsoft, Windows, Windows Vista, Windows XP, Windows7, Windows10, Excel, Visual Studio は, 米国 Microsoft Corporation の米国およびその他の国における商標または登録商標です。 イーサネット, Ethernet は富士ゼロックス株式会社の日本における登録商標です。 本文中における会社名, システム名, 製品名などは, 一般に各社の登録商標または商標です。 本文中で, 商標記号(™, ®)は明記していない場合があります。

BAP-C3001-001-D

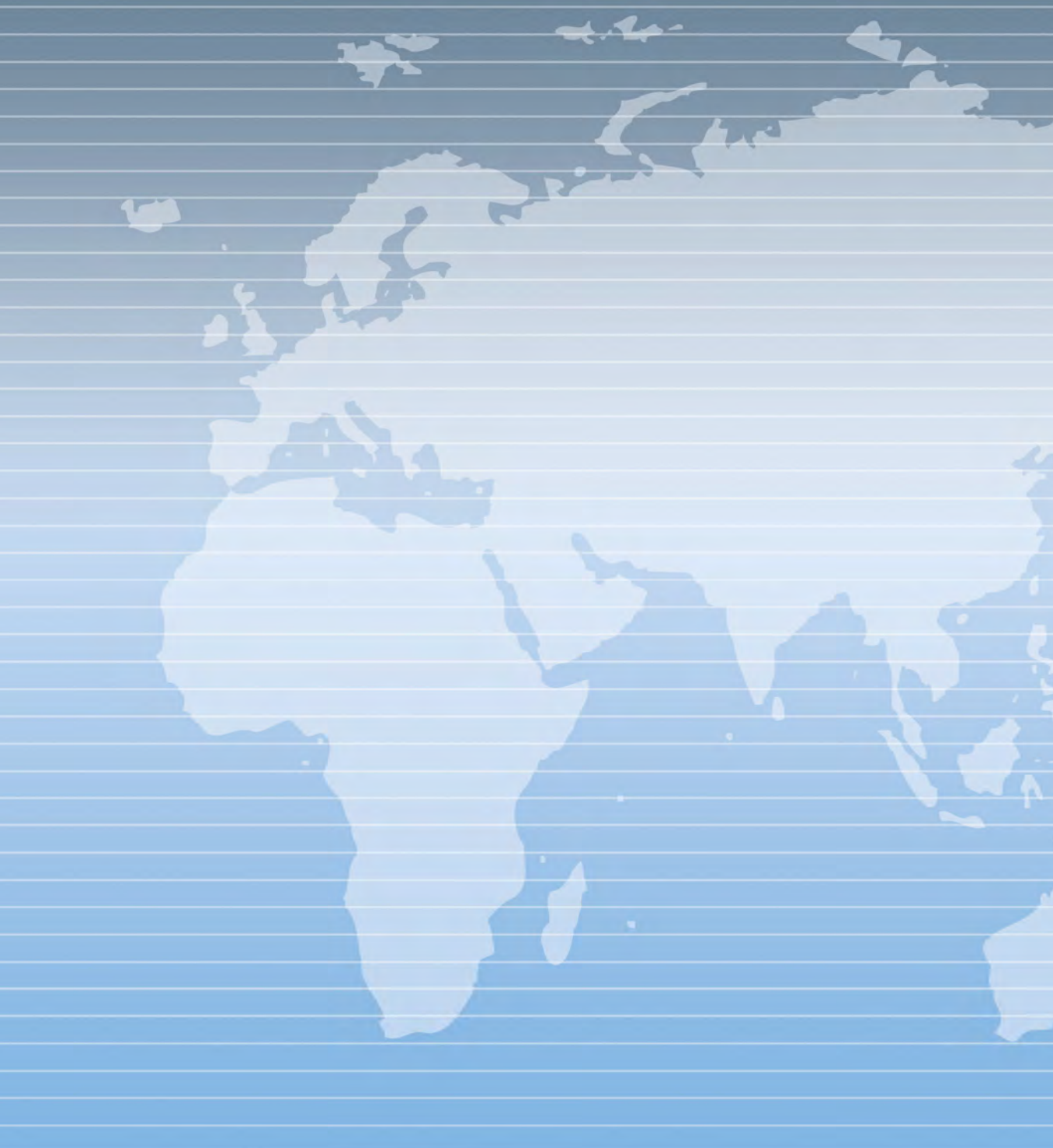